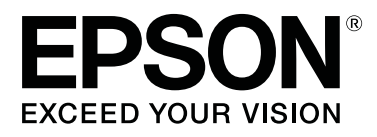

# SC-T7200 Series SC-T5200 Series SC-T3200 Series SC-T7200D Series SC-T5200D Series

# Uživatelská příručka

CMP0070-00 CS

# Autorská práva a ochranné známky

Žádná část této publikace nesmí být bez předchozího písemného souhlasu společnosti Seiko Epson Corporation reprodukována, uložena v systému umožňujícím stažení nebo přenášena v jakékoli formě, ať již elektronicky, mechanicky, prostřednictvím fotokopií, záznamem či jinak. Informace obsažené v tomto dokumentu jsou určené pouze pro použití s touto tiskárnou Epson. Společnost Epson neodpovídá za použití těchto informací v kombinaci s jinými tiskárnami.

Společnost Seiko Epson Corporation ani její přidružené společnosti nejsou vůči spotřebiteli tohoto produktu nebo jiným osobám zodpovědné za škody, ztráty, náklady nebo výdaje způsobené spotřebitelem nebo jinou osobou v důsledku následujících událostí: nehoda, nesprávné použití nebo zneužití tohoto produktu nebo neoprávněné úpravy, opravy nebo změny tohoto produktu nebo (s výjimkou USA) nedodržení přísného souladu s provozními a servisními pokyny společnosti Seiko Epson Corporation.

Společnost Seiko Epson Corporation nenese odpovědnost za žádné škody nebo problémy plynoucí z použití jakýchkoli doplňků či spotřebních produktů jiných než těch, které byly společností Seiko Epson Corporation označeny jako originální nebo schválené produkty Epson.

Společnost Seiko Epson Corporation nenese odpovědnost za žádné škody vzniklé v důsledku elektromagnetické interference při použití kabelů rozhraní, které nebyly společností Seiko Epson Corporation označeny jako schválené produkty Epson.

EPSON®, Epson UltraChrome®, EPSON EXCEED YOUR VISION, EXCEED YOUR VISION a jejich loga jsou registrované ochranné známky nebo ochranné známky společnosti Seiko Epson Corporation.

Microsoft®, Windows®, Windows Vista® a PowerPoint® jsou registrované ochranné známky společnosti Microsoft Corporation.

Apple®, Macintosh® a Mac OS® jsou registrované ochranné známky společnosti Apple Inc.

Intel® je registrovaná ochranná známka společnosti Intel Corporation.

PowerPC® je registrovaná ochranná známka společnosti International Business Machines Corporation.

Adobe, Adobe RGB (1998), Lightroom, Photoshop, PostScript, PostScript®3<sup>™</sup> a Reader jsou buď registrované ochranné známky, nebo ochranné známky společnosti Adobe Systems Incorporated ve Spojených státech amerických a jiných zemích.

HP-GL/2® a HP RTL® jsou registrované ochranné známky společnosti Hewlett-Packard Corporation.

Android je ochranná známka společnosti Google Inc.

Obecná poznámka: Další zde použité názvy produktů slouží pouze k identifikačním účelům a mohou být ochrannými známkami příslušných vlastníků. Společnost Epson se vzdává všech práv na tyto značky.

© 2014 Seiko Epson Corporation. All rights reserved.

# Obsah

### Autorská práva a ochranné známky

### Úvod

| Důležité bezpečnostní pokyny                                                                                                    |
|----------------------------------------------------------------------------------------------------|
| Volba místa pro instalaci zařízení                                                                                                    |
| Nastavování zařízení                                                                                                    |
| Používání zařízení                                                                                                    |
| Při manipulaci s inkoustovými kazetami 8                                                                                                    |
| Poznámky k této příručce                                                                                                    |
| Význam symbolů                                                                                                    |
| Obrázky                                                                                                    |
| Verze operačního systému                                                                                                    |
| Součásti tiskárny                                                                                                    |
| Přední strana                                                                                                    |
| Zadní strana                                                                                                    |
| Jednotka Roll 2 (SC-T7200D Series/SC-                                                                                                    |
| T5200D Series)                                                                                                    |
| Adaptér nekonečného papíru                                                                                                    |
| Ovládací panel                                                                                                    |
| Zobrazení na displeji                                                                                                    |
|                                                                                                    |
| Vlastnosti                                                                                                    |
| Vlastnosti                                                                                                    |
| Vlastnosti. 20   Zajištění vysoké produktivity. 20   Použití vysokého rozlišení. 20                                                                                                    |
| Vlastnosti.20Zajištění vysoké produktivity.20Použití vysokého rozlišení.20Důraz na snadné použití.21                                                                                                    |
| Vlastnosti.20Zajištění vysoké produktivity.20Použití vysokého rozlišení.20Důraz na snadné použití.21Poznámky k používání a skladování.22                                                                                                    |
| Vlastnosti.20Zajištění vysoké produktivity.20Použití vysokého rozlišení.20Důraz na snadné použití.21Poznámky k používání a skladování.22Prostor pro instalaci.22                                                                                                    |
| Vlastnosti.20Zajištění vysoké produktivity.20Použití vysokého rozlišení.20Důraz na snadné použití.20Důraz na snadné použití.21Poznámky k používání a skladování.22Prostor pro instalaci22Poznámky pro používání tiskárny.23                                                                                                    |
| Vlastnosti.20Zajištění vysoké produktivity.20Použití vysokého rozlišení.20Důraz na snadné použití.20Důraz na snadné použití.21Poznámky k používání a skladování.22Prostor pro instalaci22Poznámky pro používání tiskárny.23Poznámky při nepoužívání tiskárny.23                                                                                                    |
| Vlastnosti.20Zajištění vysoké produktivity.20Použití vysokého rozlišení.20Důraz na snadné použití.21Poznámky k používání a skladování.22Prostor pro instalaci.22Poznámky pro používání tiskárny.23Poznámky při nepoužívání tiskárny.23Poznámky k manipulaci s inkoustovými                                                                                                    |
| Vlastnosti.20Zajištění vysoké produktivity.20Použití vysokého rozlišení.20Důraz na snadné použití.20Důraz na snadné použití.21Poznámky k používání a skladování.22Prostor pro instalaci22Poznámky pro používání tiskárny.23Poznámky při nepoužívání tiskárny.23Poznámky k manipulaci s inkoustovými23                                                                                                    |
| Vlastnosti.20Zajištění vysoké produktivity.20Použití vysokého rozlišení.20Důraz na snadné použití.20Důraz na snadné použití.21Poznámky k používání a skladování.22Prostor pro instalaci.22Poznámky pro používání tiskárny.23Poznámky při nepoužívání tiskárny.23Poznámky k manipulaci s inkoustovými23Poznámky k manipulaci s papírem.24                                                                                                    |
| Vlastnosti.20Zajištění vysoké produktivity.20Použití vysokého rozlišení.20Důraz na snadné použití.21Poznámky k používání a skladování.22Prostor pro instalaci.22Poznámky pro používání tiskárny.23Poznámky při nepoužívání tiskárny.23Poznámky k manipulaci s inkoustovými23kazetami.23Poznámky k manipulaci s papírem.24Představujeme dodaný software.26                                                                                                    |
| Vlastnosti.20Zajištění vysoké produktivity.20Použití vysokého rozlišení.20Důraz na snadné použití.20Důraz na snadné použití.21Poznámky k používání a skladování.22Prostor pro instalaci.22Poznámky pro používání tiskárny.23Poznámky při nepoužívání tiskárny.23Poznámky k manipulaci s inkoustovými23kazetami.23Poznámky k manipulaci s papírem.24Představujeme dodaný software.26Obsah disku se softwarem.26                                                                         |
| Vlastnosti.20Zajištění vysoké produktivity.20Použití vysokého rozlišení.20Důraz na snadné použití.20Důraz na snadné použití.21Poznámky k používání a skladování.22Prostor pro instalaci22Poznámky pro používání tiskárny.23Poznámky při nepoužívání tiskárny.23Poznámky k manipulaci s inkoustovýmikazetami.23Poznámky k manipulaci s papírem.24Představujeme dodaný software.26Obsah disku se softwarem.26Přehled softwaru nainstalovaného na tiskárně                                |
| Vlastnosti.20Zajištění vysoké produktivity.20Použití vysokého rozlišení.20Důraz na snadné použití.20Důraz na snadné použití.21Poznámky k používání a skladování.22Prostor pro instalaci22Poznámky pro používání tiskárny.23Poznámky při nepoužívání tiskárny.23Poznámky k manipulaci s inkoustovými23kazetami.23Poznámky k manipulaci s papírem.24Představujeme dodaný software.26Obsah disku se softwarem.26Přehled softwaru nainstalovaného na tiskárně27                            |
| Vlastnosti.20Zajištění vysoké produktivity.20Použití vysokého rozlišení.20Důraz na snadné použití.20Důraz na snadné použití.21Poznámky k používání a skladování.22Prostor pro instalaci.22Poznámky pro používání tiskárny.23Poznámky při nepoužívání tiskárny.23Poznámky k manipulaci s inkoustovýmikazetami.23Poznámky k manipulaci s papírem.24Představujeme dodaný software.26Obsah disku se softwarem.26Přehled softwaru nainstalovaného na tiskárně27Shrnutí ovladače tiskárny.28 |

# Základní operace

| Zavedení a vyjmutí nekonečného papíru 31    |
|---------------------------------------------|
| Upevnění adaptéru nekonečného papíru 31     |
| Vkládání nekonečného papíru nebo jednotky   |
| Roll 1                                      |
| Vkládání papíru do jednotky Roll 2 (pouze u |
| modelů SC-T7200D Series/SC-T5200D           |
| Series)                                     |

| Řezání rolového papíru                                                         |
|--------------------------------------------------------------------------------|
| Vyjímání nekonečného papíru nebo jednotky                                      |
| Roll 1                                                                         |
| Vyjímání papíru z jednotky Roll 2 (pouze u                                     |
| modelu SC-1/200D Series/SC-15200D<br>Series) 39                                |
| Vkládání a uziímání camostatných listů                                         |
| Zavádění a vyjimam samostatných listů                                          |
| Zavadeni samostatných listů 42                                                 |
| Vyjmani sanostaných istu                                                       |
| Vialaani a vyjintani plakatoveno papiru                                        |
| V kladani plakatoveno papiru                                                   |
|                                                                                |
| Zobrazeni a zmena nastaveni media                                              |
| Výměna papíru                                                                  |
| Použití koše na papír (SC-T7200 Series/SC-<br>T5200 Series/SC-T3200 Series)    |
| Skladování a otevření                                                          |
| Úprava polohy                                                                  |
| Použití velkokapacitního koše na papír (SC-<br>T7200D Series/SC-T5200D Series) |
| Skladování a úprava polohy 53                                                  |
| Použití automatické posouvací jednotky (pouze u                                |
| modelu SC-T7200 Series)                                                        |
| Použití ovládacího panelu.                                                     |
| Upevnění papíru                                                                |
| Vyjmutí papíru z automatické posouvací                                         |
| jednotky                                                                       |
| Základní způsoby tisku (Windows)61                                             |
| Základní způsoby tisku (Mac OS X) 64                                           |
| Oblast tisku                                                                   |
| Tisková oblast nekonečného papíru 67                                           |
| Tisková oblast samostatných listů 68                                           |
| Vypnutí tiskárny pomocí Power Off Timer68                                      |
| Zrušení tisku                                                                  |
|                                                                                |

# Ukládání a opětovný tisk díky volitelnému pevnému disku

| Shrnutí funkcí                                   |
|--------------------------------------------------|
| Ukládání tiskových úloh                          |
| Zobrazení, tisk a odstranění uložených tiskových |
| úloh73                                           |

# Kopírování a skenování

| Shrnutí funkcí                                                  |
|-----------------------------------------------------------------|
| Poznámky k vkládání dokumentů pomocí<br>skeneru                 |
| Jak změnit přesnost skenování a směr vysunutí<br>dokumentu      |
| Kopírování velkých formátů                                      |
| Operace s naskenovanými nebo přijatými soubory obrázků          |
| Vytváření zvětšených kopií pomocí skeneru<br>formátu A3 nebo A4 |
| Připojení skeneru                                               |

# **Print From Folder**

| Shrnutí funkcí                       |
|--------------------------------------|
| Příprava na funkci Print From Folder |
| Postup pro funkci Print From Folder  |

# Další způsoby tisku

| Zvětšování kopií a horizontální a vertikální plakáty |
|------------------------------------------------------|
| Přizpůsobení dokumentů šířce nekonečného             |
| Papinu                                               |
|                                                      |
| Prizpusobeni doumentu vystupnimu formatu             |
|                                                      |
| Tisk na nestandardní formáty                         |
| Tisk výkresů CAD                                     |
| Tisk v režimu CAD / Line Drawing (CAD/               |
| Vykreslování čar) ovladače tiskárny                  |
| Tisk během emulace ovladače HP-GL/2 a                |
| jazyka HP RTL                                        |
| Automatické přepnutí nekonečného papíru před         |
| tiskem (pouze pro modely SC-T7200D Series/           |
| SC-T5200D Series)                                    |
| Přepnutí na jednotku Roll 1/Roll 2 podle tvnu        |
| papíru 100                                           |
| Dřepnutí na jednotku Poll 1/Poll 2 podle             |
| velikosti dokumentu 101                              |
| Dřapnutí pakanačného paníru před tiekom ne           |
| jednotku (Poll 1/Poll 2) vekteré zbízá největší      |
| množství nekonečného papíru, pokud dojde             |
| ninozstvi nekonecneno papiru, pokud dojuć            |
| рари                                                 |
| 1 1sk dez okraju                                     |

# Tisk pomocí správy barev

| O správě barev                                                   |
|------------------------------------------------------------------|
| Nastavení správy barev pro tisk                                  |
| Nastavení profilů                                                |
| Nastavení správy barev pomocí aplikací 124                       |
| Nastavení správy barev pomocí ovladače tiskárny                  |
|                                                                  |
| Tisk se správou barev prostřednictvím<br>hostitele ICM (Windows) |
| technologie ColorSync (Mac OS X)                                 |
| Oviauace icivi (pouze system windows) 12/                        |

# Tipy pro použití ovladače tiskárny (Windows)

| Zobrazení obrazovky nastavení               |
|---------------------------------------------|
| Z ovládacího panelu                         |
| Zobrazení nápovědy                          |
| Zobrazte klepnutím na tlačítko nápovědy 130 |
| Klepněte pravým tlačítkem myši na položku,  |
| kterou chcete zkontrolovat a zobrazit 130   |
| Přizpůsobení ovladače tiskárny              |
| Uložení různých nastavení jako vlastní      |
| nastavení                                   |
| Přidávání typů médií                        |
| Změna uspořádání zobrazených položek 132    |
| Popis karty Utility (Nástroj)               |
| Odinstalace ovladače tiskárny 136           |
|                                             |

# Tipy pro použití ovladače tiskárny (Mac OS X)

| Zobrazení obrazovky nastavení                     |
|---------------------------------------------------|
| Zobrazení nápovědy                                |
| Použití Epson Printer Utility 4 (Nástroj tiskárny |
| Epson 4)                                          |
| Spuštění Epson Printer Utility 4 (Nástroj         |
| tiskárny Epson 4)                                 |
| Funkce Epson Printer Utility 4 (Nástroj           |
| tiskárny Epson 4)                                 |
| Odinstalace ovladače tiskárny                     |
| Odebrání nástroje EPSON LFP Remote Panel          |
| 2                                                 |

### Použití nabídky ovládacího panelu

| Funkce nabídky                       |
|--------------------------------------|
| Seznam nabídek                       |
| Popisy menu                          |
| Menu Print Queues                    |
| Menu Paper                           |
| Maintenance – nabídka                |
| Menu Setup                           |
| Menu Enlarged Copy                   |
| Menu Velká kopie/Velké skenování 179 |

# Údržba

| Seřízení tiskové hlavy                    | 184 |
|-------------------------------------------|-----|
| Kontrola ucpání trysek                    | 184 |
| Čištění tiskové hlavy                     | 185 |
| Minimalizace nesprávného vyrovnání (Head  |     |
| Alignment)                                | 187 |
| Výměna spotřebního materiálu              | 189 |
| Výměna inkoustových kazet                 | 189 |
| Výměna nádobek Odpadní nádobka            | 190 |
| Výměna řezačky                            | 191 |
| Čistění tiskárny                          | 193 |
| Čištění vnější části tiskárny             | 193 |
| Čištění vnitřku tiskárny                  | 193 |
| Čištění multifunkčního skener (volitelné) | 195 |

# Řešení problémů

| Co dělat, když se zobrazí zpráva      | 197 |
|---------------------------------------|-----|
| Dojde-li k volání údržby/servisu      | 202 |
| Řešení problémů                       | 203 |
| Nelze tisknout (tiskárna nefunguje) 2 | 203 |

| Tiskárna vydává zvuk jako při tisku, ale nic se |     |
|-------------------------------------------------|-----|
| nevytiskne                                      | 205 |
| Výsledek tisku neodpovídá vašemu očekávání      |     |
|                                                 | 205 |
| Problémy s podáváním nebo vysouváním            |     |
| papíru                                          | 208 |
| Ostatní                                         | 211 |
| Problémy v případě připojeného volitelného      |     |
| multifunkčního skeneru.                         | 212 |

### Dodatek

| Doplňky a spotřební materiál                 |
|----------------------------------------------|
| Podporovaná média                            |
| Tabulka speciálních médií společnosti Epson  |
|                                              |
| Použitelné komerčně dostupné velikosti       |
| papíru                                       |
| Před tiskem na médium od jiného dodavatele   |
| než Epson                                    |
| Poznámky k přenášení a přepravě tiskárny 228 |
| Poznámky k přenosu tiskárny                  |
| Poznámky k přepravě                          |
| Poznámky k opětovnému uvedení tiskárny do    |
| provozu                                      |
| Požadavky na systém                          |
| Systémové požadavky ovladače tiskárny 230    |
| Systémové požadavky pro nástroj Copy         |
| Manager                                      |
| Tabulka technických údajů                    |
| Standardy a schválení                        |

# Jak získat pomoc

| Internetová stránka technické podpory 235  |
|--------------------------------------------|
| Kontaktování podpory společnosti Epson 235 |
| Než kontaktujete společnost EPSON 235      |
| Pomoc uživatelům v Severní Americe 236     |
| Pomoc uživatelům v Evropě                  |
| Pomoc uživatelům v Tchaj-wanu              |
| Pomoc uživatelům v Austrálii               |
| Pomoc uživatelům v Singapuru               |
| Pomoc uživatelům v Thajsku                 |
| Pomoc uživatelům ve Vietnamu               |
| Pomoc uživatelům v Indonésii               |
| Pomoc uživatelům v Hongkongu               |
| Pomoc uživatelům v Malajsii                |
| Pomoc uživatelům v Indii                   |
| Pomoc uživatelům na Filipínách             |
|                                            |

# Licenční podmínky softwaru

| LICENCE NA OPEN SOURCE SOFTWARE | 241 |
|---------------------------------|-----|
| Bonjour                         | 242 |
| Jiné softwarové licence         | 247 |
| Info-ZIP copyright and license  | 247 |

# Úvod

# Důležité bezpečnostní pokyny

Před použitím tiskárny si přečtěte všechny následující bezpečnostní pokyny. Dbejte rovněž na všechna varování a pokyny uvedené na tiskárně.

# Volba místa pro instalaci zařízení

- Umístěte zařízení na rovný pevný povrch, který je větší než toto zařízení. Zařízení nebude správně pracovat, pokud bude nakloněno nebo postaveno našikmo.
- Neumísťujte zařízení na místa vystavená náhlým změnám teploty a vlhkosti. Také nevystavujte zařízení přímému slunečnímu světlu, silnému světlu nebo tepelným zdrojům.
- Zařízení nepoužívejte v místech, kde by mohlo být vystaveno otřesům a vibracím.
- **D** Zařízení nepoužívejte v prašném prostředí.
- Zařízení umístěte v blízkosti elektrické zásuvky, kde lze snadno vytáhnout napájecí kabel.

# Nastavování zařízení

- Neblokujte ani nezakrývejte otvory ve skříni zařízení.
- Do otvorů nezasouvejte žádné předměty. Dávejte pozor, aby se na zařízení nerozlila nějaká tekutina.
- Napájecí kabel tohoto zařízení je určen pro použití pouze s tímto zařízením. Použití s jiným zařízením může způsobit požár nebo úraz elektrickým proudem.
- Veškerá zařízení připojujte k řádně uzemněným elektrickým zásuvkám. Nepoužívejte zásuvky zapojené v okruhu, ve kterém jsou zapojeny kopírky nebo klimatizační systémy, které se pravidelně zapínají a vypínají.

- Nepoužívejte elektrické zásuvky ovládané pomocí nástěnných spínačů nebo automatických časových vypínačů.
- Nevystavujte žádnou ze součástí počítačového systému působení případných zdrojů elektromagnetického rušení, například reproduktorů nebo základen bezdrátových telefonů.
- Používejte pouze typ napájecího zdroje, který je vyznačen na štítku zařízení.
- Používejte pouze napájecí kabel dodaný s tímto zařízením. Použití jiného kabelu může způsobit požár nebo úraz elektrickým proudem.
- Nepoužívejte poškozený nebo odřený napájecí kabel.
- Jestliže zařízení napájíte prodlužovacím kabelem, zkontrolujte, zda celkový odběr všech zařízení zapojených přes prodlužovací kabel nepřesahuje povolenou hodnotu proudu pro tento kabel. Zkontrolujte také, zda celkový příkon všech zařízení zapojených do elektrické zásuvky nepřekračuje maximální proud této zásuvky.
- Nesnažte se provádět servis tohoto zařízení vlastními silami.
- V následujících případech odpojte zařízení od elektrické sítě a svěřte kvalifikovanému servisnímu technikovi:

Napájecí kabel nebo zástrčka je poškozena; do zařízení pronikla kapalina; zařízení spadlo nebo byla poškozena jeho skříň, zařízení nefunguje normálně nebo vykazuje výraznou změnu funkčnosti.

□ Chcete-li používat tiskárnu v Německu, respektujte prosím následující:

Instalace v budově musí být chráněna jističem 10 nebo 16 A, aby byla zajištěna adekvátní ochrana zařízení před zkratem a nadměrným proudem.

Pokud dojde k poškození zástrčky, vyměňte celý kabel nebo se poraďte s kvalifikovaným elektrikářem. Je-li zástrčka vybavena pojistkami, dbejte při jejich výměně na to, aby měly pojistky odpovídající velikost a kapacitu.

# Používání zařízení

- Během tisku nestrkejte ruce do zařízení a nedotýkejte se inkoustových kazet.
- Nepřesunujte tiskovou hlavu rukou, mohlo by dojít k poškození zařízení.
- Zařízení vždy vypínejte tlačítkem napájení na ovládacím panelu. Jakmile toto tlačítko stisknete, kontrolka napájení krátce zabliká a poté zhasne. Neodpojujte a nevypínejte zařízení, dokud kontrolka napájení nepřestane blikat.

# Při manipulaci s inkoustovými kazetami

- Inkoustové kazety uchovávejte mimo dosah dětí. Obsah kazet nepijte.
- Pokud si pokožku znečistíte inkoustem, umyjte důkladně příslušné místo mýdlem a vodou.
   Dostane-li se inkoust do očí, vypláchněte je ihned vodou.
- Novou inkoustovou kazetu před instalací do tiskárny po dobu 5 sekund asi 15krát horizontálně protřepejte pěticentimetrovými pohyby dopředu a dozadu.
- Inkoustové kazety spotřebujte do data spotřeby vytištěného na obalu.
- Pro dosažení co nejlepších výsledků spotřebujte inkoustovou kazetu do 1 roku od data instalace.
- Nerozebírejte inkoustové kazety, ani se je nepokoušejte znovu naplnit. Mohli byste poškodit tiskovou hlavu.
- Nedotýkejte se integrovaného čipu na boku kazety. Mohli byste tím ovlivnit normální provoz zařízení a tisk.
- Integrovaný čip umístěný na inkoustové kazetě uchovává řadu informací o kazetě, jako např. její stav. Díky tomu lze kazetu libovolně vyjímat ze zařízení a opakovaně používat. Při každém vložení kazety je však spotřebován nějaký inkoust, protože tiskárna provádí automatickou kontrolu spolehlivosti.

Pokud vyjmete inkoustovou kazetu a plánujete ji použít později, chraňte oblast pro odčerpávání inkoustu před nečistotami a prachem. Kazetu skladujte ve stejném prostředí, v jakém se nachází zařízení. Díky ventilu v prostoru pro odčerpávání inkoustu není nutné tuto oblast zakrývat či ucpávat, avšak předměty, které se dostanou do kontaktu s touto částí kazety, mohou být znečištěny inkoustem. Nedotýkejte se této části ani částí okolních.

# Poznámky k této příručce

# Význam symbolů

| <b>Narování</b> :  | Je třeba dodržovat varování, aby<br>nedocházelo k vážným<br>zraněním.                         |
|--------------------|-----------------------------------------------------------------------------------------------|
| <b>Upozornění:</b> | Je třeba dodržovat upozornění,<br>aby nedošlo k poškození tohoto<br>zařízení nebo ke zranění. |
| Důležité:          | Poznámky obsahují důležité<br>informace o provozu tohoto<br>zařízení.                         |
| Poznámka:          | Tipy obsahují užitečné nebo<br>doplňující informace o provozu<br>tohoto zařízení.             |

# Obrázky

Není-li uvedeno jinak, na obrázcích v této dokumentaci je uveden model SC-T7200 Series.

# Verze operačního systému

V této dokumentaci jsou použity následující zkratky.

#### Windows označuje systémy Windows 10, 8.1, 8, 7, Vista, XP.

Windows 10 označuje systémy Windows 10 Home, Windows 10 Pro, Windows 10 Enterprise a Windows 10 Education.

- Windows 8.1 označuje systémy Windows 8.1, Windows 8.1 Pro a Windows 8.1 Enterprise.
- Windows 8 označuje systémy Windows 8, Windows 8 Pro a Windows 8 Enterprise.
- Windows 7 označuje systémy Windows 7 Home Basic, Windows 7 Home Premium, Windows 7 Professional a Windows 7 Ultimate.
- Windows Vista označuje systémy Windows Vista Home Basic Edition, Windows Vista Home Premium Edition, Windows Vista Business Edition, Windows Vista Enterprise Edition a Windows Vista Ultimate Edition.
- Windows XP označuje systémy Windows XP Home Edition, Windows XP Professional x64 Edition a Windows XP Professional.
- Windows Server 2012 označuje systémy Windows Server 2012 Essentials Edition, Server 2012 Standard Edition.
- Windows Server 2008 označuje systémy Windows Server 2008 Standard Edition a Windows Server 2008 Enterprise Edition.
- Windows Server 2008 x64 označuje systémy Windows Server 2008 x64 Standard Edition, Windows Server 2008 x64 Enterprise Edition, Windows Server 2008 R2 Standard Edition a Windows Server 2008 R2 Enterprise Edition.
- Windows Server 2003 označuje systémy Windows Server 2003 Standard Edition a Windows Server 2003 Enterprise Edition.
- Windows Server 2003 x64 označuje systémy Windows Server 2003 x64 Standard Edition a Windows Server 2003 x64 Enterprise Edition.

#### Macintosh označuje systém Mac OS X

Mac OS X označuje systém Mac OS X 10.5.8 a vyšší verze.

# Součásti tiskárny

# Přední strana

Obrázek níže ukazuje model SC-T7200 Series. Tvar koše na papír i některé další položky se mohou lišit. Provozní operace se však u jednotlivých modelů neliší.

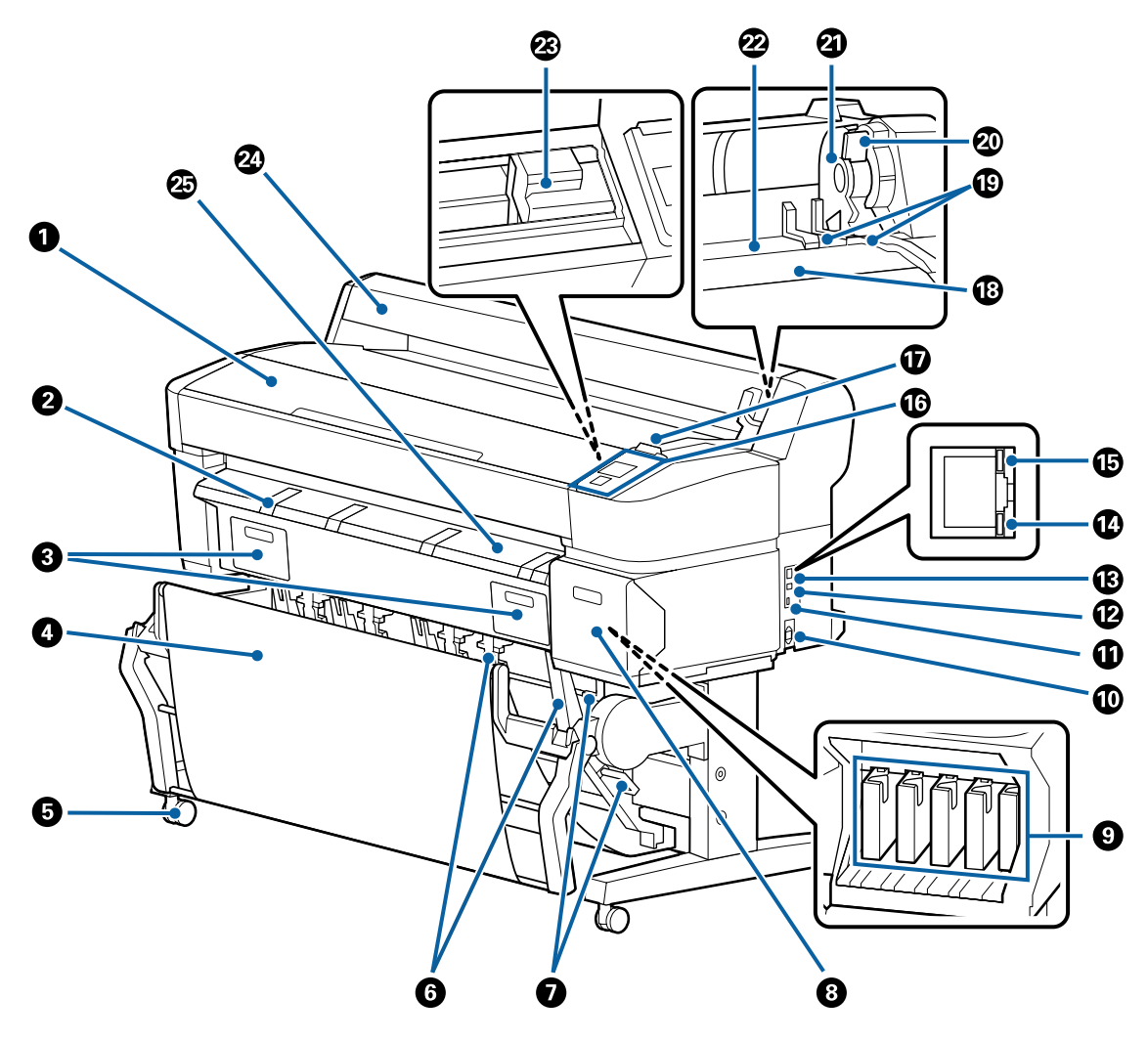

#### **1** Kryt tiskárny

Tento kryt otevřete při čištění tiskárny nebo odstraňování uvíznutého papíru.

#### Podpěra plakátového papíru

Tuto podpěru zvedněte, abyste na ni mohli umístit média při tisku na plakátový papír. Podpěra zajišťuje hladké podávání plakátového papíru.

L "Vkládání a vyjímání plakátového papíru" na str. 43

#### **3** Kryty nádobky Odpadní nádobka

Tyto kryty otevřete při výměně Maintenance Box (Odpadní nádobka).

U některých modelů je pouze pravý kryt.

∠ yýměna nádobek Odpadní nádobka" na str. 190

#### **4** Koš na papír/Velkokapacitní koš na papír

Výstup z tiskárny se shromažďuje v tomto koši, aby zůstávala média čistá a nepomačkaná.

Koš na papír pro model SC-T3200 Series je vybaven volitelným stojanem (24).

∠ Z "Použití koše na papír (SC-T7200 Series/SC-T5200 Series/SC-T3200 Series)" na str. 49

🖉 "Použití velkokapacitního koše na papír (SC-T7200D Series/SC-T5200D Series)" na str. 53

#### 6 Kolečka

Každá noha je vybavena dvěma kolečky. Kolečka jsou normálně po umístění tiskárny na místo zablokována.

#### O Vodicí lišty papíru

**(pouze u modelů SC-T7200 Series/SC-T5200 Series/SC-T3200 Series)** Nastavte vodicí lištu podle výstupního formátu papíru.

🖅 "Použití koše na papír (SC-T7200 Series/SC-T5200 Series/SC-T3200 Series)" na str. 49

#### Přepínací páčka vodicí lišty papíru

(pouze u modelů SC-T7200 Series/SC-T5200 Series/SC-T3200 Series) Používá se k nastavení vodicí lišty papíru.

#### 8 Kryt kazet

Otevřete při výměně inkoustových kazet.

🖙 "Výměna inkoustových kazet" na str. 189

#### Inkoustové kazety

Nainstalujte všechny inkoustové kazety do příslušných pozic.

#### Napájecí zásuvka tiskárny

Sem zapojte přiložený napájecí kabel.

#### Port pro doplňky

Použijte při připojování doplňků, např. multifunkčního skeneru.

#### USB port

Použijte při připojování zařízení k počítači pomocí kabelu USB.

#### B LAN port

Slouží k připojení kabelu LAN.

#### 🚯 Kontrolka dat

Svítící nebo blikající kontrolka ukazuje stav připojení k síti a příjem dat.

| Svítí | : | Připojeno. |
|-------|---|------------|
|-------|---|------------|

Bliká : Příjem dat.

#### Stavová kontrolka

Barva udává přenosovou rychlost sítě.

Nesvítí : 10Base-T

Červená : 100Base-T

Zelená : 1000Base-T

#### Ovládací panel

∠ Cr "Ovládací panel" na str. 15

#### Výstražná kontrolka

Tato kontrolka svítí nebo bliká při chybě.

Svítí nebo : Došlo k chybě. Způsob svícení nebo blikání se liší podle typu chyby. Na ovládacím panelu se zobrazí bliká popis chyby.

Nesvítí : Žádná chyba.

#### Opěra nekonečného papíru

Při vkládání nekonečného papíru umístěte papír na opěru a připevněte adaptéry nekonečného papíru.

🖙 "Upevnění adaptéru nekonečného papíru" na str. 31

#### Vodicí lišty adaptéru

Vodicí lišty pro připevnění nekonečného papíru. Posuňte papír podél vodicích lišt a připevněte ho k držáku adaptéru.

#### 🕼 "Upevnění adaptéru nekonečného papíru" na str. 31

#### Páčka zámku nekonečného papíru

Touto páčkou se nekonečný papír zajistí na místě po připevnění do držáku adaptéru.

#### Oržák adaptéru

Adaptér nekonečného papíru se umístí do tohoto držáku po upevnění nekonečného papíru.

#### Otvor pro papír

Tímto otvorem je během tisku podáván papír (nekonečný nebo jednotlivé listy).

Jednotlivé listy podávejte postupně.

#### ② Tisková hlava

Tiskne tím, že vystřikuje inkoust tryskami o vysoké hustotě, zatímco se pohybuje vlevo a vpravo.

#### Kryt nekonečného papíru

Kryt, který chrání nekonečný papír. S výjimkou zavádění a vyjímání nekonečného papíru by tento kryt měl být při používání tiskárny zavřený.

#### Podpěra vysouvaného papíru

Navádí vysouvaný papír z tiskárny do koše na papír.

# Zadní strana

Obrázek níže ukazuje model SC-T7200D Series.

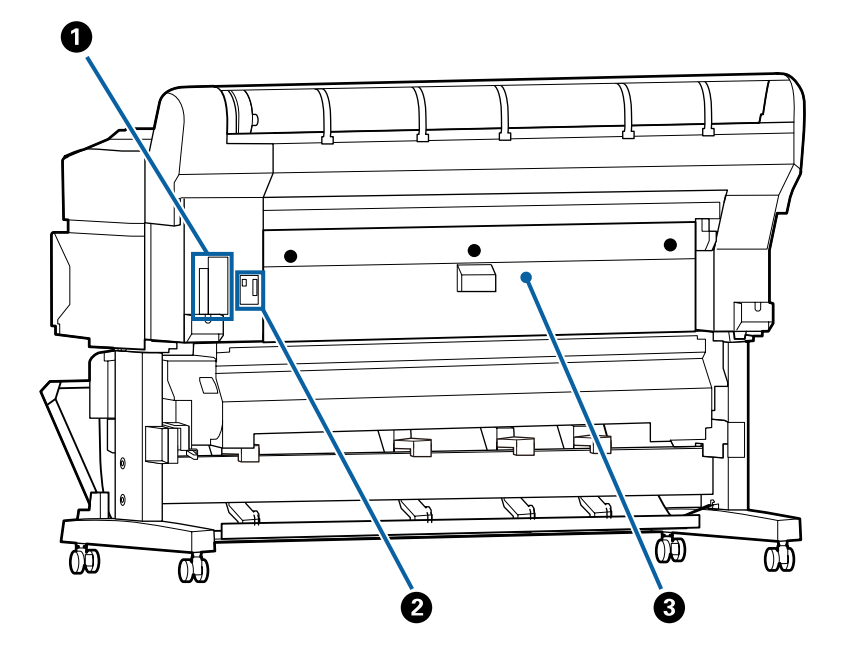

#### Slot pro doplňky

Slot pro připojení volitelného pevného disku nebo jednotky Adobe PostScript 3 Expansion Unit.

#### Ø Konektor pro jednotku Roll 2

(pouze u modelů SC-T7200D Series/SC-T5200D Series)

Připojte propojovací kabel jednotky Roll 2.

Běžně je kabel při používání tiskárny připojený.

#### 3 Zadní kryt

#### (pouze u modelů SC-T7200D Series/SC-T5200D Series)

Pokud dojde k uvíznutí nekonečného papíru zavedeného do jednotky Roll 2, otevřete kryt a poté vyjměte uvíznutý papír.

Běžně je kryt při používání tiskárny zavřený.

∠ "Uvíznutí nekonečného papíru" na str. 209

# Jednotka Roll 2 (SC-T7200D Series/SC-T5200D Series)

Obrázek níže ukazuje model SC-T7200D Series.

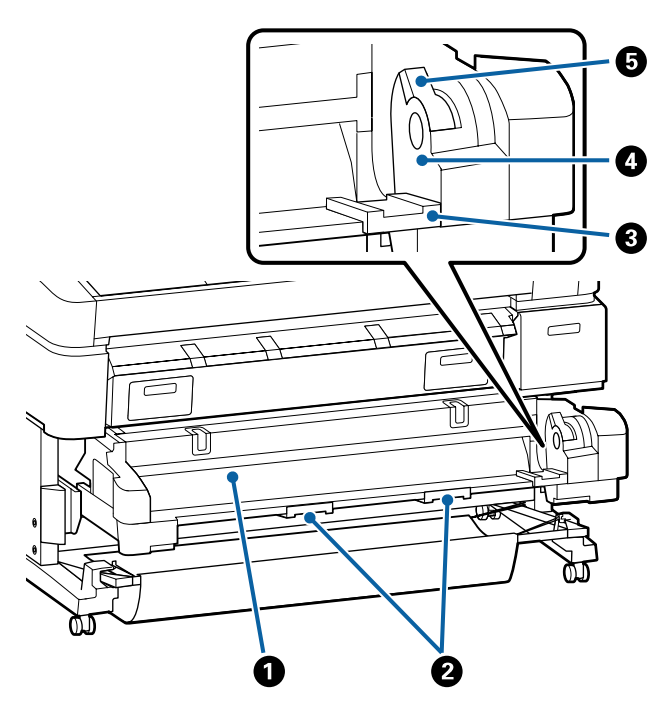

#### Otvor pro papír

Vkládací otvor pro podávání nekonečného papíru.

∠ ¬ "Vkládání papíru do jednotky Roll 2 (pouze u modelů SC-T7200D Series/SC-T5200D Series)" na str. 35

#### O Úchyty zásobníku

Při zavádění a vyjímání nekonečného papíru podržte tyto úchyty a vysuňte nebo zasuňte jednotku Roll 2.

∠ ¬ "Vkládání papíru do jednotky Roll 2 (pouze u modelů SC-T7200D Series/SC-T5200D Series)" na str. 35

#### 8 Vodicí lišty adaptéru

Posuňte adaptér nekonečného papíru se zavedeným nekonečným papírem podél vodicích lišt a připevněte ho k držáku adaptéru.

∠ ¬ "Vkládání papíru do jednotky Roll 2 (pouze u modelů SC-T7200D Series/SC-T5200D Series)" na str. 35

#### Oržák adaptéru

Adaptér nekonečného papíru se umístí do tohoto držáku po upevnění nekonečného papíru.

#### 9 Páčka zámku nekonečného papíru

Touto páčkou se nekonečný papír zajistí na místě po připevnění do držáku adaptéru.

# Adaptér nekonečného papíru

Přiložený adaptér nekonečného papíru použijte při vkládání nekonečného papíru do tiskárny.

∠ <sup>3</sup> "Upevnění adaptéru nekonečného papíru" na str. 31

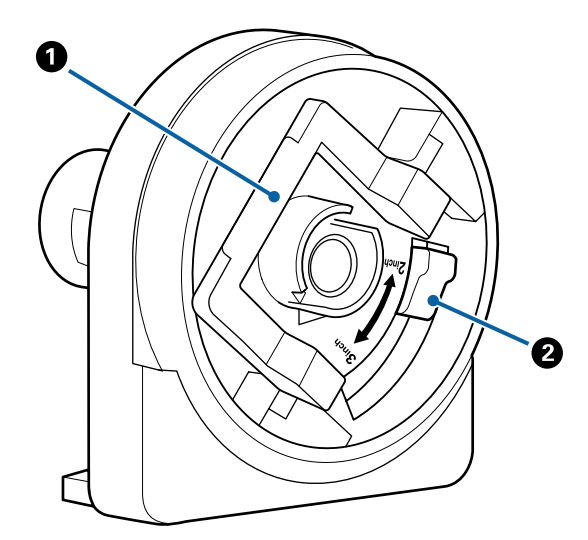

#### Páčka zámku adaptéru

Zvednutím zajistíte, sklopením odjistíte. Odjistěte při upevňování nekonečného papíru do adaptéru, zajistěte po upevnění papíru.

🛿 Páčka formátu

Nastavte podle formátu nekonečného papíru.

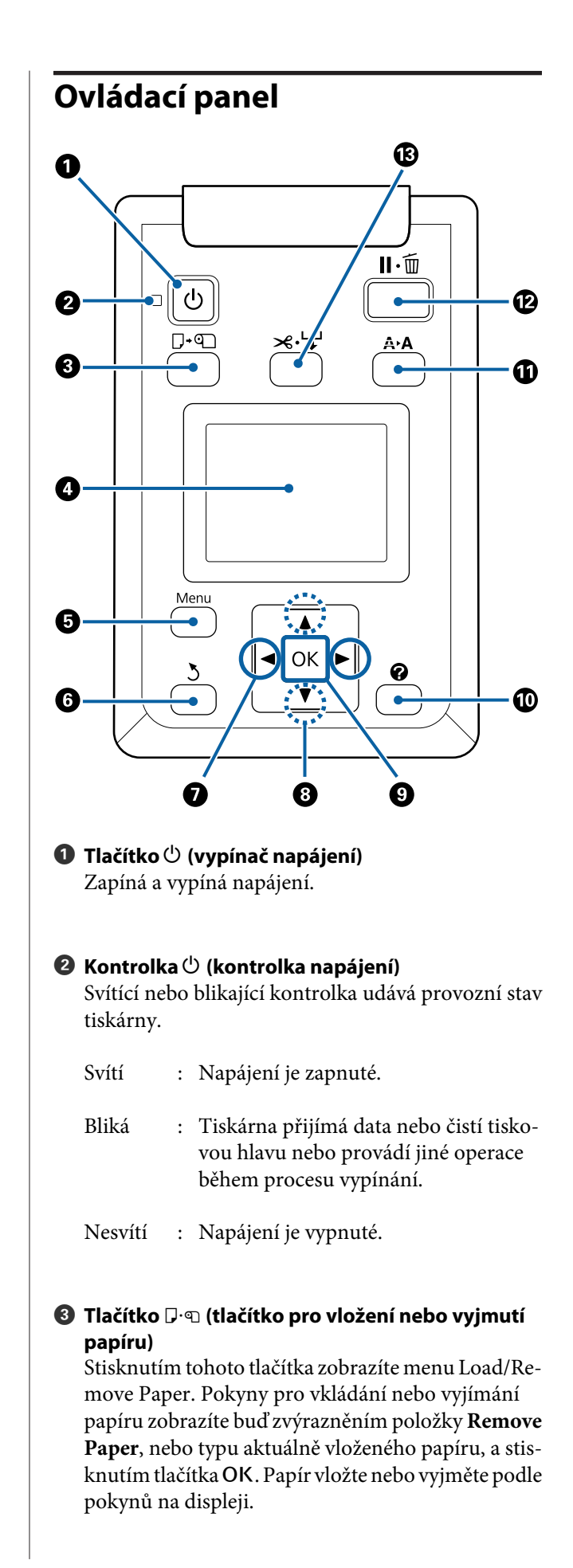

#### Oisplej

Zobrazuje stav tiskárny, menu, chybová hlášení atd.

#### 6 Tlačítko Menu

Zobrazí menu pro aktuálně vybranou kartu. (S výjimkou karet  $\overline{\Delta}^+$  a  $\overline{\Delta}$ .)

∠ ? "Použití nabídky ovládacího panelu" na str. 140

#### **6** Tlačítko ර් (tlačítko Zpět)

Pokud jsou zobrazena menu, stisknutím tohoto tlačítka se vrátíte v hierarchii menu o jednu úroveň výš.

# Tlačítka </> (tlačítka se šipkami doleva a doprava)

Pomocí těchto tlačítek se vybírají karty. Vybraná karta se zvýrazní a aktualizuje se obsah zobrazených informací pro vybranou kartu.

∠ ? "Zobrazení na displeji" na str. 16

Pokud jsou zobrazena menu, stisknutím těchto tlačítek lze přemisťovat kurzor nebo mazat znaky při zadávání textu v položkách jako Setting Name nebo IP Address.

#### ⑧ Tlačítka ▲/▼ (tlačítka Nahoru/Dolů)

Pokud jsou zobrazena menu, stisknutím těchto tlačítek lze zvýraznit položky nebo možnosti.

#### 9 Tlačítko OK

Zobrazí menu pro aktuálně vybranou kartu.

🖉 "Použití nabídky ovládacího panelu" na str. 140

- Pokud jsou zobrazena menu a je zvýrazněná nějaká položka, stisknutím tohoto tlačítka zobrazíte dílčí měnu zvýrazněné položky.
- Je-li stisknuto, zatímco je v Menu vybrán některý parametr, tento parametr je nastaven nebo proveden.

#### Tlačítko (tlačítko nápovědy)

Stisknutím tohoto tlačítka se zobrazí menu Help (s výjimkou okamžiku, kdy probíhá tisk). Chcete-li zobrazit nápovědu pro nějakou položku, zvýrazněte ji a stiskněte tlačítko **OK**.

#### Tlačítko A+A (tlačítko údržby)

Zobrazí menu Maintenance, které slouží ke kontrole trysek a k čištění hlavy.

∠ ? "Seřízení tiskové hlavy" na str. 184

#### Tlačítko II·ím (tlačítko pozastavení/zrušení)

- Je-li toto tlačítko stisknuto během tisku, tiskárna přejde do pozastaveného stavu. Chcete-li pozastavený stav uvolnit, stiskněte tlačítko II·m znovu nebo vyberte na displeji možnost Pause Cancel a stiskněte tlačítko OK. Chcete-li zrušit zpracovávané tiskové úlohy, vyberte na displeji možnost zrušení úlohy Job Cancel a stiskněte tlačítko OK.
- Stisknutím tohoto tlačítka při zobrazení menu nebo nápovědy se menu nebo nápověda zavře a tiskárna se vrátí do připraveného stavu.

#### B Tlačítko ≫·↓ (tlačítko podání/odříznutí média)

- Toto tlačítko se používá pouze s nekonečným papírem. Pokud jsou do tiskárny vloženy nařezané listy nebo plakátový papír, stisknutí tohoto tlačítka se nijak neprojeví.
- Používá se k ručnímu uříznutí nekonečného papíru pomocí integrované řezačky.

دع "Způsob ručního oříznutí" na str. 37

 Jestliže právě neprobíhá tisk a do tiskárny je vložen nekonečný papír, můžete papír posunout dopředu tak, že stisknete nejprve toto tlačítko a potom tlačítko
 ▼. Stisknutím tlačítka ▲ posunete papír dozadu. Když podržíte stisknuté tlačítko ▼, můžete posunout papír dopředu až o 3 m. Když podržíte stisknuté tlačítko ▲. můžete posunout papír dozadu až o 20 cm.

Když použijete tlačítko ▲ k posunutí nekonečného papíru dozadu, papír se pozastaví, když jeho konec dosáhne výchozí tiskové polohy. Chcete-li pokračovat, tlačítko pusťte a znovu stiskněte.

# Zobrazení na displeji

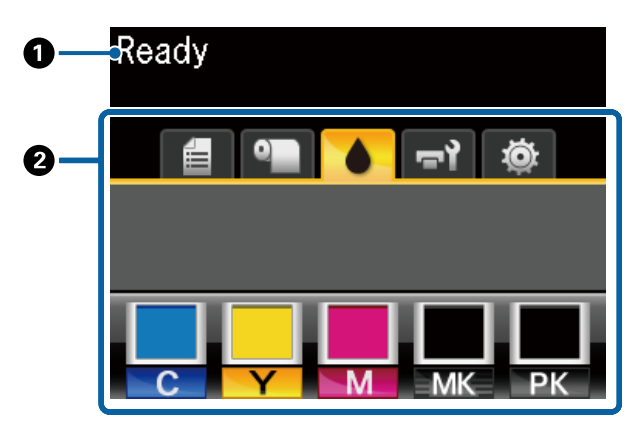

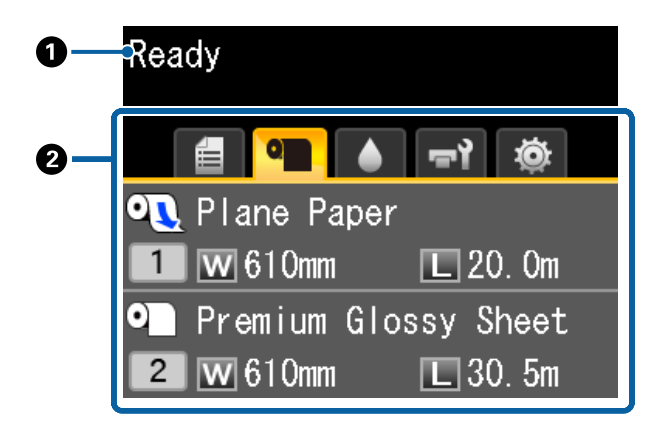

#### Zprávy

Zobrazení informací o stavu tiskárny, prováděné operaci a chybových zpráv.

∠ Co dělat, když se zobrazí zpráva" na str. 197

#### **2** Karty/Zobrazení informací

Oblast zobrazení karet a informací obsahuje sedm níže uvedených karet.

Pomocí tlačítek **◄/**► se vybírají karty.

V oblasti zobrazení informací se zobrazí informace z vybrané karty.

#### : Karta Scan File Options

Karta se zobrazí pouze v případě, že je nainstalován volitelný pevný disk nebo jednotka Adobe PostScript 3 Expansion Unit (dále jen pevný disk).

Skenování souborů se provádí tak, jak je uvedeno níže.

- Příjem naskenovaných souborů odeslaných z tiskárny, na které je nainstalován volitelný multifunkční skener.
- Tisk a předání naskenovaných souborů uložených na pevném disku.

. Operace s naskenovanými nebo přijatými soubory obrázků" na str. 83

#### $\overline{\Delta}^+$ : Karta pro velké kopie

Karta se zobrazí pouze v případě, že je nainstalován volitelný multifunkční skener.

Vyberte na kartě požadovanou úlohu a poté stiskněte tlačítko OK. Můžete použít také funkci skenování, pokud je nainstalovaný volitelný pevný disk nebo jednotka Adobe PostScript 3 Expansion Unit.

By "Kopírování a skenování velkých formátů pomocí multifunkčního skeneru (volitelný)" na str. 75

#### **E**: Karta Tiskové fronty

V oblasti zobrazení informací se zobrazí informace o tiskové úloze.

Po stisknutí tlačítka se zobrazí menu Print Queues.

#### Brunn Menu Print Queues" na str. 151

#### Zobrazení informací

Při použití ovladače tiskárny se zobrazí název probíhající tiskové úlohy.

Pokud je instalován volitelný pevný disk nebo jednotka Adobe PostScript 3 Expansion Unit, zobrazí se také počet pozastavených úloh.

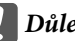

#### **D**ůležité:

Blikající ikona 🖨 značí, že volitelný pevný disk nebo jednotka Adobe PostScript 3 Expansion Unit odesílá data do tiskárny. Dokud ikona bliká, neodpojujte napájecí kabel a nevypínejte tiskárnu. V případě nedodržení tohoto pravidla hrozí poškození dat na pevném disku nebo jednotce Adobe PostScript 3 Expansion Unit.

#### • Karta Papír

V oblasti zobrazení informací se zobrazí informace o papíru vloženém do tiskárny.

Po stisknutí tlačítka Menu se zobrazí menu Paper.

#### ∠ menu Paper" na str. 153

#### Zobrazení informací

Zobrazuje Source (Zdroj) a Media Type (Typ média) vloženého papíru.

Když se používá nekonečný papír, zobrazí se také jeho šíře. Pokud vyberete pro položku **Roll Paper Remaining** možnost **On**, zobrazí se zbývající množství nekonečného papíru. Pokud zbývající délka dosáhne hodnoty zvolené v položce **Remaining Alert** nebo klesne pod tuto hodnotu, zobrazí se nad ikonou karty ikona **(1)** a také níže uvedené varování, které upozorňuje, že tiskárna se blíží ke konci nekonečného papíru.

1. Om

Pokud je do jednotky Roll 1/Roll 2 u modelů SC-T7200D Series/SC-T5200D Series vložen nekonečný papír, ikona informuje, která z těchto jednotek je vybraná (používaná).

| 0 |  |
|---|--|
| 1 |  |

: Značí, která role je vybraná (používaná).

Číslo označuje, zda se jedná o jednotku Roll 1, nebo Roll 2.

| ୦ |  |
|---|--|
| 1 |  |

: Značí, který nekonečný papír je v pohotovostním stavu.

Pokud je aktivován příkaz automatického přepínání, použije se pro tisk tento nekonečný papír.

Automatické přepínání nekonečného papíru 27 "Automatické přepnutí nekonečného papíru před tiskem (pouze pro modely SC-T7200D Series/SC-T5200D Series)" na str. 100

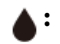

#### Karta Inkoust

V oblasti zobrazení informací zobrazuje stav inkoustové kazety.

#### Zobrazení informací

V závislosti na stavu inkoustové kazety se ikona mění, jak je znázorněno na obrázku.

Normální Varování nebo chyba

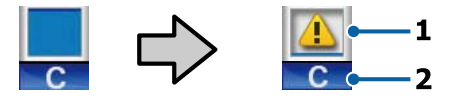

#### 1 Ukazatelé stavu

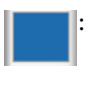

Žádná chyba. Výška ukazatele se mění podle zbývajícího množství inkoustu.

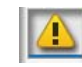

Dochází inkoust. Je třeba připravit novou inkoustovou kazetu.

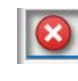

Inkoustová kazeta je prázdná. Vyměňte ji za novou inkoustovou kazetu.

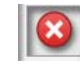

Došlo k chybě. Zkontrolujte zprávu na displeji a chybu vymažte.

#### 2 Kódy barev inkoustů

- C : Cyan (Azurová)
- Y : Yellow (Žlutá)
- M : Magenta (Purpurová)
- MK : Matte Black (Matná černá)
- PK : Photo Black (Fotografická černá)

#### च`रे: Karta Údržba

V oblasti zobrazení informací zobrazuje stav nádobky Maintenance Box (Odpadní nádobka).

Po stisknutí tlačítka Menu se zobrazí menu Maintenance.

∠ maintenance – nabídka" na str. 157

#### Zobrazení informací

V závislosti na stavu nádobky Maintenance Box (Odpadní nádobka) se ikona mění, jak je znázorněno na obrázku.

Normální

Varování nebo chyba

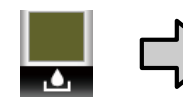

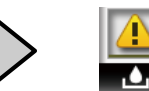

#### 1 Ukazatelé stavu

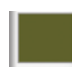

Žádná chyba. Výška ukazatele se mění podle zbývajícího volného místa v nádobce.

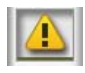

Životnost nádobky Maintenance Box (Odpadní nádobka) se blíží ke konci. Je třeba připravit novou odpadní nádobku Maintenance Box (Odpadní nádobka).

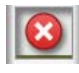

Odpadní nádobka Maintenance Box (Odpadní nádobka) je na konci své životnosti. Vyměňte odpadní nádobku Maintenance Box (Odpadní nádobka) za novou.

#### 🏟 : 🛛 Karta Nastavení

V oblasti zobrazení informací zobrazuje zadanou IP adresu.

Po stisknutí tlačítka Menu se zobrazí menu Setup.

∠ → "Menu Setup" na str. 158

#### : Karta pro zvětšování kopií

Karta pro zvětšování kopií se zobrazí pouze při připojení skeneru.

Stisknutím tlačítka **OK** při zobrazení této karty se zobrazí obrazovka Enlarged Copy.

▲ Menu Enlarged Copy" na str. 178

# Vlastnosti

Hlavní funkce tiskárny jsou popsány níže.

# Zajištění vysoké produktivity

#### Vysokorychlostní tisk

Rychlost tiskové hlavy a posunu papíru se zvýšila, aby byl tisk rychlejší.

Tiskárna je vybavena vysokorychlostní rotační řezačkou pro rychlé řezání, která výrazně zvyšuje produktivitu.

#### Papírový koš na listy

### (SC-T7200 Series/SC-T5200 Series/SC-T3200 Series)

Koš na papír pojme až 20 listů obyčejného papíru formátu A2/A1/A0/ARCH D/US D/US E a podporuje automatizaci, a tím zvýšení produktivity.

Koš na papír pro model SC-T3200 Series je vybaven volitelným stojanem (24).

∠ Použití koše na papír (SC-T7200 Series/SC-T5200 Series/SC-T3200 Series)" na str. 49

#### Velkokapacitní koš na papír, do kterého lze nepřetržitě ukládat směs různých velikostí papíru. (SC-T7200D Series/SC-T5200D Series)

Tento koš pojme směs různých velikostí papíru od formátu A1 na šířku po menší formáty.

Koš na papír je navíc možné nastavit do kompaktní polohy, čímž méně vyčnívá a lze ho používat i v užších prostorách.

∠ Použití velkokapacitního koše na papír (SC-T7200D Series/SC-T5200D Series)" na str. 53

#### Vylepšená obsluha se snadno čitelným a použitelným barevným displejem

Velký, osvětlený, barevný LCD displej navržený pro intuitivní ovládání je srozumitelný a snadno použitelný.

Na velkém displeji se zobrazují podrobné, snadno srozumitelné chybové zprávy a průvodci s obrázky pro vkládání papíru.

∠ Cobrazení na displeji" na str. 16

#### Kontrola aktuálního provozního stavu na dálku díky výstražné kontrolce

Chyby jsou okamžitě patrné i z dálky díky velké, dobře viditelné výstražné kontrolce. To pomáhá omezit časové ztráty při zastavení tisku kvůli docházejícímu inkoustu nebo papíru.

#### Vložení dvou rolí nekonečného papíru a zvýšení produktivity

#### (SC-T7200D Series/SC-T5200D Series)

Nekonečný papír je možné vložit na dvě místa, do jednotky Roll 1 (horní část) a Roll 2 (dolní část). Tato funkce zvyšuje produktivitu následujícím způsobem.

V případě že měníte typ média, nemusíte pokaždé znovu nastavovat papír, protože do jednotek Roll 1 a Roll 2 lze vložit různé typy papíru, v ovladači tiskárny pak můžete během tisku zadat požadovaný typ média a přepínat mezi jednotkami Roll 1 a Roll 2.

② "Přepnutí na jednotku Roll 1/Roll 2 podle typu papíru" na str. 100

- Pokud vložíte do jednotek Roll 1 a Roll 2 různé velikosti nekonečného papíru ještě před tiskem, tiskárna se během tisku automaticky přepne na nekonečný papír podle velikosti tištěného dokumentu tak, aby okraje papíru byly co nejmenší. Díky této funkci lze snadno snížit spotřebu papíru.
  "Přepnutí na jednotku Roll 1/Roll 2 podle velikosti dokumentu" na str. 101
- Pokud vložíte do obou jednotek Roll 1 a Roll 2 stejný typ a velikost nekonečného papíru ještě před tiskem, tiskárna během tisku rozpoznává zbývající délku papíru a jestliže je papír pro tisk příliš krátký, automaticky přepne na delší nekonečný papír a pokračuje v tisku. Tato funkce umožňuje nepřetržitý bezobslužný provoz.

∠ ? "Přepnutí nekonečného papíru před tiskem na jednotku (Roll 1/Roll 2), ve které zbývá největší množství nekonečného papíru, pokud dojde papír" na str. 103

# Použití vysokého rozlišení

Díky nové technologii Epson UltraChrome XD Ink dokáže tiskárna tisknout vysoce kvalitní plakáty a výkresy CAD.

# Výkresy CAD: zřetelné, čitelné, a s mimořádnou odolností proti vodě

Nově vyvinutý inkoust Matte Black (Matná černá) s vysokou hustotou umožňuje tisknout mimořádně podrobné výkresy.

Pigmentové inkousty se používají pro všechny barvy, čímž se dosahuje mimořádné odolnosti proti vodě, a výtisky tak lze bezpečně přenášet venku.<sup>\*1</sup>

Ovladač tiskárny nabízí režim vykreslování čar, který usnadňuje optimalizaci tisku perokreseb, a díky mimořádně kvalitní reprodukci perokreseb a jemných čar ve formě spojených čar, diagonál a křivek zajišťuje ty nejlepší výsledky při tisku kreseb či výkresů.

#### Živé plakáty a cedule vysoce odolné vůči světlu<sup>\*2</sup>

Náš nový purpurový inkoust zlepšuje tisk červené barvy, tak důležité pro plakáty, takže ještě zvyšuje jejich nápadnost.

Ovladač tiskárny nabízí režim tisku plakátu, který zjednodušuje tisk plakátů v živých barvách. Po zvolení režimu tisku plakátu lze snadno tisknout plakáty s živými odstíny barev.

Protože se pigmentové inkousty používají pro všechny barvy, výtisky jsou mimořádné odolné proti vodě a lze je krátkodobě vystavit venku. Jsou také mimořádně odolné vůči světlu a odolné vůči vyblednutí a lze je bezpečně vystavit na přímém slunečním světle.

- \*1 Pokud tisknete pro venkovní použití, tisky zalaminujte.
- \*2 Není možné dosáhnout shodných výsledků u všech typů papíru.

# Důraz na snadné použití

#### Adaptér pro nekonečný papír bez vřetena nesmírně usnadňuje vkládání nekonečného papíru

Díky nepřítomnosti vřetena je možné vkládat a vyjímat nekonečný papír dokonce i ve stísněném prostoru.

Chcete-li vložit nekonečný papír, jednoduše ho položte na opěru nekonečného papíru a na obou koncích upevněte adaptéry nekonečného papíru. Opěra nekonečného papíru je nízká a papír se tak snadno vkládá i uživatelům malé postavy.

"Upevnění adaptéru nekonečného papíru" na str. 31

#### Snadná údržba

Nekonečný papír a všechen spotřební materiál včetně inkoustových kazet, nádobek Maintenance Box (Odpadní nádobka) a řezaček se instaluje zepředu, takže tiskárnu je možné umístit ke stěně. S tiskárnou není třeba hýbat, aby se uvolnil přístup zezadu.

#### Můžete vybírat ze tří velikostí kazety podle dané úlohy

Je možné použít 110-, 350- a 700ml kazety podle frekvence používání tiskárny. Použijte 700ml kazety s vynikajícím poměrem cena-výkon pro vysokoobjemový tisk plakátů, nebo zvolte jednotlivé kazety o obsahu 110 nebo 350 ml pro černobílý tisk.

# Nový ovladač tiskárny nabízí výrazně usnadněné použití

Nastavení tisku lze optimalizovat jednoduše zvolením požadovaného použití nebo cíle. Ušetří vám to starosti s individuálním nastavováním tisku.

Ovladač tiskárny při spuštění automaticky zkontroluje stav vloženého papíru a zobrazí ho v dialogovém okně **Media Settings (Nastavení média)**, čímž se zabrání chybám způsobeným nezkontrolováním stavu papíru před zahájením tisku.

Ovladač tiskárny zobrazí nastavení tiskárny v grafické podobě, čímž se snižuje množství chyb způsobených nevhodným nastavením.

#### Multifunkční skener je možné integrovat a nainstalovat k tiskárně

Volitelný multifunkční skener lze připojit v horní části tiskárny s využitím speciálního stojanu. Tato funkce snižuje nároky na instalační prostor a umožňuje vkládat dokumenty a tisknout kopie na jednom místě.

Tato funkce navíc práci zrychluje a minimalizuje nežádoucí prodlevy, protože tisk okamžitě navazuje na kopírování.

"Kopírování a skenování velkých formátů pomocí multifunkčního skeneru (volitelný)" na str. 75

# Poznámky k používání a skladování

# Prostor pro instalaci

Ujistěte se, že je zajištěn následující volný prostor bez jakýchkoliv předmětů tak, aby nic nepřekáželo při vysunování papíru a výměně spotřebního materiálu.

Vnější rozměry tiskárny naleznete v tabulce technických údajů.

د€ "Tabulka technických údajů" na str. 232

\* Při tisku na plakátový papír se ujistěte, že je dostatek místa před tiskárnou i za ní.

#### SC-T7200 Series/SC-T5200 Series

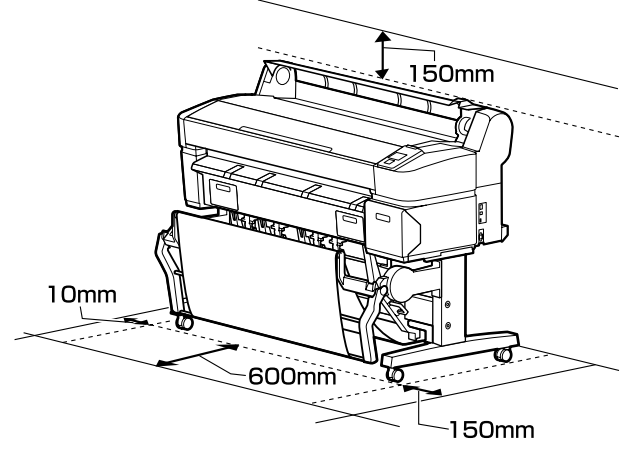

SC-T3200 Series

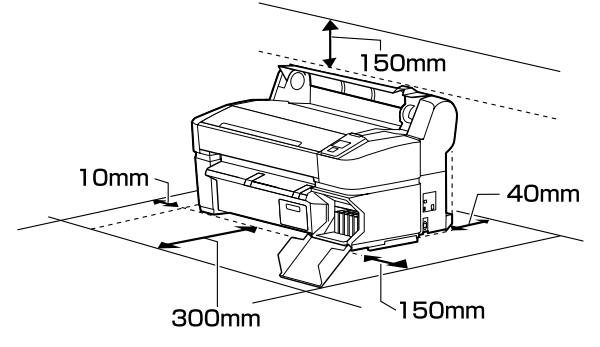

SC-T7200D Series/SC-T5200D Series

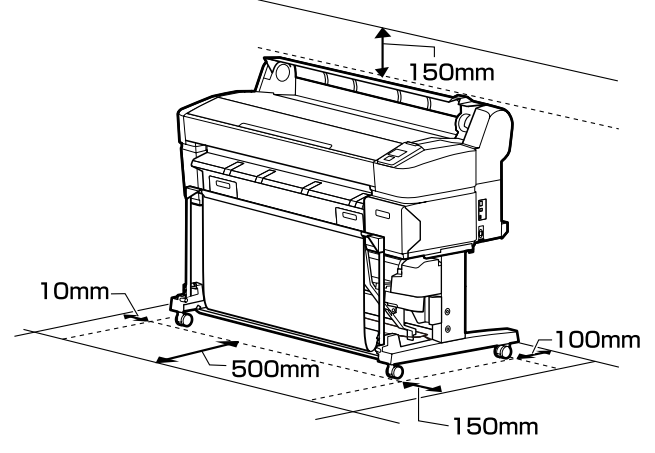

#### Multifunkční skener je připojený

Následující obrázek znázorňuje prostor potřebný pro instalaci, pokud je připojený multifunkční skener pomocí speciálního stojanu.

 Pokud je vložený dokument silnější než 0,25 mm, zajistěte, aby byl před i za tiskárnou dostatečný prostor.

∠ ? "Vložení dokumentu o tloušťce větší než 0,25 mm" na str. 78

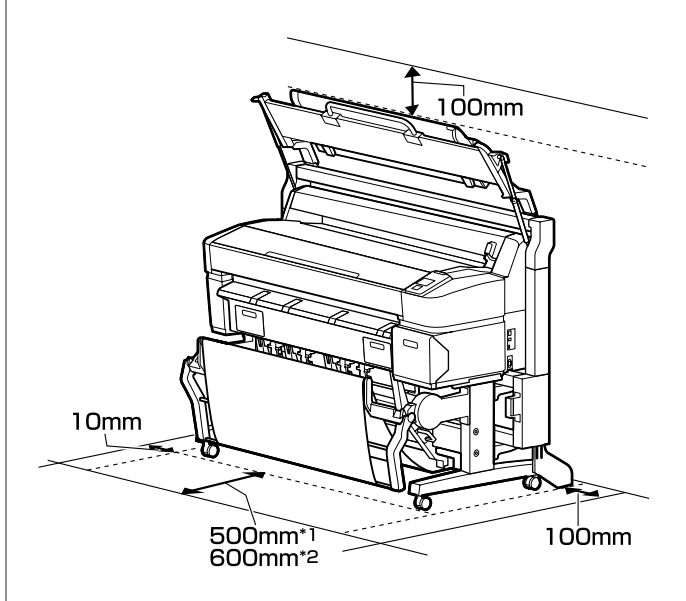

- \*1 Pro modely SC-T7200D Series/SC-T5200D Series
- \*2 Pro modely SC-T7200 Series/SC-T5200 Series/ SC-T3200 Series

# Poznámky pro používání tiskárny

Při používání této tiskárny mějte na paměti následující body a předcházejte tak poruchám, selháním a snížení kvality tisku.

Při používání tiskárny dodržujte rozsah provozních teplot a vlhkostí popsaný v tabulce technických údajů. 27 "Tabulka technických údajů" na str. 232

Dokonce i při splnění výše uvedených podmínek nemusí být možné tisknout správně, pokud nejsou okolní podmínky vhodné pro papír. Ujistěte se, že používáte tiskárnu v prostředí, které splňuje požadavky papíru. Podrobnější informace naleznete v příručce dodávané s papírem.

Pokud tiskárnu používáte v suchých prostorách, klimatizovaném prostředí nebo pod přímým slunečním světlem, udržujte odpovídající vlhkost.

- Neinstalujte tiskárnu vedle zdrojů tepla nebo přímo do dráhy vzduchu proudícího z ventilátoru nebo klimatizace. Při nedodržení tohoto pokynu může dojít k vysušení a zanesení trysek tiskové hlavy.
- Tisková hlava nemusí být zakrytá (tj. nemusí se přesunout na pravou stranu), jestliže dojde k chybě a tiskárna se vypne, aniž by byla předtím chyba odstraněna. Zakrývání hlavy je funkce, která automaticky zakryje tiskovou hlavu krytkou (víčkem), a brání tak jejímu zaschnutí. V takovém případě zapněte napájení a počkejte, dokud nebude automaticky provedeno zakrytí hlavy.
- Když je tiskárna zapnutá, nevytahujte napájecí šňůru ani nevypínejte přívod proudu pojistkami. Nemuselo by řádně proběhnout zakrytí tiskové hlavy. V takovém případě zapněte napájení a počkejte, dokud nebude automaticky provedeno zakrytí hlavy.
- I když se tiskárna nepoužívá, část inkoustu se spotřebuje při čištění hlavy a dalších operacích údržby potřebných k zachování dobrého stavu tiskové hlavy.

# Poznámky při nepoužívání tiskárny

Pokud tiskárnu nepoužíváte, mějte při jejím skladování na paměti následující body. Není-li skladována správně, při jejím příštím použití nemusí být možné tisknout správně.

- Pokud delší dobu netisknete, trysky tiskové hlavy se mohou ucpat. Abyste ucpání tiskové hlavy předešli, doporučujeme tisknout jednou týdně.
- Válec může zanechat otisk na papíru ponechaném v tiskárně. Může také dojít ke zvlnění nebo stočení papíru, což může mít za následek problémy při podávání papíru nebo poškrábání tiskové hlavy. Při skladování vyjměte veškerý papír.
- Před uskladněním tiskárny se ujistěte, že je tisková hlava zakrytá (tisková hlava je umístěna zcela na pravé straně). Je-li tisková hlava ponechána delší dobu nezakrytá, může dojít ke snížení kvality tisku.

#### Poznámka:

Pokud není tisková hlava zakrytá, tiskárnu zapněte a poté ji vypněte.

Abyste zamezili hromadění prachu a jiných nečistot v tiskárně, zavřete před uskladněním tiskárny všechny kryty.

Pokud nebudete tiskárnu používat delší dobu, přikryjte ji antistatickou látkou nebo jiným krytem.

Trysky tiskové hlavy jsou velmi malé a dostane-li se na tiskovou hlavu jemný prach, mohou se snadno ucpat a nemusí být možné tisknout správně.

Když tiskárnu zapnete po delší době nepoužívání, tiskárna může automaticky provést čištění hlavy, aby byla zajištěna dostatečná kvalita tisku.

Čištění hlavy trvá přibližně 10 až 15 minut.

# Poznámky k manipulaci s inkoustovými kazetami

Při manipulaci s inkoustovými kazetami mějte na paměti následující body, zajistíte tak udržení dobré kvality tisku.

- Dodané inkoustové kazety a nádobka Maintenance Box (Odpadní nádobka) jsou určeny k použití během počátečního doplnění inkoustu. Dodané inkoustové kazety a nádobka Maintenance Box (Odpadní nádobka) bude velmi brzy zapotřebí vyměnit.
- Doporučujeme skladovat inkoustové kazety při pokojové teplotě mimo přímé sluneční světlo a spotřebovat je do data spotřeby vytištěného na obalu.
- Pro zajištění dobrých výsledků spotřebujte veškerý inkoust v kazetě do 1 roku od instalace.
- Inkoustové kazety, které byly delší dobu skladovány při nízkých teplotách, je potřeba nechat čtyři hodiny, aby se vrátily k pokojové teplotě.
- Nedotýkejte se integrovaných čipů na inkoustových kazetách. Mohlo by dojít k tomu, že nebudete moci správně tisknout.
- Nainstalujte všechny inkoustové kazety do příslušných pozic. Pokud je některá z pozic prázdná, nelze tisknout.
- Nenechávejte tiskárnu bez instalovaných inkoustových kazet. Inkoust v tiskárně může vyschnout a zabrání jí tisknout očekávaným způsobem. Ponechte inkoustové kazety ve všech pozicích, a to i když tiskárnu nepoužíváte.
- Na integrovaném čipu jsou uloženy údaje o množství inkoustu a další data, takže je možné použít kazety po vyjmutí a nahrazení.
- Aby se předešlo zanesení nečistot do otvoru pro dávkování inkoustu, inkoustové kazety správně uskladněte. Otvor pro dávkování inkoustu obsahuje uvnitř ventil, a proto jej není třeba zakrývat.
- Vyjmuté inkoustové kazety mohou mít okolo otvoru pro dávkování inkoustu inkoust, a proto dbejte při vyjímání kazet na to, abyste na okolní části nezanesli inkoust.
- Aby byla zachována kvalita tiskové hlavy, tato tiskárna zastaví tisk před úplným spotřebováním inkoustových kazet.
- Ačkoli inkoustové kazety mohou obsahovat recyklované materiály, nemá to vliv na funkci ani výkonnost tiskárny.

- Tiskové kazety nerozebírejte ani nerenovujte. Mohlo by dojít k tomu, že nebudete moci správně tisknout.
- Inkoustové kazety nepouštějte na zem a netlučte s nimi o tvrdé předměty, mohlo by dojít k úniku inkoustu.

# Poznámky k manipulaci s papírem

Při manipulaci a skladování papíru mějte na paměti následující body. Není-li papír v dobrém stavu, může dojít ke snížení kvality tisku.

Zkontrolujte dokumentaci dodávanou s jednotlivými typy papírů.

### Poznámky k manipulaci

- Speciální média od společnosti Epson používejte při běžných pokojových podmínkách (teplota 15 až 25 °C, vlhkost 40 až 60 %).
- Papír nepřekládejte a dávejte pozor, abyste nepoškrábali jeho povrch.
- Nedotýkejte se tiskové strany papíru holýma rukama. Vlhkost a mastnota z vašich rukou může ovlivnit kvalitu tisku.
- Při manipulaci s papírem ho držte za okraje. Doporučujeme používat bavlněné rukavice.
- Změny teploty a vlhkosti mohou způsobit zvlnění nebo stočení papíru. Dejte pozor, abyste papír nepoškrábali nebo neznečistili a před zavedením do tiskárny jej vyrovnejte.
- Papír nevlhčete.
- Obal od papíru nevyhazujte, abyste jej mohli použít k jeho skladování.
- Papír neskladujte na místech, která jsou vystavena přímému slunečnímu záření, nadměrnému teplu nebo vlhkosti.
- Samostatné listy po otevření balení ponechte v jejich původním obalu a uchovávejte je na rovném povrchu.

 Nepoužívaný nekonečný papír vyjměte z tiskárny. Správně jej převiňte zpět, a poté uložte v původním obalu, v němž byl nekonečný papír dodán. Ponecháte-li nekonečný papír delší dobu v tiskárně, jeho kvalita se může zhoršit.

### Poznámky k manipulaci s potištěným papírem

Abyste zajistili vysoce kvalitní tiskové výsledky s dlouhou životností, mějte na paměti následující body.

- Potištěný povrch neotírejte ani nepoškrábejte. V opačném případě může dojít k oloupání inkoustu.
- Nedotýkejte se potištěného povrchu. Při nedodržené tohoto pokynu se může inkoust rozmazat.
- Před překládáním stohovaných výtisků se ujistěte, že jsou zcela suché; v opačném případě může v místě dotyku barev dojít k jejich změně (zanechání šmouhy). Jsou-li okamžitě odděleny a usušeny, tyto šmouhy zmizí; pokud však odděleny nejsou, zůstanou na výtisku.
- Vložíte-li výtisky do alba dříve, než zcela uschnou, mohou se rozmazat.
- □ Výtisky nesušte vysoušečem.
- Zabraňte přístupu přímého slunečního světla k tiskům.
- Abyste předešli zkreslení barev během vystavování nebo skladování výtisků, postupujte podle pokynů uvedených v dokumentaci k danému papíru.

#### Poznámka:

Výtisky a fotografie většinou působením světla a různých složek atmosféry během času vyblednou (změní barvu). Tato skutečnost se týká i speciálních médií od společnosti Epson. Při správném způsobu skladování lze však míru zkreslení barev minimalizovat.

- Podrobné informace o nakládání s papírem po tisku naleznete v dokumentaci dodané spolu se speciálními médii Epson.
- Barvy fotografií, plakátů a dalších tiskovin vypadají za různých světelných podmínek (při různých světelných zdrojích<sup>\*</sup>) různě. Barvy výtisků z této tiskárny se mohou při různých světelných zdrojích rovněž lišit.

\* Mezi světelné zdroje patří sluneční světlo, světlo vydávané zářivkami, světlo vydávané běžnými žárovkami a další typy.

# Představujeme dodaný software

Software, který je možné na tiskárně používat, je dodán následujícími dvěma způsoby.

Uložen na dodaném disku se softwarem

Popis softwaru, který je na něm uložen, viz následující část.

Nainstalován na tiskárně

Software lze spustit z webového prohlížeče v rámci sítě.

Popis softwaru, který je na ní uložen, viz následující odkaz.

🕼 "Přehled softwaru nainstalovaného na tiskárně" na str. 27

# Obsah disku se softwarem

Přiložený disk se softwarem obsahuje následující software. Nainstalujte ho dle potřeby.

Další informace lze nalézt v dokumentu Příručka pro síť (pdf) nebo pomocí online nápovědy pro danou aplikaci.

#### Důležité:

Software je aktualizován podle potřeby pro větší pohodlí a robustnější funkčnost. Nejaktuálnější verze viz web společnosti Epson.

http://www.epson.com

#### Systém Windows

| Název softwaru                                           | Shrnutí                                                                                                    |
|----------------------------------------------------------|----------------------------------------------------------------------------------------------------|
| Epson Driver and Utilities (Ovladač<br>a nástroje Epson) | Nainstaluje se následující software.                                                                                                    |
|                                                          | <b>Ovladač tiskárny</b><br>Ovladač tiskárny je zapotřebí k používání tiskárny.                                                                                                    |
|                                                          | Může se nainstalovat zvolením možnosti Instalovat během nastavení.                                                                                                    |
|                                                          | ∠ Shrnutí ovladače tiskárny" na str. 28                                                                                                    |
|                                                          | <b>EPSON LFP Remote Panel 2</b><br>Tento software se používá pro nastavení vlastního papíru a pro další konfiguraci.                                                                                                    |
| Epson Network Utilities (Síťové ná-<br>stroje Epson)     | Tuto možnost během instalace vyberte, jestliže je tiskárna s počítačem propojena<br>prostřednictvím sítě. Po nainstalování tohoto nástroje lze použít průvodce ke<br>zjednodušení procesu nastavení adres potřebných pro síťová připojení. |
|                                                          | EpsonNet Print se rovněž nainstaluje. Pomocí EpsonNet Print lze provádět přímý tisk přes<br>protokol TCP/IP, je-li počítač propojen s tiskárnou v rámci sítě.                                                                              |
| EpsonNet Config (Konfigurace<br>EpsonNet)                | Pomocí tohoto softwaru můžete ze svého počítače konfigurovat různá síťová nastavení<br>tiskárny. To je užitečné, protože tak můžete zadávat adresy a názvy pomocí klávesnice.<br>Spolu se softwarem je pajnstalována také příručka         |
|                                                          | sport se sortwaren je nanstarovana take priručka.                                                                                                    |

| Název softwaru               | Shrnutí                                                                                                    |
|------------------------------|----------------------------------------------------------------------------------------------------|
| LFP Print Plug-In for Office | Toto je modul plug-in pro aplikace sady Microsoft Office (Word, Excel a PowerPoint). Po<br>nainstalování tohoto modulu plug-in se v aplikacích sady Office zobrazí proužek, který<br>umožní rychlý přístup k tisku plakátů na šířku i na výšku a zvětšený tisk. |
|                              | Před nainstalováním modulu plug-in zkontrolujte následující body.                                                                                                    |
|                              | □ Je nainstalována sada Office 2003, Office 2007, Office 2010 nebo Office 2013.                                                                                                    |
|                              | Žádná z těchto aplikací (Office 2003, Office 2007, Office 2010 nebo Office 2013) není<br>spuštěná.                                                                                                    |
|                              | Tento modul plug-in není v některých regionech zahrnut.                                                                                                    |

#### Systém Mac OS X

| Název softwaru                                           | Shrnutí                                                                                                    |
|----------------------------------------------------------|----------------------------------------------------------------------------------------------------|
| Epson Driver and Utilities (Ovladač<br>a nástroje Epson) | Nainstaluje se následující software.<br><b>Ovladač tiskárny</b><br>Ovladač tiskárny je zapotřebí k používání tiskárny.<br>Může se nainstalovat zvolením možnosti Instalovat během nastavení.<br>@ "Shrnutí ovladače tiskárny" na str. 28   |
|                                                          | <b>EPSON LFP Remote Panel 2</b><br>Tento software se používá pro nastavení vlastního papíru a pro další konfiguraci.                                                                                                    |
| Epson Network Utilities (Síťové ná-<br>stroje Epson)     | Tuto možnost během instalace vyberte, jestliže je tiskárna s počítačem propojena<br>prostřednictvím sítě. Po nainstalování tohoto nástroje lze použít průvodce ke<br>zjednodušení procesu nastavení adres potřebných pro síťová připojení. |
| EpsonNet Config (Konfigurace<br>EpsonNet)                | Pomocí tohoto softwaru můžete ze svého počítače konfigurovat různá síťová nastavení<br>tiskárny. To je užitečné, protože tak můžete zadávat adresy a názvy pomocí klávesnice.<br>Spolu se softwarem je nainstalována také příručka.        |

# Přehled softwaru nainstalovaného na tiskárně

| Název softwaru | Shrnutí                                                                                                    |  |  |
|----------------|----------------------------------------------------------------------------------------------------|--|--|
| Remote Manager | Tento software slouží ke kontrole stavu tiskárny a pro nastavení sítě a zabezpečení.                                                                                                    |  |  |
|                | Kromě toho lze obsluhovat tiskové úlohy, které byly uloženy na volitelný pevný disk nebo<br>jednotku Adobe PostScript 3 Expansion Unit.                                                                                          |  |  |
|                | "Ukládání a opětovný tisk díky volitelnému pevnému disku" na str. 71  …                                                                                                    |  |  |
|                | Postup spuštění a použití nástroje Remote Manager viz následující odkaz.                                                                                                    |  |  |
|                | د المعامي "Použití nástroje Remote Manager" na str. 29                                                                                                    |  |  |
| Copy Manager   | Tento software umožňuje použít volitelný multifunkční skener pro velké kopírování a<br>skenování.                                                                                                    |  |  |
|                | Abyste mohli provádět nastavení kopírování a skenování a lépe obsluhovat software na<br>velké obrazovce, spusťte a používejte jej na tabletu či jiném koncovém zařízení.<br>Podrobnosti o postupech obsluhy viz online nápověda. |  |  |
|                | Postup spuštění 🖙 "Spuštění nástroje Copy Manager" na str. 76                                                                                                    |  |  |

# Shrnutí ovladače tiskárny

Níže jsou popsány hlavní funkce ovladače tiskárny.

- Převádí tisková data obdržená z aplikací na tisknutelná data a odesílá je do tiskárny.
- Nastavení jako je formát dokumentu a kvalita tisku lze upravit v dialogovém okně nastavení.

#### Windows

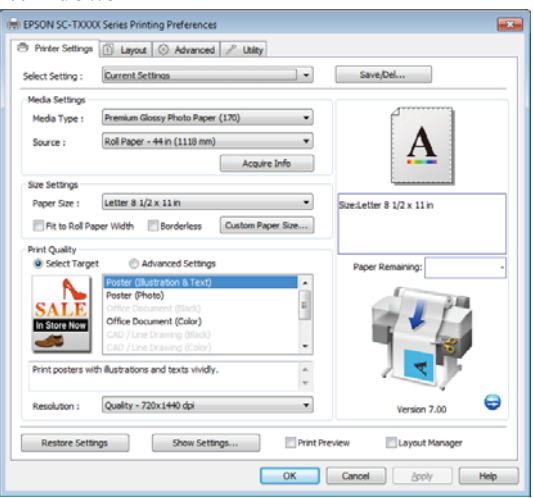

Tato nastavení můžete uložit, a takto uložená nastavení můžete snadno importovat a exportovat.

"Přizpůsobení ovladače tiskárny" na str. 131

Mac OS X

| Printe                                         | EPSON SC-TXXXX \$                                                                                                    |              |
|------------------------------------------------|----------------------------------------------------------------------------------------------------|--------------|
| Preset                                         | : Default Settings \$                                                                                                    |              |
| Copie:<br>Page:                                | : 1<br>: ⊙All                                                                                                    |              |
| Paper Size<br>Orientation                      | From:      1      to:      1        ::      A4      \$\$210 by 297 n      \$\$210 by 297 n        ::      Image: The second second seco | ım           |
|                                                | Printer Settings ‡                                                                                                    |              |
| Page Setu                                      | p: Roll Paper                                                                                                    |              |
| Roll Paper Widt                                | h: 44 inch (1118 mm)                                                                                                    | \$           |
| Media Typ                                      | e: Premium Luster Photo Paper (260)                                                                                                    | \$           |
| Mod                                            | e: • Select Target<br>Advanced Settings                                                                                                    |              |
| SALE<br>Instruction<br>Poste<br>Poste<br>Persp | r(Illustration & Text)<br>(Photo)<br>Document(Color)<br>ective/GIS                                                                                                    | <u>.</u>     |
| Print posters with                             | illustrations and texts vividly.                                                                                                    |              |
| Resolution:                                    | Max Quality - 720x1440 dpi 🗘                                                                                                    |              |
|                                                | Check Settings                                                                                                    | / 🖯          |
|                                                | (                                                                                                    | Cancel Print |

Umožňuje provádět funkce údržby tiskárny k zajištění kvality tisku, kontrolovat stav tiskárny atd.

| PSON XXXXXXXXXXXXXXXXXXXXXXXXXXXXXXXXXXXX      |                          |
|------------------------------------------------|--------------------------|
| Printer Settings 📋 Layout 💿 Advanced 🎤 Utility |                          |
| Nozzle Check                                   | Speed and Progress       |
| Head Cleaning                                  | Menu Arrangement         |
| A+A Print Head Alignment                       | Export or import         |
| EPSON Status Monitor 3                         | EPSON UPP Remote Panel 2 |
| Monitoring Preferences                         |                          |
| Print Queue                                    |                          |
|                                                |                          |
|                                                |                          |
|                                                | OK Dancel Apply          |

Nastavení ovladače tiskárny lze snadno importovat a exportovat.

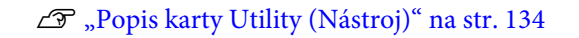

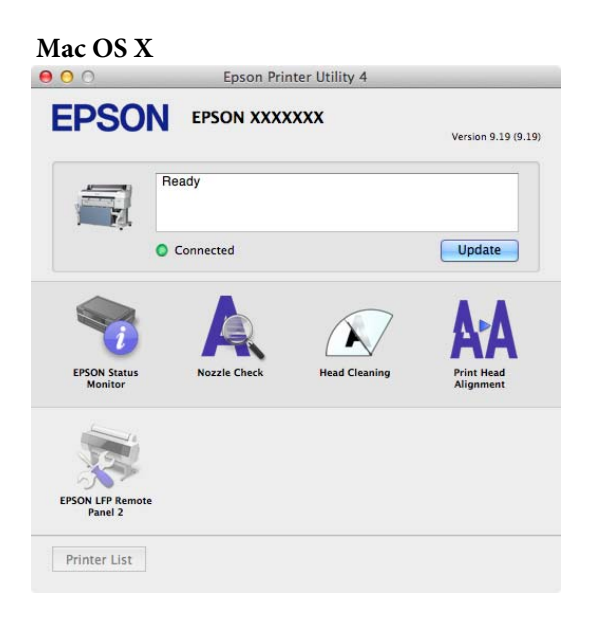

# Použití nástroje Remote Manager

Software spusťte a používejte z webového prohlížeče na počítači nebo tabletu, který je připojen k tiskárně v rámci sítě.

Kromě kontroly stavu tiskárny a úprav nastavení sítě lze používat funkce Upload And Print a Print From Folder.

### Postup spuštění

1

2

V tabletu nebo v počítači připojeném k tiskárně spusťte webový prohlížeč.

Do adresního řádku zadejte IP adresu dané tiskárny a pak stiskněte klávesu Enter nebo klávesu Return.

Je-li nainstalována některá z následujících možností, pokračujte krokem 3.

- Multifunkční skener
- Pevný disk
- Jednotka Adobe PostScript 3 Expansion Unit

Není-li nainstalována žádná z nich, spustí se nástroj Remote Manager.

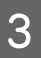

Na zobrazené obrazovce klepněte na tlačítko **Remote Manager**.

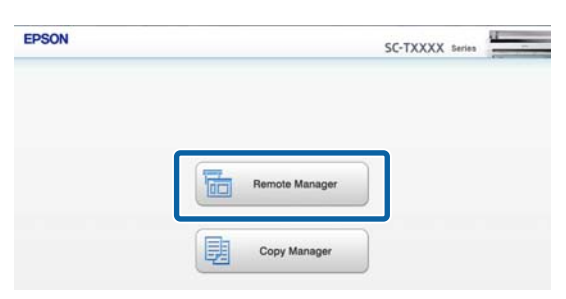

Tiskárna nenabízí funkci bezdrátové sítě LAN. Pokud chcete tiskárnu propojit s tabletem prostřednictvím sítě, potřebujete směrovač bezdrátové sítě LAN nebo přístupový bod bezdrátové sítě LAN. Příklad

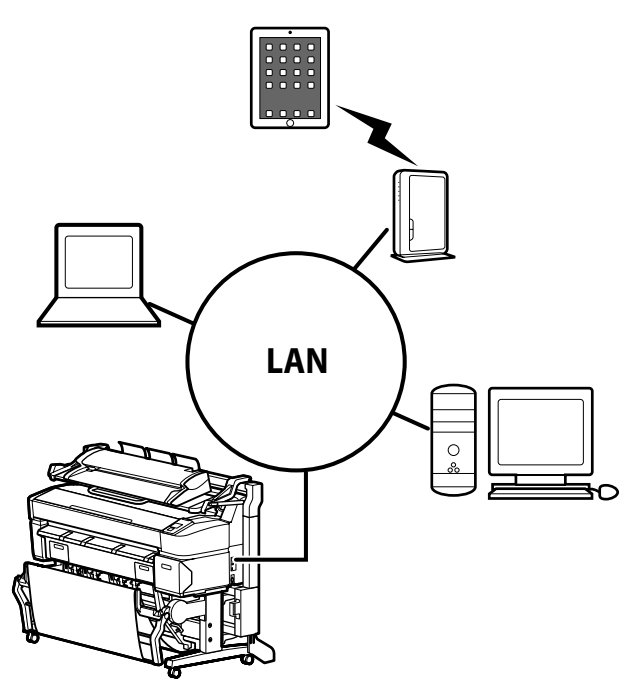

Informace o podporovaných operačních systémech a prohlížečích naleznete v následující části.

#### د€ "Požadavky na systém" na str. 230

### Přehled funkcí Upload And Print a Print From Folder

Upload And Print a Print From Folder jsou funkce, které spouštějí nástroj Remote Manager a umožňují tisk z počítače nebo tabletu, na němž není nainstalován ovladač tiskárny.

#### Upload And Print

Stačí vybrat soubor určený pro tisk a jeho nahrátím na tiskárnu jej vytisknout. Podporuje-li používaný prohlížeč přetažení, lze nahrát více souborů v dávce a vytisknout je v daném pořadí.

#### **Print From Folder**

Lze vybrat soubor ve sdílené složce, která byla předem nastavena, a vytisknout jej.

#### Podporované soubory

Funkce Upload And Print a Print From Folder podporují následující soubory. Podporované soubory se liší v závislosti na tom, zda je nainstalována jednotka Adobe PostScript 3 Expansion Unit.

| Formáty souboru | Nenainsta-<br>Iována | Nainstalo-<br>vána |
|-----------------|----------------------|--------------------|
| HP-GL/2         | 1                    | 1                  |
| HP RTL          | 1                    | 1                  |
| PDF             | -                    | 1                  |
| PostScript      | -                    | 1                  |
| EPS             | -                    | 1                  |
| TIFF            | -                    | 1                  |
| JPEG            | -                    | 1                  |
| CALS G4(type l) | -                    | 1                  |

HP-GL/2 a HP RTL – tyto formáty souboru jsou vytištěny podle položky **HP-GL/2 Settings** v nabídce nastavení tiskárny.

#### ∠ ? "Printer Setup" na str. 158

Ostatní soubory jsou vytištěny podle nastavení v jednotce **PS3 Expansion Unit** v nabídce nastavení tiskárny.

∠͡͡͡ "Option Setup<sup>\*4</sup>" na str. 168

Podrobnosti o operacích viz online nápověda.

# Zavedení a vyjmutí nekonečného papíru

Nekonečný papír vložte poté, co jste upevnili přiložené adaptéry nekonečného papíru.

#### Důležité:

Papír do tiskárny vkládejte přímo před tiskem. Válec může zanechat otisk na papíru ponechaném v tiskárně.

#### Poznámka:

Papír, který je možné v tiskárně používat, je podrobně popsán v následující části.

د€ "Podporovaná média" na str. 217

Pokud je k tiskárně pomocí speciálního stojanu připojen volitelný multifunkční skener, zvedejte skener, dokud neuslyšíte cvaknutí.

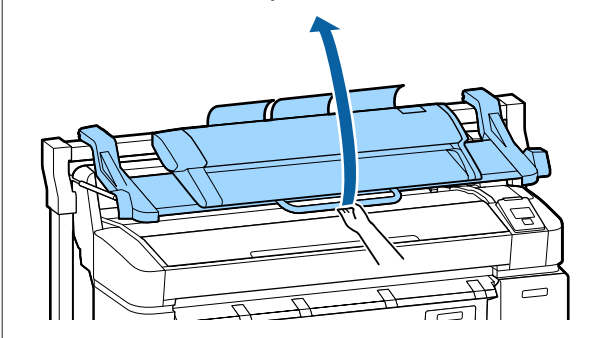

Způsoby vložení nekonečného papíru do jednotek Roll 1 a Roll 2 se u modelů SC-T7200D Series/SC-T5200D Series liší. Po upevnění adaptéru nekonečného papíru přejděte do následující části.

Vkládání papíru do jednotky Roll 1 🖉 "Vkládání nekonečného papíru nebo jednotky Roll 1" na str. 32

Vkládání papíru do jednotky Roll 2 2 vkládání papíru do jednotky Roll 2 (pouze u modelů SC-T7200D Series/SC-T5200D Series)" na str. 35

# Upevnění adaptéru nekonečného papíru

Stisknutím tlačítka 🖰 zapněte tiskárnu.

#### Poznámka:

- **D** Zavřením papírového koše si usnadníte práci.
  - SC-T7200 Series/SC-T5200 Series/SC-T3200 Series 🖅 "Skladování a otevření" na str. 50

SC-T7200D Series/SC-T5200D Series A str. 53

Když ponecháte podpěry nekonečného papíru zvednuté, může dojít k uvíznutí papíru. Než budete pokračovat, sklopte všechny podpěry. Chcete-li podpěry snížit, uchopte je a zatáhněte je šikmo dolů a pusťte.

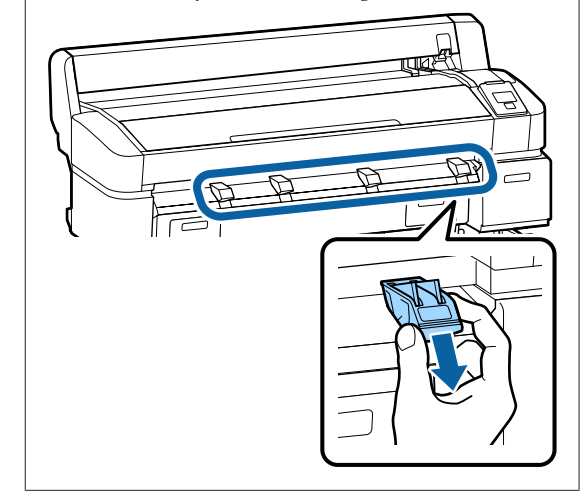

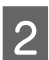

Položte nekonečný papír na opěru nekonečného papíru na horní straně tiskárny.

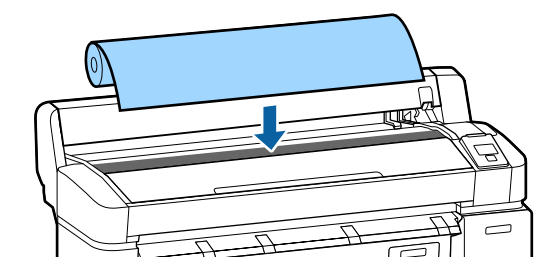

5

3 Posuňte přepínací páčky velikosti dvou podporovaných adaptérů nekonečného papíru tak, aby nastavení odpovídalo velikosti jádra vkládaného nekonečného papíru.

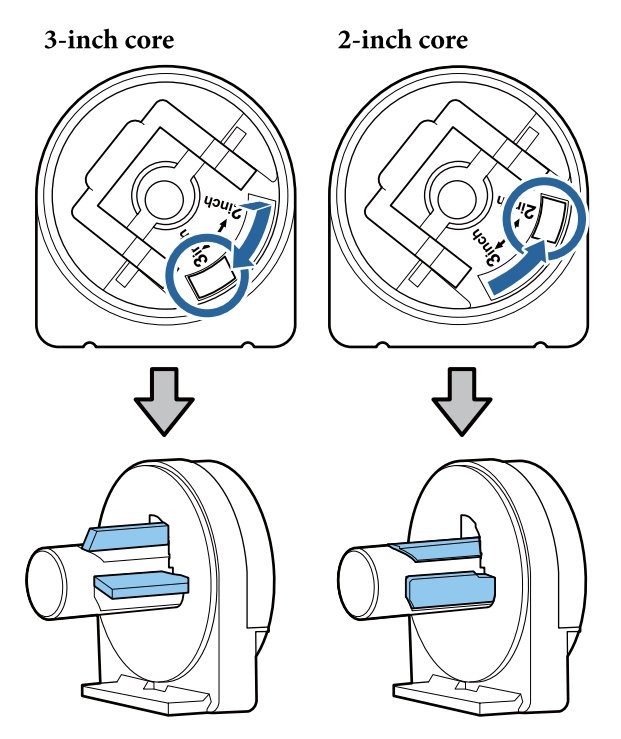

Zvedněte páčku zámku adaptéru a uvolněte pojistku na obou dvou adaptérech.

4

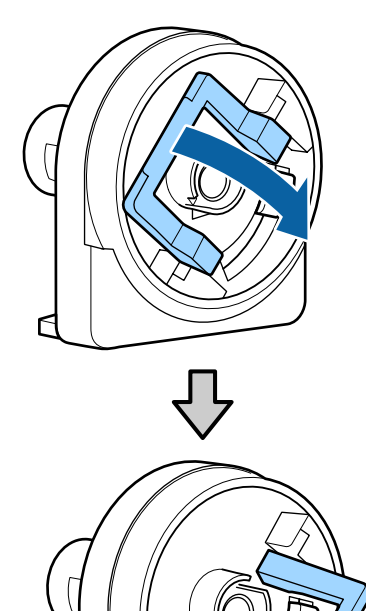

٢

Připevněte adaptéry na oba konce role.

Adaptéry úplně přitiskněte, až budou úplně zasunuty do role a nebude vidět žádná mezera.

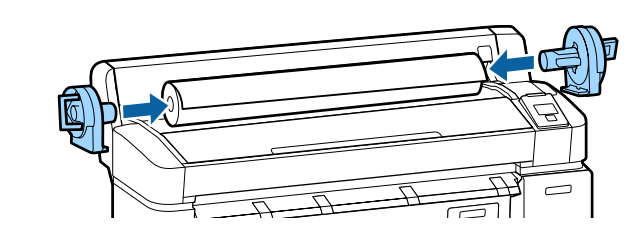

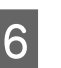

Sklopením páček zámku zajistěte adaptéry na místě.

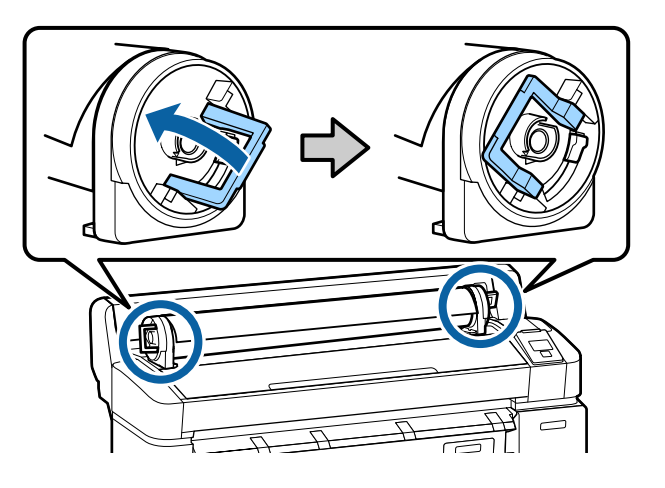

# Vkládání nekonečného papíru nebo jednotky Roll 1

Tlačítka, která se použijí v následujících nastaveních

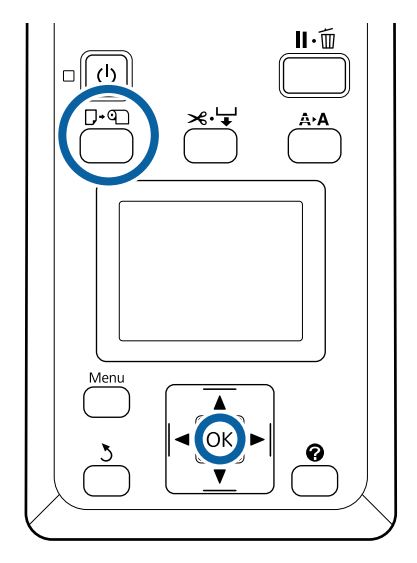

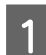

Otevřete kryt rolového papíru.

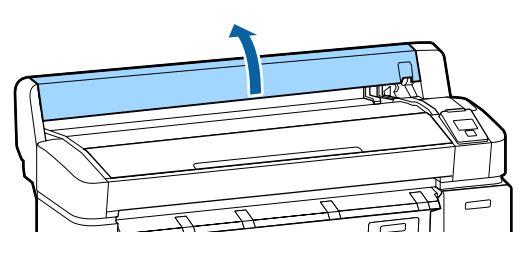

2

3

Ujistěte se, že je páčka zámku držáku adaptéru zvednutá.

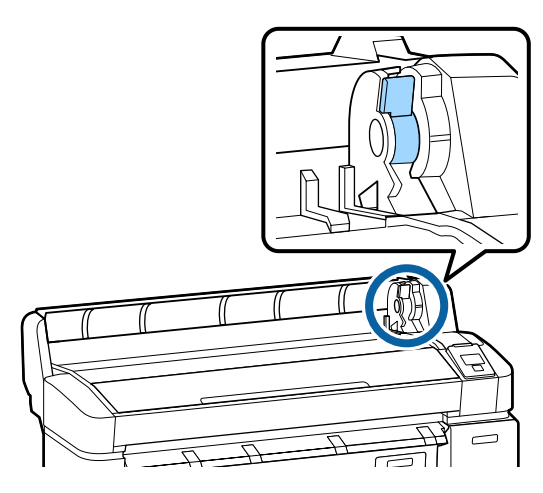

Zasuňte nekonečný papír až na doraz k vodicí liště adaptéru. Dále podle vodicí lišty adaptéru zasuňte nekonečný papír pomalu dovnitř.

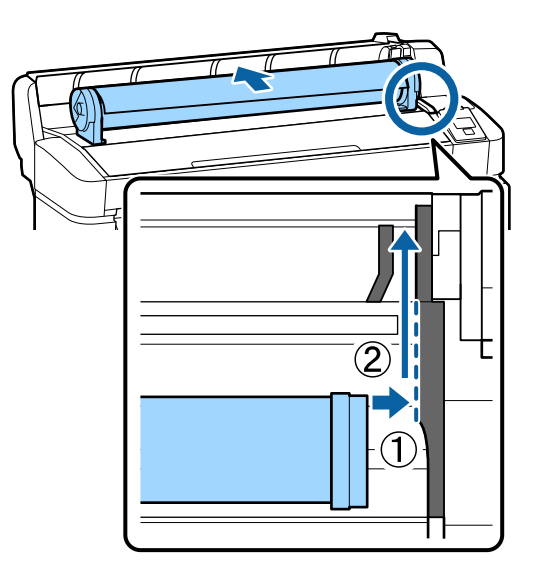

Stiskněte tlačítko 🖓 🔊 na ovládacím panelu. Zkontrolujte, zda je na displeji zvýrazněna položka **Roll Paper** nebo **Roll 1**, a stiskněte tlačítko OK. 5 <sup>Z</sup> k

Zkontrolujte, zda papír není prověšený a že konec není přehnutý. Poté zasuňte papír do otvoru pro papír.

#### Položka Auto Loading je u modelů SC-T7200D Series/SC-T5200D Series nastavená na možnost On

Během vkládání nekonečného papíru se ozve pípnutí. Po zaznění tohoto pípnutí přejděte ke kroku 6.

# SC-T7200 Series/SC-T5200 Series/SC-T3200 Series

Když je položka Auto Loading nastavena na možnost Off u modelů SC-T7200D Series/ SC-T5200D Series

Protáhněte okraj papíru přímo ven z tiskárny (viz obrázek).

Pokud není okraj papíru vodorovný nebo není čistě oříznutý, použijte vestavěnou řezačku a papír ořízněte v kroku 6.

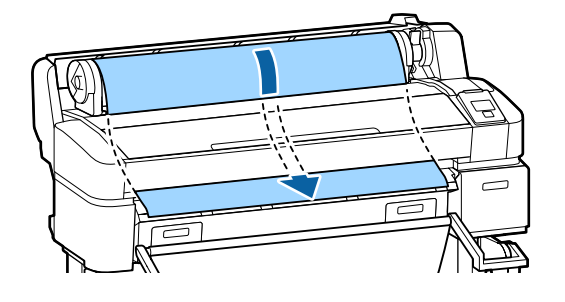

#### Poznámka:

Nedotýkejte se papíru v místech, kde se na něj bude tisknout. Po vložení nekonečného papíru otočte adaptéry nekonečného papíru dle obrázku, abyste protáhli papír skrz.

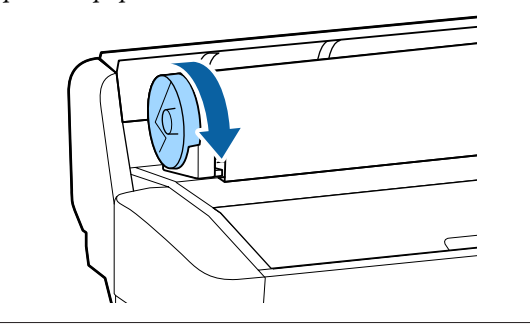

Sklopte páčku zámku nekonečného papíru a poté stiskněte tlačítko OK.

6

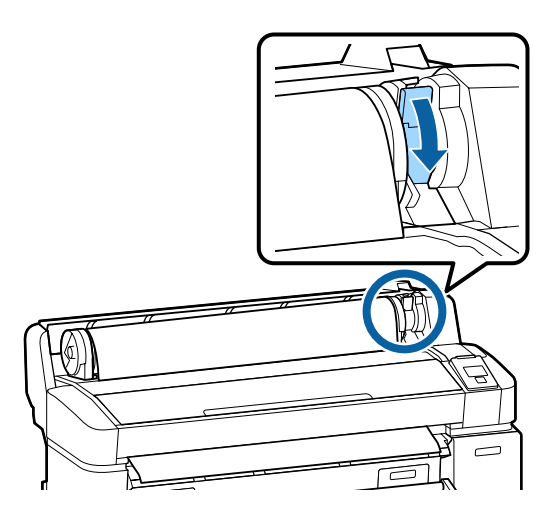

Pokud je položka **Auto Loading** u modelů SC-T7200 Series/SC-T5200 Series/SC-T3200 Series nebo SC-T7200D Series/SC-T5200D Series nastavená na možnost **Off**, můžete okraj nekonečného papíru oříznout vestavěnou řezačkou tak, že stisknete tlačítko **OK** a poté během 5 sekund stiskněte tlačítko <del>×</del>.

#### Zavřete kryt rolového papíru.

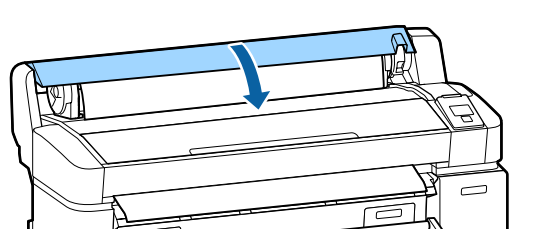

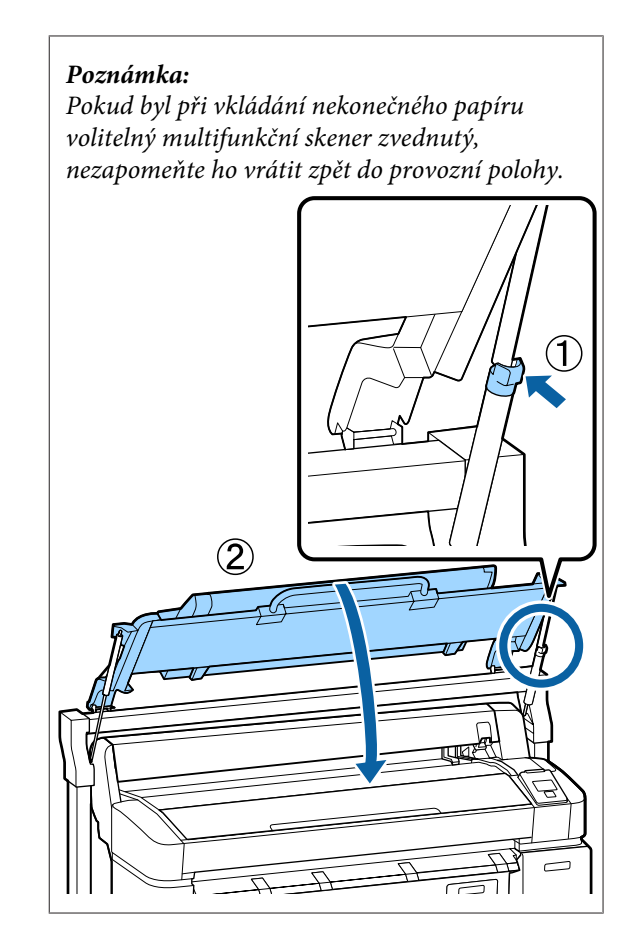

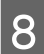

Zkontrolujte typ média.

**Pokud je na nekonečném papíru vytištěn** čárový kód s informacemi o papíru Jakmile je papír zavedený, dojde k automatickému přečtení čárového kódu a poté se automaticky nastaví položka Media Type pro typ média a položka Roll Paper Remaining pro zbývající množství nekonečného papíru.

Po zobrazení zprávy Ready je možné zahájit tisk.

**Pokud na nekonečném papíru není vytištěn** čárový kód s informacemi o papíru Na displeji se zobrazí hodnota parametru Media Type, která je v tiskárně aktuálně nastavená.

Chcete-li tisknout s tímto zobrazeným nastavením, pomocí tlačítek ▼/▲ vyberte položku **Keep Settings Above** a stiskněte tlačítko OK.

Chcete-li změnit nastavení, vyberte položku Change Settings a stiskněte tlačítko OK. 27 "Zobrazení a změna nastavení média" na str. 47

### Vkládání papíru do jednotky Roll 2 (pouzo u modolů SC TZ200D

(pouze u modelů SC-T7200D Series/SC-T5200D Series)

Tlačítka, která se použijí v následujících nastaveních

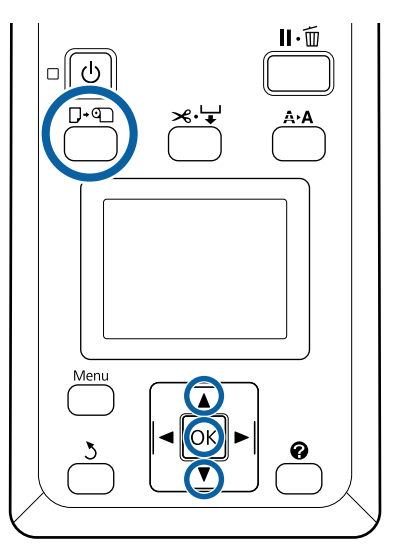

1

Sklopte koš na papír do vodorovné polohy.

∠ ∭ýprava polohy" na str. 54

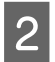

Stiskněte tlačítko ⊡·<br/>•n na ovládacím panelu.

Pomocí tlačítek ▼/▲ vyberte položku **Roll 2** a stiskněte tlačítko OK.

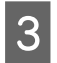

Uchopte úchyty zásobníku jednotky Roll 2 a poté jednotku vysuňte.

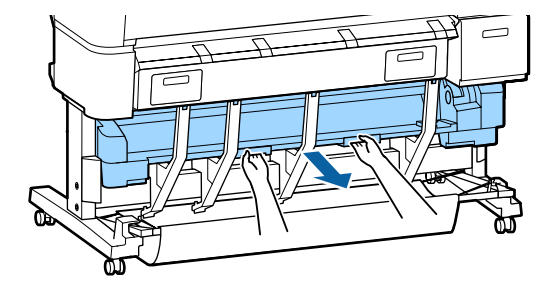

#### Důležité:

Jednotku Roll 2 vysuňte až poté, kdy k tomu budete vyzváni prostřednictvím displeje ovládacího panelu. Pokud neopatrně vysunete jednotku, ve které je zavedený papír, může dojít k uvíznutí papíru nebo k jeho poškození.

| Λ |  |
|---|--|
| - |  |

Ujistěte se, že je páčka zámku nekonečného papíru zvednutá.

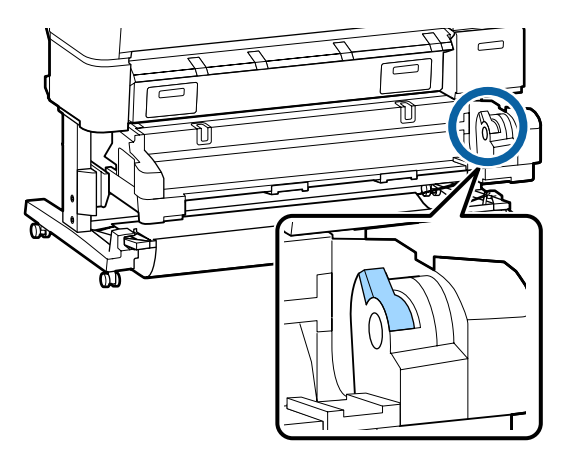

5

Adaptéry nekonečného papíru umístěte na vodicí lišty adaptéru tak, aby rovné plochy adaptérů směřovaly dolů. Dále podle vodicích lišt adaptéru zasuňte nekonečný papír pomalu dovnitř.

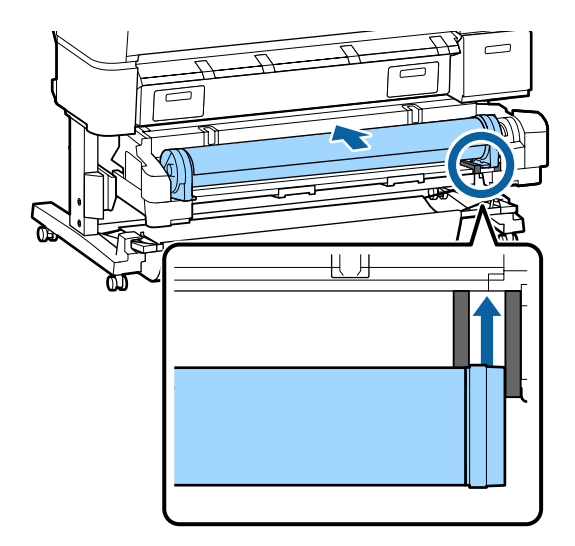

6 Zkontrolujte, zda papír není prověšený a že konec není přehnutý. Poté zasuňte papír do otvoru pro papír.

> Během vkládání nekonečného papíru dojde k automatickému zavedení papíru a ozve se pípnutí.

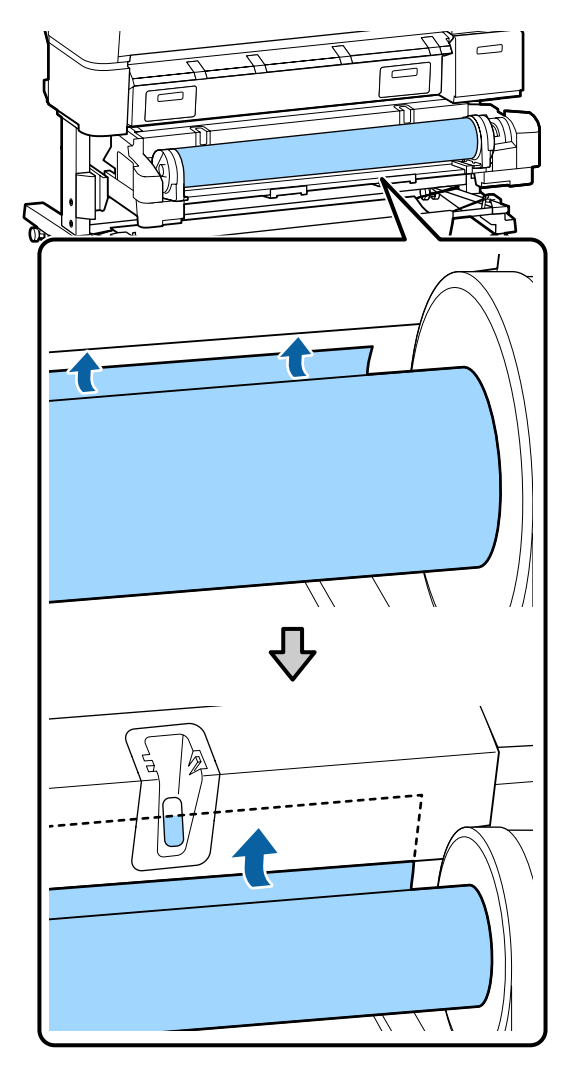

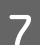

Sklopte páčku zámku nekonečného papíru.

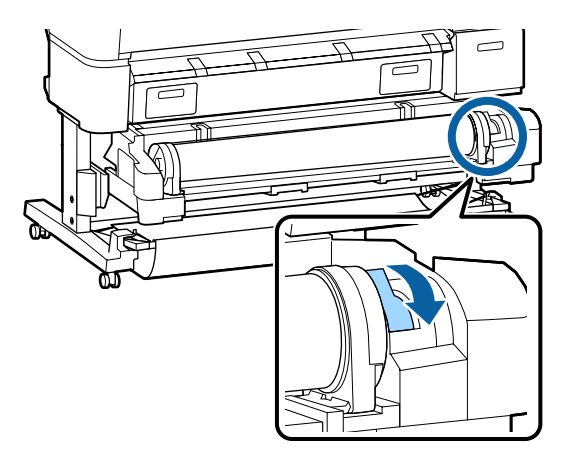

B Jednotku Roll 2 zasuňte a poté stiskněte tlačítko OK.

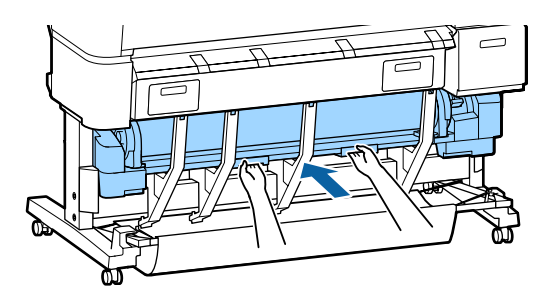

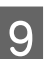

Zkontrolujte typ média.

**Pokud je na nekonečném papíru vytištěn čárový kód s informacemi o papíru** Jakmile je papír zavedený, dojde k automatickému přečtení čárového kódu a poté se automaticky nastaví položka Media Type pro typ média a položka Roll Paper Remaining pro zbývající množství nekonečného papíru.

Po zobrazení zprávy **Ready** je možné zahájit tisk.

**Pokud na nekonečném papíru není vytištěn** čárový kód s informacemi o papíru Na displeji se zobrazí hodnota parametru Media Type, která je v tiskárně aktuálně nastavená.

Chcete-li tisknout s tímto zobrazeným nastavením, pomocí tlačítek ▼/▲ vyberte položku **Keep Settings Above** a stiskněte tlačítko OK.

Chcete-li změnit nastavení, vyberte položku Change Settings a stiskněte tlačítko OK. Zobrazení a změna nastavení média" na str. 47

# Řezání rolového papíru

Tiskárna je vybavená vestavěnou řezačkou. Po dokončení tisku je možné nekonečný papír uříznout jedním z následujících způsobů.

Auto Cut:

Po vytištění každé stránky řezačka automaticky uřízne papír podle nastavení zadaného v ovladači tiskárny nebo v menu na ovládacím panelu.
**R**uční oříznutí:

Místo oříznutí zadáte prostřednictvím ovládacího panelu, poté dojde k uříznutí papíru. Vytiskne se linie řezu pro ruční uříznutí a dá se použít jako vodítko pro uříznutí papíru pomocí integrované řezačky.

# Důležité:

Typy komerčně dostupných médií, např. z níže uvedených, nemusí být možné vestavěnou řezačkou čistě uříznout. Řezání uvedených typů médií může dokonce vestavěnou řezačku poškodit nebo zkrátit její životnost.

- Vysoce kvalitní papír
- Plátno
- Vinyl
- Matný plakátový papír
- Adhesivní papír
- □ Médium pro plakáty (Banner)

Tyto typy médií řezejte pomocí komerčně dostupných nůžek nebo řezaček následovně:

Stiskněte tlačítko ≫'↓'. Podržte tlačítko ▼ stisknuté tak dlouho, aby se papír posunul tak, že místo řezu bude pod podpěrou vysouvaného papíru. Uřízněte papír pomocí nůžek nebo řezačky od jiného výrobce.

U modelů SC-T7200D Series/SC-T5200D Series doporučujeme zavádět tyto typy papíru do jednotky Roll 1.

# Nastavení automatického odstřižení

Způsob můžete nastavit buď na ovládacím panelu, nebo v ovladači tiskárny. Nezapomeňte však, že nastavení vybrané pomocí ovladače tiskárny má při použití ovladače tiskárny prioritu.

# Poznámka:

- Při použití automatické posouvací jednotky vypněte možnost ovladače tiskárny Auto Cut (Automatické odstřižení) a možnost tiskárny Auto Cut.
- Uříznutí papíru může chvíli trvat.
- Pokud vás zvuk ořezu obtěžuje, nastavte položku Cutting Mode na možnost Silent.

∠ menu Setup" na str. 158

# Nastavení na počítači

Nastavte Auto Cut (Automatické odstřižení) na kartě Advanced (Upřesnit)—Roll Paper Option (Možnost nekonečného papíru) na obrazovce Properties (Vlastnosti) ovladače tiskárny (nebo Printing preferences (Předvolby tisku)).

# Nastavení z tiskárny

Pomocí tlačítek **◄**/**▶** na ovládacím panelu vyberte kartu **۞** a stiskněte tlačítko **OK** nebo tlačítko Menu. V zobrazeném menu Setup vyberte položku **Printer Setup** > **Roll Paper Setup** > **Auto Cut** > **On**. V případě ručního řezání vyberte položku **Off (Vypnuto)**. Výchozí nastavení je **On**.

∠͡͡͡͡͡͡͡͡͡͡͡͡͡͡͡͡͡͡͡͡͡͡ː "Menu Setup" na str. 158

# Způsob ručního oříznutí

Když je v ovladači tiskárny vybrána hodnota Off (Vypnuto) nebo je vybrána hodnota Off parametru Auto Cut na ovládacím panelu, papír je možné po ukončení tisku uříznout kdekoli níže popsaným způsobem.

Tlačítka, která se použijí v následujících nastaveních

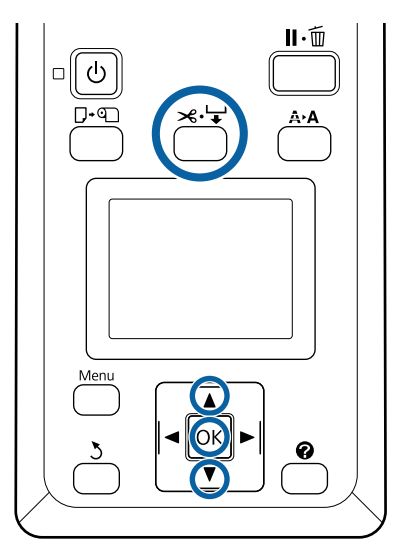

Stiskněte tlačítko ≫.↓. Podívejte se dovnitř tiskárny, aniž byste otevřeli kryt tiskárny, a stisknutím tlačítka ▼ vyrovnejte místo řezu se značkou ← na pravé straně vnitřku tiskárny.

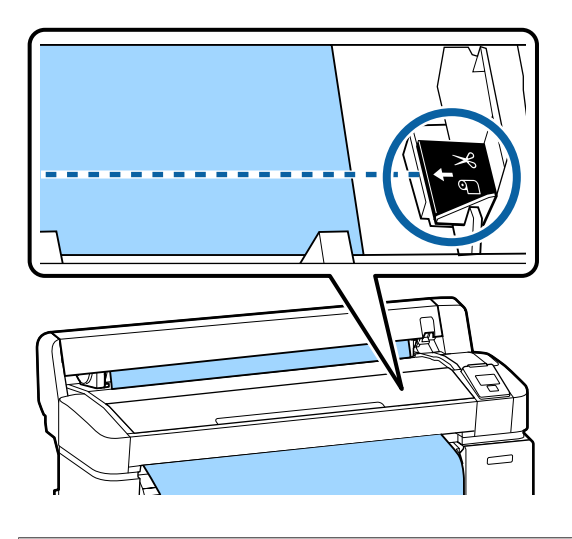

# Poznámka:

Minimální délka papíru, kterou lze pomocí vestavěné řezačky uříznout, je pevně nastavena na 60 nebo 127 mm, a nelze ji měnit. Je-li poloha pro oříznutí kratší než výše uvedená nejkratší délka, papír bude automaticky podáván až do dosažení této délky a vytvoří se tak okraj. Tento okraj ořízněte řezačkou zakoupenou v běžném obchodě.

Stiskněte tlačítko OK.

2

Papír je oříznut vestavěnou řezačkou.

# Vyjímání nekonečného papíru nebo jednotky Roll 1

V této části je popsáno, jakým způsobem je možné vyjmout a uskladnit nekonečný papír po dokončení tisku. Přítlačné válce mohou zanechat otisk na papíru ponechaném v tiskárně. Tlačítka, která se použijí v následujících nastaveních

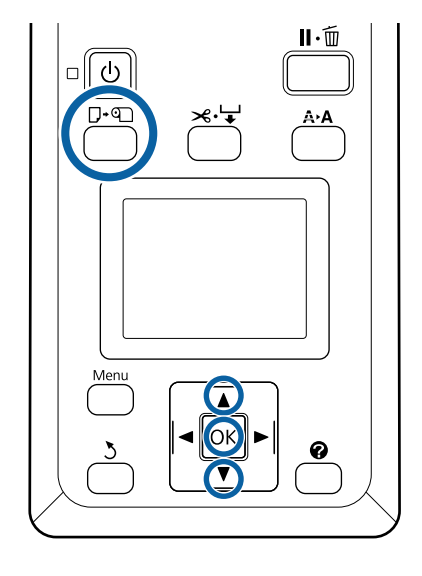

1

Zkontrolujte, zda je tiskárna připravená, a stiskněte tlačítko 고·வ.

Zobrazí se menu Load/Remove Paper.

2

Stisknutím tlačítek ▼/▲ zvýrazněte položku **Remove Paper** a stiskněte tlačítko OK.

Jestliže používáte modely SC-T7200D Series/ SC-T5200D Series a nekonečný papír je zavedený v jednotce Roll 2, vyberte položku **Roll** 1 a poté stiskněte tlačítko **OK**.

Pokud je vybrána hodnota **On** parametru **Roll Paper Remaining**, tiskárna automaticky vytiskne čárový kód.

3

Papír se automaticky navine zpět.

SC-T7200 Series/SC-T5200 Series/SC-T3200 Series

Po navinutí papíru se na displeji tiskárny zobrazí zpráva **Press (D) and load paper.** 

**SC-T7200D Series/SC-T5200D Series** Po navinutí papíru se ozve pípnutí.

#### Poznámka:

Když se na displeji tiskárny zobrazí zpráva **Turn roll paper adapter to wind up roll paper**, otevřete kryt nekonečného papíru a převiňte papír zpátky rukou.

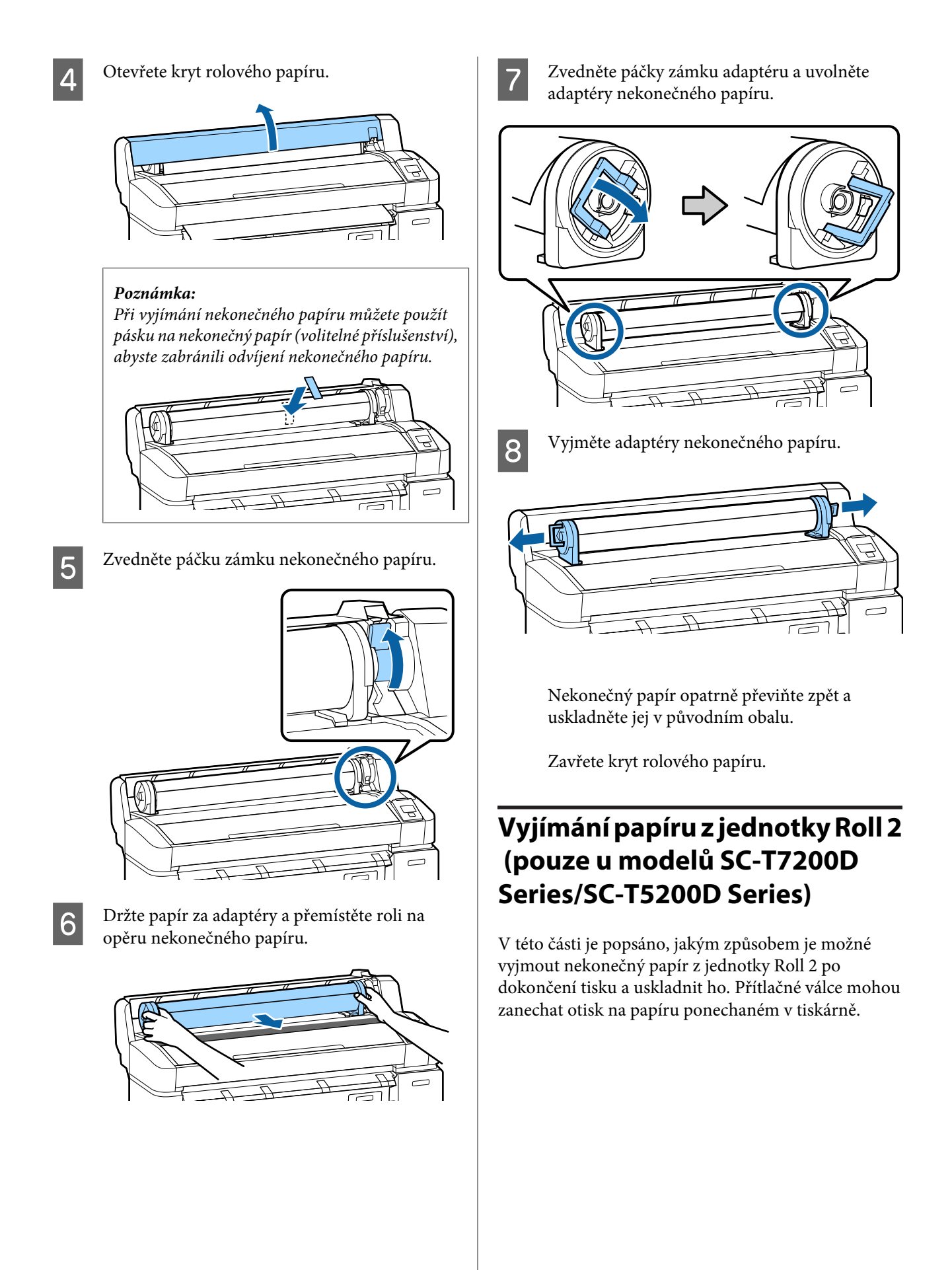

Tlačítka, která se použijí v následujících nastaveních

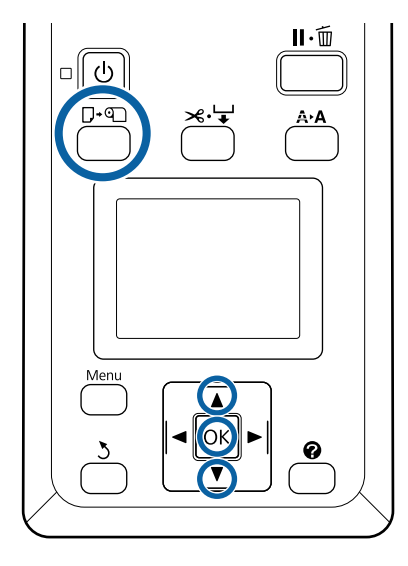

Zkontrolujte, zda je tiskárna připravená, a stiskněte tlačítko ଢ•n.

Zobrazí se menu Load/Remove Paper.

2 Stisknutím tlačítek ▼/▲ zvýrazněte položku Remove Paper a stiskněte tlačítko OK.

> Jestliže je nekonečný papír zaveden v jednotce Roll 1, vyberte položku **Roll 2** a poté stiskněte tlačítko **OK**.

Pokud je pro položku Roll Paper Remaining vybraná hodnota On, tiskárna automaticky vytiskne čárový kód.

3

1

Papír se automaticky navine zpět.

Po navinutí papíru se ozve pípnutí.

4 Sklopte koš na papír do vodorovné polohy.

∠ <sup>¬</sup> "Úprava polohy" na str. 54

5

Uchopte úchyty zásobníku jednotky Roll 2 a poté jednotku vysuňte.

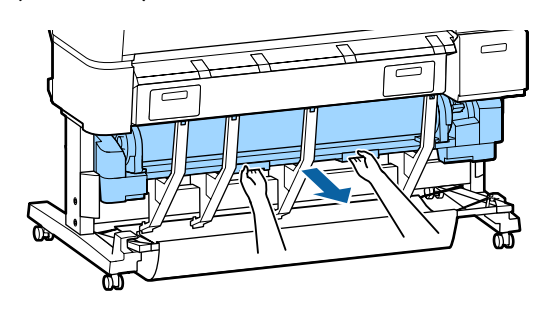

# Poznámka:

Při vyjímání nekonečného papíru můžete použít pásku na nekonečný papír (volitelné příslušenství), abyste zabránili odvíjení nekonečného papíru.

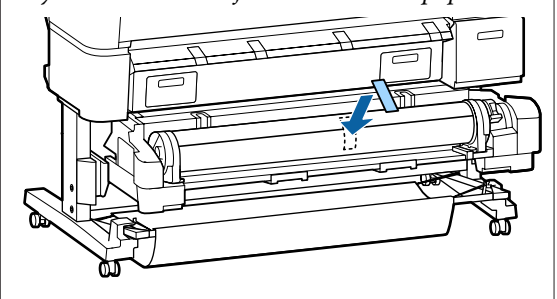

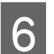

Zvedněte páčku zámku nekonečného papíru.

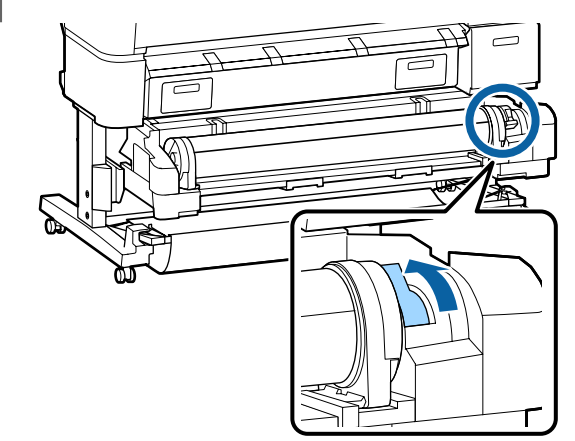

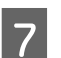

Posuňte nekonečný papír k opěrám papíru.

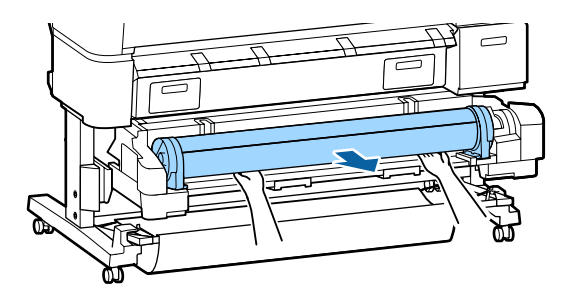

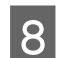

Zasuňte jednotku Roll 2.

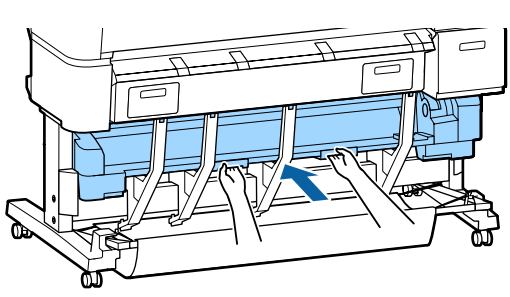

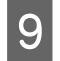

Zvedněte páčky zámku adaptéru a uvolněte adaptéry nekonečného papíru.

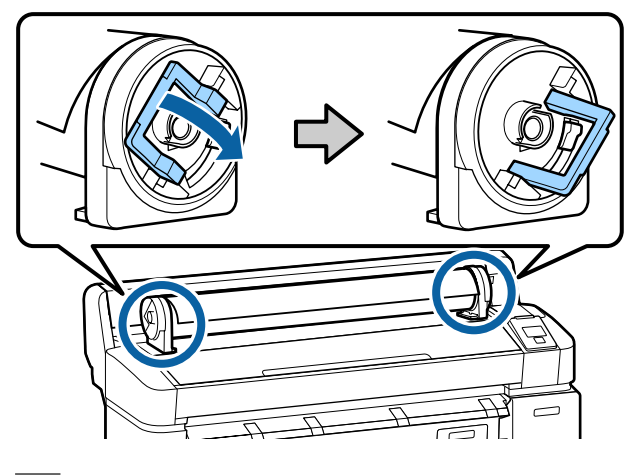

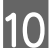

Vyjměte adaptéry nekonečného papíru.

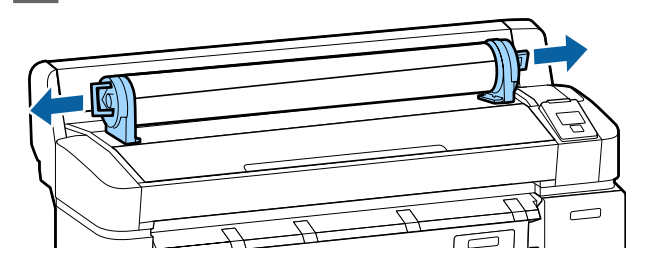

Nekonečný papír opatrně převiňte zpět a uskladněte jej v původním obalu.

# Vkládání a vyjímání samostatných listů

Postup vkládání a umisťování samostatných listů se liší podle tloušťky papíru.

0,08 až 0,8 mm 🖉 "Zavádění samostatných listů" na str. 41

0,8 až 1,5 mm ∠ 𝔅 "Vkládání plakátového papíru" na str. 43

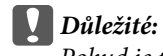

Pokud je papír zvlněný nebo stočený, před zavedením do tiskárny jej vyrovnejte, nebo použijte nový papír. Zavedete-li do této tiskárny zvlněný nebo stočený papír, je možné, že tiskárna nebude schopna správně rozpoznat velikost papíru, podávat papír nebo tisknout.

Papír doporučujeme vracet do původního balení a uchovávat ho ve vodorovné poloze. Z obalu ho vyjímejte pouze těsně před tiskem.

# Zavádění samostatných listů

### Důležité:

Papír do tiskárny vkládejte přímo před tiskem. Přítlačné válce mohou zanechat otisk na papíru ponechaném v tiskárně.

### Poznámka:

Papír, který je možné v tiskárně používat, je podrobně popsán v následující části.

∠ ¬ "Podporovaná média" na str. 217

Tlačítka, která se použijí v následujících nastaveních

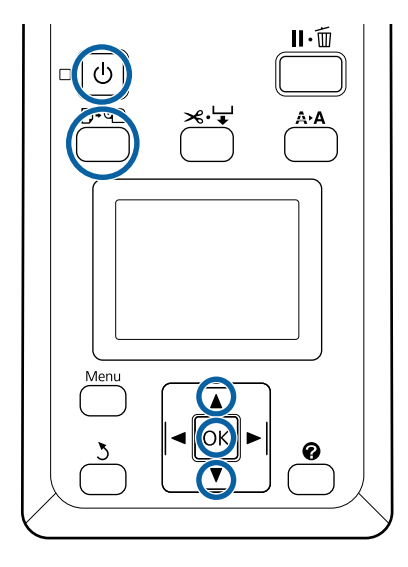

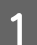

2

Stisknutím tlačítka 也 zapněte tiskárnu.

# Poznámka:

Zavřením papírového koše si usnadníte práci.

SC-T7200 Series/SC-T5200 Series/SC-T3200 Series A "Skladování a otevření" na str. 50

SC-T7200D Series/SC-T5200D Series ∠̄͡͡͡͡͡͡͡͡͡͡͡͡͡͡͡͡͡͡͡͡͡͡͡͡͡͡͡͡ Series 53

Když ponecháte podpěry nekonečného papíru zvednuté, může dojít k uvíznutí papíru. Než budete pokračovat, sklopte všechny podpěry. Chcete-li podpěry snížit, uchopte je a zatáhněte je šikmo dolů a pusťte.

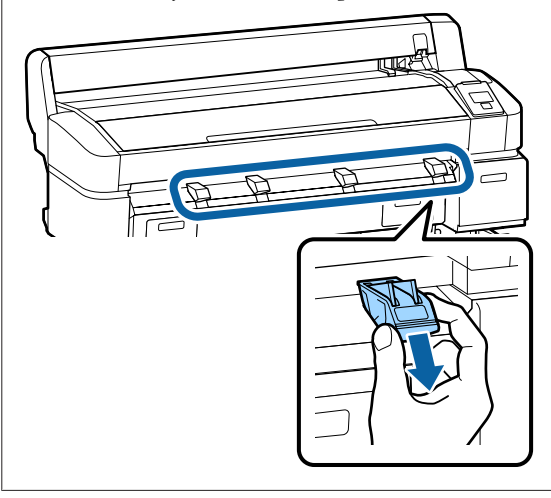

Stiskněte tlačítko D·n na ovládacím panelu. Stisknutím tlačítek ▼/▲ vyberte položku Cut Sheet a stiskněte tlačítko OK. 3

Posuňte papír otočený potiskovanou stranou směrem k vám do otvoru pro papír.

Zasuňte papír do otvoru pro papír a jeho pravý okraj zarovnejte se zaváděcí značkou na krytu pro nekonečný papír. Zasuňte papír až na doraz.

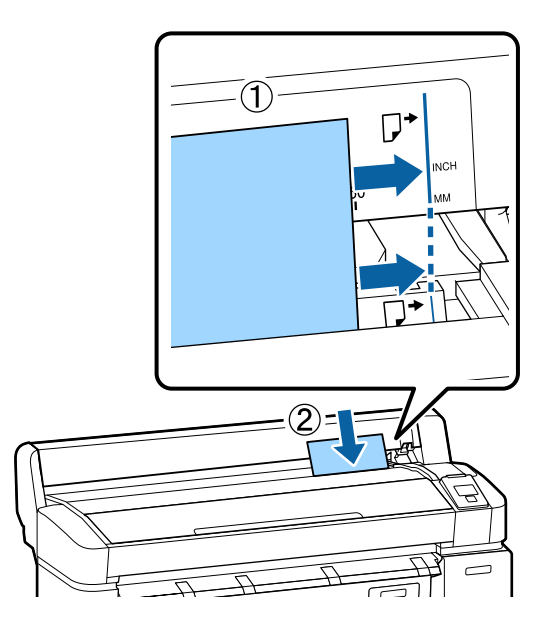

**Důležité:** Vkládejte veškerý papír orientovaný na výšku. Vložení papíru orientovaného na šířku by mohlo způsobit zhoršení kvality tisku.

Zkontrolujte, zda se na displeji zobrazila zpráva **Stiskněte OK** , a stiskněte tlačítko **OK**.

Papír bude zaveden do tiskárny.

Zkontrolujte typ média.

4

5

Na displeji se zobrazí typ aktuálně vybraného papíru. Chcete-li tisknout s tímto zobrazeným nastavením, pomocí tlačítek ▼/▲ vyberte položku **Keep Settings Above** a stiskněte tlačítko OK. Chcete-li změnit nastavení, vyberte položku **Change Settings** a stiskněte tlačítko OK. ∠¬ "Zobrazení a změna nastavení média" na str. 47

# Vyjímání samostatných listů

V této části je popsán způsob vyjímání samostatných listů po dokončení tisku.

## Poznámka:

*Chcete-li vyjmout vložený papír, který nebyl použit, stiskněte tlačítko*  $\mathbf{D} \cdot \mathbf{n}$  *a zvolte příkaz* **Remove Paper**.

Tlačítka, která se použijí v následujících nastaveních

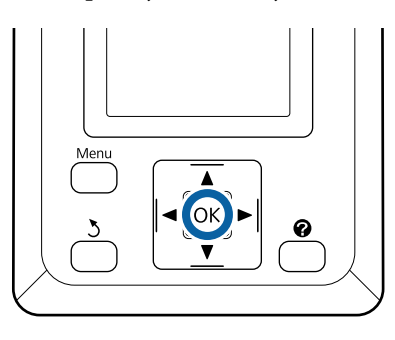

1

2

Zkontrolujte, zda se na displeji ovládacího panelu zobrazil text **Paper Eject**.

Držte rukou samostatné listy, aby nespadly z tiskárny, a stiskněte tlačítko OK.

Papír se úplně vysune z tiskárny a lze ho vyjmout rukou.

# Vkládání a vyjímání plakátového papíru

V této části je popsán způsob vykládání a vyjímání plakátového papíru o síle 0,8 až 1,5 mm.

Tiskárnu je možné použít s papíry následujících rozměrů.

A2/A1/B2/B1\*/B1 na šířku\*/24 × 30 palců/30 × 40 palců\*

\* Není podporováno u modelu SC-T3200 Series.

# Vkládání plakátového papíru

Plakátový papír vyžaduje volné místo za tiskárnou i před ní. Přibližné volné místo je uvedeno níže. Pokud je tiskárna umístěna blízko zdi, ujistěte se, že je za tiskárnou dostatečný prostor.

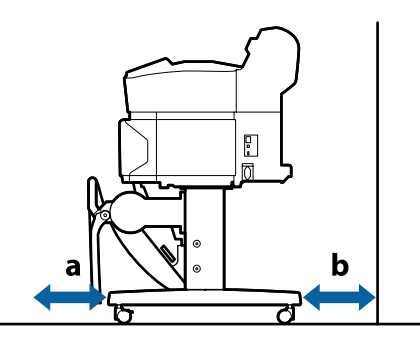

| Velikost papí-<br>ru | Vepředu (a) | Vzadu (b) |
|----------------------|-------------|-----------|
| A2                   | 444 mm      | 135 mm    |
| A1                   | 691 mm      | 382 mm    |
| 24 × 30 palců        | 612 mm      | 303 mm    |
| 30 × 40 palců        | 866 mm      | 557 mm    |

# **D**ůležité:

Papír do tiskárny vkládejte přímo před tiskem. Válec může zanechat otisk na papíru ponechaném v tiskárně.

### Poznámka:

Papír, který je možné v tiskárně používat, je podrobně popsán v následující části.

∠ 37 "Podporovaná média" na str. 217

Tlačítka, která se použijí v následujících nastaveních

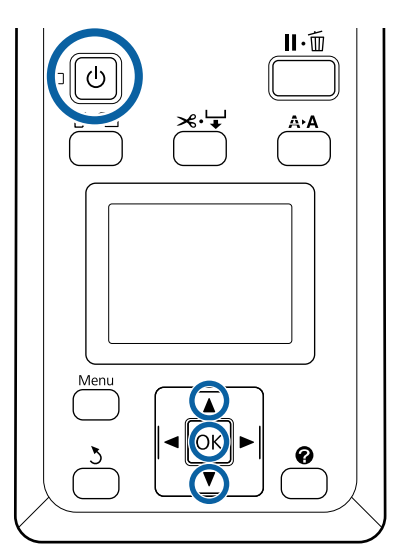

1

2

Stisknutím tlačítka 🖒 zapněte tiskárnu.

### Poznámka:

Zavřením papírového koše si usnadníte práci.

SC-T7200 Series/SC-T5200 Series/SC-T3200 Series ∠𝔄 "Skladování a otevření" na str. 50

SC-T7200D Series/SC-T5200D Series

Stiskněte tlačítko **□**·• na ovládacím panelu. Stisknutím tlačítka **▼/▲** vyberte položku **Poster Board** a stiskněte tlačítko OK. 3

Zvedněte všechny podpěry plakátového papíru.

Stiskněte podpěry šikmo dolů a potom je zvedněte kolmo nahoru.

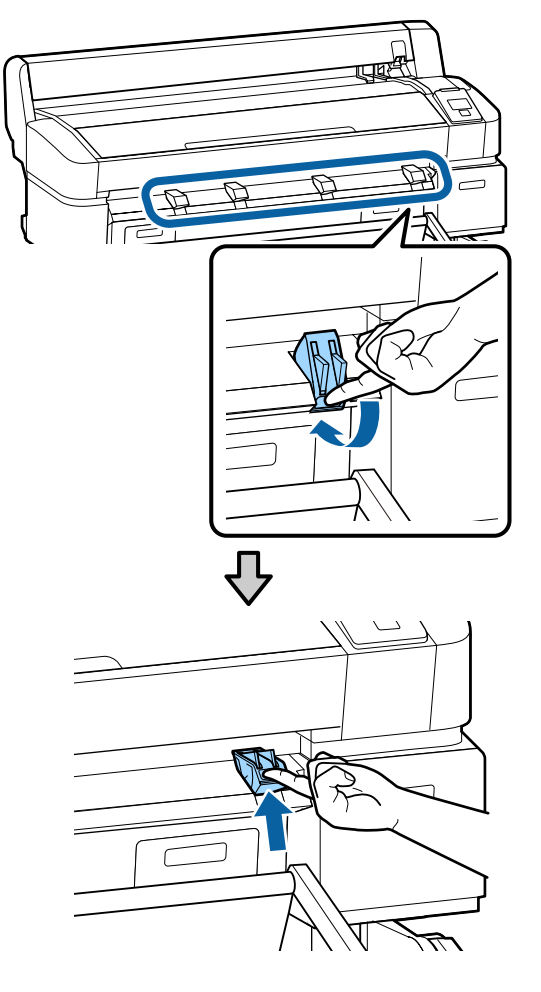

4

Umístěte papír potiskovanou stranou nahoru tak, aby byl jeho okraj před vyčnívajícími podpěrami (viz obrázek).

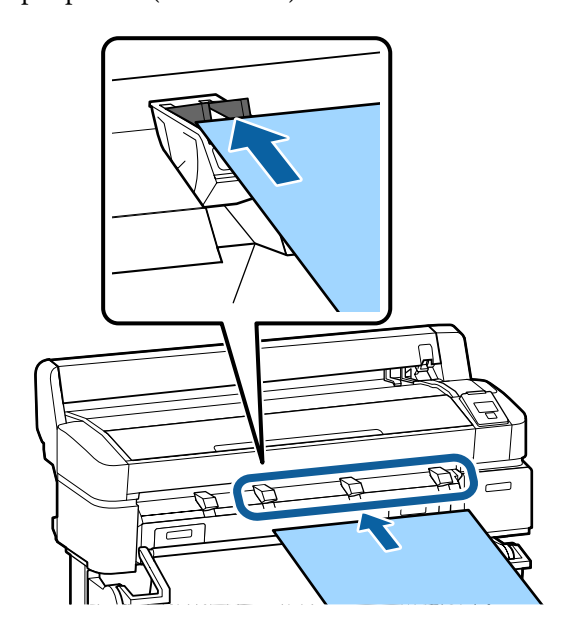

7

válci.

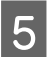

Zasuňte papír a pomocí jeho okraje stiskněte podpěry.

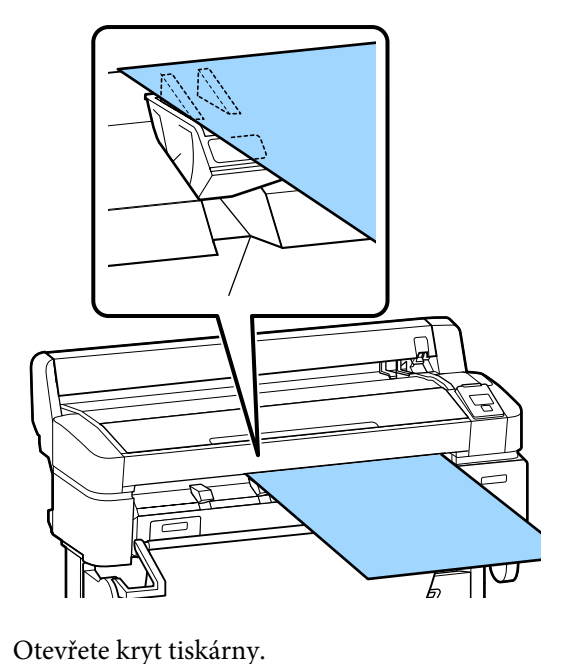

6

# 

Zasuňte papír a zkontrolujte, zda je zasunutý pod

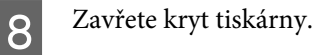

9

Umístěte zadní a pravý okraj papíru podle značek pro vkládání.

Umístěte střed pravého okraje nad žlábek napravo od podpěry vysouvaného papíru a vyrovnejte zadní okraj s konci podpěr plakátového papíru (viz obrázek).

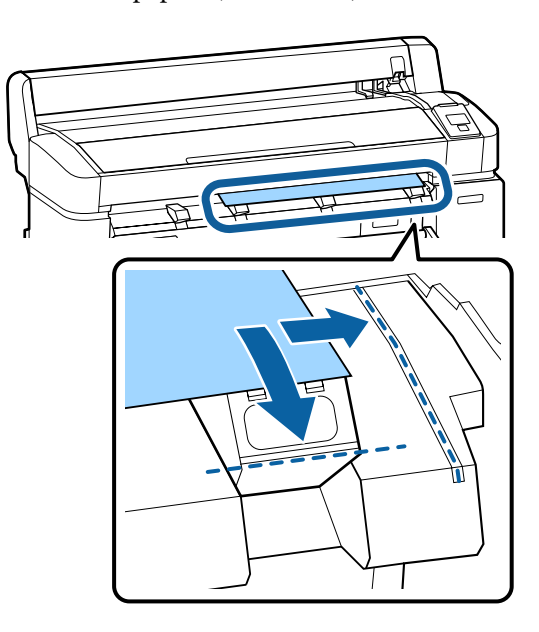

Po umístění média stiskněte tlačítko OK.

Papír bude zaveden do tiskárny.

Zkontrolujte typ média.

10

11

Na displeji se zobrazí typ aktuálně vybraného papíru. Chcete-li tisknout s tímto zobrazeným nastavením, pomocí tlačítek ▼/▲ vyberte položku **Keep Settings Above** a stiskněte tlačítko OK. Chcete-li změnit nastavení, vyberte položku **Change Settings** a stiskněte tlačítko OK. ∠¬¬ "Zobrazení a změna nastavení média" na str. 47

# Vyjímání plakátového papíru

V této části je popsán způsob vyjímání plakátového papíru po dokončení tisku.

### Poznámka:

Chcete-li vyjmout vložený papír, který nebyl použit, stiskněte tlačítko  $\mathbb{D} \cdot \mathbb{D}$  a zvolte příkaz **Remove Paper**.

Tlačítka, která se použijí v následujících nastaveních

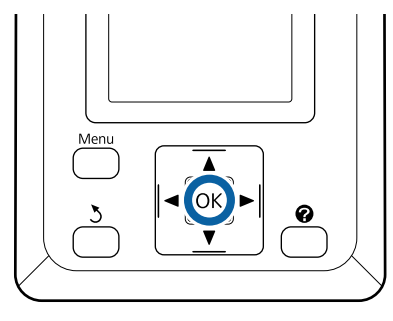

1

Zkontrolujte, zda se na displeji ovládacího panelu zobrazil text **Paper Eject**.

Držte rukou plakátový papír, aby nespadl z tiskárny, a stiskněte tlačítko **OK**.

2

Vytáhněte plakátový papír dopředu dle pokynů na displeji.

Po odebrání papíru stiskněte tlačítko OK.

# **D**ůležité:

Pokud nebude plakátový papír použit pro příští úlohu, sklopte podpěry plakátového papíru. Kdybyste je ponechali zvednuté, mohlo by dojít k uvíznutí papíru.

Chcete-li podpěry snížit, uchopte je (viz obrázek) a zatáhněte je šikmo dolů a pusťte.

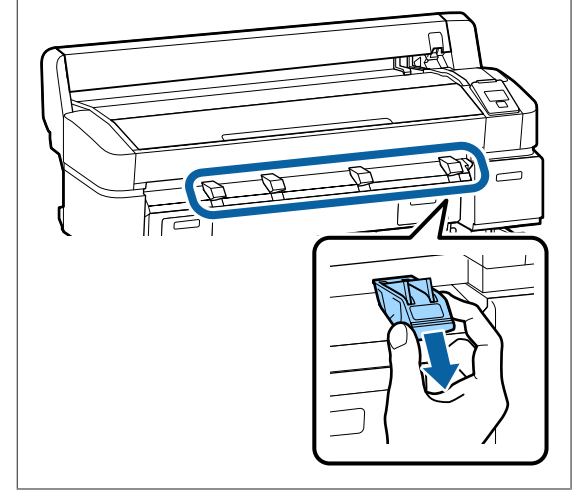

# Zobrazení a změna nastavení média

Jakmile je papír zavedený, na displeji se zobrazí typ média, který je v tiskárně aktuálně nastavený.

# Poznámka:

Pokud je pro položku **Roll Paper Remaining** vybraná hodnota **On** a je vložený nekonečný papír s čárovým kódem s údaji o papíru, tiskárna přečte čárový kód a automaticky upraví nastavení.

Nastavení můžete změnit následujícím postupem. Při použití modelů SC-T7200D Series/SC-T5200D Series se nastavení uloží pro každý založený nekonečný papír (role 1/role 2).

Tlačítka, která se použijí v následujících nastaveních

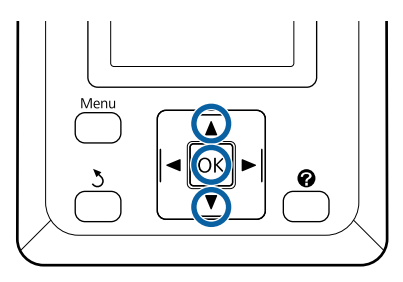

1

Pomocí tlačítek ▼/▲ vyberte položku **Change Settings** a stiskněte tlačítko OK.

Pokud budete tisknout na zobrazený typ média, vyberte položku **Keep Settings Above** a poté stiskněte tlačítko **OK**. Dále pokračujte krokem 5.

| Selected Paper Type :<br>Plain Paper |
|--------------------------------------|
|                                      |
| Keep Settings Above                  |
| <ul> <li>Change Settings</li> </ul>  |
| OK Proceed                           |

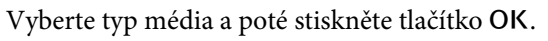

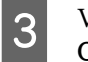

Vyberte název média a poté stiskněte tlačítko OK.

Pokud je pro položku Roll Paper Remaining vybraná možnost On, budete vyzváni k zadání délky nekonečného papíru.
 Pomocí tlačítek ▼/▲ zvolte hodnotu od 5,0 do 150 a stiskněte tlačítko OK. Nastavení lze provádět v krocích po 0,5 m.

Stisknutím tlačítka ► lze změnit nastavení položky **Roll Paper Remaining** na možnost **Off**.

Chcete-li vrátit nastavení zpět na možnost **On**, vyberte v menu Paper položku **Roll Paper Remaining**.

∠ 3 "Menu Paper" na str. 153

Po krátké pauze zobrazí tiskána zprávu **Ready** a oznámí tak, že je připravená k tisku. Odešlete data k tisku z počítače.

# **Roll Paper Remaining**

Když je vybrána hodnota **On** parametru **Roll Paper Remaining**, tiskárna sleduje následující údaje o nekonečném papíru.

Doba do výměny

V čárovém kódu vytištěném na nekonečném papíru jsou zaznamenána následující nastavení.

Množství zbývajícího papíru, hodnota zvolená pro upozornění na zbývající papír a typ papíru.

Čárový kód se automaticky vytiskne na konec nekonečného papíru při jeho převinutí zpět. Při příštím použití papíru se čárový kód automaticky přečte a nastavení se upraví, čímž se zvyšuje efektivita při používání více rolí nekonečného papíru.

Sledování zbývajícího množství papíru v oblasti zobrazení informací na kartě

V oblasti zobrazení informací se zobrazuje zbývající množství papíru v aktuální roli. Jakmile zbývající množství papíru poklesne pod limit, údaj

je nahrazen varovným indikátorem, který upozorňuje, že dochází papír.

∠ Zobrazení na displeji" na str. 16

Dostupnost tisku

Tiskárna předvídá, jestli je možné vytisknout aktuální úlohu na zbývající množství papíru a zobrazuje výsledky odhadu, čímž zabraňuje tomu, aby papír došel v průběhu tisku úlohy. Umožní vám to rozhodnout, zda se bude tisknout na stávající roli, nebo zda se papír vymění.

Modely SC-T7200 Series/SC-T5200 Series/ SC-T3200 Series dokáží předpovídat situaci pouze v případě, že je nainstalovaný volitelný pevný disk nebo jednotka Adobe PostScript 3 Expansion Unit.

"Ukládání a opětovný tisk díky volitelnému pevnému disku" na str. 71

Pokud dojde papír, přepnou modely SC-T7200D Series/SC-T5200D Series automaticky na jednotku Roll 1 nebo Roll 2 na základě předpovědi situace a pokračují v tisku.

∠ ⑦ "Přepnutí nekonečného papíru před tiskem na jednotku (Roll 1/Roll 2), ve které zbývá největší množství nekonečného papíru, pokud dojde papír" na str. 103

# Výměna papíru

V této části je popsán postup výměny papíru. Postup při výměně papíru se liší podle typu vloženého papíru; postupujte podle pokynů na ovládacím panelu.

Tlačítka, která se použijí v následujících nastaveních

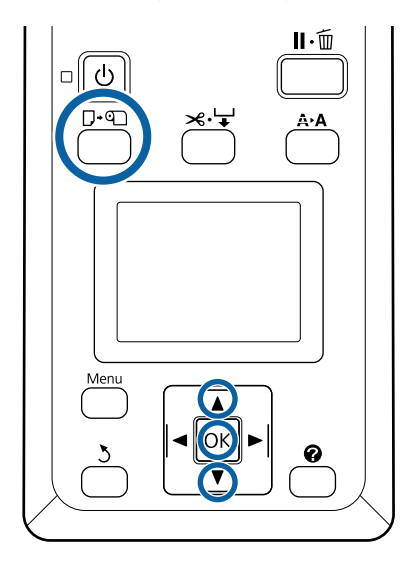

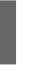

Zkontrolujte, zda je tiskárna připravená, a stiskněte tlačítko  $\square \cdot \square$ .

Zobrazí se menu Load/Remove Paper.

Stisknutím tlačítek  $\bigvee/ \triangle$  vyberte typ papíru, kterým nahradíte aktuálně použitý papír, a stiskněte tlačítko OK.

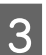

2

Tiskárna vysune aktuální papír.

Postup vysunutí papíru se liší podle typu vloženého papíru; popis je uveden dále.

# Je-li vybrána možnost On pro položku Roll Paper Remaining

Zahájí se tisk čárového kódu. Po dokončení tisku se role automaticky převine zpět.

Je-li vybrána možnost Off pro položku Roll Paper Remaining Role se automaticky převine zpět.

#### Poznámka:

Když se na displeji tiskárny zobrazí zpráva **Turn roll paper adapter to wind up roll paper**, otevřete kryt nekonečného papíru a převiňte papír zpátky rukou.

### Samostatné listy

Samostatné listy se automaticky vysunou dozadu, odkud je můžete vyndat rukou.

#### Plakátový papír

Plakátový papír se povysune dopředu. Podržte ho jednou rukou, aby nespadl, stiskněte tlačítko OK a vytáhněte papír ven.

Pokud nebude plakátový papír používán při příští úloze, sklopte všechny podpěry plakátového papíru. Kdybyste je ponechali zvednuté, mohlo by dojít k uvíznutí papíru.

Chcete-li podpěry snížit, uchopte je (viz obrázek) a zatáhněte je šikmo dolů a pusťte.

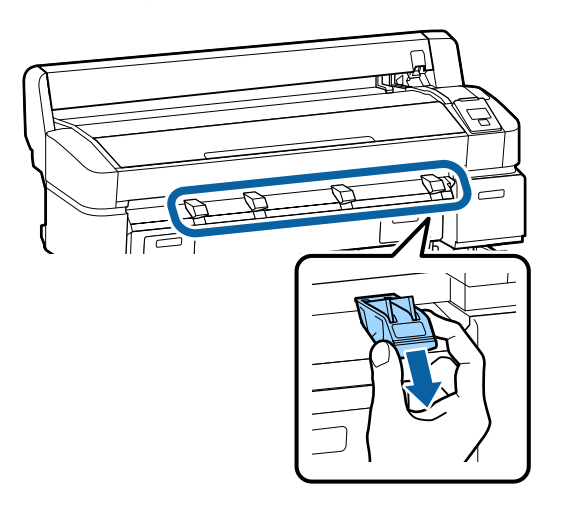

Pomocí pokynů na displeji vložte papír pro příští úlohu.

# Použití koše na papír (SC-T7200 Series/ SC-T5200 Series/ SC-T3200 Series)

Do koše na papír se zachycuje papír vystupující z tiskárny a koš zabraňuje spadnutí papíru na podlahu a jeho pomačkání nebo znečištění.

Koš na papír pro model SC-T3200 Series je vybaven volitelným stojanem (24).

Pokud se má v koši zachytit pouze jeden list papíru, může se jednat o papír až do následujících velikostí bez ohledu na typ papíru.

|                    | Šířka papíru                   | Délka papíru         |
|--------------------|--------------------------------|----------------------|
| SC-T7200<br>Series | Přibližně 1118 mm/<br>44 palců |                      |
| SC-T5200<br>Series | Přibližně 914 mm/<br>36 palců  | Přibližně<br>1189 mm |
| SC-T3200<br>Series | Přibližně 610 mm/<br>24 palců  |                      |

#### Maximální velikost při zachytávání jednoho listu

Pro zachycení jednoho listu papíru používejte koš na papír ve standardní poloze.

Úprava polohy 🏿 "Úprava polohy" na str. 51

#### Poznámka:

Před tiskem na nekonečný papír nebo tiskem dokumentů přesahujících max. délku koš na papír zavřete. Doporučujeme uchopit papír oběma rukama v blízkosti podpěr vysouvaného papíru předtím, než se papír vysouvaný z tiskárny dotkne podlahy, a lehce ho přidržovat až do dokončení tisku.

Pokud tisknete v režimu vykreslování čar na obyčejné nekonečné papíry následujících formátů, vejde se do koše až 20 listů stejné velikosti.

Jestliže se má papír shromažďovat v koši na papír nepřetržitě, nastavte koš do polohy odpovídající velikosti shromažďovaného papíru.

Úprava polohy <br/>  $\bigtriangleup$  "Úprava polohy" na str. 51

# Velikost papíru a poloha při nepřetržitém shromažďování papíru

| Velikost papíru                                 | Poloha                                          |  |  |
|-------------------------------------------------|-------------------------------------------------|--|--|
| A1 na výšku (594×841 mm)                        | Standardní naloha (sklana                       |  |  |
| US D na výšku (22 × 34 pa-<br>lců)              | ní vodicích lišt)                               |  |  |
| A0 na výšku (841 × 1189<br>mm) <sup>*</sup>     | Standardní poloha (zved-                        |  |  |
| US E na výšku (34 × 44 pa-<br>lců) <sup>*</sup> | standardní polona (zved-<br>nutí vodicích lišt) |  |  |
| A2 na výšku (420 × 594 mm)                      |                                                 |  |  |
| ARCH C na výšku (18 × 24<br>palců)              | Vodorovná poloha                                |  |  |
| A1 na šířku (841 × 594<br>mm) <sup>*</sup>      |                                                 |  |  |
| ARCH D na výšku (36 × 24<br>palců) <sup>*</sup> |                                                 |  |  |
| US D na výšku (34 × 22 pa-<br>lců) <sup>*</sup> |                                                 |  |  |

\* Není podporováno u modelu SC-T3200 Series.

# Důležité:

Jestliže tisknete na obyčejný papír jiné než výše uvedené velikosti, pak se mohou na listech jdoucích za sebou při shromažďování v koši vyskytnout skvrny, sklady nebo jiné poškození. Při nepřetržitém tisku je třeba odebírat listy z tiskárny po jednom před vytištěním dalšího listu.

# Skladování a otevření

# Skladování

Zavřete koš na papír před vložením papíru nebo přemístěním tiskárny.

# Přimáčkněte koš na papír na tiskárnu.

Koš na papír nelze uskladnit ve vodorovné poloze. Před uskladněním nastavte koš do standardní polohy.

∠ ∭ýprava polohy" na str. 51

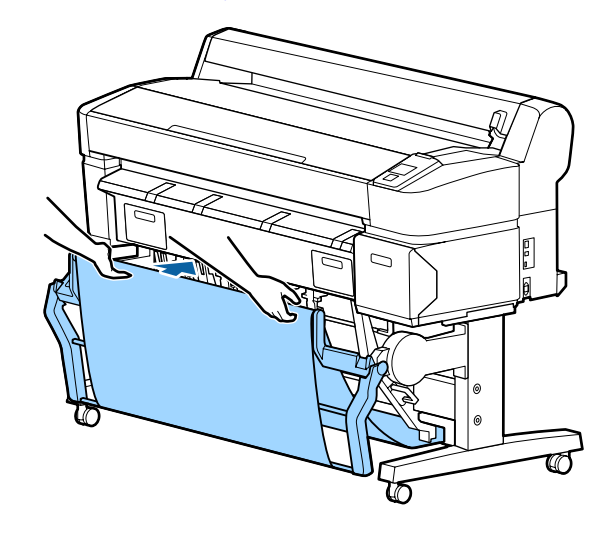

# Otevření

Jestliže je koš na papír zavřený, můžete ho otevřít (viz obrázek).

# Nevelkou silou stáhněte koš na papír dolů.

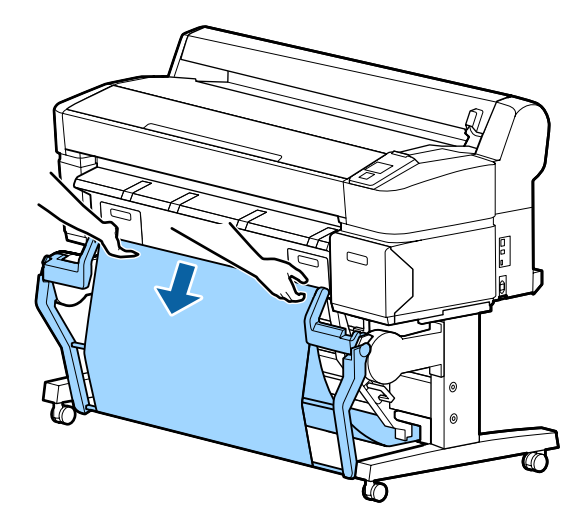

2

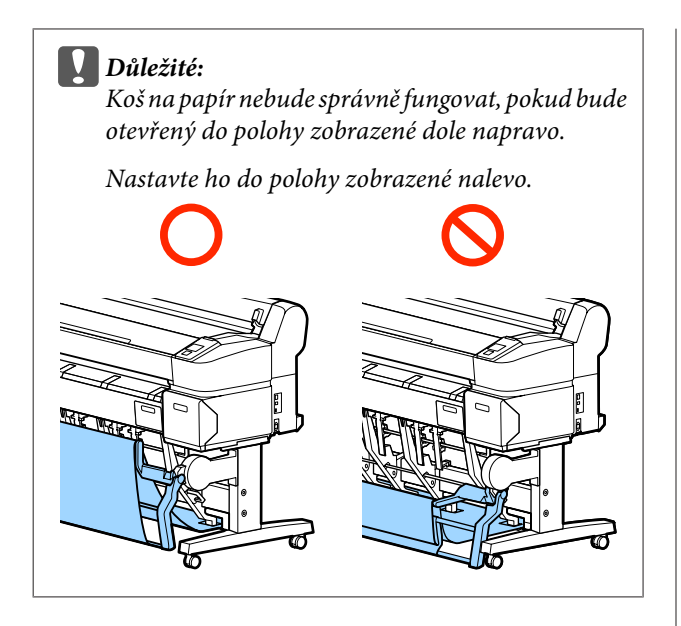

# Úprava polohy

Nastavte koš do polohy odpovídající velikosti shromažďovaného papíru.

# Poznámka:

Koš na papír nemusí v případě některých dokumentů nebo v některém prostředí správně zachycovat papír, což má za následek pomačkání nebo přeložení papíru.

# Standardní poloha

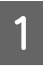

Jemně zatáhněte za koš směrem k sobě a sklopte ho.

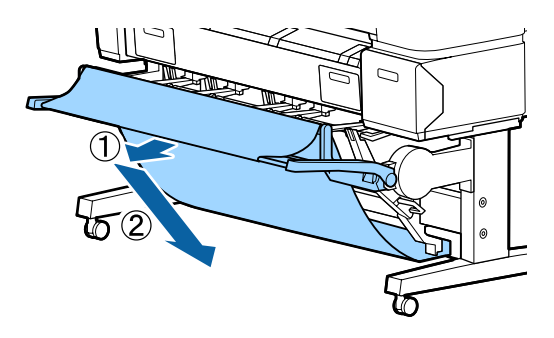

Ke sklopení horní vodicí lišty použijte přepínací páčku horní vodicí lišty papíru.

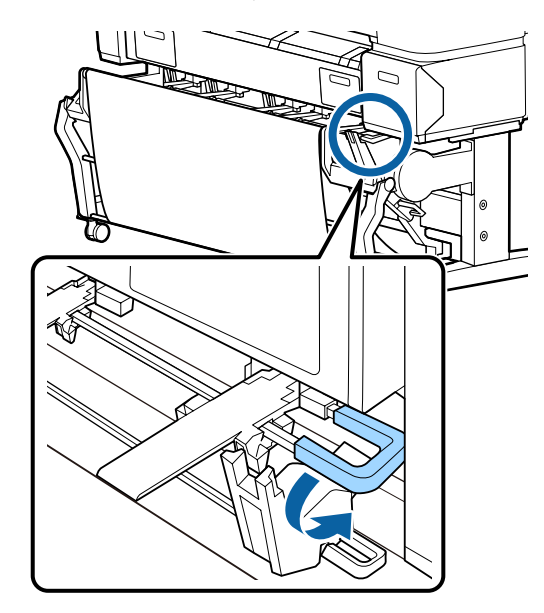

Nastavte dolní vodicí lištu papíru podle formátu shromažďovaného papíru, jak je znázorněno na následujícím obrázku.

Vodicí lišta nastavená do polohy pro nepřetržité shromažďování papíru velikosti A1 na výšku/US D na výšku (22 × 34 palců)

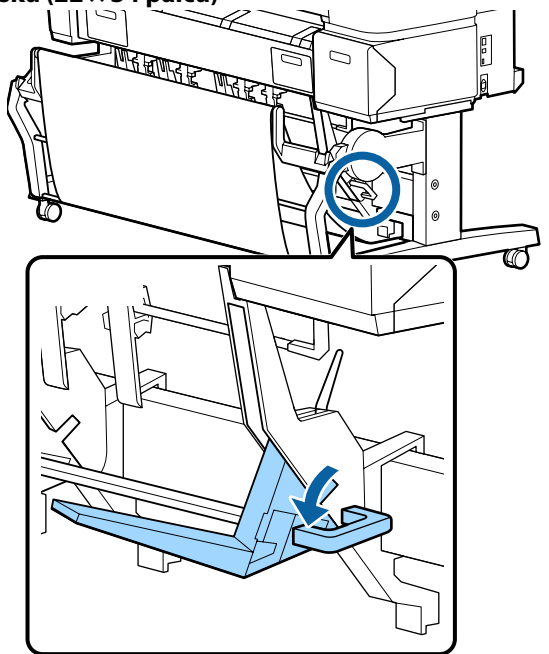

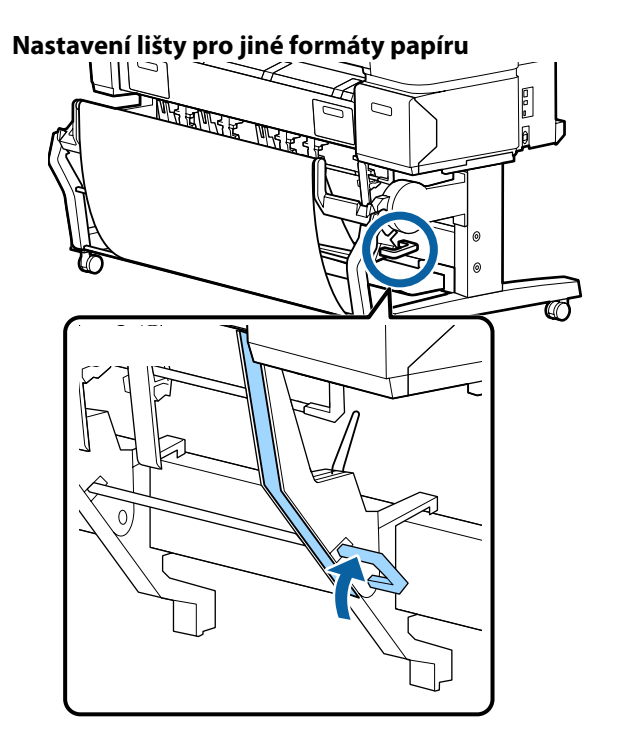

# Vodorovná poloha

Ke zvednutí horní vodicí lišty použijte přepínací 1 páčku horní vodicí lišty papíru.

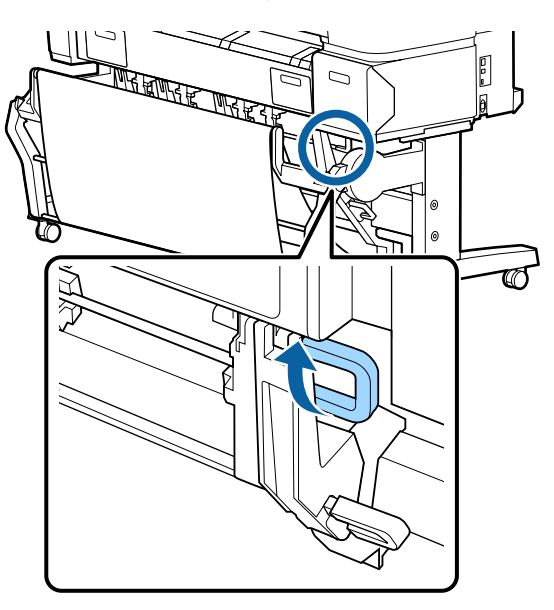

Zvedněte vodicí lištu a mírně ji sklopte.

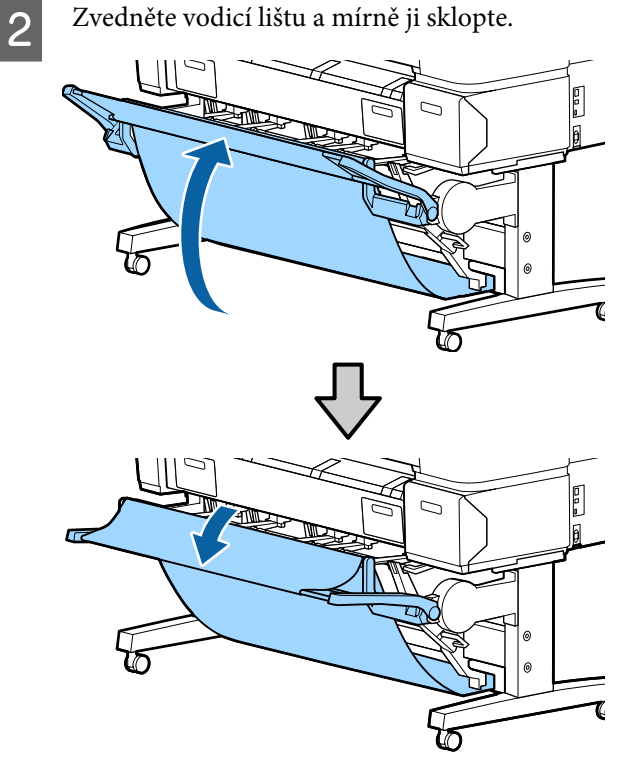

#### Poznámka:

Pokud jste vodicí lištu místo do vodorovné polohy nastavili omylem do standardní polohy, zvedněte vodicí lištu a poté ji mírným zatlačením sklopte.

# Použití velkokapacitního koše na papír (SC-T7200D Series/SC-T5200D Series)

Do velkokapacitního koše na papír se shromažďuje papír vystupující z tiskárny a koš zabraňuje spadnutí papíru na podlahu a jeho pomačkání nebo znečištění.

Pokud se má v koši zachytit jeden list papíru, nezáleží na tom, na jaký formát nebo typ papíru se bude tisknout.

Následující tabulka ukazuje maximální délky papíru, které lze v koši shromažďovat.

# Maximální délka papíru při zachytávání jednoho listu

| Velkokapacitní poloha | Přibližně 1580 mm |
|-----------------------|-------------------|
| Kompaktní poloha      | Přibližně 1189 mm |

# Poznámka:

Před tiskem na nekonečný papír nebo tiskem dokumentů přesahujících max. délku koš na papír zavřete. Doporučujeme uchopit papír oběma rukama v blízkosti podpěr vysouvaného papíru předtím, než se papír vysouvaný z tiskárny dotkne podlahy, a lehce ho přidržovat až do dokončení tisku.

Pokud tisknete v režimu vykreslování čar na obyčejný nekonečný papír, mohou se v koši shromažďovat listy různých velikostí<sup>\*</sup> až do formátu A1 na šířku.

Při shromažďování většího počtu listů používejte koš na papír ve velkokapacitní poloze.

Úprava polohy 27 "Úprava polohy" na str. 54

\* Až 20 listů při běžných teplotách. Upozorňujeme, že počet listů, který lze shromáždit, může být nižší v závislosti na podmínkách pracovního prostředí, obrázcích k vytištění a dalších faktorech. V případě nashromáždění velkého množství listů může dojít k uvíznutí papíru.

# **D**ůležité:

Jestliže tisknete na obyčejný papír velikosti A1 na výšku nebo větší, mohou se při shromažďování vytištěných listů jdoucích za sebou vyskytnout na listech skvrny, sklady nebo jiné poškození.

# Skladování a úprava polohy

# Skladování

Před vložením papíru nebo přenášením tiskárny je třeba zavřít velkokapacitní koš na papír.

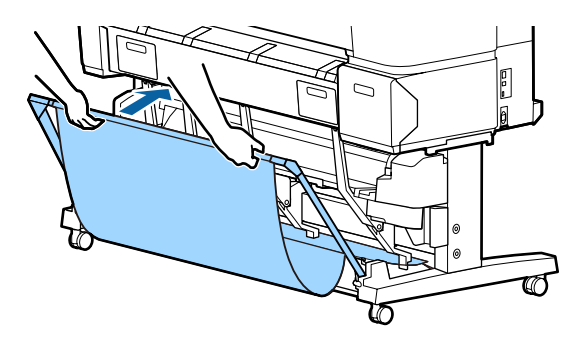

# Úprava polohy

# Kompaktní poloha

Stáhněte koš do polohy, kde se pevně upevní pomocí spodních výstupků v levé a pravé části konstrukce.

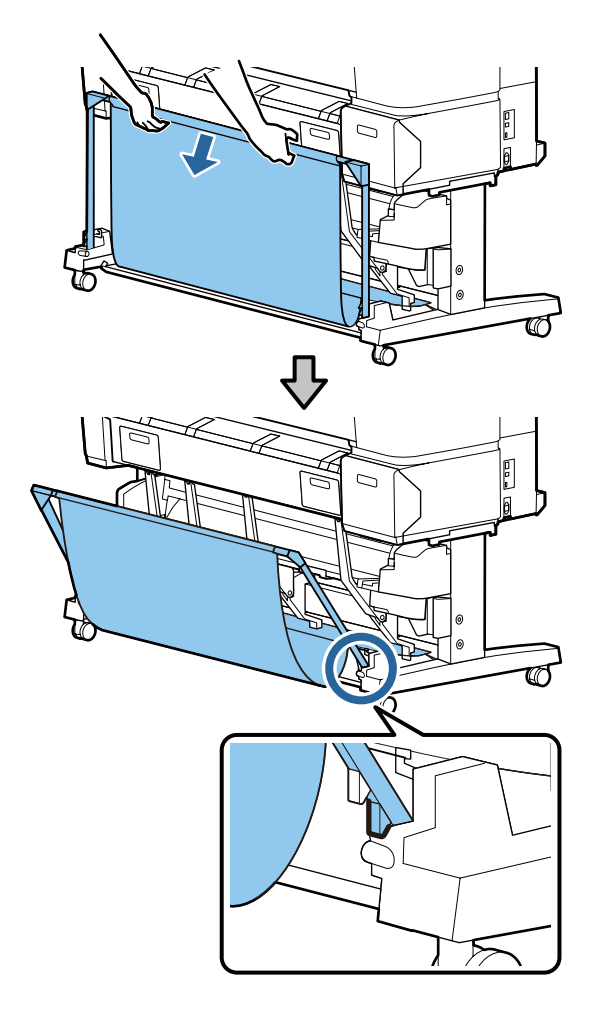

### Velkokapacitní poloha

Jemně zatáhněte za koš směrem k sobě a poté ho sklopte.

Stáhněte koš do polohy, kde se pevně upevní pomocí horních výstupků v levé a pravé části konstrukce.

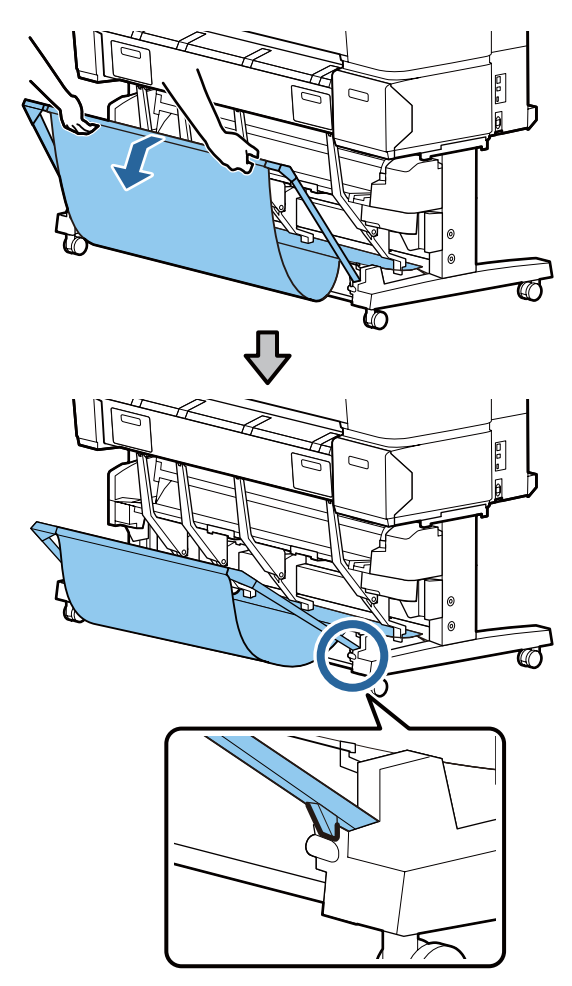

# Vodorovná poloha

Jemně zatáhněte za koš směrem k sobě a poté ho sklopte.

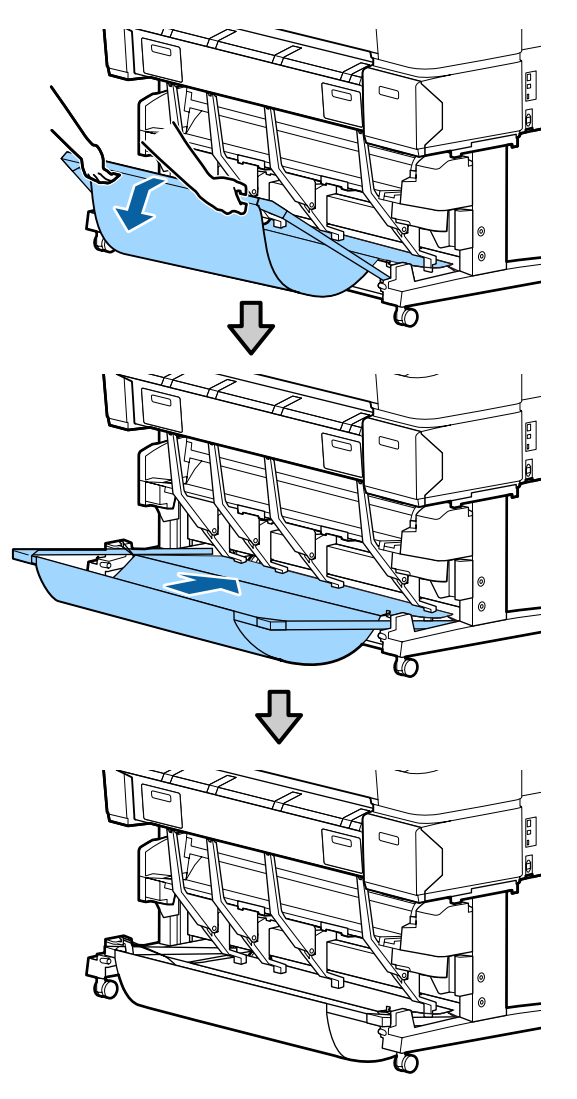

Chcete-li změnit vodorovnou polohu koše na jinou, postupujte opačně, než je uvedeno výše.

# Použití automatické posouvací jednotky (pouze u modelu SC-T7200 Series)

Volitelná automatická posouvací jednotka automaticky odebírá papír během tisku. Zvyšuje efektivitu práce při tisku plakátů a velkých úloh na nekonečný papír.

Automatická posouvací jednotka pro tuto tiskárnu může posouvat papír v obou níže uvedených směrech. Některé typy papíru nemusí některý ze směrů podporovat nebo mohou směr posouvání omezovat.

V následující části jsou uvedeny informace o podpoře posouvání a směru posouvání.

"Tabulka speciálních médií společnosti Epson" na str. 217

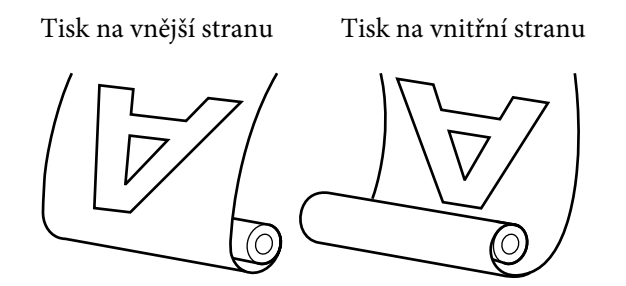

Navíjení tiskovou stranou zvnějšku znamená, že potištěná plocha bude na vnější straně nekonečného papíru.

Navíjení tiskovou stranou zevnitř znamená, že potištěná plocha bude na vnitřní straně nekonečného papíru.

# Upozornění:

Upevněte jádro papíru pro automatickou posouvací jednotku způsobem popsaným v dokumentaci.

Pád jádra role papíru by mohl způsobit úraz.

Dávejte pozor, aby se do pohyblivých částí automatické posouvací jednotky nezachytily vaše ruce, vlasy nebo cizí předměty.

Nedodržení tohoto opatření by mohlo mít za následek úraz.

Dále ho zatlačte přímo směrem dovnitř.

# Důležité:

Zkontrolujte, zda je konec papíru rovně uříznutý. Pokud by byl konec papíru zvlněný nebo zakřivený, jednotka by nefungovala předpokládaným způsobem.

∠𝔅 "Způsob ručního oříznutí" na str. 37

# Poznámka:

Informace o instalaci automatické posouvací jednotky naleznete v dokumentaci k jednotce.

# Použití ovládacího panelu

V této části je popsáno použití ovládacího panelu pro automatickou posouvací jednotku.

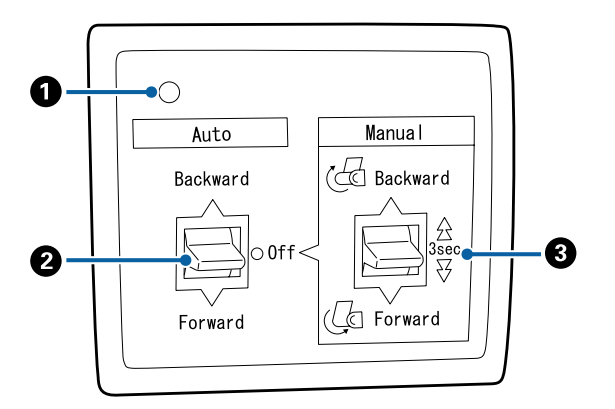

# 1 Kontrolka napájení

Zobrazuje stav automatické posouvací jednotky.

| Svítí :             | Automatická posouvací jed-<br>notka je připravena k použití. |
|---------------------|--------------------------------------------------------------|
| Kmitá :             | Automatická posouvací jed-<br>notka se používá.              |
| Bliká :             | Automatická posouvací jed-<br>notka je v úsporném režimu.    |
| Přerušovaně bliká : | Došlo k chybě.                                               |
| Nesvítí :           | Napájení je vypnuté.                                         |
|                     |                                                              |

# Přepínač Auto

Slouží ke zvolení směru posouvání.

Backward : Posouvá papír s potištěnou stranou dovnitř.

| Forward | : | Posouvá papír s potištěnou stranou |
|---------|---|------------------------------------|
|         |   | ven.                               |

Off : Automatická posouvací jednotka neposouvá papír.

# 8 Přepínač Manual

Slouží ke zvolení směru ručního posouvání.

Nastavení přepínače Manual se projeví tehdy, když je přepínač Auto v poloze Off.

Backward : Posouvá papír s potištěnou stranou dovnitř.

Jestliže podržíte tlačítko stisknuté déle než 3 sekundy, rychlost se zvýší.

Forward : Posouvá papír s potištěnou stranou ven.

Jestliže podržíte tlačítko stisknuté déle než 3 sekundy, rychlost se zvýší.

# Upevnění papíru

V této části je popsáno upevnění nekonečného papíru na jádro role automatické posouvací jednotky.

Postup se liší podle směru posouvání.

# Důležité:

Nejprve zvolte hodnotu **Off** pro položku **Auto Cut**. Použití automatické posouvací jednotky při nastavení **On** by způsobilo chyby.

∠ mězání rolového papíru" na str. 36

# Posouvání potištěného papíru ven

Informace o instalaci jádra nekonečného papíru naleznete v *Instalační příručka* pro automatickou posouvací jednotku.

Tlačítka, která se použijí v následujících nastaveních

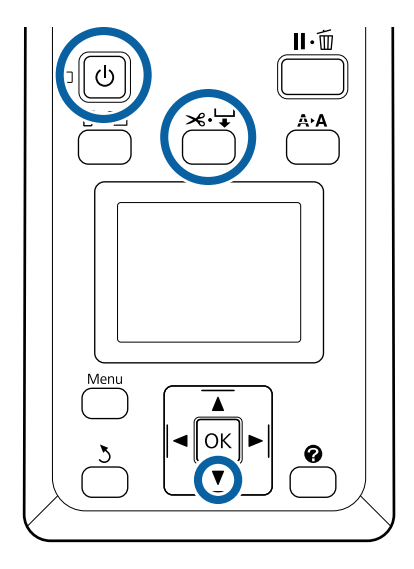

1 Nastavte přepínač Auto automatické posouvací jednotky na hodnotu Off. Zapojte napájecí kabel do el. zásuvky a zkontrolujte, zda se rozsvítí kontrolka napájení.

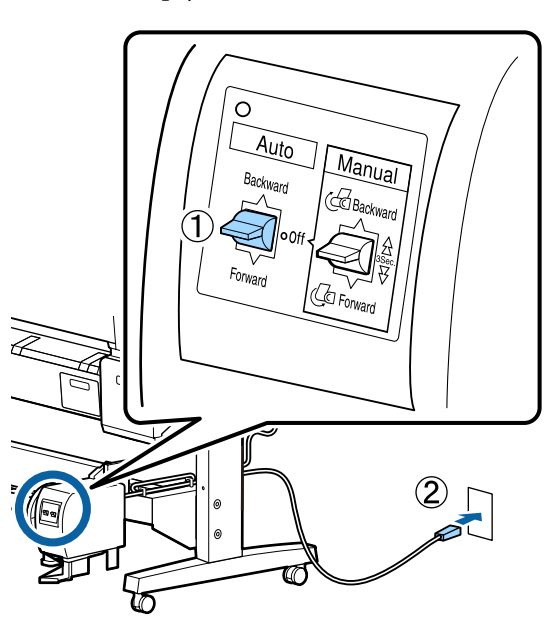

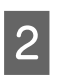

Stisknutím tlačítka 🔱 zapněte tiskárnu.

- 3 Zkontrolujte, zda je v tiskárně správně vložený nekonečný papír.
- Stiskněte tlačítko ≫ ↓ na ovládacím panelu.
   Podržte tlačítko ▼ stisknuté, dokud konec
   nekonečného papíru nedosáhne k jádru role.

5

Připevněte konec lepicí páskou k jádru.

Nalepte pásku (k dostání od jiných dodavatelů) doprostřed a doleva a doprava.

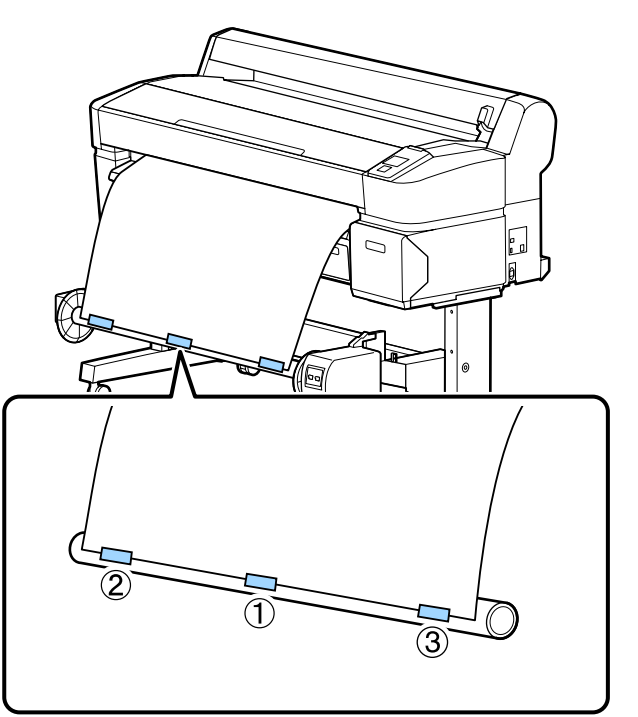

- 6 Podržte stisknuté tlačítko ▼ na ovládacím panelu, dokud nenavinete na jádro asi tři otáčky papíru.
  - Podržte stisknutý přepínač Manual na hodnotě Forward, dokud neotočíte papír třikrát kolem jádra.

7

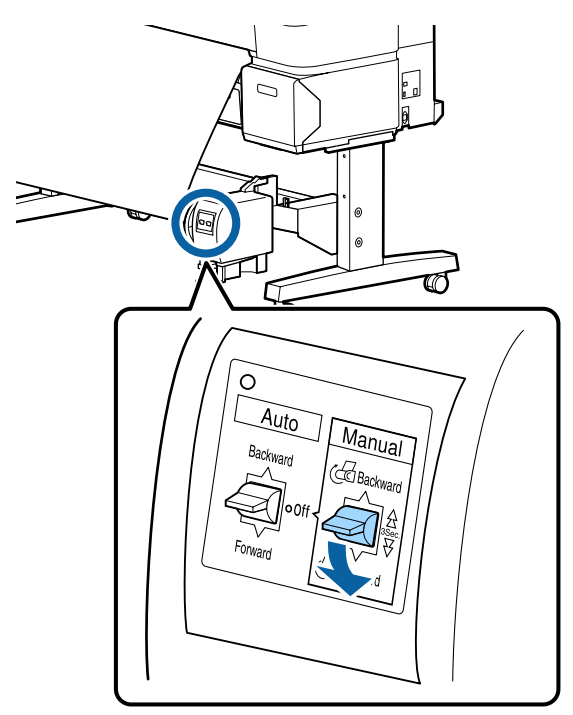

Po navinutí papíru na jádro zkontrolujte, zda je papír na jádře dostatečně volný.

#### Poznámka:

Pro některé typy papíru se používá napínač dodaný s automatickou posouvací jednotkou. Prověste papír a vložte napínač poblíž středu papíru (viz obrázek). V následující části jsou uvedeny informace o papírech, které vyžadují napínač.

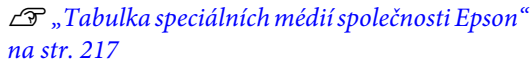

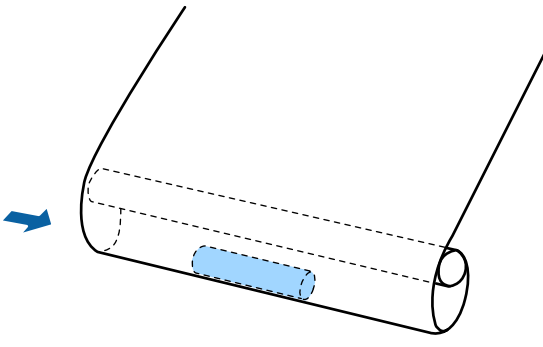

8

Nastavte přepínač Auto na hodnotu Forward.

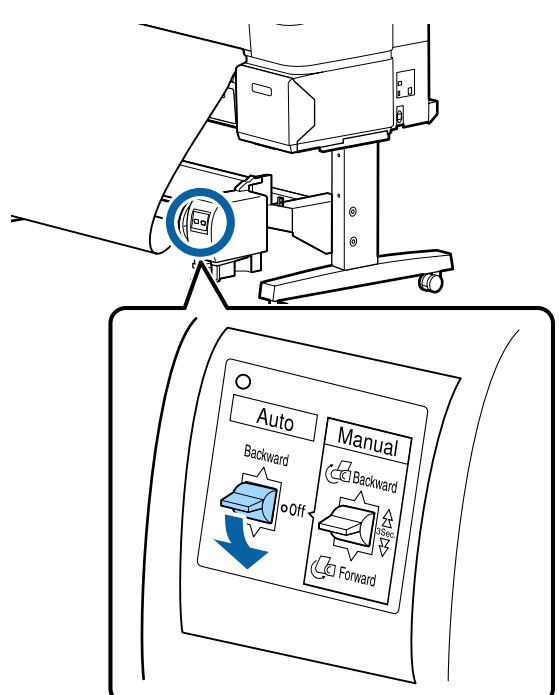

# Posouvání potištěného papíru dovnitř

Informace o instalaci jádra nekonečného papíru naleznete v *Instalační příručka* pro automatickou posouvací jednotku.

Tlačítka, která se použijí v následujících nastaveních

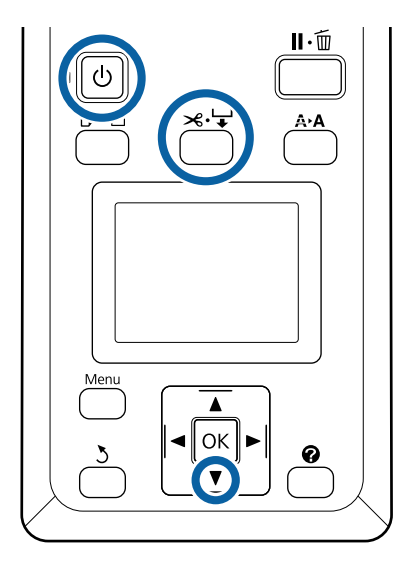

Nastavte přepínač Auto automatické posouvací jednotky na hodnotu Off. Zapojte napájecí kabel do el. zásuvky a zkontrolujte, zda se rozsvítí kontrolka napájení.

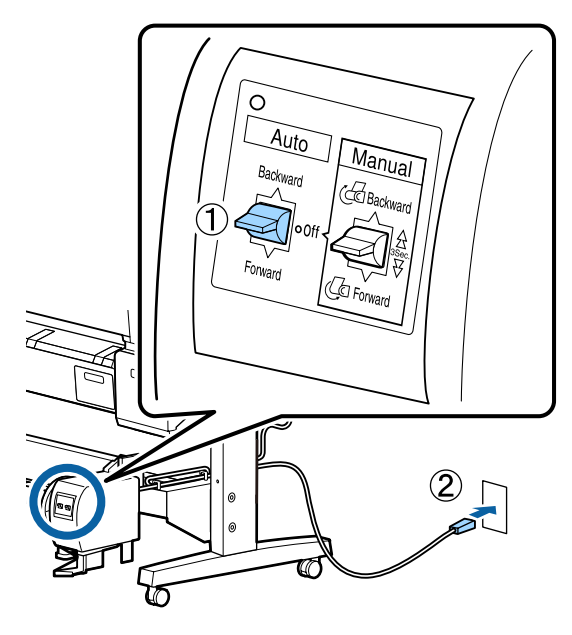

2 <sup>St</sup>

3

1

Stisknutím tlačítka 也 zapněte tiskárnu.

- Zkontrolujte, zda je v tiskárně správně vložený nekonečný papír.
- Stiskněte tlačítko ≫ ↓ na ovládacím panelu.
   Podržte tlačítko ▼ stisknuté, dokud konec
   nekonečného papíru nedosáhne k jádru role.

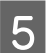

7

Připevněte konec lepicí páskou k jádru.

Nalepte pásku (k dostání od jiných dodavatelů) doprostřed a doleva a doprava.

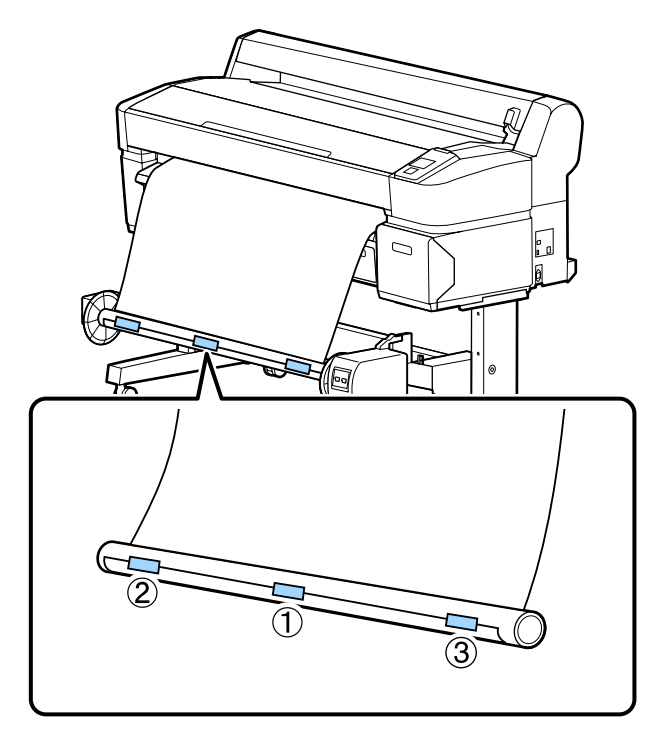

- 6 Podržte stisknuté tlačítko ▼ na ovládacím panelu, dokud nenavinete na jádro asi tři otáčky papíru.
  - Podržte stisknutý přepínač Manual na hodnotě Backward, dokud neotočíte papír třikrát kolem jádra.

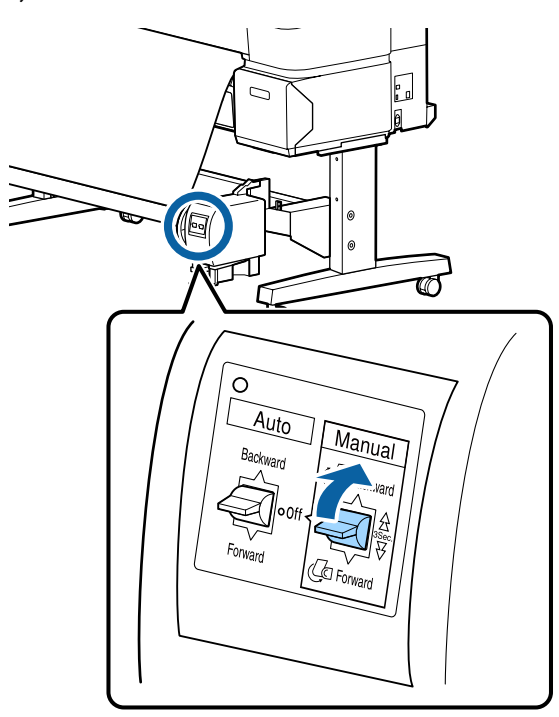

Po navinutí papíru na jádro zkontrolujte, zda je papír na jádře dostatečně volný.

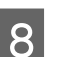

Nastavte přepínač Auto na hodnotu Backward.

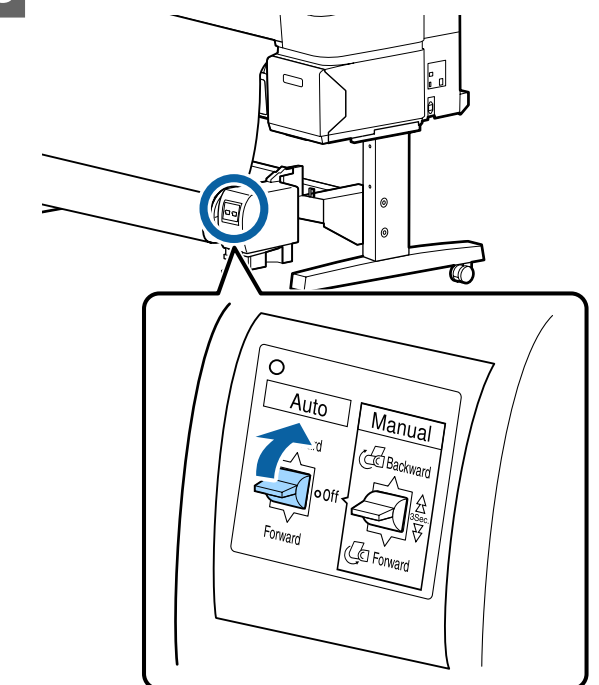

# Vyjmutí papíru z automatické posouvací jednotky

V této části je popsáno vyjmutí papíru z automatické posouvací jednotky.

# Upozornění:

K vyjmutí papíru z automatické posouvací jednotky jsou zapotřebí dva pracovníci, jeden na každém konci role.

Pracovník pracující samostatně by mohl roli upustit a mohlo by dojít k úrazu.

3

Tlačítka, která se použijí v následujících nastaveních

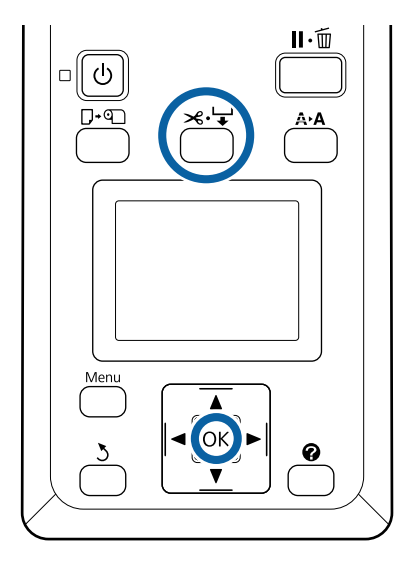

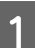

2

Nastavte přepínač Auto na hodnotu Off.

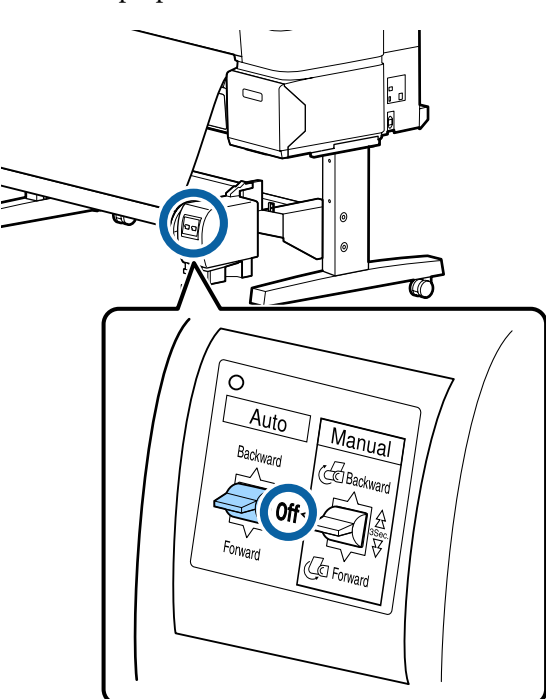

Uřízněte papír a posuňte ho, až bude celý navinutý na jádru role automatické posouvací jednotky.

∠ "Způsob ručního oříznutí" na str. 37

Po uříznutí papíru podepřete konce, aby se potištěný povrch nedotknul podlahy. Papír nadále podepírejte, dokud nebude celý venku. Držte přepínač Manual stisknutý ve směru posouvání (buď Forward, nebo Backward). Odjistěte pohyblivou jednotku a vyjměte ji z jádra.

Při vyjímání pohyblivé jednotky podepírejte jádro jednou rukou, aby nespadlo na podlahu.

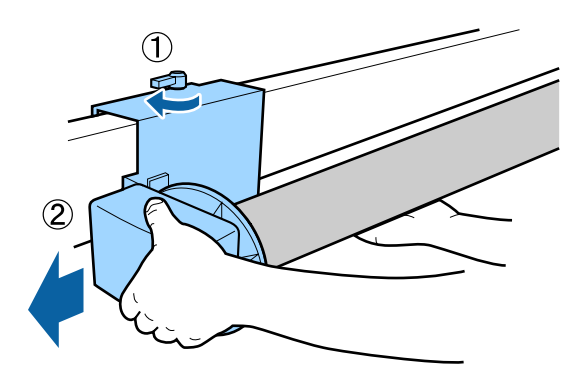

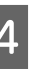

Vyjměte jádro z automatické posouvací jednotky.

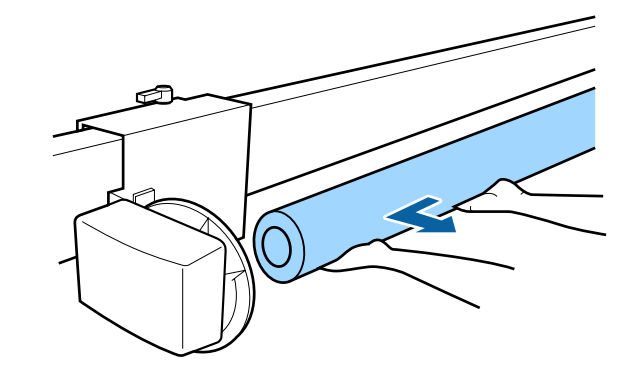

# Základní způsoby tisku (Windows)

Tisk se spouští z aplikace použité k vytvoření tisknutého dokumentu. Dále je popsán základní postup.

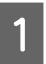

Zapněte tiskárnu a vložte papír.

"Upevnění adaptéru nekonečného papíru" na str. 31

Zavádění samostatných listů" na str. 41

د المعنى "Vkládání plakátového papíru" na str. 43 الحَتَى المعالية المعالية معالية المعالية المعالي

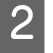

Jakmile vytvoříte data, klepněte na položku **Print** (Tisk) v menu File (Soubor).

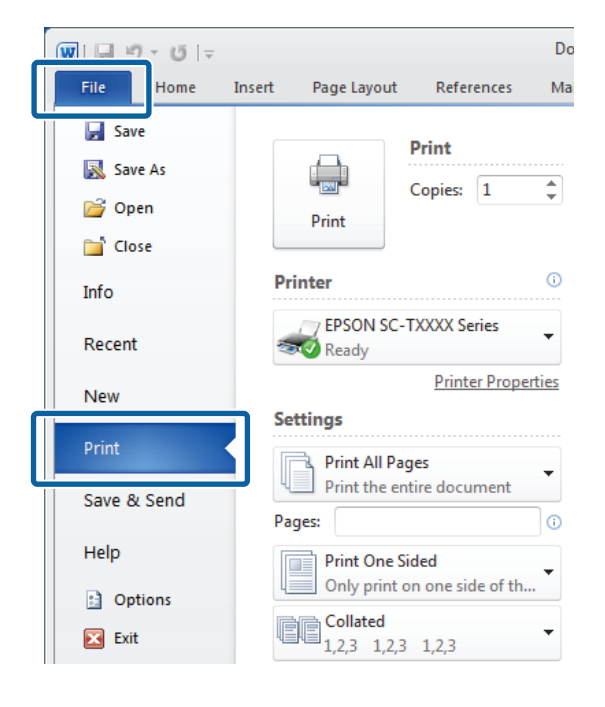

3

Když zkontrolujete, že je tiskárna vybraná, klepněte na tlačítko **Printer properties** (Vlastnosti tiskárny) nebo **Properties** (Vlastnosti) a zobrazte kartu Printer Settings (Nastavení tiskárny).

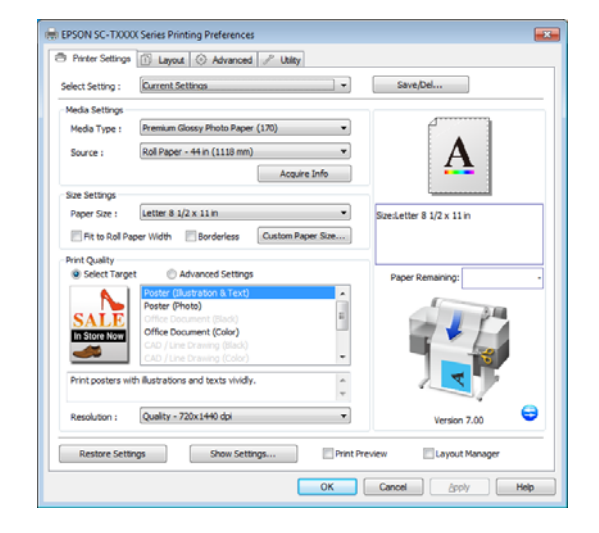

4

Zkontrolujte hodnoty vybrané pro **Media Settings (Nastavení médií)**.

Pro modely SC-T7200 Series/SC-T5200 Series/ SC-T3200 Series

Při spuštění ovladač tiskárny automaticky stáhne informace o médiu vloženém v tiskárně a zobrazí je v oblasti **Media Settings (Nastavení médií)**.

Chcete-li tisknout s aktuálním nastavením, pokračujte následujícím krokem.

# Pro modely SC-T7200D Series/SC-T5200D Series

Pokud je při spuštění ovladače tiskárny vybrána možnost **Roll Auto - \*\*mm (Nekonečný, automaticky - \*\* mm)**, použije tiskárna typ média a šířku nekonečného papíru, který tiskárna aktuálně používá. Na začátku tisku se tiskárna přepne na nekonečný papír podle nastavení položky **Roll Switch Condition** v menu Setup tiskárny.

### ∠ → "Automatické přepnutí nekonečného papíru před tiskem (pouze pro modely SC-T7200D Series/SC-T5200D Series)" na str. 100

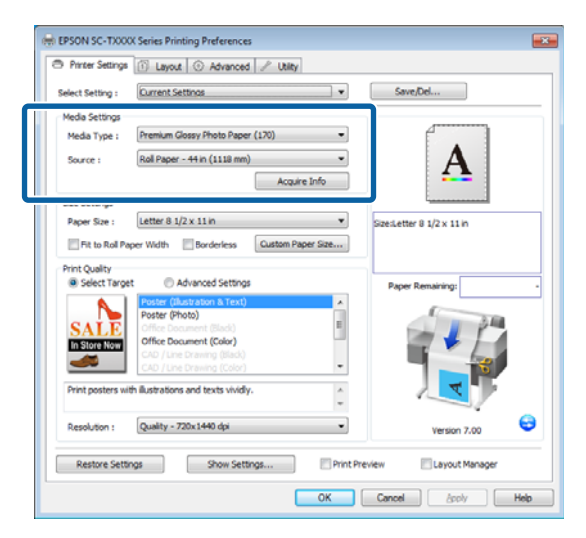

Jestliže se nezobrazí požadovaná nastavení, nahraďte média v tiskárně požadovaným typem papíru a klepněte na tlačítko **Acquire Info** (**Vyžádat informace**). Ovladač znovu načte data z tiskárny a aktualizuje informace zobrazené v oblasti **Media Settings (Nastavení médií)**.

#### Poznámka:

5

Pokud klepnete na tlačítko **Acquire Info (Vyžádat** *informace*), zobrazí se informace o papíru vloženém do tiskárny.

### V oblasti Size Settings (Nastavení velikosti) zvolte požadovanou hodnotu Paper Size (Velikost papíru).

Zvolte **Paper Size (Velikost papíru)** vybraný při vytváření dokumentu v aplikaci.

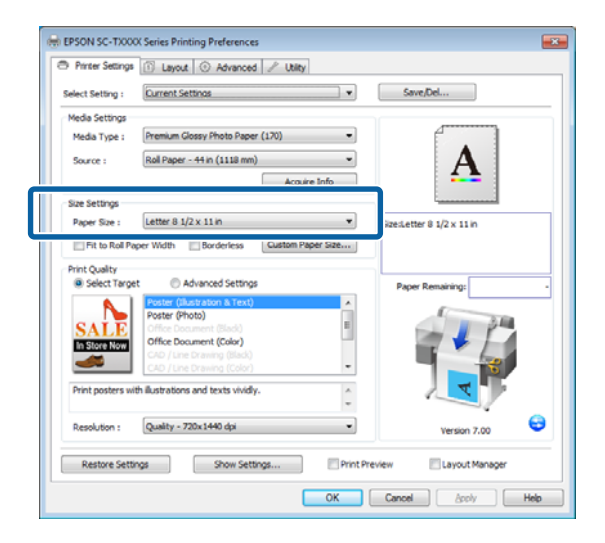

Není-li v menu požadovaný formát, klepněte na položku **Custom Paper Size (Vlastní velikost papíru)** a přidejte vlastní formát papíru.

6

Vyberte možnost "Přizpůsobit" a možnosti tisku bez okrajů.

Chcete-li změnit velkost dokumentu tak, aby se při tisku na nekonečný papír přizpůsobila šířce nekonečného papíru, zvolte jednoduše **Fit to Roll Paper Width (Upravit na šířku nekonečného papíru)**.

Chcete-li tisknout bez okrajů, zvolte **Borderless** (Bez ohraničení).

Jestliže chcete tisknout bez okrajů na papír větší než je formát originálního dokumentu, vyberte zároveň možnost "Přizpůsobit" a možnosti tisku bez okrajů.

| Printer Settings                                                                                                    | 🗈 Layout 💿 Advanced 🥜 Utity                                                                                                    |                                                         |
|----------------------------------------------------------------------------------------------------|----------------------------------------------------------------------------------------------------|---------------------------------------------------------|
| Select Setting :                                                                                                    | Current Settings                                                                                                    | ▼ Save/Del                                              |
| Media Settings                                                                                                    |                                                                                                    |                                                         |
| Media Type :                                                                                                    | Premium Glossy Photo Paper (170)                                                                                                    |                                                         |
| Source :                                                                                                    | Roll Paper - 44 in (1118 mm)                                                                                                    | • <b>A</b>                                              |
|                                                                                                    | Acquire Info                                                                                                    |                                                         |
| Size Settings                                                                                                    |                                                                                                    |                                                         |
|                                                                                                    | a served a literature                                                                                                    |                                                         |
| Paper Size :<br>Fit to Roll P<br>Print Quality<br>Select Targ                                                              | et Advanced Settings                                                                                                    | SizesLetter 8 1/2 x 11 in Paper Remaining:              |
| Paper Size :<br>Fit to Roll P<br>Print Quality<br>Select Targ                                                              | et Advanced Settings                                                                                                    | SzesLetter 8 1/2 x 11 in Paper Remaining:               |
| Paner Size :<br>Fit to Roll P<br>Print Quality<br>Select Targ                                                              | etter & U.X.11 in aper Width Borderless Custom Paper Size. et Advanced Settings Poster (Bustration & Text) Poster (Photo)                                                                                                    | Steeletter 8 1/2 x 11 in Paper Remaining:               |
| Paner Size :                                                                                                    | et Advanced Settings  Parter (Mutation & Text)  Parter (Mutation & Text)  Parter (Mutation & Tex                                                                                                 | Societter 8 1/2 x 11 n                                  |
| Paper Size :<br>Fit to Roll Print Quality<br>Select Targ<br>SALE<br>In Store Now                                           | et Advanced Settings et Advanced Settings Poster (Photo) Office Document (Solo) Office Document (Solo) Office Document (Solo) Office Document (Solo) Office Document (Solo) Office Document (Solo)                                                                                                    | Secletter 8 1/2 x 11 in Paper Remaining:                |
| Paner Size :<br>Fit to Roll P<br>Print Quality<br>Select Targ<br>SALLE<br>In Store Now                                     | Letter & 22 × 11 m<br>aper Width ■ Benderless<br>Custom Paper Size.<br>Custom Paper Size.<br>Cus | Decletter 8 1/2 x 11 in                                 |
| Paner Size :<br>Fit to Roll P.<br>Print Quality<br>Select Targ<br>SALLE<br>In Store Non<br>Print posters w                 | Letter & UZX 11 In aper Width ■ Borderless Custom Paper Size.                                                                                                    | Bizeletter 8 1/2 x 11 in                                |
| Paner Size :<br>Fit to Roll P.<br>Print Quality<br>Select Targ<br>SALLE<br>In Store Now<br>Print posters w                 | terrer & 22 × 11 m<br>aper Width ■ Borderless Custom Paper Size.<br>et<br>Advanced Settings<br>Poster (Phots)<br>Office Document (Sixe)<br>Office Document (Sixe)<br>Child Document (Sixe)<br>Child Document              | Bizeletter 8 1/2 x 11 in Paper Renaming:                |
| Parer Size :<br>Fit to Roll P.<br>Print Quality<br>Select Targ<br>SALLE<br>In Store Non<br>Print posters w<br>Resolution : | Leader 2024 L1 II<br>apper Width  Benderless Coutom Paper Size.  Custom Paper Size.  Partier Characterist Status Partier Characterist Status Office Decument (Status) Office Decument (Status) Office Decument (Status) Office Decument (Status) Office Decument (Status) Office Decument (Status) Office Decument (Status) Office Decument (Status) Office Decument (Status) Office Decument (Status) (Dec) Line Decument (Status) (Dec) Line Dec) (Dec) Line Dec) (Dec) Line Dec)                                                                                               | Seedetter 8 1/2 x 11 in  Paper Remaining:  Version 7.00 |

Na kartě Layout (Rozložení) jsou k dispozici rozšířené možnosti nastavení přizpůsobení formátu a tisku bez okrajů.

27 "Zvětšování kopií a horizontální a vertikální plakáty" na str. 91

∠ 3 "Tisk bez okrajů" na str. 105

V oblasti **Print Quality (Kvalita tisku)** zvolte požadovanou hodnotu parametru **Select Target** (**Vybrat cíl**).

Vyberte vhodnou možnost podle typu dokumentu a podle jeho použití.

7

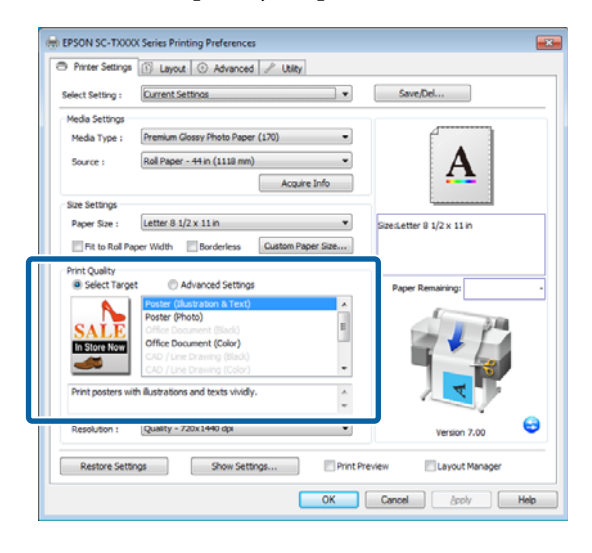

Chcete-li vybrat způsob korekce barev nebo upravit barvy, vyberte **Advanced Settings** (**Upřesnit nastavení**).

### ∠ ¬ "Korekce barev a tisk" na str. 110

Zkontrolujte nastavení.

8

9

Vybraná nastavení se zobrazí napravo. Zkontrolujte, zda jsou nastavení správná.

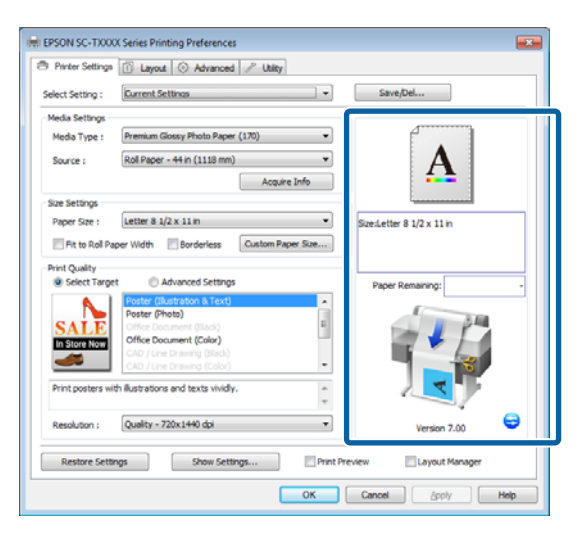

Stiskněte tlačítko OK.

10

Po dokončení nastavení klepněte na tlačítko **Print (Tisk)**.

| ₩  <b>                 </b>              |        |                           |                                   | Do          |
|------------------------------------------|--------|---------------------------|-----------------------------------|-------------|
| File Home                                | Insert | Page Layout               | References                        | Ma          |
| 🛃 Save<br>🕵 Save As<br>≌ Open<br>≌ Close |        | Print                     | Print<br>Copies: 1                | *           |
| Info                                     | Pri    | nter                      |                                   | 0           |
| Recent                                   | -      | Ready                     | TXXXX Series                      | •           |
| New                                      | Set    | ttings                    | Printer Proper                    | <u>ties</u> |
| Print                                    |        | Print All Pa              | ges                               | Ţ           |
| Save & Send                              | Pag    | Print the er              | ntire document                    |             |
| Help                                     |        | Print One S<br>Only print | i <b>ded</b><br>on one side of th |             |
| <ul><li>Options</li><li>Exit</li></ul>   |        | Collated<br>1,2,3 1,2,3   | 3 1,2,3                           | •           |

Zobrazí se indikátor průběhu a bude zahájen tisk.

# Obrazovka během tisku

Po zahájení tisku se zobrazí následující obrazovka a zobrazí se indikátor průběhu (postup počítače při zpracovávání). Na této obrazovce můžete zkontrolovat zbývající hladinu inkoustu, čísla produktu inkoustových kazet a tak dále.

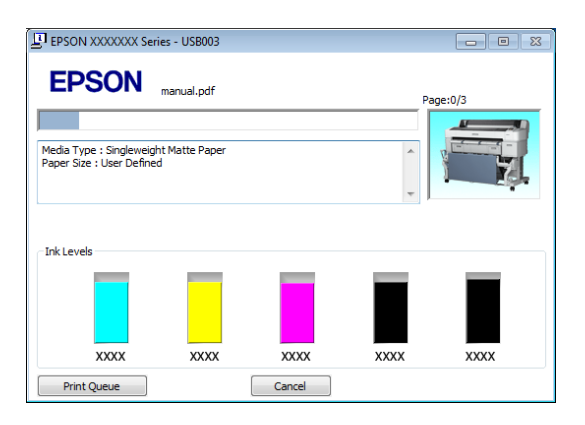

Dojde-li během tisku k chybě nebo je třeba vyměnit některou inkoustovou kazetu, zobrazí se chybová zpráva.

| EPSON Status Monitor 3 :                                                                                                    | EPSON SC-TXXX                                                 | (X Series                                                    |                                                         | ×                                  |
|----------------------------------------------------------------------------------------------------|---------------------------------------------------------------|--------------------------------------------------------------|---------------------------------------------------------|------------------------------------|
| EPSON Erro                                                                                                    | or                                                            |                                                              |                                                         |                                    |
| <ol> <li>Turn off the printer, discon<br/>reconnect the cable.</li> <li>Turn on the printer again. I<br/>or Epson Support for assistant<br/>printer's screen.</li> </ol> | nect power cable<br>f the same error o<br>ce. Tell them the e | from electrical ou<br>occurs, contact y<br>error code displa | vour dealer<br>yed on                                   |                                    |
| Ink Levels                                                                                                    | XXXXX                                                         | XXXX                                                         | XXXXX                                                   | XXXX                               |
| Maintenance Box Service Life                                                                                                    | (Right)<br>XXXX                                               | Paper Se<br>Premium                                          | etup from Print<br>Glossy Photo F<br>Width<br>Remaining | er<br>Paper (250)<br>44.1 inch<br> |
| Print Queue                                                                                                    |                                                               | ОК                                                           |                                                         |                                    |

# Základní způsoby tisku (Mac OS X)

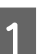

2

Zapněte tiskárnu a vložte papír.

∠ <sup>3</sup> "Upevnění adaptéru nekonečného papíru" na str. 31

Zvádění samostatných listů" na str. 41

🖉 "Vkládání plakátového papíru" na str. 43

Jakmile vytvoříte data, klepněte v nabídce **File** (**Soubor**) aplikace na možnost **Print (Tisk)** a tak dále.

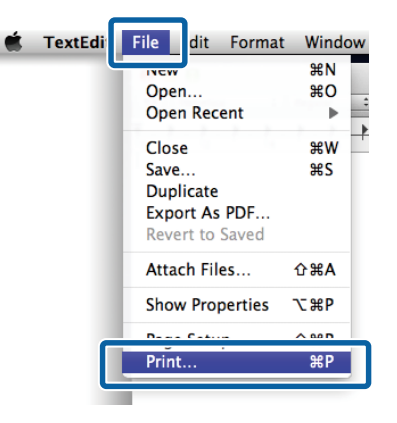

Z

3

Zobrazí se okno tisku.

Mac OS X Lion nebo vyšší

Klepněte v dolní části dialogového okna na tlačítko **Show Details (Zobrazit podrobnosti)**.

| Pages: | All | ; |  |   |  |
|--------|-----|---|--|---|--|
|        |     |   |  |   |  |
|        |     |   |  |   |  |
|        |     |   |  |   |  |
|        |     |   |  |   |  |
|        |     |   |  |   |  |
|        |     |   |  |   |  |
|        | L   |   |  | _ |  |

U operačních systémů Mac OS X 10.6 a 10.5 provádějte nastavení na obrazovce Page Setup (Nastavení strany) klepnutím na šipku (🖃).

| Printer: EPSON SC-TXXXX                      |
|----------------------------------------------|
| (? PDF Preview Cancel Print                  |
| $\mathbf{\nabla}$                            |
| Printer: EPSON SC-TXXXX                      |
| Presets: Standard                            |
| Copies: 1 Scollated                          |
| Pages:   All                                 |
| Paper Size: A4 (Sheet) 08.26 by 11.69 inches |
| Orientation:                                 |
| Print header and footer                      |
|                                              |
| Cancel Print                                 |

# Poznámka:

Pokud se v dialogovém okně tisku nezobrazí nastavení stránky, klepněte na možnost "nastavení stránky" (např. Page Setup (Nastavení strany)) v menu File (Soubor).

| Format For             | Any Printer                                            |   |
|------------------------|--------------------------------------------------------|---|
| romat ror.             | Any rinker                                             | • |
| Paper Size:            | A4                                                     | : |
|                        | 210 by 297 mm                                          |   |
| Orientation:           | 11 12                                                  |   |
| Scale:                 | 100 %                                                  |   |
| Julie.                 |                                                        |   |
| Orientation:<br>Scale: | 210 by 297 mm<br>1 1 1 1 1 1 1 1 1 1 1 1 1 1 1 1 1 1 1 | • |

| Zkontrolujte, zda je vybrána tato tiskárna a |
|----------------------------------------------|
| nastavte velikost papíru.                    |

Vyberte jednu z následujících možností pro Paper Size (Velikost papíru). XXXX je skutečná velikost papíru, například A4.

XXXX: Tisk s okraji na nekonečný papír. Tisk pomocí hodnoty Roll Paper Margin vybrané na tiskárně. 27 "Menu Print Queues" na str. 151

XXXX (samostatný list): Tisk s okraji na samostatné listy. Tisk s horním, pravým a levým okrajem 3 mm a dolním okrajem 14 mm.

| Presets:     | Default Settings   | •           |
|--------------|--------------------|-------------|
| Copies:      | 1                  |             |
| Pages:       |                    |             |
|              |                    |             |
| Paper Size:  | A4                 | 0 by 297 mm |
| Orientation: |                    |             |
| _            | TextEdit           | : -         |
|              | Print header and f | ooter       |
|              | Rewrap contents t  | o fit page  |
|              |                    |             |

Informace o tisku bez ohraničení a tisk plakátů naleznete v části 2 "Tisk bez okrajů" na str. 105, 27 "Zvětšování kopií a horizontální a vertikální plakáty" na str. 91

| Chce  |
|-------|
| vybe  |
| (NIaa |

5

ete-li zobrazit základní nastavení tisku, rte v seznamu položku Printer Settings (Nastavení tiskárny).

Mac OS X 10.6 nebo vyšší (pro modely SC-T7200 Series/SC-T5200 Series/SC-T3200 Series)

Při spuštění ovladač tiskárny automaticky stáhne informace o médiu vloženém v tiskárně a zobrazí je v oblastech Page Setup (Nastavení strany) a Media Type (Typ média). Chcete-li tisknout s aktuálním nastavením, pokračujte následujícím krokem.

Mac OS X 10.6 nebo vyšší (pro modely SC-T7200D Series/SC-T5200D Series) Pokud je při spuštění ovladače tiskárny vybrána pro položku Roll Switch (Nekonečný, přepínání) možnost Auto, použije tiskárna typ média a šířku nekonečného papíru, který tiskárna aktuálně používá. Na začátku tisku se tiskárna přepne na nekonečný papír podle nastavení položky Roll Switch Condition v menu Setup tiskárny.

Automatické přepnutí nekonečného papíru před tiskem (pouze pro modely SC-T7200D Series/SC-T5200D Series)" na str. 100

#### Mac OS X 10.5

Nastavte položky **Page Setup (Nastavení strany)** a **Media Type (Typ média)** podle typu papíru vloženého v tiskárně.

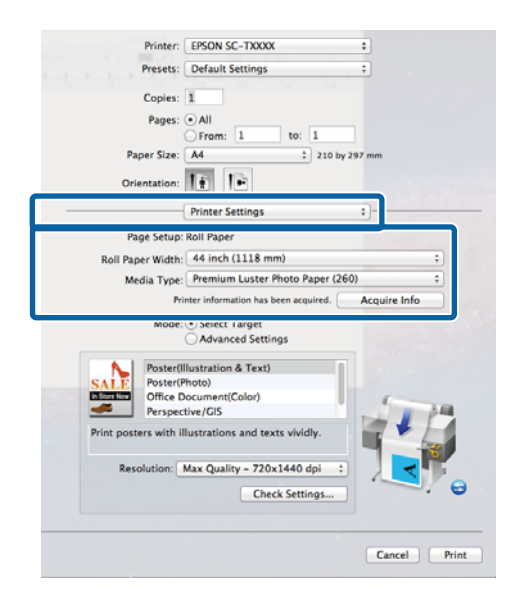

Jestliže se nezobrazí požadovaná nastavení, nahraďte média v tiskárně požadovaným typem papíru a klepněte na tlačítko **Acquire Info** (**Vyžádat informace**). Ovladač znovu načte data z tiskárny a aktualizuje zobrazené informace.

Zvolte, jak bude vytištěný dokument použit.

Vyberte vhodnou možnost podle typu dokumentu a podle jeho použití.

6

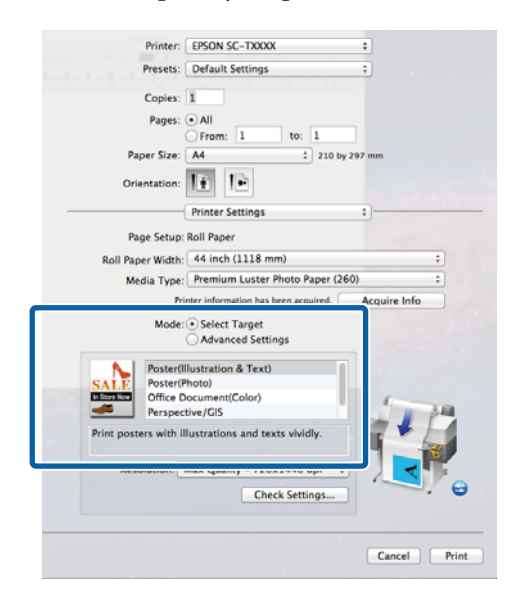

Chcete-li vybrat způsob korekce barev nebo upravit barvy, vyberte **Advanced Settings** (**Upřesnit nastavení**) pro **Mode (Režim)**.

# ∠ℑ "Korekce barev a tisk" na str. 110

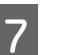

Zkontrolujte nastavení.

Vybraná nastavení se zobrazí napravo. Zkontrolujte, zda jsou nastavení správná.

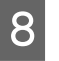

Po dokončení nastavení klepněte na tlačítko **Print (Tisk)**.

Ikona tiskárny se během tisku zobrazí v dokovací liště Dock. Klepnutím na ikonu tiskárny zobrazíte stav. Můžete zkontrolovat postup aktuální tiskové úlohy a informace o stavu tiskárny. Můžete zde také zrušit tiskovou úlohu.

Navíc, pokud dojde při tisku k chybě, zobrazí se zpráva s oznámením.

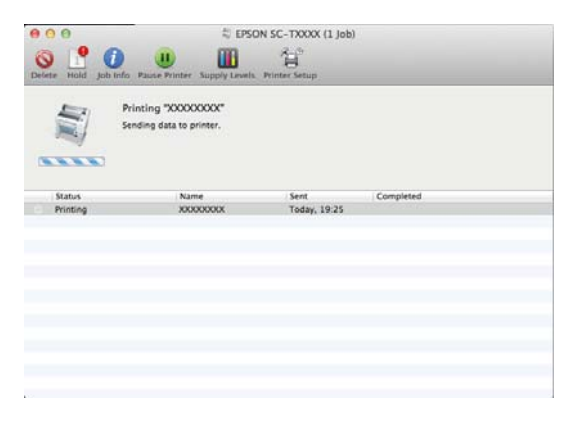

# **Oblast tisku**

Tato část popisuje tisknutelné oblasti pro tuto tiskárnu.

Pokud je v některé aplikaci nastaven větší okraj než následující hodnoty nastavení, oblasti mimo stanovené okraje se nevytisknou. Pokud je např. v menu tiskárny zvolen levý a pravý okraj 15 mm a dokument vyplní stránku, 15 mm na levé a na pravé straně stránky se nevytiskne.

# Tisková oblast nekonečného papíru

Šedá oblast na obrázku níže znázorňuje tiskovou oblast.

Při tisku bez ohraničení na levé a pravé straně je levý i pravý okraj 0 mm. Při tisku bez ohraničení na všech okrajích jsou všechny okraje 0 mm.

Šipka na obrázku ukazuje směr vysunutého papíru.

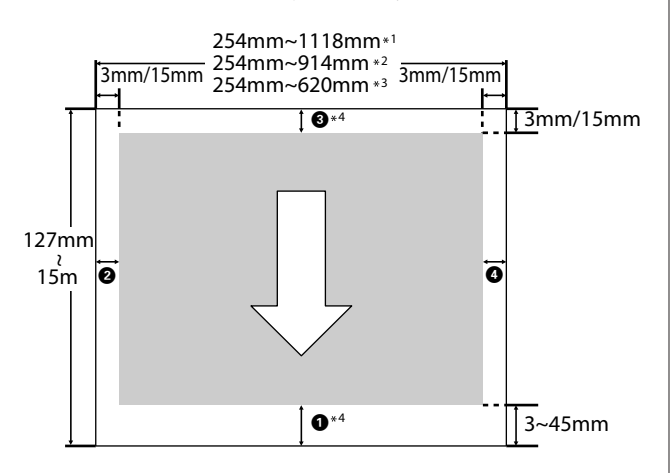

\*1 SC-T7200 Series/SC-T7200D Series

\*2 SC-T5200 Series/SC-T5200D Series

\*3 SC-T3200 Series

\*4 Pokud je hodnota **Banner** vybrána pro položku **Roll Paper Option (Možnost nekonečného papíru)** na kartě ovladače tiskárny **Advanced (Upřesnit)**, horní a dolní okraj bude 0 mm.

Okraje u nekonečného papíru závisí na hodnotě zvolené v menu pro položku **Roll Paper Margin** (viz tabulka níže).

Nastavení okraje nekonečného papíru **Roll Paper Margin**

označuje výchozí nastavení.

| Parametr okraje nekoneč-<br>ného papíru Roll Paper<br>Margin | Velikost okrajů                                   |
|--------------------------------------------------------------|---------------------------------------------------|
| Normální                                                     | <b>1</b> , <b>3</b> = 15 mm <sup>*</sup>          |
|                                                              | <b>2</b> , <b>4</b> = 3 mm                        |
| Top15mm/Bottom15mm                                           | <b>①</b> , <b>③</b> = 15 mm                       |
|                                                              | <b>2</b> , <b>4</b> = 3 mm                        |
| Top35mm/Bottom15mm                                           | <b>0</b> = 35 mm                                  |
|                                                              | <b>3</b> = 15 mm                                  |
|                                                              | <b>2</b> , <b>4</b> = 3 mm                        |
| Top45mm/Bottom15mm                                           | <b>1</b> = 45 mm                                  |
|                                                              | <b>3</b> = 15 mm                                  |
|                                                              | <b>2</b> , <b>4</b> = 3 mm                        |
| 3 mm                                                         | <b>1</b> , <b>2</b> , <b>3</b> , <b>4</b> = 3 mm  |
| 15 mm                                                        | <b>1</b> , <b>2</b> , <b>3</b> , <b>4</b> = 15 mm |

\* Vyberete-li možnost **Normal**, hodnota **1** je 20 mm pro následující papír.

Premium Glossy Photo Paper (Lesklý fotografický papír Premium) (250)/Premium Semigloss Photo Paper (Pololesklý fotografický papír Premium) (250)/Premium Luster Photo Paper (Třpytivý fotografický papír Premium) (260)/Premium Semimatte Photo Paper (Polomatný fotografický papír Premium) (260)

Pokud jsou následující média použita v režimu CAD / Line Drawing (CAD/Vykreslování čar), hodnota **1 3** je 3 mm.

Singleweight Matte Paper (Jednogramážový matný papír)

Důležité:

- Když se z jádra odvine koncový okraj nekonečného papíru, dojde ke zkreslení tisku. Dbejte na to, aby se koncový okraj nedostal do tiskové oblasti.
- Uelikost tisku se nezmění ani při změně okrajů.

# Tisková oblast samostatných listů

Při tisku bez ohraničení na levé a pravé straně je levý a pravý okraj 0 mm. (U plakátového papíru není tisk bez ohraničení možný.)

Šipka na obrázku ukazuje směr vysunutého papíru.

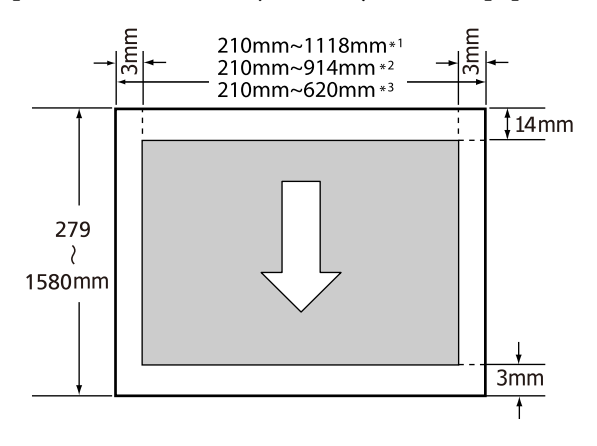

\*1 SC-T7200 Series/SC-T7200D Series

\*2 SC-T5200 Series/SC-T5200D Series

\*3 SC-T3200 Series

# Vypnutí tiskárny pomocí Power Off Timer

Tiskárna nabízí následující dva režimy řízení spotřeby.

Režim spánku

Když nedojde k žádné chybě, není obdržena žádná tisková úloha a není provedena žádná operace z ovládacího panelu či jiná operace, tiskárna přejde do režimu spánku. Když tiskárna přejde do režimu spánku, displej ovládacího panelu, vnitřní motory a další díly se vypnou, aby se snížila spotřeba energie.

Režim spánku se ukončí, pokud tiskárna obdrží tiskovou úlohu nebo pokud stisknete jakékoliv tlačítko na ovládacím panelu.

Časový limit pro přepnutí tiskárny do režimu spánku je možné nastavit na hodnoty od 5 do 210 minut. Při výchozím nastavení přejde tiskárna do režimu spánku, pokud není provedena žádná operace po dobu 15 minut. Časový limit je možné změnit pomocí menu Setup.

### Poznámka:

Po přechodu tiskárny do režimu spánku zhasne displej ovládacího panelu jako při vypnutí napájení, ale kontrolka 🖒 zůstane rozsvícená.

Dever Off Timer

Tiskárna je vybavena možností Power Off Timer, která tiskárnu automaticky vypne, jestliže v průběhu nastaveného časového intervalu nedojde k žádné chybě, tiskárna neobdrží žádnou tiskovou úlohu a není provedena žádná operace pomocí ovládacího panelu ani žádná jiná. Časový limit do automatického vypnutí tiskárny je možné nastavit na hodnoty od 1 do 24 hodin v krocích po 1 hodině.

V této části je uvedeno výchozí nastavení.

□ SC-T7200 Series/SC-T5200 Series/ SC-T3200 Series

Tiskárna se automaticky vypne, pokud nedojde k žádné chybě, tiskárna neobdrží žádnou tiskovou úlohu a není provedena žádná operace pomocí ovládacího panelu ani žádná jiná po dobu osmi hodin nebo déle.

□ SC-T7200D Series/SC-T5200D Series

Nastavení je Off.

Nastavení časovače vypnutí Power Off Timer lze upravit v menu Setup. 27 "Menu Setup" na str. 158

#### O řízení spotřeby

Můžete nastavit čas, po jehož uplynutí se řízení spotřeby použije. Každé zvýšení bude mít vliv na energetickou efektivitu tiskárny. Před provedením jakékoliv změny prosím vezměte v úvahu životní prostředí.

# Zrušení tisku

Tisk lze v závislosti na situaci zastavit několika způsoby.

Jakmile počítač dokončí odesílání dat do tiskárny, danou tiskovou úlohu již nebude možné z počítače zrušit. Tisk zrušte na tiskárně.

#### Zrušení tisku z počítače (Windows)

Když je zobrazen indikátor průběhu Klepněte na tlačítko Cancel (Storno).

| EPSON XXXXXXX Ser                                   | ies - USB003   |        |        |        |
|-----------------------------------------------------|----------------|--------|--------|--------|
| EPSON                                               | manual.pdf     |        | Pa     | ge:0/3 |
| Media Type : Singleweig<br>Paper Size : User Define | it Matte Paper |        | ×<br>* | E.     |
| Ink Levels                                          | _              | _      | _      | _      |
|                                                     |                |        | YYYY   | YYYY   |
| Print Queue                                         |                | Cancel |        |        |

#### Když není zobrazen indikátor průběhu

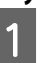

Klepněte během tisku na ikonu tiskárny na hlavním panelu.

Zda je ikona zobrazena nebo ne závisí na nastavení vybraném v sytému Windows.

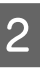

Klepněte pravým tlačítkem myši na název úlohy, kterou chcete zrušit, a v menu dokumentu vyberte možnost **Cancel (Storno)**.

Chcete-li zrušit všechny úlohy, klepněte na položku **Cancel All Documents (Zrušit tisk** všech dokumentů) v menu **Printer (Tiskárna)**.

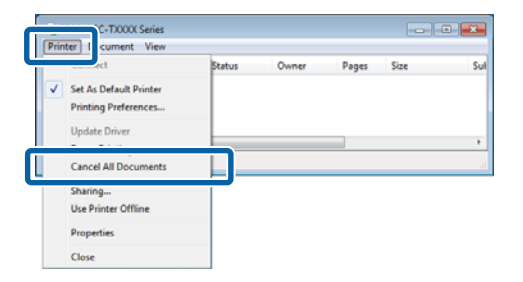

Byla-li úloha odeslána do tiskárny, tisková data se na výše uvedené obrazovce nezobrazí.

### Zrušení tisku z počítače (Mac OS X)

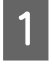

Klepněte na ikonu tiskárny v dokovací liště Dock.

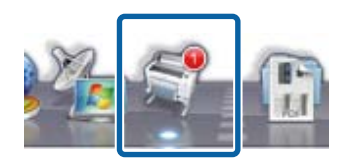

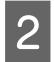

Vyberte úlohu, kterou chcete zrušit, a klepněte na tlačítko **Delete (Odstranit)**.

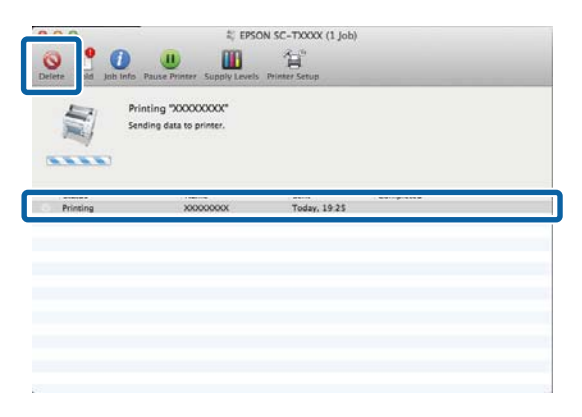

Byla-li úloha odeslána do tiskárny, tisková data se na výše uvedené obrazovce nezobrazí.

### Zrušení tisku na tiskárně

Stisknutím tlačítka II· 🗊 vyberte na obrazovce nabídku Job Cancel a stiskněte tlačítko OK.

Ke zrušení tiskové úlohy dojde i uprostřed tisku. Po zrušení úlohy může chvíli trvat, než se tiskárna vrátí do připraveného stavu.

### Poznámka:

Pomocí výše uvedené operace nelze odstranit tiskové úlohy, které se nacházejí v tiskové frontě v počítači. Informace týkající se odstranění tiskových úloh nacházejících se v tiskové frontě naleznete v části "Zrušení tisku z počítače".

# Ukládání a opětovný tisk díky volitelnému pevnému disku

# Shrnutí funkcí

Pokud je nainstalován volitelný pevný disk nebo jednotka Adobe PostScript 3 Expansion Unit (dále jen pevný disk), je možné tiskové úlohy zobrazovat a spravovat níže popsaným způsobem.

# Důležité:

Modely SC-T7000 Series/SC-T5000 Series/ SC-T3000 Series neumožňují instalaci volitelného disku k tiskárně. Používejte vždy pouze pevný disk určený pro příslušnou tiskárnu.

∠ my "Doplňky a spotřební materiál" na str. 215

# Rozšířené funkce

Tiskové úlohy je možné zobrazovat a spravovat níže popsaným způsobem.

# • Zobrazení tiskových úloh

Když je v jedné frontě několik tiskových úloh, zobrazí se následující informace.

- Odhadovaný čas zahájení tisku
- Odhadovaná doba tisku
- Další informace včetně toho, zda je možné úlohu vytisknout bez výměny spotřebního materiálu

 Zobrazení a pokračování v tisku pozastavených úloh (pouze pro modely (SC-T7200 Series/ SC-T5200 Series/SC-T3200 Series)
 Pokud se zdroj nebo další nastavení vybraná v tiskárně liší od nastavení zadaného v tiskové úloze, dojde k chybě a tisk bude pozastaven.

Pokud dojde k chybě, tisk nelze restartovat, dokud není tiskárna znovu připravená, např. po výměně papíru.

Následující typy tiskových úloh je však možné prostřednictvím pevného disku dočasně pozastavit.

Po vytištění všech úloh, které je možné vytisknout s aktuálním papírem, můžete pak díky této funkci nahradit papír médiem specifikovaným v pozastavených tiskových úlohách a pokračovat v tisku, čímž zefektivníte svou práci.

- Tiskové úlohy, u kterých je zadán jiný zdroj, než jaký je vybrán v tiskárně
- Tiskové úlohy, u kterých je zadán jiný typ papíru, než jaký je vybrán v tiskárně
- Tiskové úlohy, u kterých je zadán větší výstupní formát papíru (šířka), než jaký je vybrán v tiskárně

# Poznámka:

Pozastavené tiskové úlohy lze ukládat, pokud je vybrána hodnota **On** pro položku **Store Held Job** v menu ovládacího panelu Setup.

Výchozí nastavení je **Off**.

∠ menu Setup" na str. 158

# Zobrazení a tisk uložených úloh

Tiskové úlohy lze uložit na pevný disk a vytisknout je později.

Tiskové úlohy vybrané pro pozdější tisk je možné vytisknout přímo z pevného disku bez zvyšování zatížení počítače.

Tiskové úlohy se ukládají pomocí ovladače tiskárny.

# Ukládání a opětovný tisk díky volitelnému pevnému disku

#### Poznámka:

- Tiskové úlohy velkých kopií a úlohy se zvětšováním kopií vytvořené pomocí volitelného multifunkčního skeneru nebo komerčně dostupného skeneru připojeného k tiskárně nelze uložit na pevný disk.
- Úlohy tisknuté z následujících aplikací se vždy ukládají na pevný disk.

Informace o jiných aplikacích naleznete v dokumentaci k softwaru nebo v online nápovědě.

- LFP Print Plug-In for Office
- EPSON CopyFactory5

# Správa tiskových úloh

#### Pomocí nástroje Remote Manager

Nástroj Remote Manager je zahrnut ve standardní instalaci síťového rozhraní tiskárny a kromě správy tiskových úloh uložených na pevném disku ho lze použít k zobrazování stavu tiskárny a k úpravě nastavení sítě. Zadejte IP adresu určenou pro tiskárnu v adresním řádku webového prohlížeče, který používáte na počítači, a spusťte tento software.

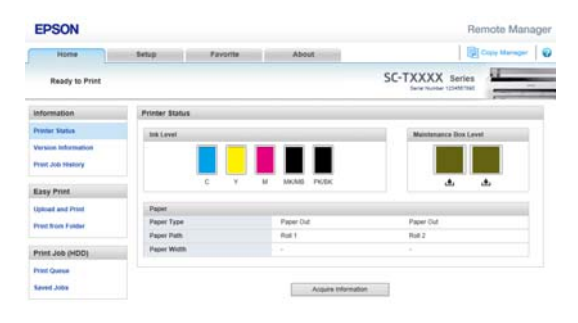

Používáte-li ke správě nástroj Remote Manager, můžete zrušit jednotlivé čekající tiskové úlohy, zrušit jednotlivé pozastavené úlohy nebo pokračovat v tisku pozastavených úloh.

Další informace naleznete v online nápovědě pro nástroj Remote Manager.

Spuštění nástroje Remote Manager∠ "Použití nástroje Remote Manager" na str. 29  Pomocí LFP HDD Utility (pouze systém Windows) Tiskové úlohy uložené na pevném disku je možné spravovat pomocí nástroje LFP HDD. Používá se, když je tiskárna připojena k počítači kabelem USB.

Nástroj je možné stáhnout z webových stránek společnosti Epson.

#### http://www.epson.com

#### Data na pevném disku

Data z pevném disku nelze kopírovat do počítače nebo do jiných zařízení. Originální data vždy ukládejte do počítače, a to i v případě, že jste tiskové úlohy uložili na pevný disk.

V následujících situacích může dojít ke ztrátě nebo poškození dat uložených na pevném disku.

- Disk je vystaven působení statické elektřiny nebo elektrického šumu
- Disk je nesprávně používán
- Došlo-li k selhání nebo po opravě
- Disk byl poškozen následkem živelní pohromy

Za ztrátu a poškození dat a další potíže způsobené v důsledku různých příčin, včetně výše uvedených, neneseme žádnou zodpovědnost, a to ani v záruční době. Upozorňujeme, že nepřebíráme zodpovědnost ani za obnovu ztracených nebo poškozených dat.

# Ukládání tiskových úloh

V této části je popsáno nastavení tiskového ovladače používané k ukládání tiskových úloh.
#### Ukládání a opětovný tisk díky volitelnému pevnému disku

1

Jakmile vytvoříte data, klepněte na položku **Print** (Tisk) v menu File (Soubor).

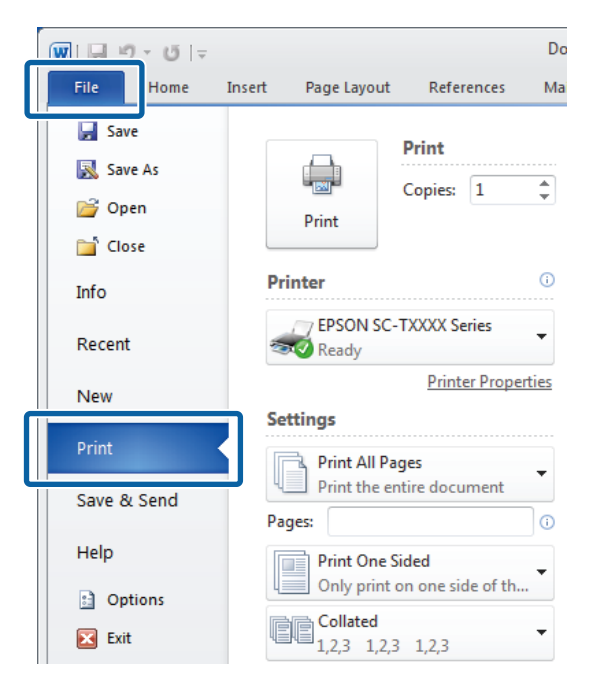

2 Když zkontrolujete, že je tiskárna vybraná, klepněte na tlačítko **Printer properties** (**Vlastnosti tiskárny**) nebo **Properties** (**Vlastnosti**) a zobrazte nastavení tiskárny.

| EPSON SC-TXXX                 | X Series Printing Preferences                                                           |                           |
|-------------------------------|-----------------------------------------------------------------------------------------|---------------------------|
| Printer Settings              | 🗈 Layout 📀 Advanced 🎤 Utity                                                             |                           |
| Select Setting :              | Current Settings 🔹                                                                      | Save/Del                  |
| Media Settings                |                                                                                         |                           |
| Media Type :                  | Premium Glossy Photo Paper (170)                                                        |                           |
| Source :                      | Roll Paper - 44 in (1118 mm)                                                            | Α                         |
| Size Settings                 | Acquire Info                                                                            |                           |
| Paper Size :                  | Letter 8 1/2 x 11 in 👻                                                                  | Size:Letter 8 1/2 x 11 in |
| E Fit to Roll Pa              | per Width Borderless Custom Paper Size                                                  |                           |
| Print Quality<br>Select Targe | t Advanced Settings Poster (Illustration & Text)                                        | Paper Remaining: -        |
| SALE<br>In Store Now          | Poster (Photo) Office Document (Black) Office Document (Color) CAD (Luce Drawno (Black) |                           |
| <u></u>                       | CAD / Line Drawing (Color)                                                              | 1                         |
| Print posters wit             | th illustrations and texts vividly.                                                     |                           |
| Resolution :                  | Quality - 720x1440 dpi 🔹                                                                | Version 7.00              |
| Restore Settin                | ngs Show Settings Print P                                                               | review Layout Manager     |
|                               | ок                                                                                      | Cancel Apply Help         |

3 Na kartě Advanced (Upřesnit) klepněte na tlačítko Settings (Nastavení) v oblasti Hard Disk Unit (Jednotka pevného disku) a vyberte možnost Print and Save (Vytisknout a uložit) nebo Save only (Pouze uložit).

| Hard Disk Unit Settings                                     |                               |
|-------------------------------------------------------------|-------------------------------|
| Print Job                                                   | ▼ Save/Del                    |
| Print and Save                                              |                               |
| Print only                                                  |                               |
| Save only                                                   | Δ                             |
|                                                             | <b>4</b>                      |
| Print after Transmission Completed                          |                               |
| OK Cancel Help                                              | Size:Letter 8 1/2 x 11 in     |
|                                                             |                               |
| Paper Setup                                                 |                               |
| Advanced Media Control Custom Settings                      | Paper Remaining:              |
| Other Settings                                              |                               |
| Print Bokg Color Color Settings                             |                               |
| Job Settings Details                                        |                               |
|                                                             |                               |
| Hard Disk Unit                                              |                               |
|                                                             | Version 7.00                  |
| Active Settings                                             |                               |
| Active     Settings      Restore Settings     Show Settings | rint Preview 📃 Layout Manager |

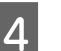

Potom normálně vytiskněte dokument.

Je-li vybrána možnost **Save only (Pouze uložit)**, tisková úloha se uloží na volitelný pevný disk a nevytiskne se.

# Zobrazení, tisk a odstranění uložených tiskových úloh

V této části je popsán způsob zobrazení, tisku a odstranění uložených úloh pomocí ovládacího panelu.

Tlačítka, která se použijí v následujících nastaveních

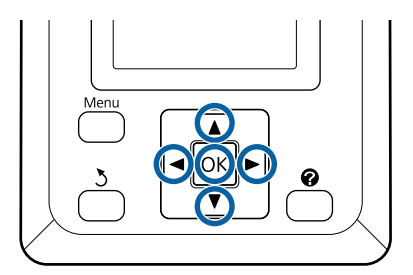

#### Ukládání a opětovný tisk díky volitelnému pevnému disku

| 1 | Potvrďte, že je tiskárna připravena k tisku.<br>Stisknutím tlačítek ◀/▶ vyberte položku 🖨 a<br>stiskněte tlačítko OK.                                                     |
|---|----------------------------------------------------------------------------------------------------|
|   | Zobrazí se menu Print Queues.                                                                                                    |
| 2 | Stisknutím tlačítek ▼/▲ zvýrazněte položku<br>Stored Job a stiskněte tlačítko OK.                                                                                         |
|   | V oblasti zobrazení informací karty tiskových<br>úloh se zobrazují názvy uložených tiskových<br>úloh.                                                                     |
| 3 | Stisknutím tlačítek ▼/▲ vyberte úlohu pro tisk<br>nebo odstranění a stiskněte tlačítko OK.                                                                                |
|   | Po výběru názvu souboru můžete zkontrolovat<br>miniaturu stisknutím tlačítka ▶.                                                                                           |
|   | Nejste-li si jisti názvem souboru, můžete ověřit<br>cílový soubor v miniatuře. Na obrazovce<br>miniatury zobrazte detailní informace o souboru<br>stisknutím tlačítka OK. |
|   | U některých souborů nemusí být miniatura<br>uložena. Jde-li o tento případ, zobrazí se detailní<br>informace o vybraném souboru.                                          |
| 4 | Stisknutím tlačítek ▼/▲ vyberte položku <b>Print</b><br>nebo <b>Delete</b> a stiskněte tlačítko OK.                                                                       |
|   | Pokud je vybrána položka <b>Delete</b> , zobrazí se<br>potvrzovací obrazovka. Stisknutím tlačítka <b>OK</b><br>odstraňte úlohu.                                           |
|   | Při opětovném tisku se objeví obrazovka pro<br>zadání počtu kopií. Pokračujte krokem 5.                                                                                   |
| 5 | Pomocí tlačítek ▼/▲ zvolte počet kopií a<br>stiskněte tlačítko OK.                                                                                                    |
|   |                                                                                                    |

# Kopírování a skenování

# Kopírování a skenování velkých formátů pomocí multifunkčního skeneru (volitelný)

### Shrnutí funkcí

### Hlavní funkce

Po připojení volitelného multifunkčního skeneru můžete využívat následující funkce.

#### Velká kopie

Připojením volitelného multifunkčního skeneru k modelům SC-T7200 Series/SC-T5200 Series/ SC-T7200D Series/SC-T5200D Series získáte možnost vkládání dokumentů až do velikosti 36 palců a vytváření velkých kopií.

#### Skenování velkých formátů

Skenování velkých formátů vyžaduje kromě připojeného multifunkčního skeneru ještě volitelný pevný disk nebo jednotku Adobe PostScript 3 Expansion Unit (dále jen pevný disk).

Formát, do něhož se mají ukládat naskenované obrázky, lze vybrat z těchto možností.

- Soubor JPEG
- □ Soubor PDF
- Soubor TIFF

Místo, kam odeslat či uložit soubor, lze vybrat z těchto možností.

Připojit jako přílohy k e-mailovým zprávám a poté je odeslat na jinou tiskárnu.\* (Scan To e-mail)

- Ukládat do sdílené složky v síti. (Scan To Shared Folder)
- Ukládat na pevný disk nainstalovaný k tiskárně s připojeným multifunkčním skenerem, který provádí skenování. (Scan To HDD)
- \* K cílové tiskárně musí být připojený multifunkční skener a pevný disk. Informace o tom, zda je tato funkce podporovaná, naleznete v příručce k tiskárně.

### Operace

Kopírování a skenování velkých formátů nebo správu souborů s naskenovanými obrázky můžete provádět na následujících místech.

Prostřednictvím obrazovky Velká kopie/Velké skenování na ovládacím panelu

V následujícím postupu naleznete podrobné pokyny.

Democí nástroje Copy Manager

Ke kopírování a skenování můžete využít software Copy Manager v tabletu nebo v počítači připojeném k tiskárně prostřednictvím sítě.

Spuštění nástroje Copy Manager 🖅 "Spuštění nástroje Copy Manager" na str. 76

#### Tabulka kompatibility funkcí

Následující tabulka ukazuje funkce, které nástroj nabízí.

|                               | Ovládací<br>panel | Copy Ma-<br>nager |
|-------------------------------|-------------------|-------------------|
| Velká kopie                   | 1                 | 1                 |
| Velké skenování <sup>*1</sup> | 1                 | 1                 |

|                                                                                                | Ovládací<br>panel | Copy Ma-<br>nager |
|------------------------------------------------------------------------------------------------|-------------------|-------------------|
| Skenovat do e-mailu                                                                            | 1                 | 1                 |
| Přijmout e-mail                                                                                | ✓                 | <i>✓</i>          |
| Skenovat do sdílené slož-<br>ky                                                                | 1                 | 1                 |
| Skenovat na pevný disk                                                                         | 1                 | 1                 |
| Operace s naskenovaný-<br>mi nebo e-mailem přija-<br>tými soubory obrázků <sup>*2,</sup><br>*3 |                   |                   |
| Tisk <sup>*4</sup>                                                                             | 1                 | 1                 |
| Zobrazení miniatury                                                                            | 1                 | 1                 |
| Odeslání jako příloha<br>e-mailu                                                               | 1                 | 1                 |
| Odeslat do složky                                                                              | 1                 | 1                 |
| Stáhnout soubor                                                                                | -                 | 1                 |
| Odstranit                                                                                      | 1                 | 1                 |
| Přidat nebo upravit cílo-<br>vé e-mailové adresy                                               | -                 | 1                 |
| Přidat nebo upravit adre-<br>sy sdílených složek                                               | -                 | 1                 |
| Zkontrolovat historii<br>operací se soubory                                                    | -                 | 1                 |
| Údržba skeneru                                                                                 |                   |                   |
| Směr vysunutí                                                                                  | 1                 | -                 |
| Kalibrace                                                                                      | 1                 | -                 |
| Úprava podávání                                                                                | 1                 | -                 |
| Rychlost skenování                                                                             | 1                 | -                 |

- \*1 Dostupné, pouze pokud je nainstalovaný volitelný pevný disk nebo jednotka Adobe PostScript 3 Expansion Unit.
- \*2 Pokud je vybrána funkce Scan To e-mail nebo Scan To Shared Folder, pak se všechny soubory naskenovaných obrázků ukládají na pevný disk tiskárny.
- \*3 Operace je možná bez ohledu na to, je-li volitelný multifunkční skener nainstalován či nikoli.

\*4 Soubory PDF a TIFF lze tisknout pouze tehdy, je-li nainstalována volitelná jednotka Adobe PostScript 3 Expansion Unit.

### Spuštění nástroje Copy Manager

Copy Manager je vybaven funkcemi a síťovým rozhraním tiskárny v případě, že je v tiskárně nainstalována jedna z těchto jednotek.

- Multifunkční skener
- Pevný disk
- Jednotka Adobe PostScript 3 Expansion Unit

Nicméně není-li nainstalován multifunkční skener, nelze používat funkce velkého kopírování a skenování.

Spuštění nástroje Copy Manager popisuje následující postup.

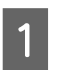

V tabletu nebo v počítači připojeném k tiskárně spusťte webový prohlížeč.

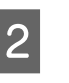

Do adresního řádku zadejte IP adresu určenou tiskárně a poté stiskněte klávesu Enter nebo klávesu return.

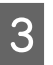

Na zobrazené obrazovce klepněte na tlačítko Copy Manager.

| Remote Manager | EPSON | SC-TXXXX Beries |
|----------------|-------|-----------------|
| Remote Manager |       |                 |
|                |       | Remote Manager  |

Tiskárna nenabízí funkci bezdrátové sítě LAN. Pokud chcete tiskárnu propojit s tabletem prostřednictvím sítě, potřebujete směrovač bezdrátové sítě LAN nebo přístupový bod bezdrátové sítě LAN.

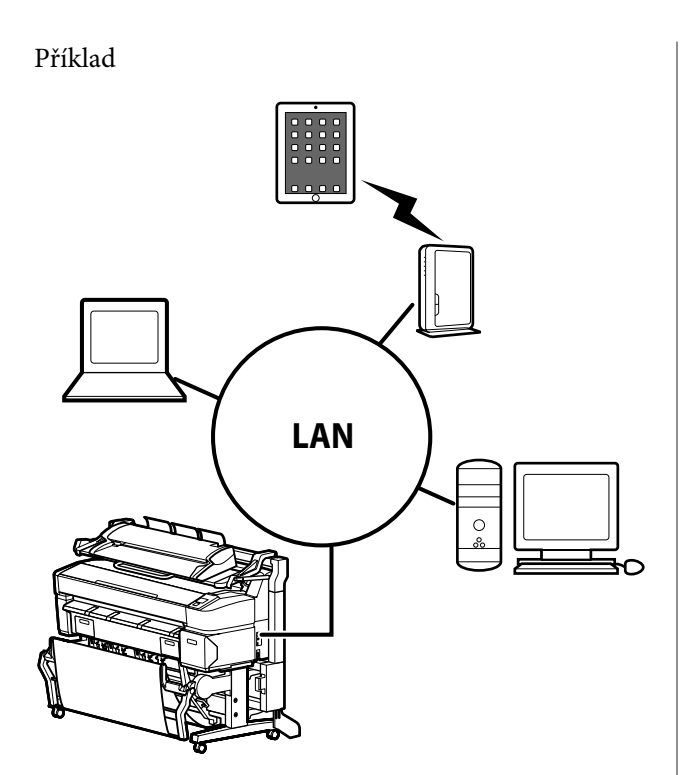

Informace o podporovaných operačních systémech a prohlížečích naleznete v následující části.

∠ ア "Požadavky na systém" na str. 230

### Příprava na skenování

Před použitím funkcí "Scan to e-mail" a "Scan To Shared Folder" proveďte následující nastavení.

Nastavení poštovního serveru

Zkonfigurujte nastavení pomocí nástroje Remote Manager.

∠ mastavení poštovního serveru" na str. 77

Registrace cílových e-mailových adres a adres sdílené složky

Zkonfigurujte nastavení pomocí nástroje Copy Manager.

∠ ¬ "Vytvoření a úprava adresáře" na str. 77

#### Důležité:

Pokud použijete funkci "Scan to e-mail" či "Scan To Shared Folder" nebo provádíte operace nástrojem Copy Manager, aniž byste zkonfigurovali nastavení zabezpečení, může dojít k potížím včetně přerušení toku informací či k jejich falšování.

Před použitím produktu doporučujeme, abyste se dostatečně seznámili s možnými problémy, které mohou nastat při provádění operací bez předchozí konfigurace nastavení zabezpečení. Poté doporučujeme, abyste nastavili zabezpečení dle vlastního uvážení a na svou zodpovědnost.

### Nastavení poštovního serveru

Nakonfigurujte nastavení poštovního serveru (SMTP/ POP3) pomocí nástroje Remote Manager. Stejně jako nástroj Copy Manager je i nástroj Remote Manager součástí softwaru nainstalovaného v síťovém rozhraní tiskárny.

Spuštění nástroje Copy Manager popisuje následující postup.

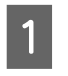

V tabletu nebo v počítači připojeném k tiskárně spusťte webový prohlížeč.

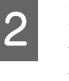

Do adresního řádku zadejte IP adresu určenou tiskárně a poté stiskněte klávesu Enter nebo klávesu return.

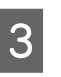

4

Na následující obrazovce klepněte na možnost **Remote Manager**.

Otevřete kartu Setup a klepněte na položku **Mail** v nabídce na levé straně obrazovky.

Podrobnější informace viz online nápověda nástroje Remote Manager.

### Vytvoření a úprava adresáře

Pomocí nástroje Copy Manager vytvořte a upravte adresář, v němž budete registrovat cílové e-mailové adresy a adresy sdílené složky.

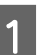

Spusťte nástroj Copy Manager.

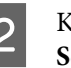

Klepněte v horní části obrazovky na ikonu **Settings**.

Další informace o funkcích nástroje Copy Manager viz nápověda.

### Poznámky k vkládání dokumentů pomocí skeneru

V této části je popsána šířka dokumentů a typy papíru, které lze vkládat a dokumenty, které vložení neumožňují.

#### Důležité:

Pokud je vložený dokument zaprášený, může prach znečistit vnitřní části multifunkčního skeneru a následkem toho snížit kvalitu kopírovaných nebo skenovaných obrázků. Odstraňte z dokumentu jakékoliv stopy prachu před jeho vložením.

### Šířka dokumentů, které lze vkládat

152 až 914 mm (6 až 36 palců)

### Typy papíru dokumentů, které lze vkládat

- Plain Paper
- □ Recycled Paper
- □ Tracing Paper
- Matná fólie
- Modrotisková kopie (modré čáry na bílém podkladu)
- Negativní modrotisk (bílé čáry na modrém podkladu)
- □ Matný papír pro inkoustové tiskárny
- Syntetický papír
- Novinový papír
- Reklamní papír
- Generation Fotografický papír

 Pokud vkládáte slabý dokument, doporučujeme ho umístit mezi průhledné držáky nebo podobné předměty.

### Dokumenty, které nelze vkládat

Následující dokumenty se nepokoušejte do zařízení vkládat. Při nedodržení tohoto pokynu může dojít k uvíznutí papíru nebo k poškození skeneru.

- Zmačkané dokumenty
- Vázané dokumenty
- Zohýbané dokumenty
- Dokumenty s průklepovým papírem
- Dokumenty obsahující svorky, kancelářské sponky nebo listy slepené lepidlem
- Dokumenty s větším počtem otvorů, např. listy z kroužkového bloku
- Dokumenty nepravidelného tvaru nebo zastřižené do jiného než pravého úhlu
- Dokumenty s připevněnými fotografiemi, samolepkami nebo štítky
- Průhledné dokumenty
- Lesklé dokumenty
- Dokumenty ve špatném stavu
- Potrhané dokumenty

### Vložení dokumentu o tloušťce větší než 0,25 mm

Před vložením dokumentu do skeneru proveďte tyto tři kroky.

#### Odklopte podpěry vysouvaného papíru

Pokud ponecháte podpěry vysouvaného papíru přiklopené, dokument se o ně zarazí a nevysune se.

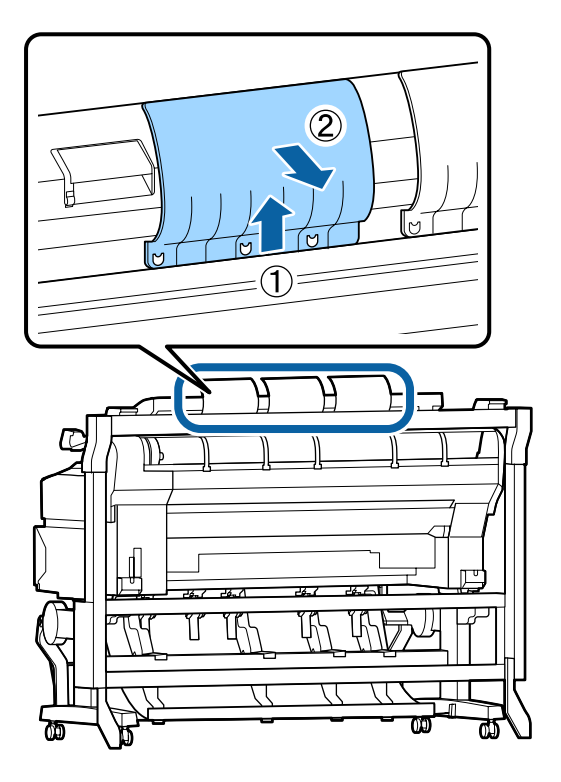

#### Nastavte směr vysunutí dokumentu dopředu

Vysune-li se dokument dozadu, když jsou podpěry vysouvaného papíru odklopeny, spadne na zadní stranu a může dojít k jeho pomačkání.

# ∠ 37 "Jak změnit přesnost skenování a směr vysunutí dokumentu" na str. 80

#### Zajistěte volné místo vpředu i vzadu

Při čtení je dokument posouván dopředu a dozadu. Přibližné volné místo je uvedeno níže. Pokud je tiskárna umístěna blízko zdi, ujistěte se, že je za tiskárnou dostatečný prostor.

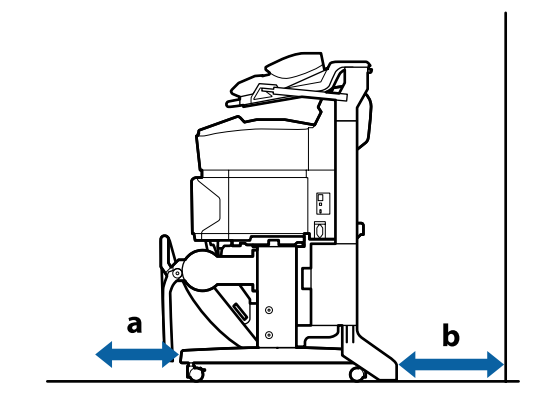

| Velikost papí-<br>ru | Vepředu (a) | Vzadu (b) |
|----------------------|-------------|-----------|
| A2                   | 185 mm      | 220 mm    |
| A1                   | 432 mm      | 467 mm    |
| 24 × 30 palců        | 353 mm      | 388 mm    |
| 30 × 40 palců        | 607 mm      | 642 mm    |

### Postup vkládání dokumentů

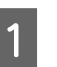

Vyrovnejte vodicí zaváděcí lištu do polohy odpovídající způsobu vložení dokumentu.

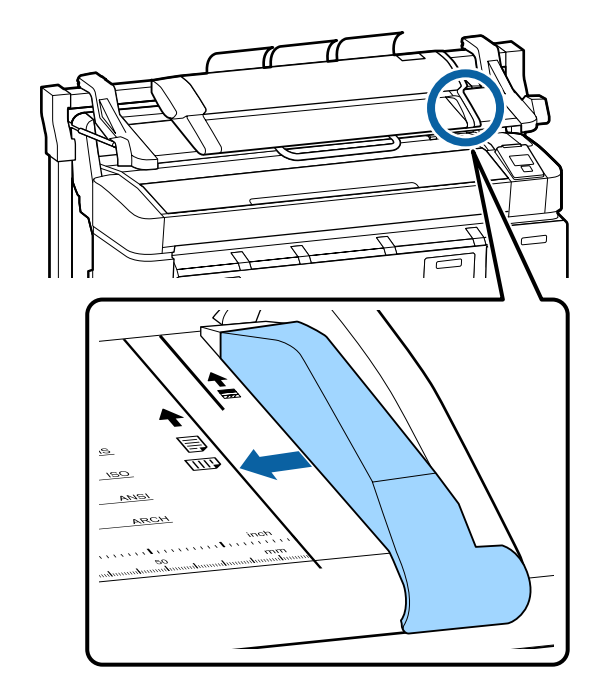

Chcete-li zajistit, aby nebyl dokument podáván nakřivo, doporučujeme přiložit dokument jeho delší stranou.

Dokument obraťte stranou ke čtení směrem nahoru a jeho pravý okraj vyrovnejte s vodicí zaváděcí lištou.

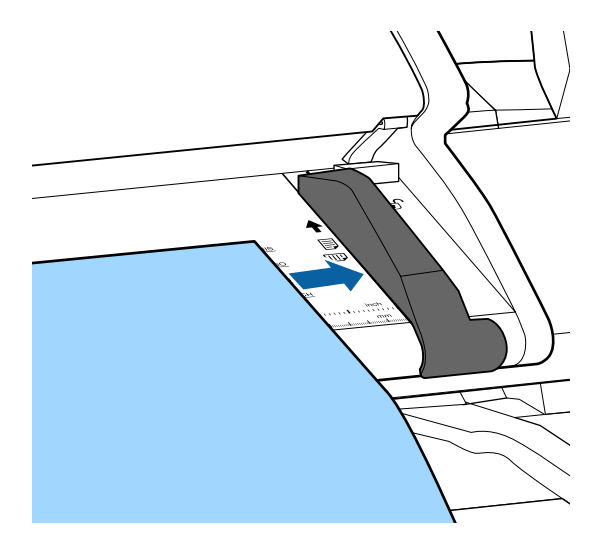

Dokument vložte vodorovně, aby se celý jeho 3 okraj dotýkal všech válců uvnitř.

> Jakmile se okraj dotkne válce, dokument se automaticky posune do výchozí polohy pro čtení. Po spuštění automatického zavádění dokument pusťte a nebraňte jeho zavedení.

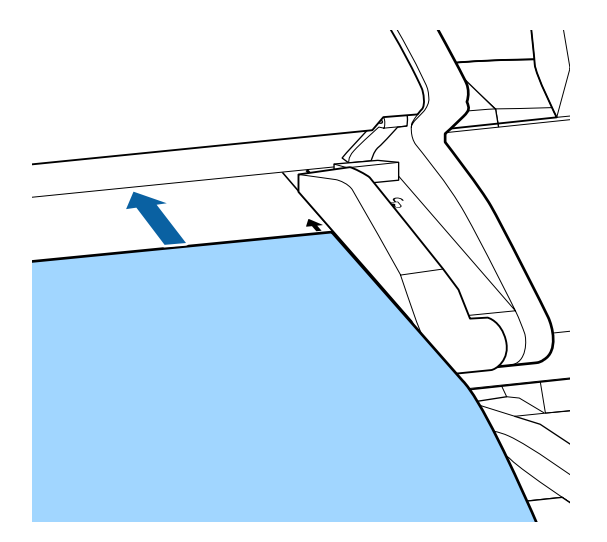

Po zavedení dokumentu odsuňte vodicí zaváděcí lištu a poté se ujistěte, že levý okraj dokumentu je zarovnán s vodicí čárou.

Pokud by při kopírování nebo skenování dokumentu zůstala vodicí zaváděcí lišta stále přisunutá, mohlo by dojít k poškození okraje dokumentu.

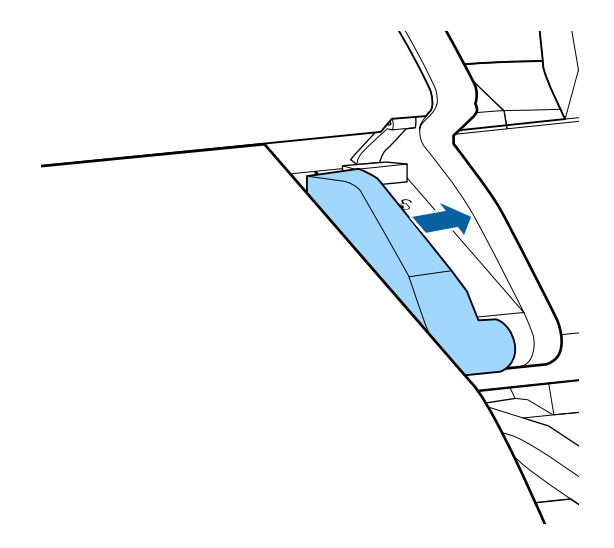

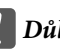

**D**ůležité:

Pokud by se dokument posunoval výrazně šikmo oproti vodicí čáře, pak by se přesahující šikmé části neokopírovali nebo nenaskenovali. Stisknutím tlačítka > vysuňte dokument a poté opakujte vložení.

#### Poznámka:

Pokud je dokument dlouhý 1 m a více, přidržujte ho rukama, aby se při čtení neposouval šikmo.

### Jak změnit přesnost skenování a směr vysunutí dokumentu

Postup změny směru vysunutí dokumentu a přechodu na vyšší přesnost skenování je popsán níže.

#### Poznámka:

Změníte-li směr vysunutí dokumentu dozadu, přiklopte před použitím podpěry vysouvaného papíru. Vysune-li se dokument dozadu, když nejsou instalovány podpěry vysouvaného papíru, může spadnout na zadní stranu a poškodit se pomačkáním či znečištěním.

目・面 **∥**•⊡ ტ ტ D+C A∙A ଜ Na obrazovce Velká kopie/Velké skenování Stisknutím tlačítka 🔱 zapněte tiskárnu. 1 vyberte pomocí tlačítek ▼/▲ položku Scanner Spolu s tiskárnou se zapne rovněž skener. Maintenance a stiskněte tlačítko OK. Vložte do tiskárny papír vhodný pro vytváření Stisknutím tlačítek ▼/▲ vyberte Eject Direction 2 2 velkých kopií. či **Scan Speed** a stiskněte tlačítko **OK**. Tabulka speciálních médií společnosti Pomocí tlačítek ▼/▲ vyberte požadovanou 3 Epson" na str. 217 možnost a stiskněte tlačítko OK. Vložte dokument do skeneru. 3 Práci s menu ukončíte stisknutím tlačítka II·m. "Vložení dokumentu o tloušťce větší než 0,25 mm" na str. 78 Kopírování velkých formátů Ujistěte se, že se zobrazila obrazovka Velká 4 V této části je popsán postup kopírování pomocí kopie/Velké skenování. ovládacího panelu tiskárny. Pokud se zobrazila jiná obrazovka, vyberte pomocí tlačítek ◄/► kartu 五<sup>+</sup>. V závislosti na modelu se pro tisk kopií používají následující způsoby zavedení. Na obrazovce Velká kopie/Velké skenování 5 □ SC-T7200 Series/SC-T5200 Series/SC-T3200 Series vyberte pomocí tlačítek ▼/▲ položku **Copy** a stiskněte tlačítko OK. Vložený nekonečný papír nebo samostatný list Zobrazí se obrazovka Large copy (Velká kopie). □ SC-T7200D Series/SC-T5200D Series Vyberte hodnotu **Source** pro položku **Copy** Settings z možností Roll 1, Roll 2, Roll Auto nebo Cut Sheet

Tlačítka, která se použijí v následujících nastaveních

Tlačítka, která se použijí v následujících nastaveních

6 Na obrazovce Large copy (Velká kopie) nastavte požadovaný počet kopií pomocí tlačítek ▼/▲. Stisknutím tlačítka OK zahájíte kopírování.

> Chcete-li změnit nastavení kopírování nebo poměr zvětšení, zobrazte stisknutím tlačítka Menu nabídku pro nastavení kopírování. Je-li v zařízení SC-T7200D Series/SC-T5200D Series nainstalován multifunkční skener, lze také zadat požadovaný papír pro tisk (Roll 1, Roll 2, Roll Auto nebo Cut Sheet) v menu Copy Settings.

Použití menu Copy Settings 2 "Funkce nabídky" na str. 140

Nastavení Z "Menu Velká kopie/Velké skenování" na str. 179

7

Po dokončení kopírování se obrazovka vrátí na obrazovku uvedenou v kroku 6. Stisknutím tlačítka ► vysuňte dokument. Jestliže stisknete tlačítko OK a ve skeneru je vložený dokument, kopírování může pokračovat.

Dokument po ukončení kopírování vždy vyjměte. Pokud byste chtěli vložit další dokument, aniž byste vyjmuli předchozí, nový dokument se nezavede správně.

Můžete změnit směr vysunutí dokumentu. Změna směru vysunutí ớ "Jak změnit přesnost skenování a směr vysunutí dokumentu" na str. 80

### Skenování velkých formátů

Před použitím funkcí "Scan to e-mail" a "Scan To Shared Folder" musíte provést následující nastavení.

Příprava na skenování" na str. 77

V této části je popsán postup skenování pomocí ovládacího panelu tiskárny.

Tlačítka, která se použijí v následujících nastaveních

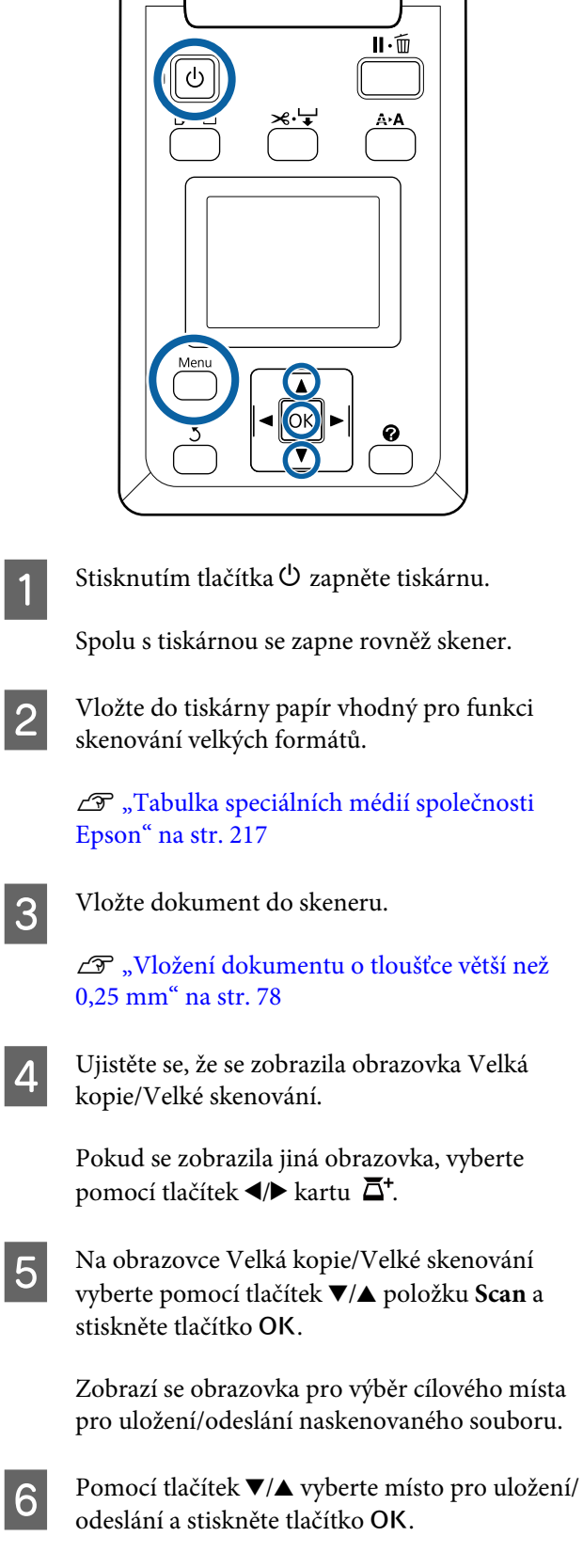

Pokud jste vybrali možnost **HDD**, přejděte ke kroku 8.

Pokud jste vybrali možnost **Shared Folder** nebo **Send By Mail**, přejděte ke kroku 7.

- Pomocí tlačítek ▼/▲ vyberte cílovou složku pro uložení nebo adresu pro odeslání a poté stiskněte tlačítko OK.
- Zobrazí se informace o hlavním nastavení skenování. Stisknutím tlačítka OK spustíte skenování.

Chcete-li změnit nastavení, zobrazte stisknutím tlačítka Menu nabídku pro nastavení skenování.

Použití menu Scan Setting 27 "Funkce nabídky" na str. 140

Nastavení 🖉 "Menu Velká kopie/Velké skenování" na str. 179

9 Po dokončení skenování se obrazovka vrátí na obrazovku uvedenou v kroku 8. Stisknutím tlačítka ► vysuňte dokument. Jestliže stisknete tlačítko OK a ve skeneru je vložený dokument, můžete pokračovat ve skenování nebo odeslat naskenované soubory do stejného místa pro uložení/odeslání.

Dokument po ukončení skenování vždy vyjměte. Pokud byste chtěli vložit další dokument, aniž byste vyjmuli předchozí, nový dokument se nezavede správně.

Můžete změnit směr vysunutí dokumentu. Změna směru vysunutí 🍙 "Jak změnit přesnost skenování a směr vysunutí dokumentu" na str. 80

### Operace s naskenovanými nebo přijatými soubory obrázků

Následující operace je možné provádět s naskenovanými soubory nebo se soubory naskenovaných obrázků, které jste obdrželi e-mailem z jiné tiskárny.

Tuto funkci lze provést bez ohledu na to, je-li volitelný multifunkční skener nainstalován či nikoli.

Tisk

Soubory PDF a TIFF lze tisknout pouze tehdy, je-li nainstalována volitelná jednotka Adobe PostScript 3 Expansion Unit.

V závislosti na modelu se pro tisk kopií používají následující způsoby zavedení.

SC-T7200 Series/SC-T5200 Series/ SC-T3200 Series

Vložený nekonečný papír nebo samostatný list

□ SC-T7200D Series/SC-T5200D Series

Vyberte hodnotu **Source** pro nastavení skenování a tisku z možností **Roll 1, Roll 2, Roll Auto** nebo **Cut Sheet**.

- Odeslání jako příloha e-mailu
- Odeslání do sdílené složky v síti
- Odstranění souboru

Tlačítka, která se použijí v následujících nastaveních

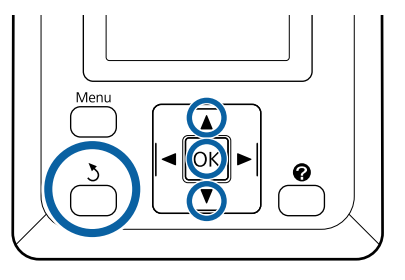

1 V

Vyberte ikonu karty 互 nebo 📪.

Je-li nainstalován volitelný pevný disk nebo jednotka Adobe PostScript 3 Expansion Unit, zobrazí se **P** i tehdy, když volitelný multifunkční skener není na tiskárně nainstalován. Kopírování ani skenování nelze provádět, ale následující operace provádět lze.

- $\Box$  Rcvd Scan File Option<sup>\*</sup>
- □ Receive New Scan File
- $\Box$  Scan File Options<sup>\*</sup>

\* Zobrazí se, když je přijatý soubor skenování či soubor skenování uložen na pevný disk.

Zobrazí-li se u položky **Rcvd Scan File Option** nějaká hodnota, jako je (3), udává počet nevytištěných souborů z přijatých souborů, které lze vytisknout.

2 Stiskněte tlačítka V/▲ na obrazovce Velká kopie/ Velké skenování, vyberte položku Rcvd Scan File Option či Scan File Options a pak stiskněte tlačítko OK.

> Zobrazí se seznam vybraných souborů. Následující tabulka vysvětluje význam ikon zobrazených vedle názvů souborů.

# Když je vybrána možnost Rcvd Scan File Option

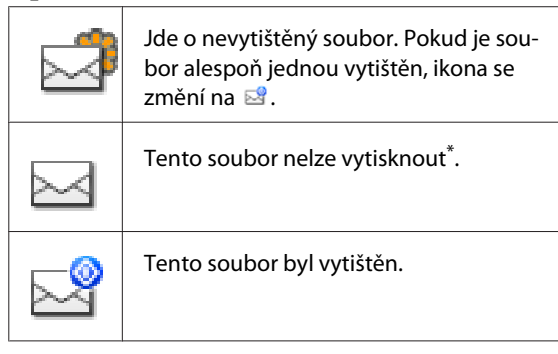

#### Vybrána možnost Scan File Options

| <u>-</u>    | Označuje soubor obrázku zaslaný do sdí-<br>lené složky. Tento soubor nelze vytis-<br>knout <sup>*</sup> . |
|-------------|----------------------------------------------------------------------------------------------------|
| <u>-</u> 29 | Označuje soubor obrázku zaslaný do sdí-<br>lené složky. Tento soubor lze vytisknout.                      |
| 2           | Označuje soubor obrázku uložený na<br>pevný disk. Tento soubor nelze vytis-<br>knout <sup>*</sup> .       |
| <u>_</u>    | Označuje soubor obrázku uložený na<br>pevný disk. Tento soubor lze vytisknout.                            |
|             | Označuje soubor obrázku odeslaný<br>e-mailem. Tento soubor nelze vytis-<br>knout <sup>*</sup> .           |

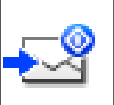

Označuje soubor obrázku odeslaný e-mailem. Tento soubor lze vytisknout.

\*Soubory PDF a TIFF lze tisknout pouze tehdy, je-li nainstalována volitelná jednotka Adobe PostScript 3 Expansion Unit.

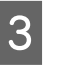

Pomocí tlačítek ▼/▲ vyberte soubor, se kterým chcete pracovat.

Je-li obtížné zjistit obsah jen z názvu souboru, stiskněte tlačítko ►.

Pro zjištění obsahu lze zobrazit miniatury naskenovaných obrázků.

#### Poznámka:

- V závislosti na velikosti obrázku se v miniatuře může zobrazit pouze jeho horní část.
- Na obrazovce miniatury zobrazte detailní informace o souboru stisknutím tlačítka .

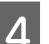

5

Stiskněte tlačítko OK.

Pokud je vybrán soubor se zobrazenou ikonou v možnosti **Rcvd Scan File Option** a stisknete tlačítko OK, zahájí se tisk.

Je-li vybrán jiný soubor, přejděte ke kroku 5.

Pomocí tlačítek ▼/▲ vyberte operaci, kterou chcete provést, a stiskněte tlačítko OK.

Pokud vyberete možnost **Print** nebo **Delete**, projděte si informace na zobrazené obrazovce a proveďte operaci.

Pokud vyberte možnost **Send To Shared Folder** nebo **Send by Mail**, vyberte na zobrazené obrazovce cílovou složku pro uložení nebo místo pro odeslání. Dále postupujte stejným způsobem jako při skenování.

| 6 | J<br>d |
|---|--------|
|   | _      |

Jakmile je operace dokončena, zobrazí se na displeji obrazovka se seznamem souborů. Práci s menu ukončíte stisknutím tlačítka 3.

3

# Vytváření zvětšených kopií pomocí skeneru formátu A3 nebo A4

Připojíte-li k tiskárně skener Epson A3 nebo A4, stane se vytváření zvětšených kopií hračkou. Ani nebudete potřebovat počítač.

Podporované skenery jsou uvedeny na webových stránkách společnosti Epson.

#### http://www.epson.com

#### Podporované formáty

Velikost naskenovaného dokumentu:  $4 \ge 6 - A3^{*1}$ 

Formát výstupu: Max. A2 nebo 36 palců (přibl. 914  $mm)^{*2}$ 

- \*1 Liší se podle modelu připojeného skeneru.
- \*2 Až 24 palců (přibl. 610 mm) u modelu SC-T3200 Series.

### Připojení skeneru

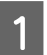

Připravte tiskárnu i skener.

Informace o instalaci skeneru naleznete v dokumentaci přiložené k zařízení.

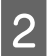

Vypněte tiskárnu i skener.

- Připojte skener k tiskárně pomocí kabelu přiloženého ke skeneru.

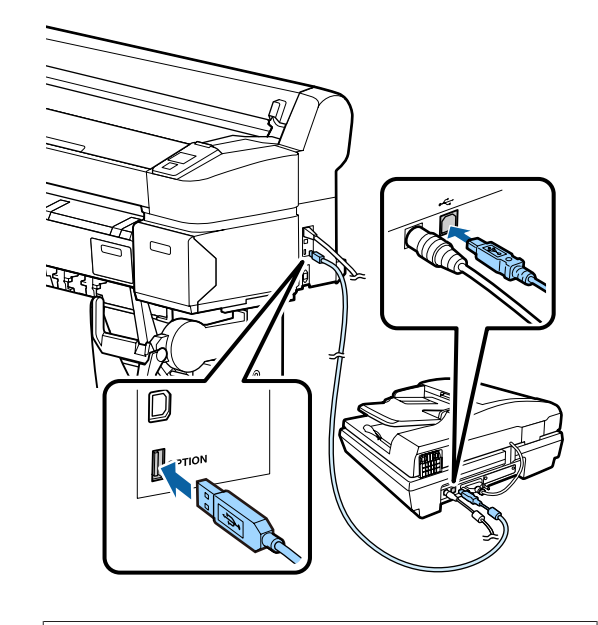

**D**ůležité: Připojte skener přímo k tiskárně. Zvětšené kopie lze vytvářet pouze tehdy, když je skener připojený přímo k tiskárně.

### Vytváření zvětšených kopií

V závislosti na modelu se pro výsledný tisk kopií používají následující způsoby zavedení.

SC-T7200 Series/SC-T5200 Series/SC-T3200 Series 

Vložený nekonečný papír nebo samostatný list

□ SC-T7200D Series/SC-T5200D Series

Aktuálně vybraný nekonečný papír nebo samostatný list

Na kartě 🖤 můžete zjistit aktuálně vybraný papír.

Tlačítka, která se použijí v následujících nastaveních

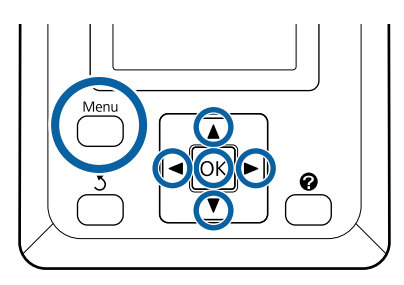

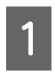

Zapněte tiskárnu i skener.

Zařízení lze zapnout v libovolném pořadí.

2

Vložte do tiskárny papír, který podporuje zvětšování kopií.

∠ 7 "Tabulka speciálních médií společnosti Epson" na str. 217

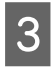

Položte originální dokument na skleněnou plochu skeneru nebo do automatického podavače dokumentů (ADF).

∠ → "Umisťování dokumentů do skeneru" na str. 86

Informace o používání skeneru naleznete v dokumentaci přiložené k zařízení.

Jakmile se ujistíte, že je tiskárna připravená, pomocí tlačítek ◄/► zvýrazněte kartu 五 a stiskněte tlačítko OK.

Zobrazí se dialogové okno pro zvětšování kopií.

5 V dialogovém okně pro zvětšování kopií zvolte pomocí tlačítek ▲/▼ počet kopií a stisknutím tlačítka OK spusťte kopírování. Chcete-li změnit nastavení kopírování nebo poměr stran, stiskněte tlačítko Menu. Zobrazí se menu Enlarged Copy.

K zahájení kopírování je možné použít tlačítko skeneru ◊ místo tlačítka OK.

Použití menu nastavení Enlarged Copy

Nastavení 🖉 "Menu Enlarged Copy" na str. 178

#### Poznámka:

Pokud je u modelu SC-T3200 Series vybráno **Other Size** pro **Auto** a **A0(2Sheets)** pro **Output Size**, dokument se vytiskne na dva listy (viz obrázek).

Jestliže se dokument tiskne na nekonečný papír šířky A2, dva segmenty je možné spojit lepicí páskou nebo podobným způsobem a vytvořit úplný list formátu A0. Tiskne-li se dokument na širší nekonečný papír, okraje je potřeba oříznout.

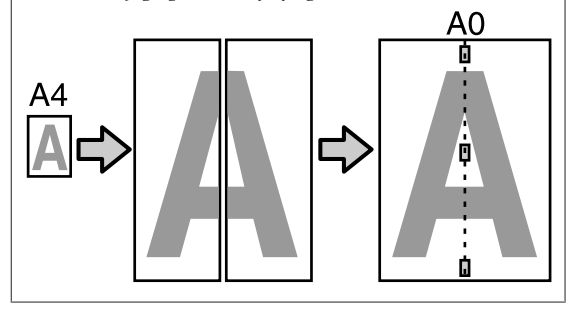

### Umisťování dokumentů do skeneru

Nedodržení následujících pravidel při vkládání originálního dokumentu do skeneru může mít za následek snížení kvality tisku nebo chyby skenování.

Originální dokument vkládejte otočený na šířku.

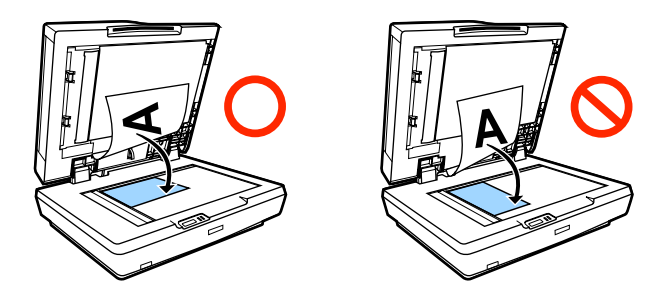

Pokud je vložený dokument na skleněné ploše skeneru i v podavači ADF, naskenuje se dokument v podavači ADF.

Před umístěním dokumentu na skleněnou plochu skeneru vyjměte dokumenty z podavače ADF.

- Podavač ADF nelze použít v následujících případech:
  - □ A4/2->Banner(Auto) je vybráno pro Auto.
  - B1 nebo A0 je vybráno pro Output Size a bylo vytvořeno více kopií nebo byl vybrán formát A0 (2Sheets).

- $\Box \quad \text{Originální dokument má velikost } 4 \times 6$
- Originální dokument je vytištěný na silném papíře (např. pohlednice nebo fotografie).
- Když se vytváří více kopií originálního dokumentu položeného na skleněné ploše, originální dokument se může skenovat jednou pro každou kopii.

Počkejte, než se vytisknou všechny kopie, a teprve potom otevřete kryt skeneru.

Ke skenování vícestránkových dokumentů používejte podavač ADF. Protože kopie se tisknou současně se skenováním originálních dokumentů, tiskárna nemůže skládat více kopií vícestránkových dokumentů.

Příklad: Pořadí výstupu stránek, když tiskárna vytváří dvě kopie dvoustránkového dokumentu

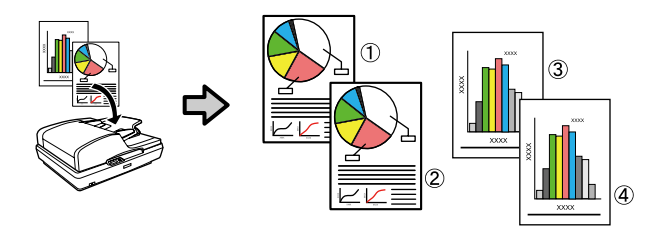

**Print From Folder** 

# **Print From Folder**

# Shrnutí funkcí

Lze vybrat soubor ve sdílené síťové složce, která byla předem nastavena, a vytisknout jej.

Ke konfiguraci nastavení sdílené složky slouží nástroj Remote Manager.

"Příprava na funkci Print From Folder" na str. 89

#### Operace

Pro výběr souboru a jeho tisk existují dva postupy. Lze použít ovládací panel na tiskárně, nebo použít nástroj Remote Manager.

Obsluha ovládacího panelu∠ℱ "Postup pro funkci Print From Folder" na str. 89

Postupy obsluhy nástroje Remote Manager viz online nápověda.

#### Podporované soubory

Funkce Print From Folder podporuje následující soubory. Podporované soubory se liší v závislosti na tom, zda je nainstalována jednotka Adobe PostScript 3 Expansion Unit.

| Formáty souboru | Nenainsta-<br>Iována | Nainstalo-<br>vána |
|-----------------|----------------------|--------------------|
| HP-GL/2         | 1                    | 1                  |
| HP RTL          | 1                    | 1                  |
| PDF             | -                    | 1                  |
| PostScript      | -                    | 1                  |
| EPS             | -                    | 1                  |
| TIFF            | -                    | 1                  |
| JPEG            | -                    | 1                  |
| CALS G4(type l) | -                    | 1                  |

HP-GL/2 a HP RTL – tyto formáty souboru jsou vytištěny podle položky **HP-GL/2 Settings** v nabídce nastavení tiskárny.

∠ ? "Printer Setup" na str. 158

Ostatní soubory jsou vytištěny podle nastavení v jednotce **PS3 Expansion Unit** v nabídce nastavení tiskárny.

∠ℑ "Option Setup<sup>\*4</sup>" na str. 168

## Příprava na funkci Print From Folder

Ke konfiguraci nastavení sdílené složky, viz níže, slouží nástroj Remote Manager.

Remote Manager je součástí softwaru nainstalovaného v síťovém rozhraní tiskárny.

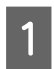

V tabletu nebo v počítači připojeném k tiskárně spusťte webový prohlížeč.

2 Do adresního řádku zadejte IP adresu dané tiskárny a pak stiskněte klávesu Enter nebo klávesu return.

Je-li nainstalována některá z následujících možností, pokračujte krokem 3.

- Multifunkční skener
- Pevný disk
- Jednotka Adobe PostScript 3 Expansion Unit

Nejsou-li nainstalovány, přejděte ke kroku 4.

3 Na zobrazené obrazovce klepněte na tlačítko Remote Manager.

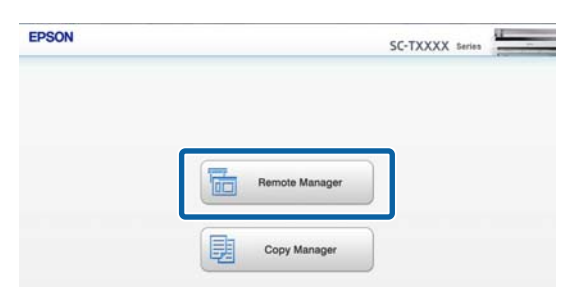

4 Otevřete kartu Setup a klepněte na položku Shared Folder v nabídce na levé straně obrazovky.

Podrobnější informace o obsluze nástroje Remote Manager viz online nápověda.

# Postup pro funkci Print From Folder

Postup funkce Print From Folder z ovládacího panelu je popsán níže.

Tlačítka, která se použijí v následujících nastaveních

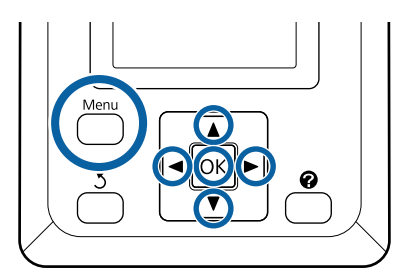

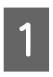

Potvrďte, že je tiskárna připravena k tisku. Stisknutím tlačítek ◀/► vyberte položku 🖨 a stiskněte tlačítko OK.

Zobrazí se menu Print Queues.

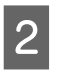

3

Stisknutím tlačítek ▼/▲ vyberte položku **Print From Folder** a stiskněte tlačítko OK.

Není-li připojen volitelný pevný disk nebo jednotka Adobe PostScript 3 Expansion Unit, zobrazí se pouze funkce **Print From Folder**.

Po krátké době se zobrazí seznam souborů ve sdílené složce.

Stisknutím tlačítek ▼/▲ vyberte soubor pro tisk a stiskněte tlačítko OK.

Zobrazí se obrazovka nastavení tisku.

4 Stisknutím tlačítek ▼/▲ nastavte počet kopií. Stisknutím tlačítka OK zahájíte tisk.

> Není-li nainstalován volitelný pevný disk nebo jednotka Adobe PostScript 3 Expansion Unit, je počet kopií pevně na hodnotě 1.

Chcete-li změnit zdroj papíru, stisknutím tlačítka Menu zobrazte nabídku Nastavení. Na zařízení SC-T7200D Series/SC-T5200D Series lze vybrat **Roll 1, Roll 2, Roll Auto** nebo **Cut Sheet**.

#### **Print From Folder**

Je-li možnost **Preview** nastavena na hodnotu **Yes**, zobrazí se obrazovka náhledu. Stisknutím tlačítka OK na obrazovce náhledu zahájíte tisk.

Chcete-li náhled zrušit, stiskněte tlačítko Ⅱ·፹.

# Další způsoby tisku

# Zvětšování kopií a horizontální a vertikální plakáty

Ovladač tiskárny dokáže zvětšit nebo zmenšit dokumenty pro různé formáty papíru. K dispozici jsou tři způsoby nastavení.

Před tiskem na nestandardní formáty včetně vertikálních a horizontálních plakátů a dokumentů se stejnými stranami zadejte do ovladače tiskárny požadovaný formát papíru.

- ∠ 𝔅 "Tisk na nestandardní formáty" na str. 95
- Upravit na šířku nekonečného papíru

Automaticky zvětší nebo zmenší velikost obrázku tak, aby odpovídala šířce nekonečného papíru.

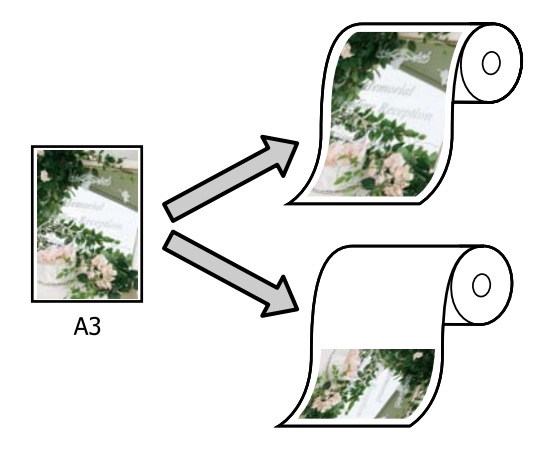

Určit velikost

Můžete určit poměr zvětšení či zmenšení. Tento způsob použijte pro nestandardní velikost papíru.

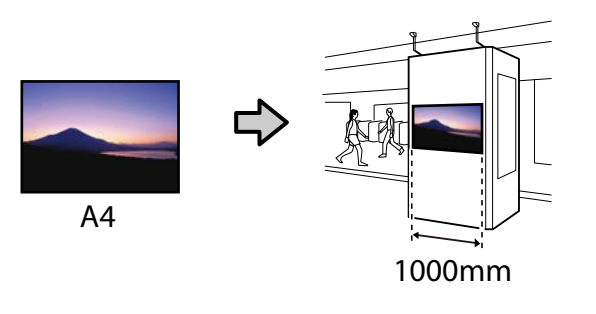

Dřizpůsobit výstupnímu formátu

Automaticky zvětší nebo zmenší velikost obrázku tak, aby odpovídala velikosti papíru.

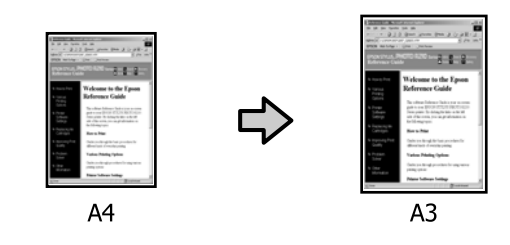

#### Poznámka:

- Při tisku z aplikací určených speciálně pro horizontální nebo vertikální plakáty upravte nastavení ovladače tiskárny dle popisu v dokumentaci k aplikaci.
- Při použití aplikací pro systém Windows určených pro horizontální nebo vertikální plakáty vyberte položku Banner na kartě Advanced (Upřesnit).

| Roll Paper Option                      |                           |
|----------------------------------------|---------------------------|
| Auto Cut : Normal Cut                  |                           |
| V Auto Rotate                          | Δ                         |
| Print Page Line                        | <b>A</b>                  |
| Conies                                 |                           |
| Colate                                 | Size:Letter 8 1/2 x 11 in |
| Reverse Order                          |                           |
| Paper Setup                            | _                         |
| Advanced Media Control Custom Settings | Paper Remaining:          |
|                                        |                           |
| Other Settings                         |                           |
| Print lickg Color Color Settings       |                           |
| Detais                                 |                           |
| Hard Dirk Linit                        |                           |
|                                        |                           |
| Settings                               | Version 7.00              |
|                                        |                           |

### Přizpůsobení dokumentů šířce nekonečného papíru

#### Provádění nastavení v operačním systému Windows

1

2

Zobrazte v ovladači tiskárny kartu Printer Settings (Nastavení tiskárny) a vyberte hodnotu položky **Paper Size (Velikost papíru)**, která odpovídá velikosti stránky dokumentu.

# ∠ Základní způsoby tisku (Windows)" na str. 61

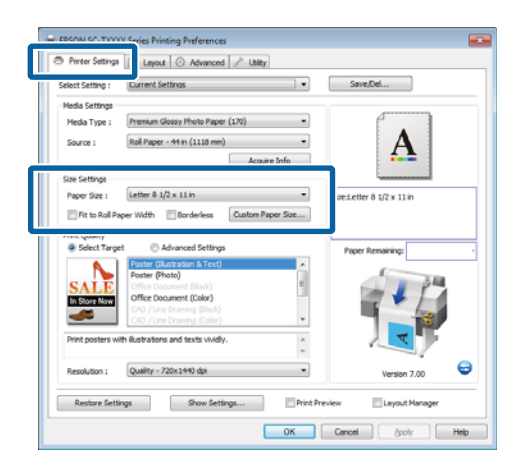

Na kartě Layout (Rozložení) vyberte možnost Reduce/Enlarge (Zmenšit/zvětšit) a klepněte na tlačítko Fit to Roll Paper Width (Upravit na šířku nekonečného papíru).

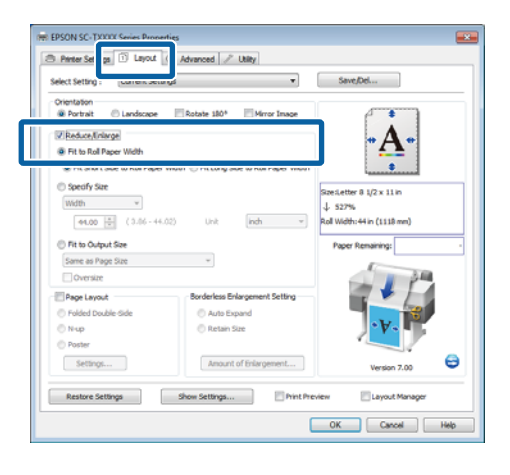

3 Zvolte, zda se má šířce nekonečného papíru přizpůsobit krátká nebo dlouhá strana dokumentu.

|                                                           | etungs -                                      | Jave/Det                                     |
|-----------------------------------------------------------|-----------------------------------------------|----------------------------------------------|
| Orientation<br>@ Portrait © Landscap<br>@ Reduce/linlarge | e Rotate 180° Mirror Image                    | · A -                                        |
| Fit Short Side to Rol Pap                                 | per Width 🔘 Fit Long Side to Roll Paper Width |                                              |
| Width ~                                                   |                                               | Size:Letter 8 1/2 x 11 in<br>↓ 527%          |
| 44.00 문 (3.06 -                                           | 44.02) Unit indh *                            | Roll Width: 44 in (1118 mm) Paper Remaining: |
| Same as Page Size                                         | Ψ                                             |                                              |
| Page Layout                                               | Borderless Enlargement Setting<br>Auto Expand |                                              |
| N-up  Poster                                              | 🔘 Retain Size                                 | . V.                                         |
| Settings                                                  | Amount of Enlargement                         | Version 7.00                                 |

#### Poznámka:

Výstup je možné přizpůsobit šířce nekonečného papíru také zvolením možnosti Fit to Roll Paper Width (Upravit na šířku nekonečného papíru) na kartě Printer Settings (Nastavení tiskárny).

|                    | Useyout C Advanced / Usey           |                           |
|--------------------|-------------------------------------|---------------------------|
| Select Setting :   | Current Settings                    | Save/Del                  |
| Media Settings     |                                     |                           |
| Media Type :       | Premium Glossy Photo Paper (170)    |                           |
| Source :           | Roll Paper - 44 in (1118 mm)        | <b>• A •</b>              |
|                    | Acquire Info                        |                           |
| Size Settings      |                                     |                           |
| Darwe Rine -       | Letter A 1/2 x 11 in                | Streitetter 8 1/2 x 11 in |
| The second         | and which and the Contractions      | J 527%                    |
| Pit w Roll P       | aper mour                           | Pal With:44 in (1118 mm)  |
| Print Quality      |                                     |                           |
| Select Targ        | et 💿 Advanced Settings              | Paper Remaining:          |
|                    | Poster (Illustration & Text)        |                           |
|                    | Poster (Photo)                      | 1                         |
| SALE               | Office Document (Iladc)             |                           |
| In Store Now       | Office Document (Color)             |                           |
|                    | CAD / Line Drawing (Black)          |                           |
|                    | CAD / Line Drawing (Csior)          |                           |
| Print posters w    | ith ilustrations and texts vividly. |                           |
|                    | *                                   | •                         |
| Resolution -       | Quality - 720v1640 dvi              |                           |
| The average of the | dand survey                         | Version 7.00              |
| Destroy Coll       | inne Show Settinger                 | review 🕅 Levruit Mananar  |
|                    |                                     |                           |

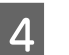

 $Zkontrolujte\,ostatn{i}\,nastaven{i}\,a\,pot{\acute{e}}\,spus{\acute{t}te}\,tisk.$ 

#### Provedení nastavení v systému Mac OS X

Zvolte v seznamu v dialogovém okně tisku položku **Page Layout Settings (Nastavení rozvržení stránky)** a vyberte možnost **Reduce/ Enlarge (Zmenšit/zvětšit)**.

د التحقي "Základní způsoby tisku (Mac OS X)" na str. 64

2 Vyberte možnost **Fit to Roll Paper Width** (**Upravit na šířku nekonečného papíru**) a zvolte, zda se má šířce nekonečného papíru přizpůsobit krátká nebo dlouhá strana dokumentu.

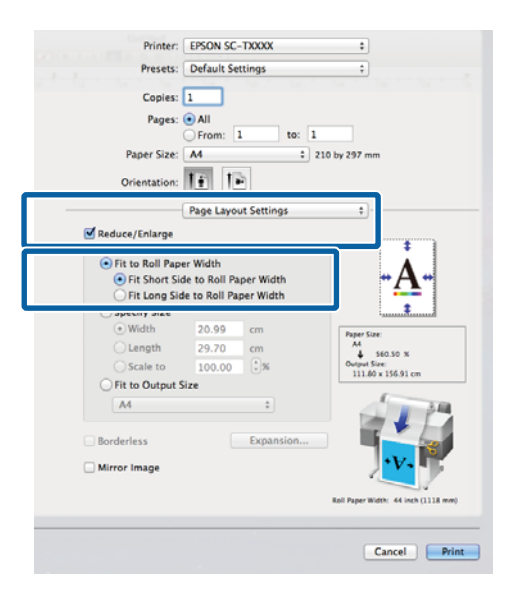

3

1

Zkontrolujte ostatní nastavení a poté spusťte tisk.

### Zvolení formátu tisku

#### Provádění nastavení v operačním systému Windows

Zobrazte v ovladači tiskárny kartu Printer Settings (Nastavení tiskárny) a vyberte hodnotu položky **Paper Size (Velikost papíru)**, která odpovídá velikosti stránky dokumentu.

∠ Základní způsoby tisku (Windows)" na str. 61

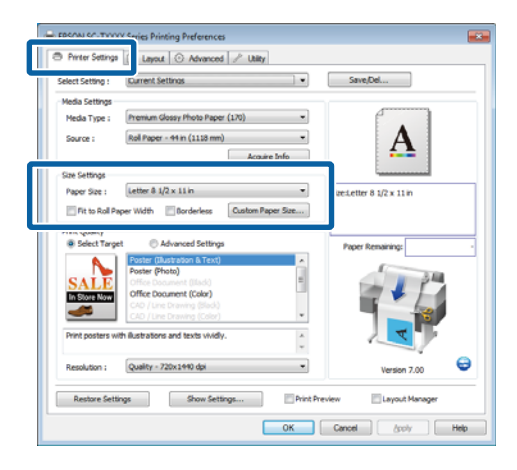

- 2
- Na kartě Layout (Rozložení) vyberte možnost Reduce/Enlarge (Zmenšit/zvětšit) a klepněte na tlačítko Specify Size (Zadat velikost).

| Select Setting : Current Set                                                                                                    | trigs 🔹                                                                                                    | Save,Del                                           |
|----------------------------------------------------------------------------------------------------|----------------------------------------------------------------------------------------------------|----------------------------------------------------|
| Orientation                                                                                                    | Rotate 1879 Micros Taxon                                                                                          |                                                    |
| Tanan Otaninge                                                                                                    | Elineare son. Elinear stade                                                                                       |                                                    |
| (2) Keduce,Emarge                                                                                                    |                                                                                                    | •A•                                                |
| In Fit Short Side to Roll Pape                                                                                                    | r Width 🛞 Fit Long Side to Roll Paper Width                                                                       |                                                    |
| Specify Size                                                                                                    |                                                                                                    |                                                    |
| WIGHTI *                                                                                                    |                                                                                                    | J. 100%                                            |
|                                                                                                    |                                                                                                    |                                                    |
| 8.50 🚖 (3.86 - 4                                                                                                    | 1.02) Unit indh 💌                                                                                                 | Output Size:8-50 x 11-00 inch                      |
| 8.50 (3.86 - 4                                                                                                    | 4.02) Unit (indh 💌                                                                                                | Output Size: 8.50 x 11.00 inch                     |
| 8.50 🔅 (3.86 - 4                                                                                                    | 4.02) Unit indh •                                                                                                 | Output Size: 8.50 x 11.00 inch<br>Paper Remaining: |
| 8.50 (3.86 - 4<br>Pit to Output Size<br>Same as Page Size<br>Oversize                                                                                                    | uld) Unit indh •                                                                                                  | Output Size:8.50 x 11.00 indh<br>Paper Remaining:  |
| 8.50 (3.86 - 4     Nt to Output Size     Same as Page Size     Oversize     Page Layout                                                                                                    | 4.02) Unit inch •                                                                                                 | Output Size:8.50 x 11.00 indi Paper Remaining:     |
| 8.50 (3.86 - 4<br>Pit to Output Size<br>Same as Page Size<br>Oversize<br>Page Layout<br>Proled Double-Side                                                                                                    | 4.02) Unit Indh •                                                                                                 | Output Seeill. 50 x 11.00 kdh                      |
| 6.50 (3.46 - 4     0 At to Output Size     Same as Page Size     Oversize     Page Layout     Orded Double-Gide     Nup                                                                                                    | v) Unit Indh v v) Borderless Briangement Setting Auto Depand Refain Size                                          | Output Szell. Sö x 11.00 kdh                       |
| 6.50 (3.46 - 4      6.50 (3.46 - 4      6.71 to Output Size      Same as Page Size      Orversize      Proget Layout      O Polded Double-Side      Nuco      O Poster                                                                                                    | N02) Unit indh v<br>V<br>Borderless Briangement Setting<br>O Acto Dopand<br>O Retain Size                         | Dubut Serie. 50 x 11.00 inh                        |
| B.50 (3.46 - 4      R.50 (3.46 - 4      R.50 (3.46 - 4              )))))))))))))))))))))) | 1.62) Unt nch •<br>•<br>Borderless Drilogeneert Setting<br>• Auto Expand<br>• Return Size<br>Amount of Dringmenet | Dubut Saes:8.50 x 11.00 mb                         |

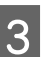

Zvolte způsob vstupu a vyberte formát.

Hodnotu zadejte přímo, nebo ji nastavte klepnutím na šipky napravo od pole měřítka.

| EPSON SC-TXXXX Series Prope                              | rties                                     | <b>E</b>             |
|----------------------------------------------------------|-------------------------------------------|----------------------|
| A Printer Settings 🕥 Layout                              | O Advanced / Utility                      |                      |
| Select Setting : Current Setting                         | ngs 💌                                     | Save/Del             |
| Orientation<br>Portrait © Landscape                      | Rotate 180° Mirror Image                  |                      |
| Reduce/Enlarge  Fit to Roll Paper Width  Fit State Index | Webbs 🖉 Die Less Cide im Dell Damer Webbs | • <u>A</u> •         |
|                                                          | where the cong side to not paper where    | installer & the tile |
| Width *                                                  | 02) Unit inch 💌                           | 100%                 |
| Rit to Output Size                                       |                                           | Paper Remaining:     |
| Same as Page Size Oversize                               | ¥                                         | 34                   |
| Page Layout                                              | Borderless Enlargement Setting            |                      |
| Polded Double-Side                                       | Auto Expand                               |                      |
| © Poster                                                 | C Retain Size                             |                      |
| Settings                                                 | Amount of Enlargement                     | Version 7.00         |
| Restore Settings                                         | Show Settings                             | rview Layout Manager |
|                                                          | (                                         | OK Cancel Help       |

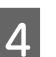

Zkontrolujte ostatní nastavení a poté spusťte tisk.

#### Provedení nastavení v systému Mac OS X

1

Zvolte v seznamu v dialogovém okně tisku položku **Page Layout Settings (Nastavení rozvržení stránky)** a vyberte možnost **Reduce/ Enlarge (Zmenšit/zvětšit)**.

الله "Základní způsoby tisku (Mac OS X)" na str. 64

Vyberte příkaz Specify Size (Zadat velikost), 2 zvolte metodu pro zadání formátu a vyberte formát.

> Hodnotu zadejte přímo, nebo ji nastavte klepnutím na šipky napravo od pole měřítka.

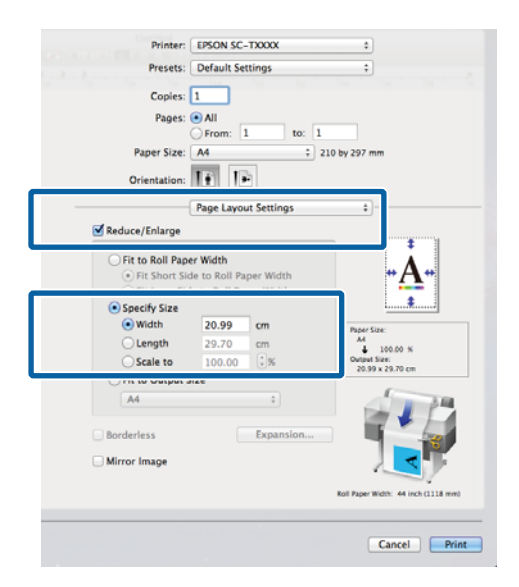

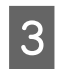

1

Zkontrolujte ostatní nastavení a poté spusťte tisk.

### Přizpůsobení doumentů výstupnímu formátu

#### Provádění nastavení v operačním systému Windows

Zobrazte v ovladači tiskárny kartu Printer Settings (Nastavení tiskárny) a vyberte hodnotu položky Paper Size (Velikost papíru), která odpovídá velikosti stránky dokumentu.

#### ∠ Základní způsoby tisku (Windows)" na str. 61

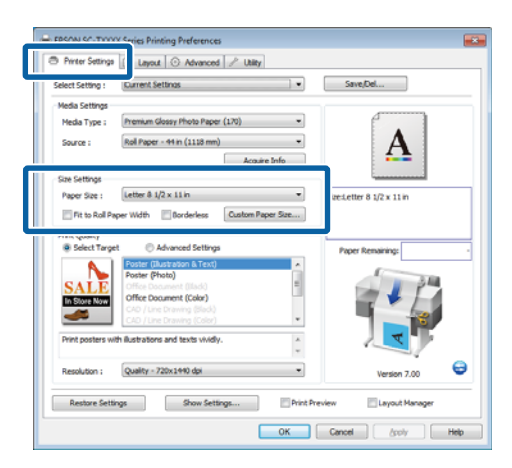

2

Na kartě Layout (Rozložení) vyberte možnost Reduce/Enlarge (Zmenšit/zvětšit) a klepněte na tlačítko Fit to Output Size (Přizpůsobit výstupní velikosti).

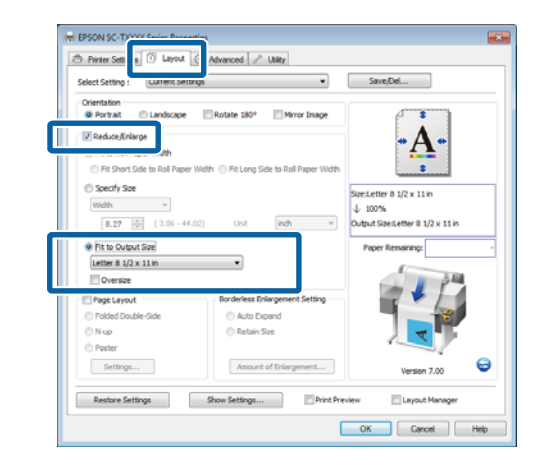

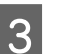

Vyberte formát papíru použitého k tisku.

Chcete-li tisknout dokument bez okrajů, přesně na zvolený výstupní formát, vyberte možnost Oversize (Nadměrná velikost).

#### Poznámka:

Při tisku pomocí nastavení Oversize (Nadměrná *velikost)* vložte papír o rozměrech vybraných v parametru Output Size (Výstupní velikost) plus okraje požadované tiskárnou.

Okraje tiskárny L "Oblast tisku" na str. 67

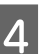

1

Zkontrolujte ostatní nastavení a poté spusťte tisk.

#### Provedení nastavení v systému Mac OS X

Zvolte v seznamu v dialogovém okně tisku položku Page Layout Settings (Nastavení rozvržení stránky) a vyberte možnost Reduce/ Enlarge (Zmenšit/zvětšit).

∠ℑ "Základní způsoby tisku (Mac OS X)" na str. 64

Vyberte možnost **Fit to Output Size** (**Přizpůsobit výstupní velikosti**) a zvolte formát papíru, který odpovídá papíru vloženému do tiskárny.

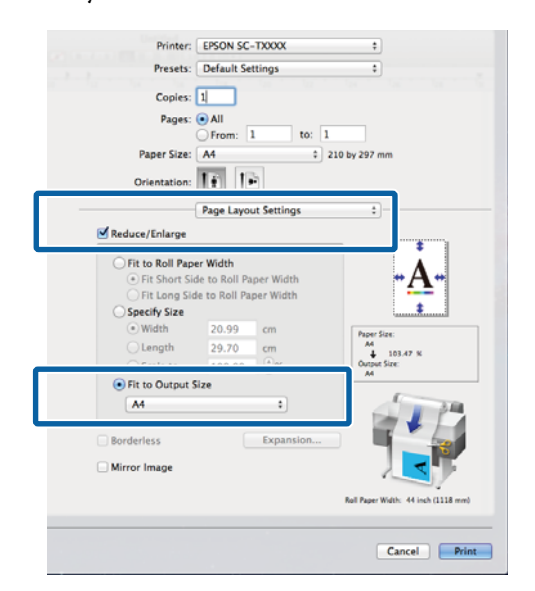

Zkontrolujte ostatní nastavení a poté spusťte tisk.

#### Poznámka:

3

2

Výstup lze také přizpůsobit formátu papíru zvolením možnosti Scale to fit paper size (Měřítko pro přizpůsobení velikosti papíru) v podokně Paper Handling (Manipulace s papírem) dialogového okna tisku.

# Tisk na nestandardní formáty

Před tiskem na nestandardní formáty včetně vertikálních a horizontálních plakátů a dokumentů se stejnými stranami uložte do ovladače tiskárny požadovaný formát papíru. Ihned po jejich uložení do ovladače tiskárny je možné vlastní formáty vybírat v nastavení **Page Setup (Nastavení strany)** v aplikaci a v dalších dialogových oknech tisku.

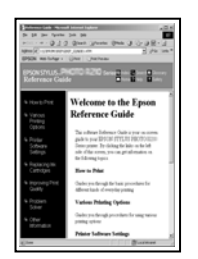

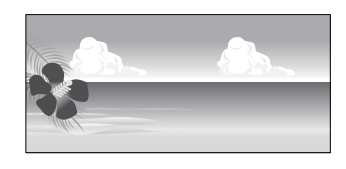

Je možné použít následující formáty.

| Šířka papíru        | SC-T7200 Series/<br>SC-T7200D Series | 89 až 1118 mm              |  |
|---------------------|--------------------------------------|----------------------------|--|
|                     | SC-T5200 Series/<br>SC-T5200D Series | 89 až 914 mm               |  |
|                     | SC-T3200 Series                      | 89 až 620 mm <sup>*1</sup> |  |
| Délka <sup>*2</sup> | Windows: 127 až 15000                | ows: 127 až 15000 mm       |  |
|                     | Mac OS X: 127 až 15240 mm            |                            |  |

\*1. Maximální potisknutelná šířka je 610 mm.

\*2. Používáte-li aplikace podporující tisk plakátů, délka papíru může být větší. Skutečná velikost tisku pak závisí na aplikaci, velikosti papíru vloženého v tiskárně a na prostředí počítače.

#### Důležité:

- Nejmenší tiskárnou podporovaný formát je 254 mm na šířku × 127 mm na délku. Pokud je do ovladače tiskárny zadán jako Custom Paper Size (Vlastní velikost papíru) menší formát, dokument se vytiskne s širšími okraji, které se musí oříznout.
- Přestože můžete v nastavení Custom Paper Sizes (Vlastní velikosti papíru) systému Mac OS X nastavit větší velikost papíru, než jakou lze do této tiskárny zavést, tisk neproběhne správně.
- Dostupná výstupní velikost je omezená v závislosti na aplikaci.

#### Provádění nastavení v operačním systému Windows

1 Zobrazte kartu Printer Settings (Nastavení tiskárny) ovladače tiskárny a klepněte na tlačítko **Custom Paper Size (Vlastní velikost papíru)**.

∠ 𝔅 "Základní způsoby tisku (Windows)" na str. 61

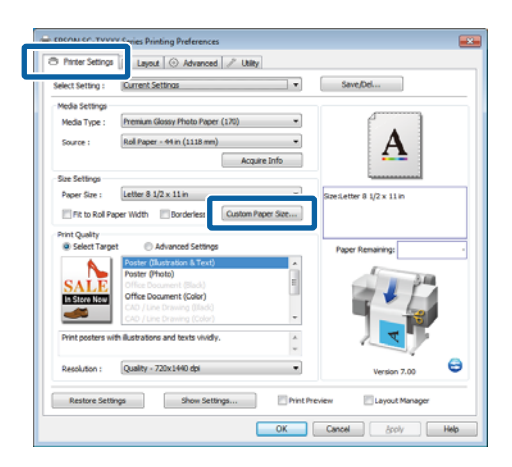

#### Důležité:

2

Tlačítko **Custom Paper Size (Vlastní** velikost papíru) není dostupné, pokud je vybrána hodnota Front - Poster Board (Přední strana - Plakátový papír) pro parametr Source (Zdroj).

Zadejte v dialogovém okně User Defined Paper Size (Uživatelem definovaná velikost papíru) požadovaný formát a klepněte na tlačítko **Save** (Uložit).

- V poli Paper Size Name (Název velikosti papíru) můžete zadat až 24 jednobytových znaků.
- Chcete-li zobrazit hodnoty Paper Width (Šířka papíru) a Paper Height (Výška papíru) pro standardní formát blízký požadovanému vlastnímu formátu, vyberte příslušnou možnost pro položku Base Paper Size (Základní velikost papíru).

 Pokud zadáte požadovaný Fix Aspect Ratio (Opravit poměr stran) a vyberete možnost Landscape (Krajina) nebo Portrait (Na výšku) pro Base (Základní), stačí zadat buď pouze Paper Width (Šířka papíru), nebo Paper Height (Výška papíru).

| Base Paper Size :            | Paper Size Name :                |
|------------------------------|----------------------------------|
| User Defined                 | User Defined                     |
| Paper Size :<br>User Defined | Fix Aspect Ratio                 |
|                              | Base : (a) Landscape (C) Portrai |
|                              | Paper Width : 8.27               |
|                              | ( 3.50 - 44.02)                  |
|                              | Paper Height : 11.69             |
|                              | ( 5.00 - 590.55)                 |
|                              | Unit<br>Omm  inch                |
|                              |                                  |

#### Poznámka:

- Chcete-li vámi uloženou velikost papíru změnit, vyberte příslušný název velikosti papíru v seznamu na levé straně.
- Chcete-li uloženou uživatelskou velikost papíru smazat, vyberte název velikosti papíru ze seznamu na levé straně a klepněte na tlačítko Delete (Odstranit).
- □ Můžete uložit až 100 velikostí papíru.

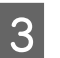

#### Klepněte na tlačítko **OK**.

Uložené formáty jsou nyní dostupné na kartě **Printer Settings (Nastavení tiskárny)** v menu Paper Size (Velikost papíru).

Nyní můžete tisknout jako normálně.

#### Provedení nastavení v systému Mac OS X

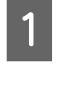

Když je zobrazena obrazovka Print (Tisk), vyberte možnost Manage Custom Sizes (Spravovat vlastní velikosti) v seznamu Paper Size (Velikost papíru).

#### لاع "Základní způsoby tisku (Mac OS X)" na str. 64

| Settings:              | Page Attributes     | : |
|------------------------|---------------------|---|
| Format For:            | EPSON XXXXX         | 1 |
| Paper Size:            | A4<br>210 by 297 mm | + |
| Orientation:<br>Scale: | 100 ×               |   |
| ~                      |                     |   |

#### Poznámka:

Pokud nejsou možnosti nastavení stránky dostupné v dialogovém okně tisku aplikace, zobrazte dialogové okno nastavení stránky.

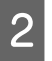

3

Klepněte na tlačítko + a zadejte název velikosti papíru.

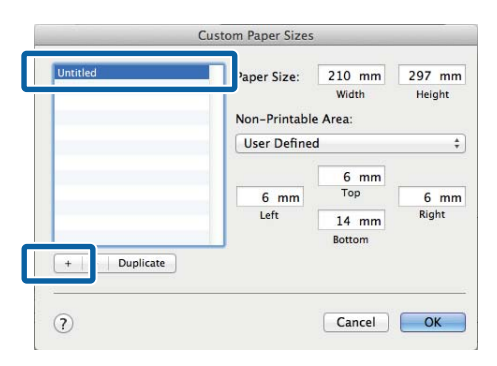

Zadejte parametry **Width (Šířka)** a **Height** (**Výška**) pro položku **Paper Size (Velikost papíru)**, zadejte okraje a klepněte na možnost **OK**.

Rozsah hodnot dostupných pro formáty stránky a okraje se u různých modelů tiskáren liší a závisí na hodnotách vybraných v tiskárně.

#### ∠ → "Oblast tisku" na str. 67

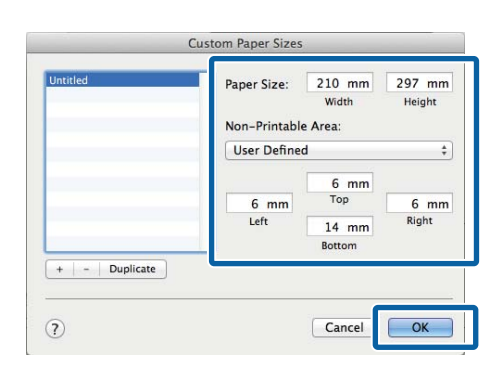

#### Poznámka:

- Chcete-li upravit uložený vlastní formát, zvolte jeho název v seznamu nalevo.
- Chcete-li zkopírovat uložený vlastní formát, vyberte formát v seznamu nalevo a klepněte na tlačítko Duplicate (Duplikát).
- Chcete-li odstranit uložený vlastní formát, vyberte ho v seznamu nalevo a klepněte na tlačítko -.
- Nastavení uživatelské velikosti papíru se liší podle verze operačního systému. Podrobné informace najdete v dokumentaci k operačnímu systému.

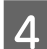

#### Klepněte na tlačítko OK.

Z rozevírací nabídky Paper Size (Velikost papíru) můžete vybrat uloženou velikost papíru.

Nyní můžete tisknout jako normálně.

# Tisk výkresů CAD

Tiskárna podporuje ovladač HP-GL/2 a jazyk HP RTL (Raster Transfer Language) používaný v plotrech. Tiskárna umožňuje tisknout výkresy CAD jedním z následujících způsobů.

- Tisk v režimu CAD / Line Drawing (CAD/ Vykreslování čar), který je součástí ovladače tiskárny.
- □ Tisk během emulace ovladače HP-GL/2 a jazyka HP RTL, které se používají u plotrů.

To, zda bude tiskárna tisknout v normálním režimu, nebo během emulace ovladače HP-GL/2 a jazyka HP RTL, automaticky určí a vyberou odeslaná tisková data. Pokud přepnutí režimu a tisková operace neproběhnou správně, otevřete menu Setup a nastavte položku **Printer Mode** na hodnotu **HP-GL/2**.

### Tisk v režimu CAD / Line Drawing (CAD/Vykreslování čar) ovladače tiskárny

Pokud budete tisknout výkres CAD pomocí aplikací systému Windows, doporučujeme tisknout v režimu CAD / Line Drawing (CAD/Vykreslování čar) ovladače tiskárny.

#### Windows

Otevřete kartu Printer Settings (Nastavení tiskárny) v ovladači tiskárny. Nastavte pro položku **Print Quality (Kvalita tisku)** hodnotu **Select Target (Vybrat cíl)** a poté vyberte možnost **CAD / Line Drawing (Black) (CAD/ Vykreslování čar (černě))**, **CAD / Line Drawing** (**Color) (CAD/Vykreslování čar (barevně))** nebo **CAD / Line Drawing (Bi-Level) (CAD/ Vykreslování čar (dvě úrovně))**.

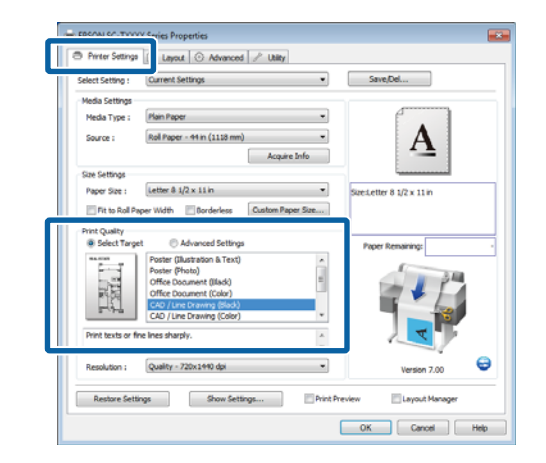

#### Poznámka:

Možnosti CAD / Line Drawing (Black) (CAD/ Vykreslování čar (černě)), CAD / Line Drawing (Color) (CAD/Vykreslování čar (barevně)) a CAD / Line Drawing (Bi-Level) (CAD/ Vykreslování čar (dvě úrovně)) jsou dostupné pro položku Select Target (Vybrat cíl), jestliže je vybrán typ papíru vhodný pro tisk výkresů CAD.

2

Zkontrolujte ostatní nastavení a poté spusťte tisk.

#### Mac OS X

Zobrazte dialogové okno tisku a vyberte v seznamu položku **Printer Settings (Nastavení tiskárny)**.

الله يتحقيق "Základní způsoby tisku (Mac OS X)" na str. 64

2 Nastavte pro položku Mode (Režim) hodnotu Select Target (Vybrat cíl) a poté vyberte možnost CAD / Line Drawing (Black) (CAD/ Vykreslování čar (černě)), CAD / Line Drawing (Color) (CAD/Vykreslování čar (barevně)) nebo CAD / Line Drawing (Bi-Level) (CAD/ Vykreslování čar (dvě úrovně)).

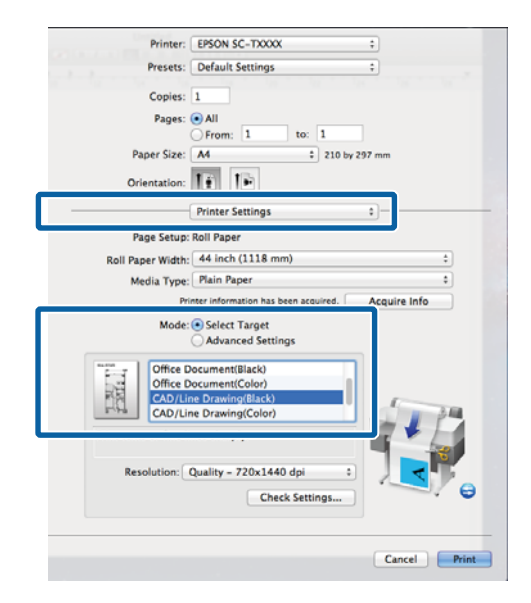

#### Poznámka:

Možnosti CAD / Line Drawing (Black) (CAD/ Vykreslování čar (černě)) a CAD / Line Drawing (Color) (CAD/Vykreslování čar (barevně)) jsou dostupné pro položku Select Target (Vybrat cíl), jestliže je vybrán typ papíru vhodný pro tisk výkresů CAD.

3

Zkontrolujte ostatní nastavení a poté spusťte tisk.

### Tisk během emulace ovladače HP-GL/2 a jazyka HP RTL

Tiskárna dokáže emulovat<sup>\*</sup> ovladač HP-GL/2 (kompatibilní s tiskárnou HP Designjet 750C) a jazyk HP RTL.

Při tisku v aplikacích podporujících výstup HP-GL/2 nebo HP RTL nastavte výstupní zařízení, jak je uvedeno níže pro jednotlivé modely.

□ SC-T7200 Series/SC-T7200D Series/SC-T5200 Series/SC-T5200D Series

HP Designjet 750C C3195A

□ SC-T3200 Series

HP Designjet 750C C3196A

 Nejsou podporovány všechny funkce. Pokud používáte netestované aplikace, otestujte předem jejich výstup.

Seznam testovaných aplikací naleznete na webu společnosti Epson na adrese http://www.ep-son.com.

#### Důležité:

V případě tisku extrémně velkého objemu dat nemusí tiskárna pracovat dle očekávání.

Při tisku během emulace ovladače HP-GL/2 a jazyka HP RTL dodržujte následující pokyny.

Volba nastavení typu papíru

Nastavte jednu z následujících možností pro položku nastavení **Select Paper Type** tiskárny. Pokud použijete jiné typy papíru, kvalita tisku se může snížit.

Singleweight Matte/Plain Paper/Tracing Paper/ Tracing Paper <Low Duty>

□ Nastavení ovladače HP-GL/2

Při tisku během emulace ovladače HP-GL/2 a jazyka HP RTL nastavte tisk následujícím způsobem: V tiskárně vyberte menu Setup > **Printer Setup** > **HP-GL/2 Settings**.

∠ → "Menu Setup" na str. 158

# Automatické přepnutí nekonečného papíru před tiskem (pouze pro modely SC-T7200D Series/ SC-T5200D Series)

V této části je vysvětlen typický způsob, jakým se tiskárna automaticky přepíná na odpovídající nekonečný papír před tiskovou úlohou.

### Přepnutí na jednotku Roll 1/Roll 2 podle typu papíru

Pokud budete například často používat následující metodu a pokud použijete níže popsaná nastavení, tiskárna se může automaticky přepínat mezi jednotkami Roll 1 a Roll 2 v závislosti na nastaveném typu papíru.

#### Příklad použití

Používáte různé typy papíru podle účelu jejich využití. To znamená, že například výkresy pro svou kontrolu tisknete na obyčejný papír a presentace a výkresy pro klienty tisknete na barevný papír.

Papír se v takové situaci vkládá následovně. Všechny papíry musí mít stejnou šířku.

Roll 1: Plain Paper

Roll 2: Singleweight Matte Paper

#### Nastavení v systému Windows

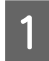

Pomocí ovládacího panelu tiskárny ověřte, zda je v menu Setup > **Printer Setup** > **Roll Paper Setup** > **Roll Switch Condition** > **Paper Type** nastavena možnost **Type Match**.

Ve výchozím nastavení je pro položku **Paper Type** nastavena možnost **Type Match**. Pokud nastavení nezměníte, zůstane nastavena možnost **Type Match**.

∠͡͡͡ "Menu Setup" na str. 158

2

V ovladači tiskárny otevřete kartu Printer Settings (Nastavení tiskárny) a ujistěte se, že je pro položku **Source (Zdroj)** nastavena možnost **Roll Auto - XXXXX (Nekonečný, automaticky - XXXXX)**.

Hodnota XXXXX udává aktuálně používanou šířku nekonečného papíru.

Pokud možnost **Roll Auto - XXXXX** (**Nekonečný, automaticky - XXXXX**) není nastavena, klepněte na položku a možnost **Roll Auto - XXXXX (Nekonečný, automaticky -XXXXX)** nastavte.

| 🔿 Printer Settings            | 🗈 Layout 💮 Advanced 🥜 Utility                                             |                                          |
|-------------------------------|---------------------------------------------------------------------------|------------------------------------------|
| Select Setting :              | Current Settings                                                          | Save/Del                                 |
| Media Settings                | Nois Danar                                                                |                                          |
| Source :                      | Roll Auto - 420 mm                                                        |                                          |
| Circle Comments               | Acquire 1710                                                              |                                          |
| Paper Size :                  | A4 210 x 297 mm                                                           | <ul> <li>Size:A4 210 x 297 mm</li> </ul> |
| Fit to Roll Pa                | per Width Borderless Custom Paper Size                                    |                                          |
| Print Quality<br>Select Targe | t       Advanced Settings                                                 | Paper Remaining:                         |
| SALE                          | Poster (Illustration & Text)<br>Poster (Photo)<br>Office Document (Black) |                                          |
| In Store Now                  | Office Document (Color)<br>CAD / Line Drawing (Black)                     |                                          |
| Print posters wi              | th illustrations and texts vividly.                                       |                                          |
| Resolution :                  | Speed - 360x720 dpi                                                       | Version 7.00                             |
| Restore Setti                 | Show Settings                                                             | Print Preview Elayout Manager            |
|                               |                                                                           |                                          |

3

Pro položku **Media Type (Typ média)** vyberte typ papíru, který chcete použít pro tisk.

V uvedeném příkladu je vybrán **Plain Paper** nebo **Singleweight Matte Paper** podle účelu použití papíru.

|                       |                                              | - carl                                      |              |
|-----------------------|----------------------------------------------|---------------------------------------------|--------------|
| Select Setting :      | Current Settings                             | <ul> <li>Save/Del</li> </ul>                |              |
| Media Settings        |                                              |                                             |              |
| Media Type :          | Plain Paper                                  | •                                           |              |
| Sec. etc.             | Photo Paper +                                |                                             |              |
| and ce i              | Matte Paper +                                | Doubleweight Matte Paper                    |              |
|                       | Plain Paper >                                | Singleweight Matte Paper                    |              |
| Size Settings         | Others +                                     | Photo Quality Ink Jet Paper                 |              |
| Paper Size :          |                                              | Enhanced Matte Paper / Archival Matte Paper | ,            |
| Et to Rol Pa          | ner Width III Rouderless I C                 | ustom Paper Size                            |              |
|                       |                                              |                                             |              |
| Print Quality         | t Advanced Settings                          |                                             |              |
| - A - I               | Abrance settings                             | Paper Remaining:                            |              |
|                       | Poster (Bustration & Text)<br>Poster (Photo) |                                             |              |
| SALE                  | Office Document (Black)                      |                                             |              |
| In Store Now          | Office Document (Color)                      |                                             | 2            |
|                       | CAD / Line Drawing (Black)                   | -                                           | <b>e (</b> ) |
| Drink statistics with | A Burker Kenn and Kenker Colds               |                                             | 1.           |
| Print posters wit     | n illustrations and texts vividity.          |                                             |              |
| a                     | and the test of                              |                                             | 6            |
|                       | speed - 360x720 dpt                          | Version 7.00                                |              |
| Resolution :          |                                              |                                             |              |
| Resolution :          |                                              |                                             |              |

4 Proveďte nastavení položek **Paper Size (Velikost papíru), Print Quality (Kvalita tisku)** a další potřebná nastavení a poté spusťte tisk.

> Zobrazí-li se zpráva "**The Media Type differs to the setting on the printer. (Typ média se liší od nastavení tiskárny.)**", klepněte na možnost **Ignore (Ignorovat)**.

#### Provedení nastavení v systému Mac OS X

1 Pomocí ovládacího panelu tiskárny ověřte, zda je v menu Setup > Printer Setup > Roll Paper Setup > Roll Switch Condition > Paper Type nastavena možnost Type Match.

> Ve výchozím nastavení je pro položku **Paper Type** nastavena možnost **Type Match**. Pokud nastavení nezměníte, zůstane nastavena možnost **Type Match**.

#### ∠ 37 "Menu Setup" na str. 158

3

- 2 V počítači otevřete okno Print (Tisk) a ujistěte se, že položka **Paper Size (Velikost papíru)** je nastavena na nekonečný papír, a potom vyberte ze seznamu možnost **Printer Settings** (**Nastavení tiskárny**).
  - Ujistěte se, že je položka **Roll Switch** (Nekonečný, přepínání) nastavena na možnost Auto.

Pokud možnost **Auto** není nastavena, klepněte na položku a možnost **Auto** nastavte.

| Printer: EPSON SC-TXXXXX Series \$                                     |
|------------------------------------------------------------------------|
| Presets: Default Settings \$                                           |
| Copies: 1                                                              |
| Pages: 💿 All                                                           |
| From: 1 to: 1                                                          |
| Paper Size: A1                                                         |
| Orientation:                                                           |
| Printer Settings \$                                                    |
| Page Setup: Roll Paper                                                 |
| Roll Switch: Auto \$                                                   |
| Koll Paper Width: 420 mm 🔍                                             |
| Media Type: Plain Paper \$                                             |
| Printer information has been acquired. Acquire Info                    |
| Mode: • Select Target                                                  |
| Advanced Settings                                                      |
| Poster(Illustration & Text)<br>Poster(Photo)<br>Office Document(Black) |
| Print posters with illustrations and texts vividly.                    |
| Resolution: Speed - 360x720 dpi 💠                                      |
| Check Settings                                                         |
| Cancel                                                                 |
|                                                                        |

4

Pro položku **Media Type (Typ média)** vyberte typ papíru, který chcete použít pro tisk.

V uvedeném příkladu je vybrán **Plain Paper** nebo **Singleweight Matte Paper** podle účelu použití papíru.

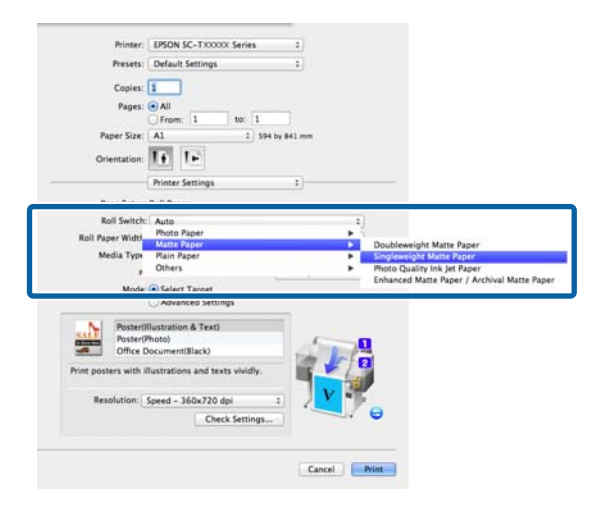

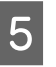

Proveďte nastavení položky **Print Quality** (**Kvalita tisku**) a další potřebná nastavení a poté spusťte tisk.

Zobrazí-li se zpráva "**The Media Type differs to the setting on the printer. (Typ média se liší od nastavení tiskárny.)**", klepněte na možnost **Ignore (Ignorovat)**.

### Přepnutí na jednotku Roll 1/Roll 2 podle velikosti dokumentu

Pokud budete například často používat následující metodu a pokud použijete níže popsaná nastavení, tiskárna se může automaticky přepínat mezi jednotkami Roll 1 a Roll 2 v závislosti na velikosti dokumentu v tiskové úloze.

#### Příklad použití

Chcete automaticky přepnout na takový nekonečný papír, u kterého budou při tisku výkresů různých velikostí, včetně formátu A0, A1, A2 a A3, okraje papíru minimální.

Papír se v takové situaci vkládá následovně. Typ papíru je stejný.

Roll 1: šířka A2

Roll 2: šířka A0

#### Nastavení v systému Windows

Pomocí ovládacího panelu tiskárny ověřte, zda je v menu Setup > Printer Setup > Roll Paper Setup > Roll Switch Condition > Paper Width nastavena možnost Best Fit.

> Ve výchozím nastavení je pro položku **Paper Width** nastavena možnost **Best Fit**. Pokud nastavení nezměníte, zůstane nastavena možnost **Best Fit**.

#### ∠ Menu Setup" na str. 158

2 V ovladači tiskárny otevřete kartu Printer Settings (Nastavení tiskárny) a ujistěte se, že je pro položku Source (Zdroj) nastavena možnost Roll Auto - XXXXX (Nekonečný, automaticky - XXXXX).

Hodnota XXXXX udává aktuálně používanou šířku nekonečného papíru.

Pokud možnost **Roll Auto - XXXXX** (Nekonečný, automaticky - XXXXX) není nastavena, klepněte na položku a možnost **Roll** Auto - XXXXX (Nekonečný, automaticky -XXXXX) nastavte.

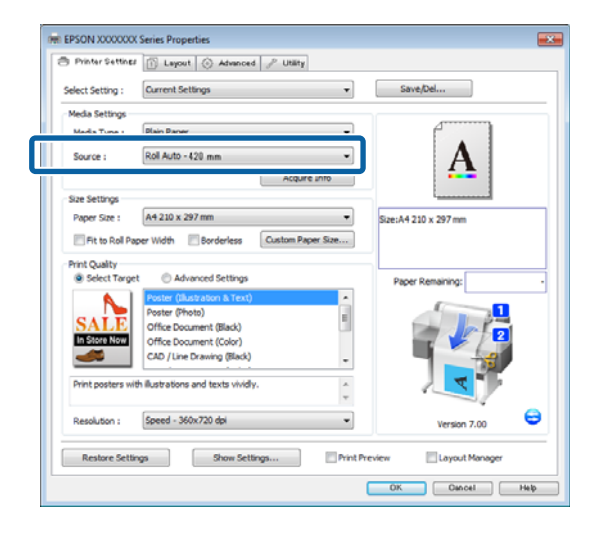

- 3
- Vyberte pro položku **Paper Size (Velikost papíru)** velikost papíru nastavenou v aplikaci.

Pro uvedený příklad vyberte velikost **A1 594** × **841 mm**.

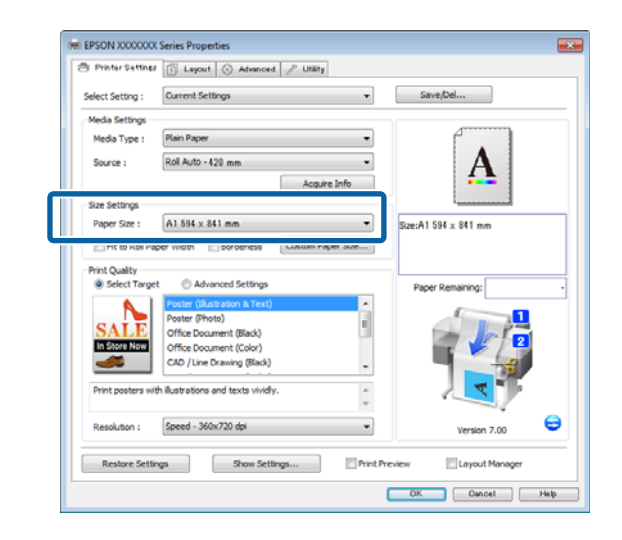

4

Proveďte nastavení položky **Print Quality** (**Kvalita tisku**) a další potřebná nastavení a poté spusťte tisk.

Tiskárna bude tisknout na nekonečný papír v jednotce Roll 2 (šířka A0).

Pokud v kroku 3 vyberete velikost **A3** nebo **A2**, tiskárna bude tisknout na nekonečný papír v jednotce Roll 1 (šířka A2).

#### Provedení nastavení v systému Mac OS X

1

Pomocí ovládacího panelu tiskárny ověřte, zda je v menu Setup > **Printer Setup** > **Roll Paper Setup** > **Roll Switch Condition** > **Paper Width** nastavena možnost **Best Fit**.

Ve výchozím nastavení je pro položku **Paper Width** nastavena možnost **Best Fit**. Pokud nastavení nezměníte, zůstane nastavena možnost **Best Fit**.

#### ∠ ? "Menu Setup" na str. 158

2

V počítači otevřete okno Print (Tisk) a ujistěte se, že položka **Paper Size (Velikost papíru)** je nastavena na nekonečný papír.

Pro uvedený příklad vyberte formát A1.

### 3

4

Ujistěte se, že je položka **Roll Switch** (**Nekonečný, přepínání**) nastavena na možnost **Auto**.

Pokud možnost **Auto** není nastavena, klepněte na položku a možnost **Auto** nastavte.

|   | Printer: EPSON SC-TXXXXX Series                     |  |
|---|-----------------------------------------------------|--|
|   | Presets: Default Settings \$                        |  |
|   | Copies: 1                                           |  |
|   | Pages: • All                                        |  |
|   | From: 1 to: 1                                       |  |
|   | Paper Size: A1 \$ 594 by 841 mm                     |  |
|   | Orientation:                                        |  |
|   | Printer Settings \$                                 |  |
|   | Page Cature Pall Paper                              |  |
|   | Pall Switch                                         |  |
|   | Koli Switch: Auto                                   |  |
|   | Koll Paper Width: 420 mm                            |  |
|   | Media Type: Plain Paper ‡                           |  |
|   | Printer information has been acquired. Acquire Info |  |
|   | Mode: 💿 Select Target                               |  |
|   | Advanced Settings                                   |  |
|   | N Poster(Illustration & Text)                       |  |
|   | SALE Poster(Photo)                                  |  |
|   | Office Document(Black)                              |  |
| F | rint posters with illustrations and texts vividly.  |  |
|   | Resolution: Speed – 360x720 dpi 💠 🗸 🗸 🌱             |  |
|   |                                                     |  |
|   | Check Settings                                      |  |

Proveďte nastavení položky **Print Quality** (**Kvalita tisku**) a další potřebná nastavení a poté spusťte tisk.

Tiskárna bude tisknout na nekonečný papír v jednotce Roll 2 (šířka A0).

Pokud v kroku 2 vyberete velikost **A3** nebo **A2**, tiskárna bude tisknout na nekonečný papír v jednotce Roll 1 (šířka A2).

### Přepnutí nekonečného papíru před tiskem na jednotku (Roll 1/ Roll 2), ve které zbývá největší množství nekonečného papíru, pokud dojde papír

Pokud budete například často používat následující metodu a pokud použijete níže popsaná nastavení, tiskárna se bude automaticky přepínat mezi jednotkami Roll 1 a Roll 2 a použije k tisku nekonečný papír z jednotky, ve které ho zbývá největší množství.

#### Příklad použití

Chcete, aby tiskárna během nepřetržitého bezobslužného provozu při zpracování rozsáhlé tiskové úlohy rozpoznávala zbývající délku nekonečného papíru a jestliže je papír pro tisk příliš krátký, aby automaticky přepnula na jiný nekonečný papír a pokračovala v tisku bez přerušení.

Papír se v takové situaci vkládá následovně.

Roll 1: Obyčejný papír šířky A1

Roll 2: Obyčejný papír šířky A1

#### Nastavení v systému Windows

1

2

Pomocí ovládacího panelu tiskárny otevřete menu Paper a nastavte položku **Roll Paper Remaining** na možnost **On**, poté nastavte délku nekonečného papíru vloženého do jednotlivých jednotek Roll 1 a Roll 2.

Jakmile je při nastavování nekonečného papíru nastavena délka nekonečného papíru nebo pokud aktuálně použitý nekonečný papír obsahuje vytištěný čárový kód, přejděte ke kroku 2.

#### ∠ 3 "Menu Paper" na str. 153

Pomocí ovládacího panelu tiskárny ověřte, zda je v menu Setup > **Printer Setup** > **Roll Paper Setup** > **Roll Switch Condition** > **Paper Length** nastavena možnost **Print Length**.

Ve výchozím nastavení je pro položku **Paper Length** nastavena možnost **Print Length**. Pokud nastavení nezměníte, zůstane nastavena možnost **Print Length**.

#### ∠ ? "Menu Setup" na str. 158

3 V ovladači tiskárny otevřete kartu Printer Settings (Nastavení tiskárny) a ujistěte se, že je pro položku Source (Zdroj) nastavena možnost Roll Auto - XXXXX (Nekonečný, automaticky - XXXXX).

Hodnota XXXXX udává aktuálně používanou šířku nekonečného papíru.

Pokud možnost **Roll Auto - XXXXX** (Nekonečný, automaticky - XXXXX) není nastavena, klepněte na položku a možnost **Roll** Auto - XXXXX (Nekonečný, automaticky -XXXXX) nastavte.

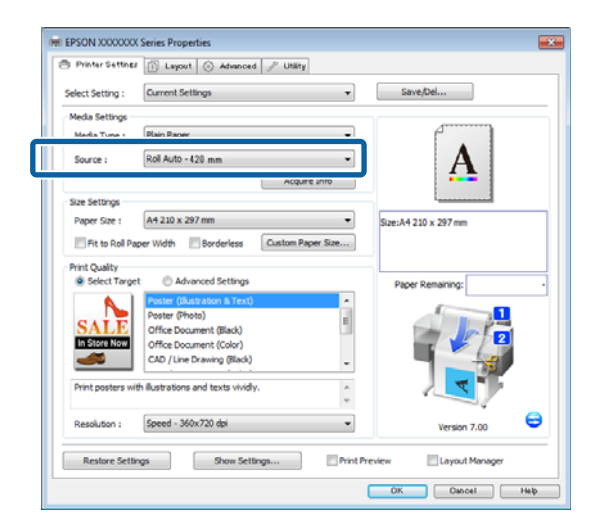

4 Proveďte nastavení položek **Paper Size (Velikost papíru), Print Quality (Kvalita tisku)** a další potřebná nastavení a poté spusťte tisk.

> Jestliže tiskárna během tisku rozpoznává zbývající délku papíru a jestliže je papír pro tisk příliš krátký, automaticky přepne na nekonečný papír, který je delší než délka potřebná pro tisk, a v tisku pokračuje.

#### Provedení nastavení v systému Mac OS X

1

Pomocí ovládacího panelu tiskárny otevřete menu Paper a nastavte položku **Roll Paper Remaining** na možnost **On**, poté nastavte délku nekonečného papíru vloženého do jednotlivých jednotek Roll 1 a Roll 2.

Jakmile je při nastavování nekonečného papíru nastavena délka nekonečného papíru nebo pokud aktuálně použitý nekonečný papír obsahuje vytištěný čárový kód, přejděte ke kroku 2.

#### ∠ menu Paper" na str. 153

2 Pomocí ovládacího panelu tiskárny ověřte, zda je v menu Setup > Printer Setup > Roll Paper Setup > Roll Switch Condition > Paper Length nastavena možnost Print Length.

> Ve výchozím nastavení je pro položku **Paper Length** nastavena možnost **Print Length**. Pokud nastavení nezměníte, zůstane nastavena možnost **Print Length**.

#### ∠͡͡͡ "Menu Setup" na str. 158

- 3 V počítači otevřete okno Print (Tisk) a ujistěte se, že položka **Paper Size (Velikost papíru)** je nastavena na nekonečný papír, a potom vyberte ze seznamu možnost **Printer Settings** (**Nastavení tiskárny**).
- 4

Ujistěte se, že je položka **Roll Switch** (Nekonečný, přepínání) nastavena na možnost Auto.

Pokud možnost **Auto** není nastavena, klepněte na položku a možnost **Auto** nastavte.

| Printer: EPSON SC-TXXXXX Series                                                                                                    | ŧ            |
|----------------------------------------------------------------------------------------------------|--------------|
| Presets: Default Settings                                                                                                    | \$           |
| Copies: 1<br>Pages: • All<br>From: 1 to: 1<br>Paper Size: A1 + 594 by 6                                                                                            | ]<br>141 mm  |
| Orientation:                                                                                                    | •            |
|                                                                                                    |              |
| Page Setun: Roll Paper                                                                                                    |              |
| Roll Switch: Auto                                                                                                    | ÷            |
| Koll Paper Width: 420 mm                                                                                                    | Ŧ            |
| Media Type: Plain Paper                                                                                                    | \$           |
| Printer information has been acquired.                                                                                                    | Acquire Info |
| Mode:      Select Target                                                                                                    |              |
| Advanced Settings                                                                                                    |              |
| Poster(Illustration & Text)<br>Poster(Photo)<br>Office Document(Black)<br>Print posters with illustrations and texts vividly.<br>Resolution: Speed - 360x720 dpi ‡ | V            |
| Check Settings                                                                                                    | Cancel       |

5

spusťte tisk.

# Proveďte nastavení položky **Print Quality** (Kvalita tisku) a další potřebná nastavení a poté

Jestliže tiskárna během tisku rozpoznává zbývající délku papíru a jestliže je papír pro tisk příliš krátký, automaticky přepne na nekonečný papír, který je delší než délka potřebná pro tisk, a v tisku pokračuje.

# Tisk bez okrajů

Data lze na papír tisknout bez okrajů.

Typy tisku bez ohraničení, které lze vybrat, se liší dle typu média, jak je uvedeno níže.

Nekonečný papír: Bez okrajů na všech stranách, bez okrajů na levé a pravé straně

Samostatné listy: Pouze bez okrajů na levé a pravé straně

(U plakátového papíru není tisk bez okrajů k dispozici.)

Provádíte-li tisk bez okrajů na všech stranách, můžete také nakonfigurovat operaci oříznutí.

Provádíte-li tisk bez ohraničení na levé a pravé straně, na horní a dolní straně papíru se objeví okraje.

Hodnoty horního a dolního okraje <br/>  $\bigtriangleup \mathfrak{P}$ "Oblast tisku" na str. 67

### Typy způsobů tisku bez ohraničení

Tisk bez ohraničení lze provést následujícími dvěma způsoby.

□ Auto Expand (Automatické zvětšení)

Ovladač tiskárny zvětší velikost tiskových dat na velikost o něco větší, než je velikost papíru, a zvětšený obraz vytiskne. Oblasti, které se nacházejí mimo okraje papíru, se nevytisknou; výsledkem je proto tisk bez ohraničení.

V aplikacích nastavte následujícím způsobem velikosti obrazových dat pomocí nastavení podobných Page Setup (Nastavení strany).

- Přizpůsobte nastavení velikosti papíru a stránky tiskových dat.
- Umožňuje-li aplikace nastavení okrajů, nastavte okraje na hodnotu 0 mm.
- Obrazová data zvětšete na velikost papíru.

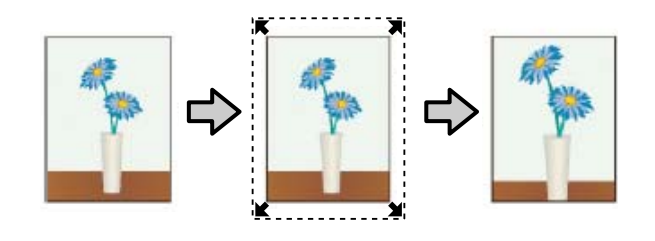

□ Retain Size (Zachovat velikost)

Vytvořte tisková data, která jsou větší než velikost papíru v aplikacích, abyste dosáhli výstupu bez ohraničení. Ovladač tiskárny obrazová data nezvětší. V aplikacích nastavte následujícím způsobem velikosti obrazových dat pomocí nastavení podobných Page Setup (Nastavení strany).

- Vytvořte tisková data, která jsou na levé a pravé straně o 3 mm větší než jejich skutečná tisková velikost (celkem o 6 mm).
- Umožňuje-li aplikace nastavení okrajů, nastavte okraje na hodnotu 0 mm.
- Obrazová data zvětšete na velikost papíru.

Toto nastavení vyberte, pokud chcete zamezit zvětšení obrázku ovladačem tiskárny.

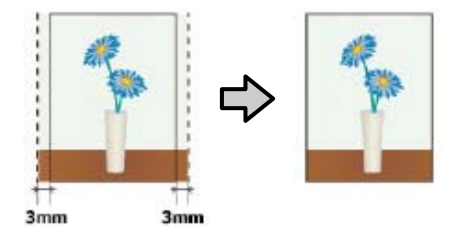

### Podporované velikosti médií pro tisk bez ohraničení

Pro tisk bez okrajů jsou podporovány následující velikosti médií.

Podporované formáty se u různých modelů tiskáren liší.

| Podporo-<br>vané šířky<br>papíru | SC-T7200<br>Series/<br>SC-T7200<br>D Series | SC-T5200<br>Series/<br>SC-T5200<br>D Series | SC-T3200<br>Series |
|----------------------------------|---------------------------------------------|---------------------------------------------|--------------------|
| 10 palců                         | 1                                           | 1                                           | 1                  |
| 30 cm                            | 1                                           | 1                                           | 1                  |

| Podporo-<br>vané šířky<br>papíru | SC-T7200<br>Series/<br>SC-T7200<br>D Series | SC-T5200<br>Series/<br>SC-T5200<br>D Series | SC-T3200<br>Series |
|----------------------------------|---------------------------------------------|---------------------------------------------|--------------------|
| Super A3/<br>329 mm/<br>13 palců | 1                                           | 1                                           | 1                  |
| 16 palců                         | 1                                           | 1                                           | 1                  |
| US C/17 pa-<br>lců               | 1                                           | 1                                           | 1                  |
| B2/515 mm                        | 1                                           | 1                                           | 1                  |
| A1/594 mm                        | 1                                           | 1                                           | 1                  |
| 24 palců                         | 1                                           | 1                                           | 1                  |
| B1/728 mm                        | 1                                           | 1                                           | _                  |
| A0/841 mm                        | 1                                           | 1                                           | -                  |
| 36 palců                         | 1                                           | 1                                           | _                  |
| B0/1030 mm                       | 1                                           | _                                           | _                  |
| 44 palců                         | 1                                           | _                                           | -                  |

V závislosti na typu média může dojít ke zhoršení kvality tisku nebo nemusí být možné tisk bez ohraničení vybrat.

∠ Cr "Tabulka speciálních médií společnosti Epson" na str. 217

### O řezání nekonečného papírů

Tisknete-li bez okrajů na nekonečný papír, v nabídce **Roll Paper Option (Možnost nekonečného papíru)** ovladače tiskárny můžete určit, zda jde o tisk bez okrajů na levé a pravé straně, nebo o tisk bez okrajů na všech stranách, a jak papír oříznout. Operace oříznutí pro jednotlivé hodnoty jsou uvedeny v následující tabulce.

| Nastavení ovlada-<br>če tiskárny | Borderless (Bez ohraničení)                                                                  | Single Cut (Jednoduché<br>odstřižení)                                                                                                    | Double Cut (Dvojité odstřižení)                                                                                                    |
|----------------------------------|----------------------------------------------------------------------------------------------|----------------------------------------------------------------------------------------------------|----------------------------------------------------------------------------------------------------|
| Operace oříznutí                 | <ul> <li>A</li> <li>A</li> <li>B</li> <li>S</li> </ul>                                       | %< A<br>%< B<br>%<>%                                                                                                    | A<br>X<br>B<br>X<br>X<br>A<br>A<br>X<br>A                                                                                                    |
| Vysvětlení                       | Výchozí nastavení ovladače ti-<br>skárny je <b>Borderless (Bez ohra-</b><br><b>ničení)</b> . | <ul> <li>Horní část může být v závislosti na obrázku mírně nerovnoměrná, protože operace tisku se při ořezávání horní hrany nekonečného papíru zastaví.</li> <li>Je-li pozice pro oříznutí mírně přesazená, malé části obrázku se mohou nacházet v horní nebo dolní části přilehlých stránek. Pokud k tomu dojde, nastavte Adjust Cut Position.</li> <li>Maintenance – nabídka" na str. 157</li> <li>Při tisku stránky pouze v jedné kopii nebo při tisku několika kopií jedné stránky je provedená operace stejná jako v případě oříznutí typu Double Cut (Dvojité odstřižení). Při nepřetržitém tisku několika listů ořízne řezačka 1 mm uvnitř na horní hraně první stránky a na dolní hraně následující stránky, aby nebyly vidět žádné okraje.</li> </ul> | <ul> <li>Horní část může být v<br/>závislosti na obrázku mírně<br/>nerovnoměrná, protože<br/>operace tisku se při<br/>ořezávání horní hrany<br/>nekonečného papíru<br/>zastaví.</li> <li>Potištěný papír je o<br/>přibližně 2 mm kratší než<br/>stanovená velikost,<br/>protože tiskárna ořezává<br/>papír uvnitř obrázku, aby<br/>nebyly vidět žádné horní či<br/>dolní okraje.</li> <li>Po oříznutí dolního okraje<br/>předchozí stránky tiskárna<br/>posune papír a ořízne horní<br/>okraj stránky následující.<br/>Ačkoliv tento postup<br/>vytváří odřezky o šířce 60 až<br/>127 mm, řez je přesnější.</li> </ul> |

3

### Postupy nastavení pro tisk

#### Provádění nastavení v operačním systému Windows

1

Zobrazte kartu Printer Settings (Nastavení tiskárny) ovladače tiskárny a upravte následující nastavení.

∠۲ "Základní způsoby tisku (Windows)" na str. 61

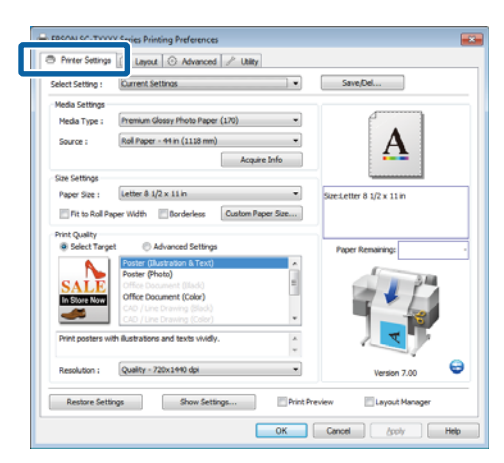

2 Vyberte v oblasti Size Settings (Nastavení velikosti) možnost Borderless (Bez ohraničení).

> Chcete-li přizpůsobit výstup šířce nekonečného papíru, zvolte možnost **Fit to Roll Paper Width** (**Upravit na šířku nekonečného papíru**) před zvolením možnosti Borderless (Bez ohraničení).

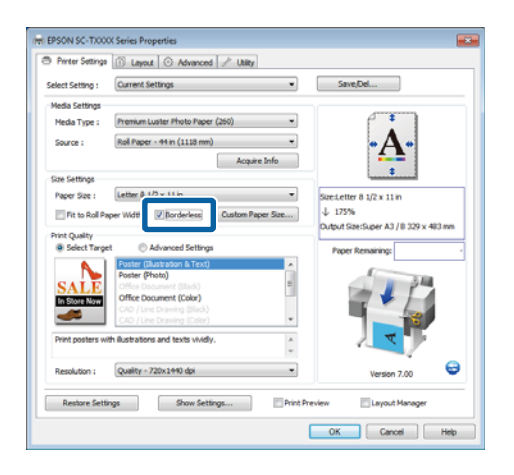

Na kartě Layout (Rozložení), v oblasti Borderless Enlargement Setting (Nastavení zvětšení bez ohraničení), vyberte buď možnost Auto Expand (Automatické zvětšení), nebo Retain Size (Zachovat velikost).

| Chenadon Chendre          | The second second second           | A                 |
|---------------------------|------------------------------------|-------------------|
| E Portrait O Landscap     | e Elikotade taur. Elikartor triage |                   |
| C St to Bol Paper With    |                                    | A                 |
| Fit Short Side to Roll Pa |                                    |                   |
| () Specify Size           |                                    |                   |
| width v                   |                                    | Size:User Defined |
| 8.93 IA (3.06-            | 44.020 EN3 Math w                  |                   |
| 0.27 - (0.00              | (100 (100 - )                      |                   |
| Fit to Output Size        |                                    | Paper Remaining:  |
| Same as Page Size         | ¥                                  | 1                 |
| Oversize                  |                                    |                   |
| Page Layout               | Borderless Enlargement Setting     |                   |
| Polded Double-Side        | Auto Expand                        |                   |
| © N-up                    | Retain Size                        |                   |
| O Poster                  |                                    |                   |
|                           |                                    |                   |

Pokud je vybrána možnost **Auto Expand** (Automatické zvětšení), klepněte na tlačítko Amount of Enlargement (Míra zvětšení) a zvolte velikost oříznutí po stranách.

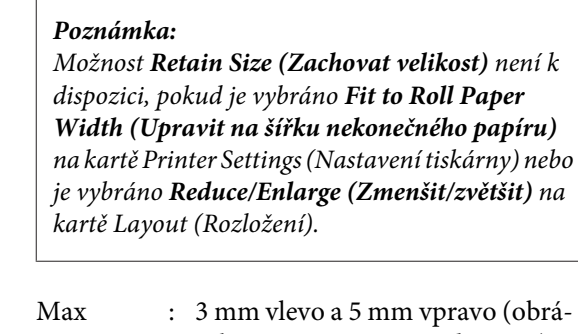

zek se posune o 1 mm doprava) Standard : 3 mm vlevo i vpravo (Standardní)

Min : 1,5 mm vlevo i vpravo

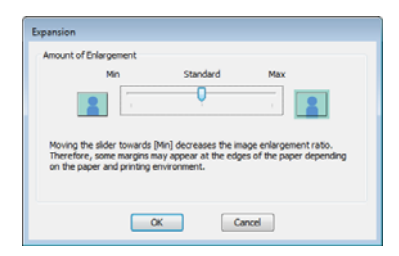
#### Poznámka:

Přemístěním posuvníku směrem k **Min** snížíte poměr zvětšení obrázku. Na obrázku se proto mohou v závislosti na papíru a tiskovém prostředí objevit okraje.

Když je použitý nekonečný papír, možnosti Auto Cut (Automatické odstřižení) jsou dostupné na kartě Advanced (Upřesnit) v oblasti Roll Paper Option (Možnost nekonečného papíru).

🖉 "O řezání nekonečného papírů" na str. 107

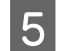

1

 $Zkontrolujte\,ostatn{\acute{n}}\,a\,staven{\acute{a}}\,a\,staven{\acute{a}}\,spus{\acute{t}}te\,tisk.$ 

### Provedení nastavení v systému Mac OS X

Otevřete obrazovku Print (Tisk), v položce **Paper Size (Velikost papíru)** vyberte velikost papíru a vyberte jeden ze způsobů tisku bez ohraničení.

∠ Základní způsoby tisku (Mac OS X)" na str. 64

Možnosti, které lze pro tisk bez ohraničení vybrat, se zobrazí níže uvedeným způsobem.

XXXX (Roll Paper - Borderless (Auto Expand)) (Nekonečný papír - Bez ohraničení (Automatické zvětšení))

XXXX (Roll Paper - Borderless (Retain Size)) (Nekonečný papír - Bez ohraničení (Zachovat velikost))

XXXX (Sheet - Borderless (Auto Expand)) (List -Bez ohraničení (Automatické zvětšení))

XXXX (Sheet - Borderless (Retain Size)) (List -Bez ohraničení (Zachovat velikost))

Kde XXXX je skutečná velikost papíru, například A4.

|              | EPSON SC-TAXA           |               |
|--------------|-------------------------|---------------|
| Presets:     | Default Settings        | :             |
| Copies:      | I                       |               |
| Pages:       | • All                   |               |
|              | -                       |               |
| Paper Size:  | Super A3 / B (Roll P :) | 335 by 483 mm |
| Orientation: | E E                     |               |
|              | TextEdit                |               |
|              | Print header and foo    | ter           |
|              | Rewrap contents to f    | it page       |
|              |                         |               |
|              |                         |               |

#### Poznámka:

Pokud nejsou možnosti nastavení stránky dostupné v dialogovém okně tisku aplikace, zobrazte dialogové okno nastavení stránky.

| 2 |  |
|---|--|
|   |  |

Pokud je vybrán formát papíru **Auto Expand** (Automatické zvětšení), vyberte v seznamu položku **Page Layout Settings (Nastavení** rozvržení stránky) a klepněte na tlačítko **Expansion (Rozšíření)**.

Následující část ukazuje, o kolik bude obrázek větší než okraje papíru.

Max : 3 mm vlevo a 5 mm vpravo (obrázek se posune o 1 mm doprava)

Standard : 3 mm vlevo i vpravo (Standardní)

Min

: 1,5mm vlevo i vpravo

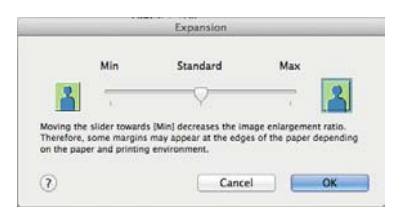

#### Poznámka:

Přemístěním posuvníku směrem k **Min** snížíte poměr zvětšení obrázku. Na obrázku se proto mohou v závislosti na papíru a tiskovém prostředí objevit okraje.

3

Při použití nekonečného papíru vyberte v seznamu položku Advanced (Upřesnit) a zvolte možnost Auto Cut (Automatické odstřižení).

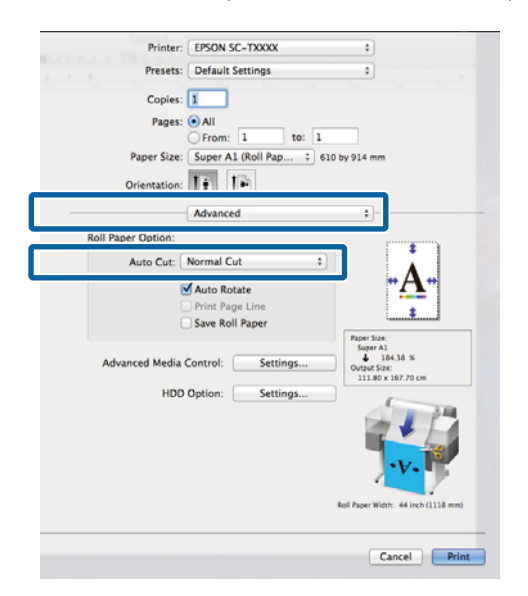

∠ "O řezání nekonečného papírů" na str. 107

Zkontrolujte ostatní nastavení a poté spusťte tisk.

## Korekce barev a tisk

Ovladač tiskárny automaticky a vnitřně provádí korekci barvy tak, aby odpovídaly barevnému prostoru. Můžete si vybrat z následujících režimů korekce barev.

EPSON Standard (sRGB) (Standard EPSON (sRGB))

Optimalizuje prostor sRGB a provádí korekci barev.

Business Graphics (Obchodní grafiky)

Provádí korekci barev pro zaostření vašich obrázků na základě prostoru sRGB.

Line Drawing (Vykreslování čar)

Optimalizuje korekci barev pro perokresby tím, že zpracovává hranici mezi čárami a pozadím jako nespojitou.

□ ICM

Provádí správu barev tak, aby se barvy na obrázku shodovaly s barvami na tištěném výstupu (pouze pro systém Windows).

∠ 𝗊 "Tisk pomocí správy barev" na str. 123

Off (No Color Management) (Vypnuto (Bez správy barev))

Korekci barev neprovádí ovladač tiskárny. Zvolte, zda správu barev provádí aplikace.

∠ ¬ "Tisk pomocí správy barev" na str. 123

Je-li pro Color Mode (Barevný režim) vybrána hodnota EPSON Standard (sRGB) (Standard EPSON (sRGB))/Business Graphics (Obchodní grafiky)/Line Drawing (Vykreslování čar), zobrazí se tlačítko Settings (Nastavení).

Po klepnutí na tlačítko **Settings (Nastavení)** můžete nastavit Gamma (Gama), Brightness (Jas), Contrast (Kontrast), Saturation (Sytost) a vyvážení barev.

Tuto možnost použijte, pokud používaná aplikace neobsahuje funkci korekce barev.

#### Poznámka:

Dostupné možnosti korekce barev závisí na použitém operačním systému a typu papíru.

#### Provádění nastavení v operačním systému Windows

Používáte-li aplikace obsahující funkci správy barev, určete, jak mají být barvy z těchto aplikací upravovány.

Při používání aplikací bez funkce správy barev začněte od kroku 2.

V závislosti na typu aplikace proveďte nastavení podle následující tabulky.

Adobe Photoshop CS3 nebo novější Adobe Photoshop Elements 6 nebo novější Adobe Photoshop Lightroom 1 nebo novější

| Operační systém                                                             | Nastavení správy barev                    |
|-----------------------------------------------------------------------------|-------------------------------------------|
| Windows 10,                                                                 | Printer Manages Colors                    |
| Windows 8.1,                                                                | (Spravu barev zajistuje ti-<br>skárna)    |
| Windows 8,                                                                  | siturita)                                 |
| Windows 7,                                                                  |                                           |
| Windows Vista                                                               |                                           |
| Windows XP<br>(Service Pack 2 ne-<br>bo novější a .NET<br>3.0 nebo novější) |                                           |
| Windows XP (jiný<br>než výše uvedený)                                       | No Color Management (Bez<br>správy barev) |

V jiných aplikacích nastavte možnost **No Color Management (Bez správy barev)**.

#### Poznámka:

Informace o podporovaných platformách naleznete na webových stránkách týkajících se dané aplikace.

Příklad aplikace Adobe Photoshop CS5

Otevřete okno Print (Tisk).

Vyberte možnost **Color Management (Správa barev)** a pak položku **Document (Dokument)**. Vyberte možnost **Printer Manages Colors (Správu barev zajišťuje tiskárna)** jako hodnotu nastavení **Color Handling (Nakládání s barvami)** a klepněte na tlačítko **Print (Tisk)**.

| Conception of the second second |                                                                  |   |
|----------------------------------------------------------------------------------------------------|------------------------------------------------------------------|---|
| Print Settings                                                                                                    | Color Hapdling:                                                  |   |
| - Postion<br>Qenter Image                                                                                                    | Printer Manages Colors                                           | ٠ |
| Top: -125.412<br>Laft: -258.115                                                                                                    | management in the print settings dialog box.<br>Printer Profile: |   |
| Scaled Print Size                                                                                                    | EPSON SC - T3000_3000_7000_Series Dautele<br>Rendering Intent:   |   |
| Scales 10006                                                                                                    | Perceptual                                                       | - |
| Vydihi   222.4                                                                                                    | Working CMM:<br>E Smillet Paper Color<br>E Smillet Black Ink     |   |
| ttar men 💌                                                                                                    |                                                                  |   |

2

Na kartě Printer Settings (Nastavení tiskárny) ovladače tiskárny vyberte možnost Advanced Settings (Upřesnit nastavení) pro Print Quality (Kvalita tisku) a zvolte možnost korekce barev.

حَنَّ "Základní způsoby tisku (Windows)" na str. 61

Další úpravy je možné provést po klepnutí na tlačítko **Settings (Nastavení)**.

| Select Setting :                              | Current Settings                            | Save/Del                  |
|-----------------------------------------------|---------------------------------------------|---------------------------|
| Media Settings<br>Media Type :                | Premum Luster Photo Paper (260)             |                           |
| Source :                                      | Roll Paper - 44 in (1118 mm)   Acquire Info | · <u>A</u> ·              |
| Size Settings                                 |                                             |                           |
| Paper Size :                                  | Letter 8 1/2 × 11 in •                      | Size:Letter 8 1/2 x 11 in |
| Fit to Roll Pa                                | per Width 📝 Borderless Custom Paper Size    | ↓ 175%                    |
| Print Quality<br>Select Targe<br>Print Mode : | t      Advanced Settings Color,B&W Photo    | Poper Remaining:          |
| Color Mode :                                  | Business Graphics   Settings                | - + E                     |
| DEDRIVEN II +                                 | Louaity - 720x1440 api *                    |                           |
|                                               | Finest Detail                               | Version 7.00              |
|                                               | Anna Charles Children                       | en inn 🖂 i nan à Mananar  |

3 Po klepnutí na tlačítko **Settings (Nastavení)** můžete nastavit **Gamma (Gama), Brightness** (Jas), Contrast (Kontrast), Saturation (Sytost), vyvážení barev a další nastavení.

Podrobnější informace o jednotlivých položkách naleznete v nápovědě ovladače tiskárny.

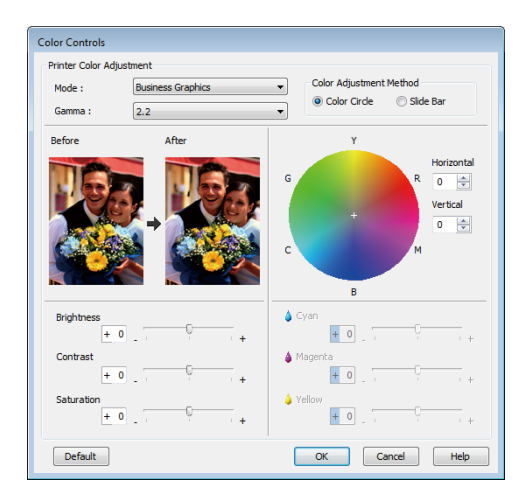

### Poznámka:

4

Při úpravě hodnoty korekce vám pomůže vzorový obrázek v levé části obrazovky. Vyvážení barev lze rovněž nastavit zvolením Color Circle (Barevný kruh) nebo Slide Bar (Posuvník) pro Color Adjustment Method (Metoda úpravy barev).

Zkontrolujte ostatní nastavení a poté spusťte tisk.

### Provedení nastavení v systému Mac OS X

Používáte-li aplikace obsahující funkci správy barev, určete, jak mají být barvy z těchto aplikací upravovány.

Při používání aplikací bez funkce správy barev začněte od kroku 2.

Při použití následujících aplikací vyberte možnost správy barev **Printer Manages Colors** (Správu barev zajišťuje tiskárna).

Adobe Photoshop CS3 nebo novější Adobe Photoshop Elements 6 nebo novější Adobe Photoshop Lightroom 1 nebo novější

V jiných aplikacích nastavte možnost **No Color Management (Bez správy barev)**.

#### Poznámka:

Informace o podporovaných platformách naleznete na webových stránkách týkajících se dané aplikace.

Příklad aplikace Adobe Photoshop CS5

Otevřete okno Print (Tisk).

Vyberte možnost **Color Management (Správa barev)** a pak položku **Document (Dokument)**. Vyberte možnost **Printer Manages Colors (Správu barev zajišťuje tiskárna)** jako hodnotu nastavení **Color Handling (Nakládání s barvami)** a klepněte na tlačítko **Print (Tisk)**.

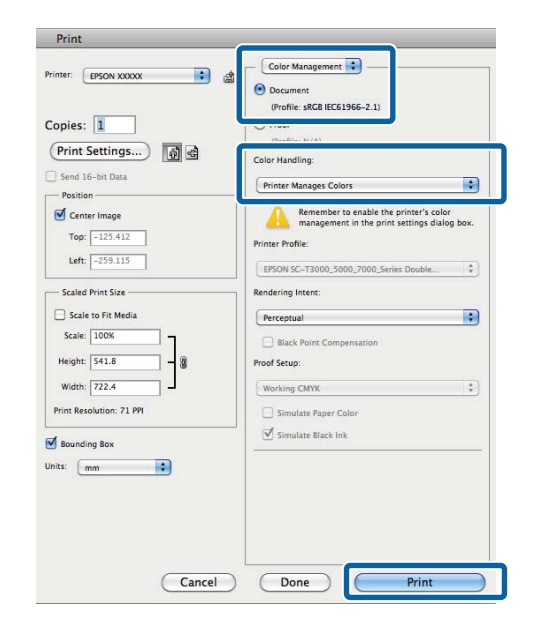

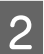

### Zobrazte obrazovku tisku.

∠۲۲ "Základní způsoby tisku (Mac OS X)" na str. 64

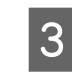

Vyberte v seznamu položku **Color Matching** (**Srovnání barev**) a klepněte na tlačítko **EPSON Color Controls (Ovladače barev EPSON)**.

| Printer:     | EPSON SC-TXXXX             | ٥         |
|--------------|----------------------------|-----------|
| Presets:     | Default Settings           | •         |
| Copies:      | 1                          |           |
| Pages:       | • All                      |           |
|              | O From: 1 to: 1            |           |
| Paper Size:  | Super A1 (Roll Pap 0 610   | by 914 mm |
| Orientation: | IF IF                      |           |
|              | Color Matching             | :         |
| 00           | olorSync   EPSON Color Con | trols     |
| 0.           |                            |           |
|              |                            |           |
|              |                            |           |
|              |                            |           |
|              |                            |           |
|              |                            |           |

6

#### Poznámka:

5

**EPSON Color Controls (Ovladače barev EPSON)** nebude v následujících aplikacích k dispozici, jestliže vynecháte krok 1.

- Adobe Photoshop CS3 nebo novější
- Adobe Photoshop Lightroom 1 nebo novější
- □ Adobe Photoshop Elements 6 nebo novější
- 4 Zvolte v seznamu položku Printer Settings (Nastavení tiskárny) a vyberte možnost Advanced Settings (Upřesnit nastavení) pro Mode (Režim).

Zvolte možnost korekce barev v seznamu **Color Mode (Barevný režim)**.

Další úpravy je možné provést po klepnutí na tlačítko **Settings (Nastavení)**.

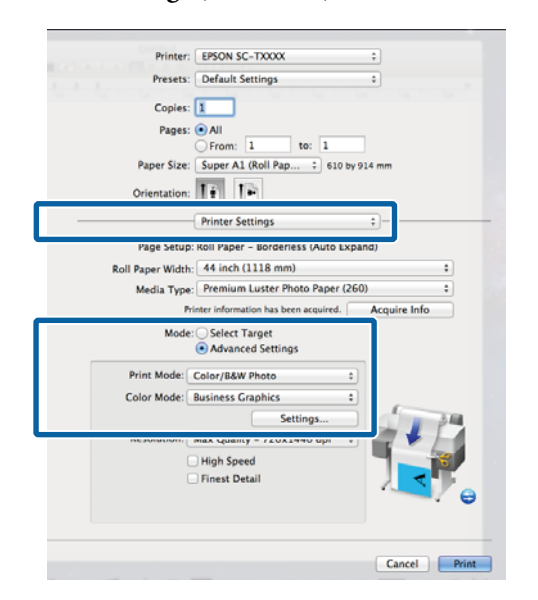

### Poznámka:

Používáte-li následující aplikace v systému Mac OS X 10.5, zrušte zaškrtnutí políčka **Use Generic RGB** (**Použít obecný RGB**).

- Adobe Photoshop CS3 nebo novější
- Adobe Photoshop Lightroom 1 nebo novější
- Adobe Photoshop Elements 6 nebo novější

Toto políčko zaškrtněte, pokud používáte jinou aplikaci než výše uvedené.

Proveďte potřebná nastavení.

Podrobnější informace o jednotlivých položkách naleznete v nápovědě ovladače tiskárny.

|                                |                                                                                                    | After | -  |
|--------------------------------|----------------------------------------------------------------------------------------------------|-------|----|
| 100                            | and the second second s | ULS   | 77 |
| Car I                          | 6-2                                                                                                    | L'été | 3  |
| t mat                          | and a                                                                                                    | 100   |    |
|                                |                                                                                                    |       |    |
|                                |                                                                                                    |       |    |
| mma: 2.2                       | ma: 2.2                                                                                                    |       | +  |
| itness 0                       | ess 0                                                                                                    |       |    |
| ntrast 0                       | ast 0                                                                                                    |       |    |
| ration 0                       | ion 0                                                                                                    | 0     | 1  |
| Cyan 0                         | yan 0                                                                                                    |       |    |
|                                | nta 0                                                                                                    | - V   |    |
| genta 0                        |                                                                                                    |       |    |
| ntrast 0<br>ration 0<br>Cyan 0 | ess 0 .<br>ast 0 .<br>ion 0 .<br>ran 0 .<br>nta 0 .                                                                                                    |       |    |

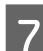

 $Zkontrolujte\,ostatn{\acute{n}}\,a\,staven{\acute{a}}\,a\,pot{\acute{e}}\,spus{\acute{t}}te\,tisk.$ 

## Tisk více stránek nebo plakátů

Můžete vytisknout více stránek na jeden list nebo jednu stránku přes více listů.

K dispozici jsou následující tři možnosti tisku více stránek nebo plakátu.

• Folded Double-Side (Skládaná oboustranná) (pouze pro Windows)

Na jeden list se vytisknou dvě po sobě jdoucí stránky. Druhá stránka se překlopí o 180° a vytiskne se vedle první stránky, takže papír je možné složit a vytvořit oboustranný dokument.

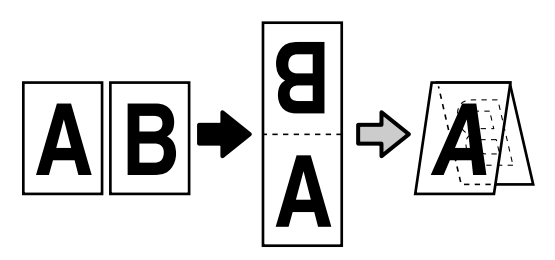

### • N-up (N nahoru)

Na jeden list se vytisknou dvě nebo čtyři po sobě jdoucí stránky.

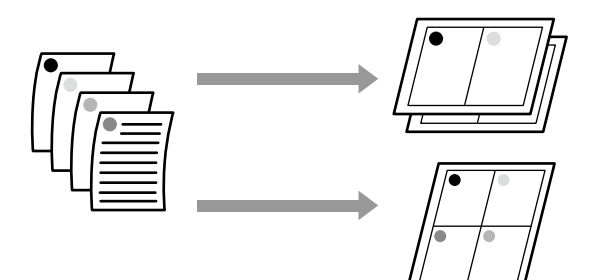

 Poster (Plakát) (pouze pro Windows) Jednu stránku lze vytisknout na více listů. Listy je potom možné spojit a vytvořit velké plakáty (až 16 násobek původního formátu). Zvolíte-li Borderless Poster Print (Tisk plakátu bez ohraničení), listy je možné spojit bez oříznutí okrajů, ale protože přijdete o části mimo okraje, spoje nemusí být dokonalé.

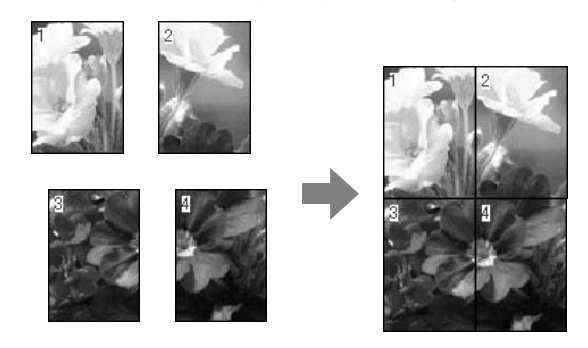

### Folded Double-Side (Skládaná oboustranná) (pouze pro Windows)

1

Na kartě ovladače tiskárny Layout (Rozložení) vyberte **Page Layout (Rozvržení stránky)**. Dále vyberte **Folded Double-Side (Skládaná oboustranná)** a klepněte na tlačítko **Settings** (**Nastavení**).

 $\bigtriangleup$  "Základní způsoby tisku (Windows)" na str. 61

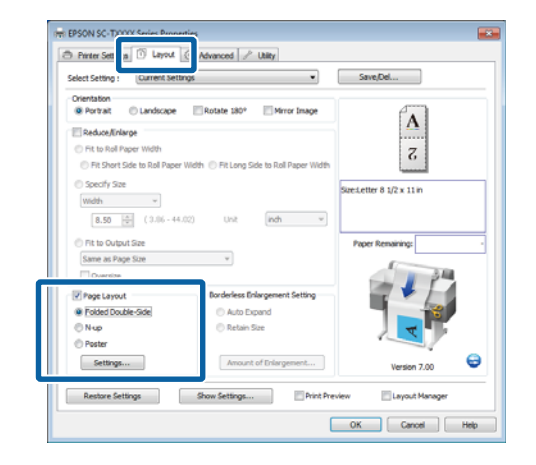

2 V dialogovém okně Folded Double-Side Setting (Nastavení Skládaná oboustranná) nastavte možnost **Binding Edge (Hrana vazby)** a **Binding Margin (Okraj vazby)**.

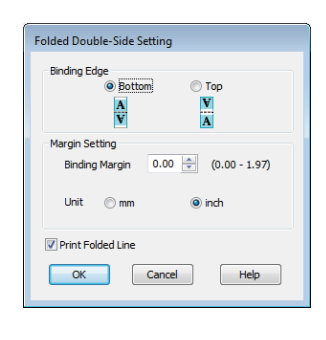

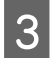

Zkontrolujte ostatní nastavení a poté spusťte tisk.

### N-up (N nahoru)

#### Poznámka:

- V systému Windows nelze použít funkci tisku N-up (N nahoru) zároveň s tiskem bez ohraničení.
- V systému Windows lze použít funkci Reduce/ Enlarge (Zmenšit/zvětšit) (Přizpsobit na stránku) pro tisk dat na papíry různé velikosti.

∠ ¬ "Tisk na nestandardní formáty" na str. 95

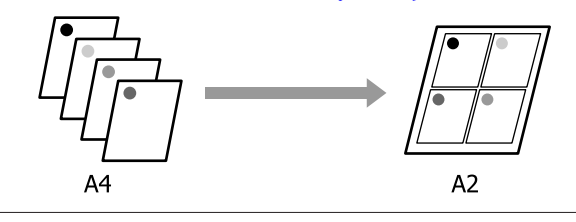

### Provádění nastavení v operačním systému Windows

Na kartě ovladače tiskárny Layout (Rozložení) vyberte **Page Layout (Rozvržení stránky)**. Dále vyberte **N-up (N nahoru)** a klepněte na tlačítko **Settings (Nastavení)**.

د الله التحقيق "Základní způsoby tisku (Windows)" na str. 61

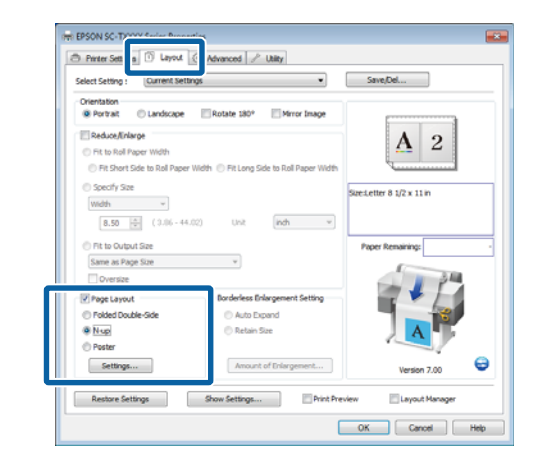

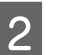

V dialogovém okně Print Layout (Rozvržení tisku) vyberte možnost **Number of pages per** sheet (Počet stránek na list) a Page Order (Pořadí stránek).

Je-li políčko **Print page frames (Tisknout ohraničení stránky)** zaškrtnuté, ke každé stránce bude vytištěno ohraničení stránky.

| Print Layout              |                  |
|---------------------------|------------------|
| Number of pages per sheet |                  |
| 2 Pages                   | ◎ 4 Pages        |
| Page Order                |                  |
| Left to Right             | 21 Right to Left |
| Top to Bottom             |                  |
| Print page frames         |                  |
| ОК                        | Cancel Help      |

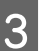

Zkontrolujte ostatní nastavení a poté spusťte tisk.

#### Provedení nastavení v systému Mac OS X

1

Když je zobrazena obrazovka Print (Tisk), vyberte ze seznamu možnost **Layout** (**Rozložení**) a určete počet stránek na jeden list, atd.

### 二子 "Základní způsoby tisku (Mac OS X)" na str. 64

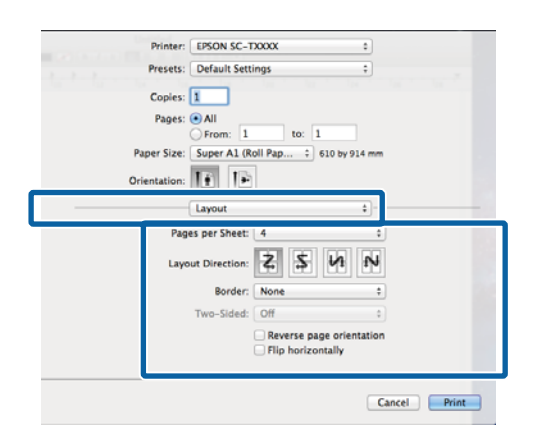

### Poznámka:

2

1

Funkce **Border (Ohraničení)** vám umožňuje tisknout ohraničení kolem uspořádaných stránek.

 $Zkontrolujte \, ostatní \, nastavení \, a \, poté \, spusťte \, tisk.$ 

### Poster (Plakát) (pouze pro Windows)

Na kartě ovladače tiskárny Layout (Rozložení) vyberte **Page Layout (Rozvržení stránky)**. Dále vyberte **Poster (Plakát)** a klepněte na tlačítko **Settings (Nastavení)**.

## ∠ ͡͡͡͡͡͡͡͡͡͡͡͡͡͡͡͡͡͡͡͡͡͡ː / ̄̄͡͡ / Junition Construction of the set of the set of the s

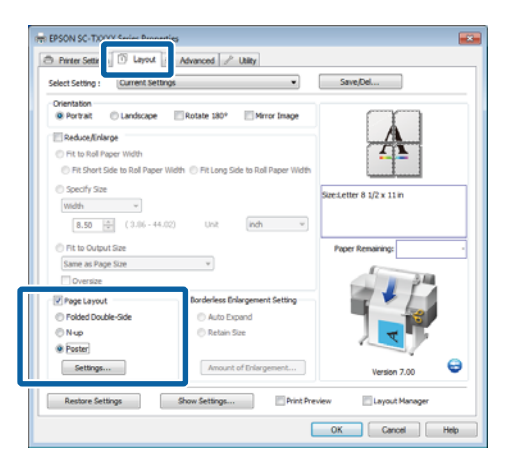

2

V dialogovém okně Poster Settings (Nastavení plakátu) vyberte možnost **Number of panels** (**Počet panelů**).

| Poster Settings                                                                                                    |                         |
|----------------------------------------------------------------------------------------------------|-------------------------|
| Number of panels<br>2x1<br>2x2<br>3x3<br>4x4                                                                                     | 1                       |
| Please select the panels<br>that you don't wish to be<br>printed. (The panels which<br>appear grayed out will not<br>be printed) |                         |
| Borderless Poster Print                                                                                                    |                         |
| Print Cutting Guides                                                                                                    |                         |
| Overlapping Align                                                                                                    | ment Marks 🛛 Trim Lines |
| ок                                                                                                    | Cancel Help             |

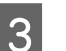

Zapněte nebo vypněte tisk bez ohraničení.

Je-li vybrán tisk bez ohraničení: Zaškrtněte pole Borderless Poster Print (Tisk plakátů bez ohraničení).

| Poster Settings Number of panels                                                                                                    |             |
|----------------------------------------------------------------------------------------------------|-------------|
| Please select the panels that you don't with to be printed. (The panels with the panel select the panels that you don't with to be printed. (The panels with othe be printed.) |             |
| Borderless Poster Print                                                                                                    |             |
| ОК                                                                                                    | Cancel Help |

### Poznámka:

Je-li možnost Borderless Poster Print (Tisk plakátů bez ohraničení) zobrazena šedě, vybraný papír nebo velikost nepodporuje tisk bez ohraničení.

∠ Podporované velikosti médií pro tisk bez ohraničení" na str. 105

∠𝗊 "Tabulka speciálních médií společnosti Epson" na str. 217

 Pokud je vybrána možnost Single Cut (Jednoduché odstřižení) nebo Double Cut (Dvojité odstřižení) pro Auto Cut (Automatické odstřižení), papír se ořízne o 1 nebo 2 mm uvnitř obrázku, takže výsledkem budou nedokonalé spoje.

### Je-li vybrán tisk s okraji: Zrušte zaškrtnutí možnosti Borderless Poster Print (Tisk plakátů bez ohraničení).

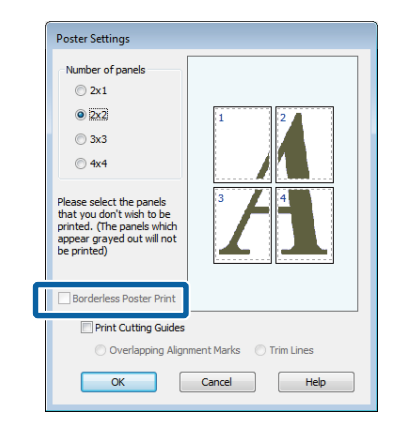

### Poznámka:

4

*Pokud jde o velikost po spojení dohromady:* 

Pokud není vybrána možnost **Borderless Poster Print (Tisk plakátu bez ohraničení)**, zobrazí se možnost **Print Cutting Guides (Vytisknout čáry pro oříznutí)**.

Výsledná velikost je stejná, bez ohledu na to, zda je vybrána možnost **Trim Lines (Čáry pro** odstřižení). Je-li však vybrána možnost **Overlapping Alignment Marks (Překrývající se** značky nastavení), výsledná velikost je menší a obsahuje překrytí.

Zkontrolujte ostatní nastavení a poté spusťte tisk.

**Spojování listů plakátu s vytištěnými ohraničeními** Je-li vybrána možnost **Overlapping Alignment Marks** (**Překrývající se značky nastavení**), na každý list se vytisknou spojovací vodicí čáry (vyznačené čárami procházejícími kolem a skrz značky X na níže uvedeném obrázku).

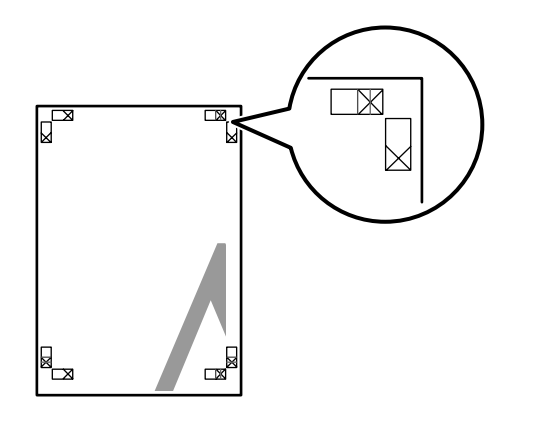

### Poznámka:

Je-li výstup barevný, spojovací vodicí čáry budou modré a ořezové čáry červené; jinak budou všechny vodicí čáry černé.

Následující část popisuje, jak spojit dohromady čtyři vytištěné stránky.

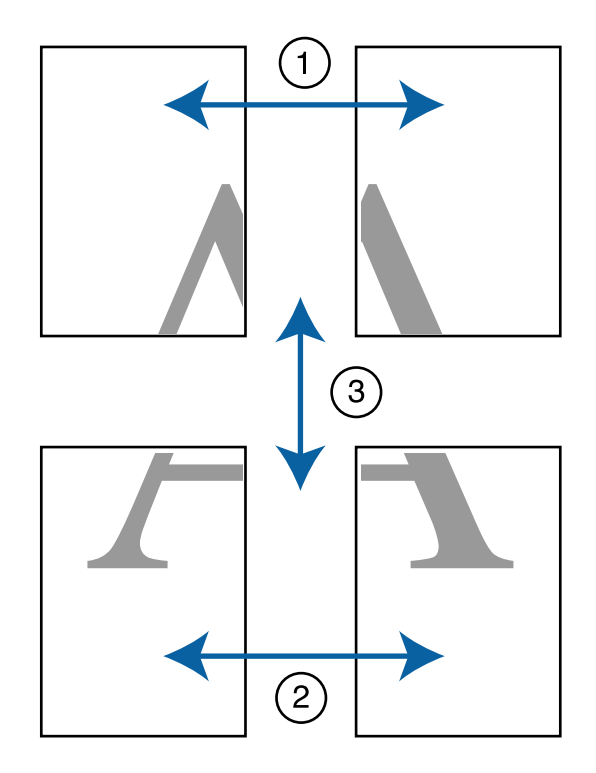

Připravte dva horní listy a ořízněte přebytečnou část z levého listu řezem vedeným po čáře spojující dvě spojovací vodicí čáry (středy značek X).

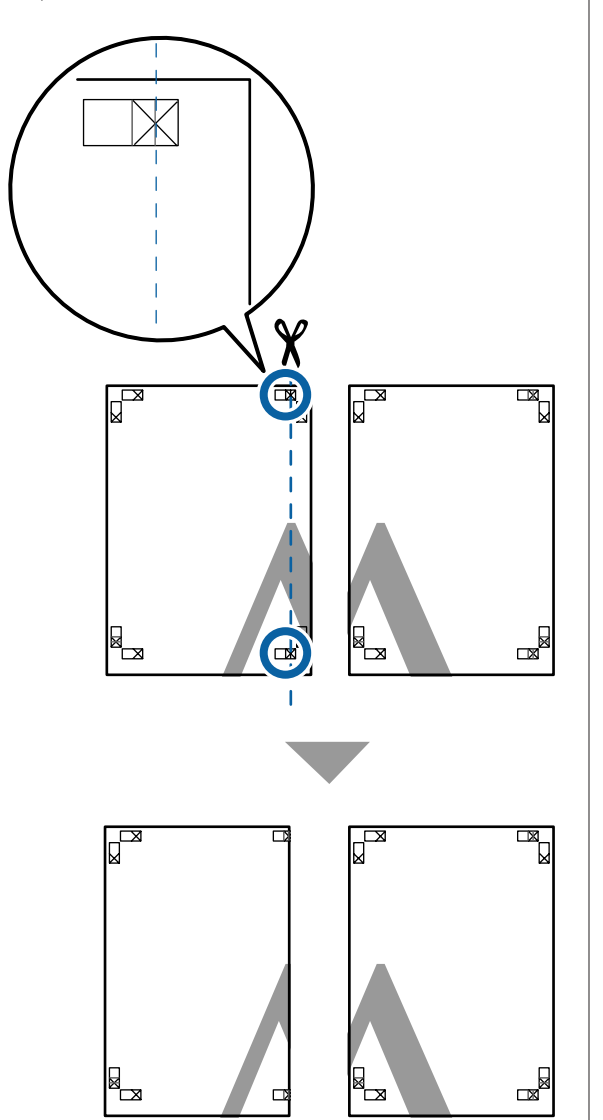

2 Přiložte horní levý list k horní části horního pravého listu. Srovnejte značky X, jak je znázorněno na obrázku níže, a dočasně je na zadní straně upevněte lepicí páskou.

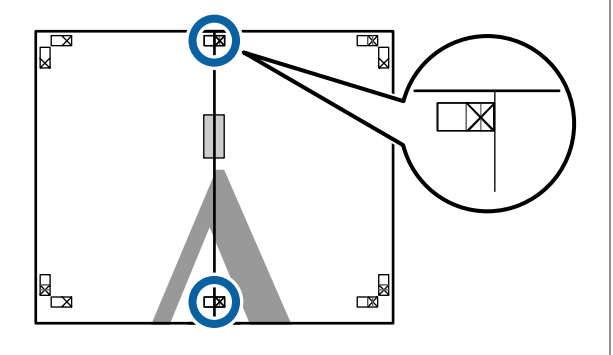

3 Když se budou dva listy překrývat, ořízněte přebytečnou část řezem vedeným po čáře spojující dvě ořezové vodicí čáry (čáry vlevo od značek X).

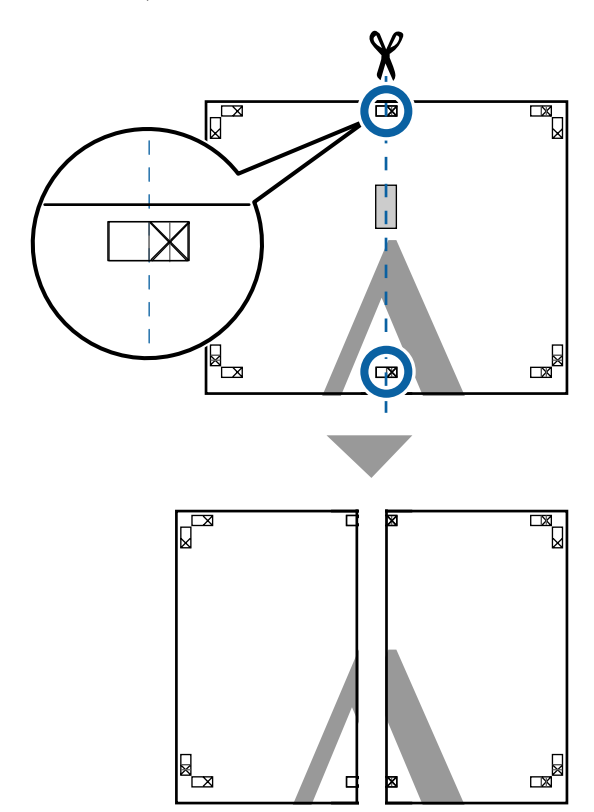

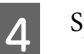

Spojte oba listy.

Lepicí páskou slepte dohromady rubové strany listů.

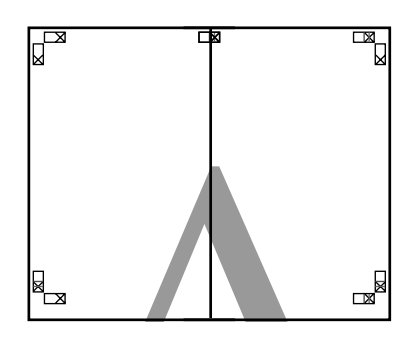

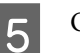

Opakujte kroky 1 až 4 s dolními listy.

6

Ořízněte spodní část horních listů řezem vedeným po čáře spojující dvě vodicí čáry (čáry nad značkami X).

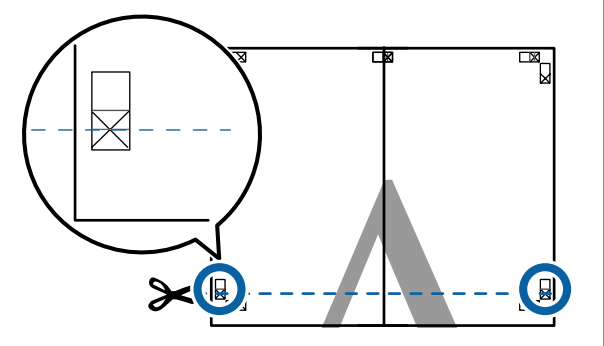

7 Přiložte horní list k horní části dolního listu. Srovnejte značky X, jak je znázorněno na obrázku níže, a dočasně je na zadní straně upevněte lepicí páskou.

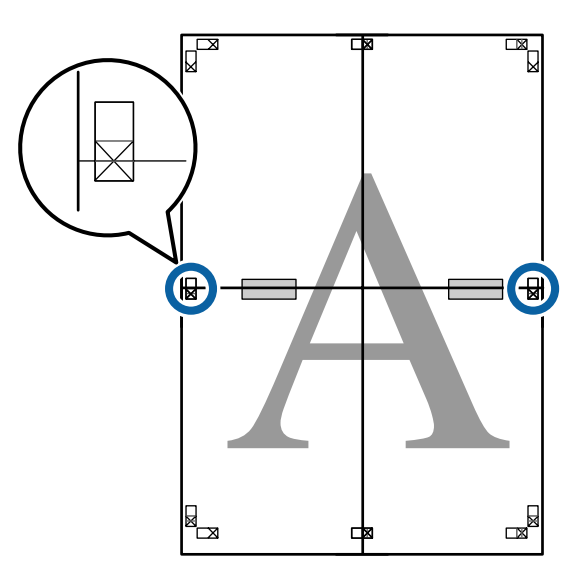

8

Když se budou dva listy překrývat, ořízněte přebytečnou část řezem vedeným po čáře spojující dvě ořezové vodicí čáry (čáry nad značkami X).

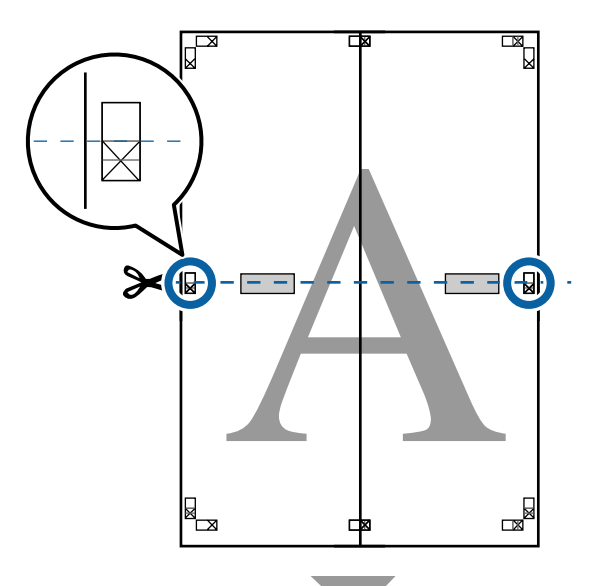

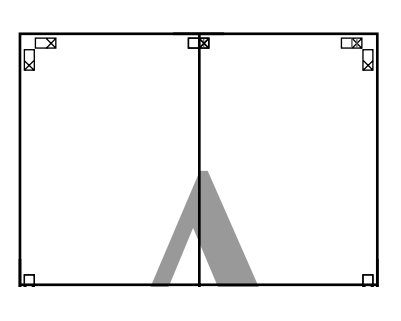

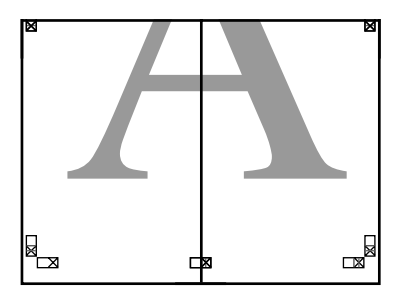

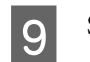

Spojte horní a dolní listy dohromady.

Lepicí páskou slepte dohromady rubové strany listů.

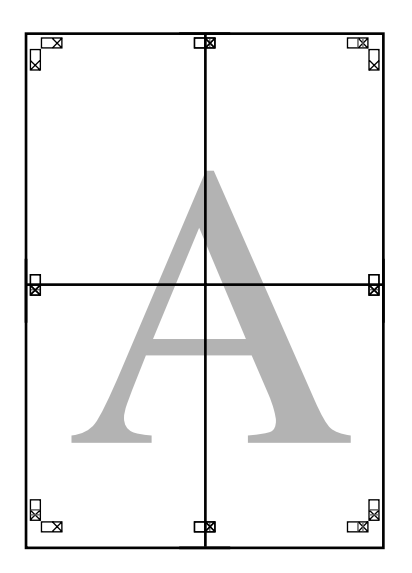

- 10
- Po spojení všech listů ořízněte ohraničení řezem vedeným podél ořezových vodicích čar (mimo značky X).

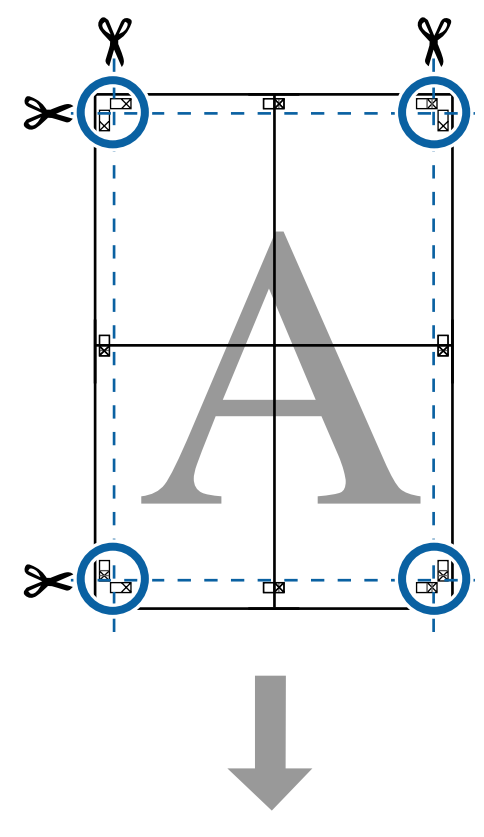

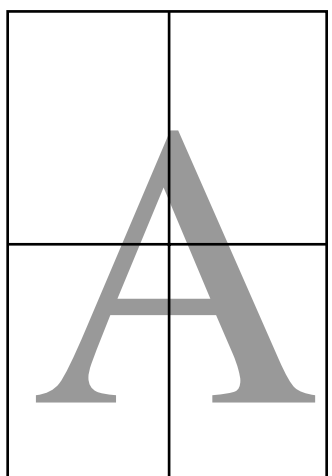

## Tisk více dokumentů (Layout Manager (Správce rozložení)) (pouze systém Windows)

Dokumenty vytvořené v různých aplikacích je možné vytisknout dohromady v požadovaném uspořádání. Pro zvýšení efektivity a úspory papíru lze použít Layout Manager (Správce rozložení).

### Ukázka uspořádání více dokumentů

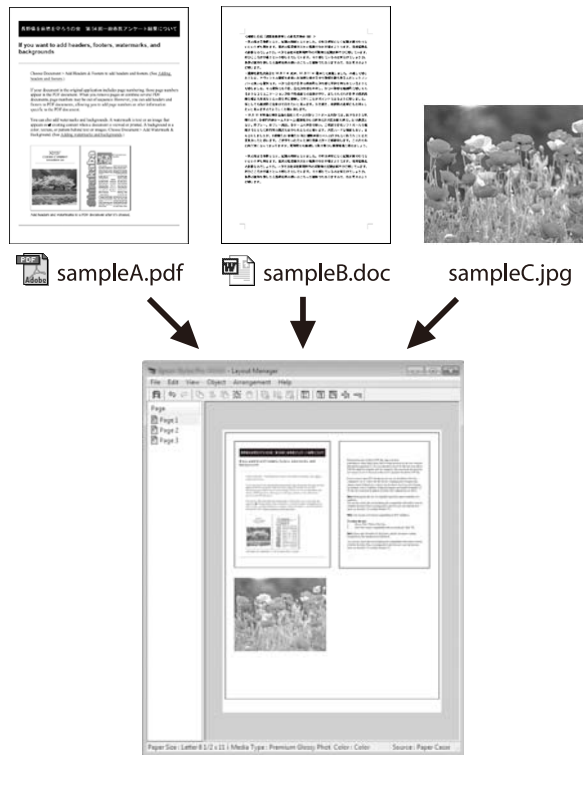

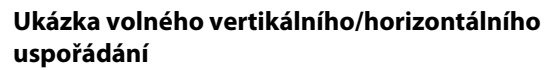

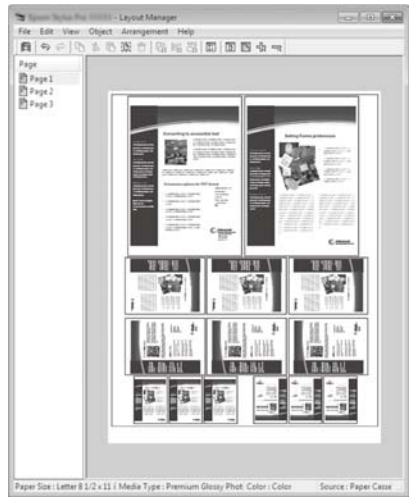

### Postupy nastavení pro tisk

- Otevřete ve své aplikaci soubor, který chcete vytisknout.
- 2 Na kartě ovladače tiskárny Printer Settings (Nastavení tiskárny) vyberte položku Layout Manager (Správce rozložení) a v oblasti Size Settings (Nastavení velikosti) vyberte hodnotu Paper Size (Velikost papíru) zvolenou pro dokument ve zdrojové aplikaci.

∠۲۵ "Základní způsoby tisku (Windows)" na str. 61

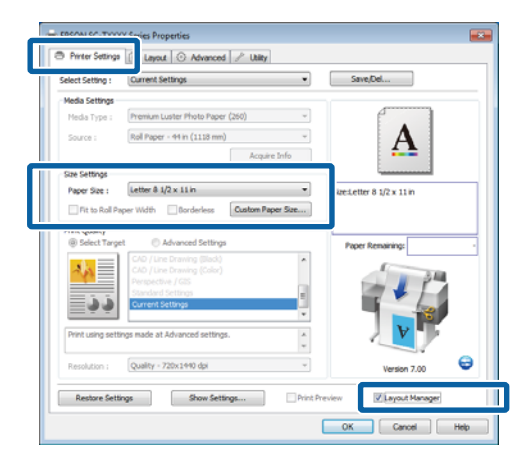

### Poznámka:

**Paper Size (Velikost papíru)** je velikost dokumentu v Layout Manager (Správce rozložení). Skutečná tisková velikost papíru je nastavena na obrazovce v kroku 6.

3

Klepněte na tlačítko **OK**. Při tisku z aplikace se otevře obrazovka Layout Manager (Správce rozložení).

Tisková data se nevytisknou, ale jedna stránka je umístěna na papír obrazovky Layout Manager (Správce rozložení) jako jeden objekt.

4 Ponechte otevřenou obrazovku Layout Manager (Správce rozložení) a opakujte kroky 1 až 3, dokud nepřidáte do rozložení všechny dokumenty.

Příslušné objekty jsou přidávány na obrazovku Layout Manager (Správce rozložení).

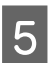

Uspořádejte objekty na obrazovce Layout Manager (Správce rozložení).

Objekty je možné přetahovat na jiná místa a měnit jejich velikost; kromě toho lze měnit jejich uspořádání a otáčet je pomocí možností v menu **Object (Objekt)**.

Celkovou velikost a umístění objektů je možné měnit pomocí možností **Preferences** (**Předvolby**) a **Arrangement (Uspořádání)** v menu **File (Soubor)**.

Podrobné informace o jednotlivých funkcích naleznete v nápovědě obrazovky Layout Manager (Správce rozložení).

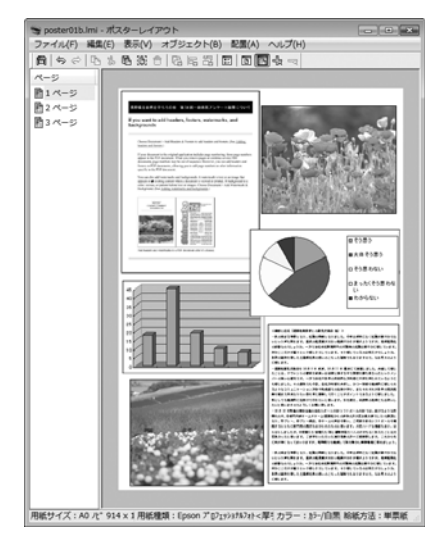

6

Klepněte na položku **Properties (Vlastnosti)** v menu **File (Soubor)** a upravte nastavení tiskárny v dialogovém okně ovladače tiskárny.

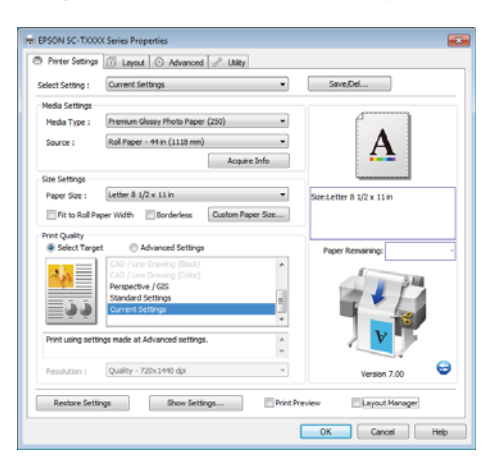

Zkontrolujte nastavení **Media Settings** (Nastavení médií) a zvolte Print Quality (Kvalita tisku).

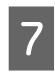

Klepněte na menu **File (Soubor)** na obrazovce Layout Manager (Správce rozložení) a potom klepněte na tlačítko **Print (Tisk)**.

Bude zahájen tisk.

### Ukládání a vyvolávání nastavení

Uspořádání a obsah nastavení obrazovky Layout Manager (Správce rozložení) lze uložit do souboru. Potřebujete-li zavřít aplikaci uprostřed práce, můžete ji uložit do souboru, později ji otevřít a pokračovat v práci.

### Ukládání

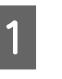

Na obrazovce Layout Manager (Správce rozložení) klepněte na menu **File (Soubor)** a potom na položku **Save As (Uložit jako)**.

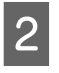

3

Zadejte název souboru, vyberte umístění a klepněte na tlačítko **Save (Uložit)**.

Zavřete obrazovku Layout Manager (Správce rozložení).

### Otevírání uložených souborů

V systému Windows, na panelu Taskbar (Hlavní panel) ( ( ) klepněte pravým tlačítkem myši na ikonu zástupce Utility (Nástroj) a v zobrazené nabídce klepněte na položku Layout Manager (Správce rozložení).

Otevře se obrazovka Layout Manager (Správce rozložení).

Není-li v systému Windows na panelu Taskbar (Hlavní panel) (27) "Popis karty Utility (Nástroj)" na str. 134 zobrazena ikona zástupce Utility (Nástroj)

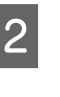

Na obrazovce Layout Manager (Správce rozložení), klepněte na nabídku **File (Soubor)** a na položku **Open (Otevřít)**.

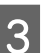

Vyberte umístění a otevřete požadovaný soubor.

## O správě barev

I při použití stejných obrazových dat může původní obrázek a zobrazený obrázek vypadat odlišně, a výsledky tisku se mohou lišit od obrázku, který vidíte na obrazovce. Dochází k tomu následkem rozdílných vlastností, které se projeví, když vstupní zařízení jako skenery a digitální fotoaparáty zachycují barvy formou elektronických dat, a když výstupní zařízení jako obrazovky a tiskárny reprodukují barvy z těchto barevných dat. Systém správy barev představuje prostředek umožňující úpravu rozdílných charakteristik převodu barev mezi vstupními a výstupními zařízeními. Vedle aplikací pro zpracování obrazu je součástí operačních systémů, jako jsou Windows a Mac OS, také systém správy barev. Operační systém Windows zahrnuje systém správy barev ICM a operační systém Mac OS X systém správy barev ColorSync (Synchronizace barev).

V systému správy barev je pro přizpůsobení barev mezi zařízeními používán soubor s definicemi barev nazývaný profil. (Tento soubor se také nazývá profil ICC.) Profil vstupního zařízení se nazývá vstupní profil (nebo zdrojový profil), profil výstupního zařízení (např. tiskárny) se nazývá profil tiskárny (nebo výstupní profil). V ovladači této tiskárny je připraven profil pro každý typ média.

Oblasti převodu barev u vstupního zařízení se liší od oblasti reprodukce barev u výstupního zařízení. Následkem toho se vyskytují oblasti barev, které si vzájemně neodpovídají ani po provedení korekce barev pomocí profilu. Systém správy barev kromě vytváření profilů také nastavuje podmínky převodu pro oblasti, kde korekce barev "záměrně" selhala. Název a typ záměru se liší v závislosti na vámi používaném systému správy barev.

Nelze provést korekci barev na výsledcích tisku a na obrazovce pomocí správy barev mezi vstupním zařízením a tiskárnou. Abyste mohli barvy vzájemně přizpůsobit, je třeba provést také správu barev mezi vstupním zařízením a obrazovkou.

## Nastavení správy barev pro tisk

Tisk s použitím správy barev lze pomocí ovladače tiskárny provádět následujícími dvěma způsoby.

Vyberte nejlepší způsob v závislosti na vámi používané aplikaci, prostředí operačního systému, cíle tisku atd.

### Nastavení správy barev pomocí aplikací

Tento způsob lze použít při tisku z aplikací, které podporují správu barev. Všechny procesy správy barev jsou prováděny systémem správy barev dané aplikace. Tento způsob je užitečný, pokud chcete získat stejné výsledky tisku se správou barev pomocí společné aplikace používané několika různými operačními systémy.

# "Nastavení správy barev pomocí aplikací" na str. 124

### Nastavení správy barev pomocí ovladače tiskárny

Ovladač tiskárny používá systém správy barev operačního systému a provádí všechny procesy správy barev. V ovladači tiskárny lze provádět nastavení správy barev následujícími dvěma způsoby.

□ Host ICM (Hostitel ICM) (Windows)/ColorSync (Synchronizace barev) (Mac OS X)

Toto nastavení zvolte při tisku z aplikací, které podporují správu barev. Tento způsob dokáže efektivně vytvářet podobné výsledky tisku z různých aplikací pod stejným operačním systémem.

∠ " "Tisk se správou barev prostřednictvím hostitele ICM (Windows)" na str. 125

∠ 3 "Tisk se správou barev prostřednictvím technologie ColorSync (Mac OS X)" na str. 126

Driver ICM (Ovladač ICM) (pouze systém Windows)

Tento způsob umožňuje provádět tisk se správou barev z aplikací, které správu barev nepodporují.

",Tisk se správou barev prostřednictvím ovladače ICM (pouze systém Windows)" na str. 127

### Nastavení profilů

Nastavení pro vstupní profil, profil tiskárny a záměr (způsob korekce) se liší mezi třemi typy tisku se správou barev, protože jejich moduly pro správu barev jsou používány různým způsobem. Je tomu tak proto, že použití správy barev se mezi těmito moduly liší. Proveďte nastavení v ovladači tiskárny nebo v aplikaci, jak je popsáno v následující tabulce.

|                                                       | Nastavení<br>vstupního<br>profilu | Nastavení<br>profilu ti-<br>skárny | Nastavení<br>záměru<br>reproduk-<br>ce |
|-------------------------------------------------------|-----------------------------------|------------------------------------|----------------------------------------|
| Driver ICM<br>(Ovladač<br>ICM)<br>(Windows)           | Ovladač ti-<br>skárny             | Ovladač ti-<br>skárny              | Ovladač ti-<br>skárny                  |
| Host ICM<br>(Hostitel<br>ICM)<br>(Windows)            | Použití                           | Ovladač ti-<br>skárny              | Ovladač ti-<br>skárny                  |
| ColorSync<br>(Synchroni-<br>zace barev)<br>(Mac OS X) | Použití                           | Ovladač ti-<br>skárny              | Použití                                |
| Použití                                               | Použití                           | Použití                            | Použití                                |

Profily tiskárny pro jednotlivé typy papíru, které jsou zapotřebí při provádění správy barev, jsou nainstalovány společně s ovladačem tiskárny.

Profil můžete vybrat na obrazovce nastavení ovladače tiskárny.

∠ 37 "Tisk se správou barev prostřednictvím ovladače ICM (pouze systém Windows)" na str. 127

∠ <sup>3</sup> "Tisk se správou barev prostřednictvím hostitele ICM (Windows)" na str. 125

∠ ¬ "Tisk se správou barev prostřednictvím technologie ColorSync (Mac OS X)" na str. 126

 $\bigtriangleup$  "Nastavení správy barev pomocí aplikací" na str. 124

## Nastavení správy barev pomocí aplikací

Nastavení správy barev pomocí aplikací Tiskněte pomocí aplikací s funkcí správy barev. Proveďte nastavení správy barev v aplikaci a vypněte funkci přizpůsobení barev ovladače tiskárny.

1

Nastavení správy barev provádějte v aplikacích.

Příklad aplikace Adobe Photoshop CS5

Otevřete okno Print (Tisk).

Vyberte možnost Color Management (Správa barev) a Document (Dokument). Vyberte možnost Photoshop Manages Colors (Správu barev provádí Photoshop) jako nastavení položky Color Handling (Nakládání s barvami), vyberte položky Printer Profile (Profil tiskárny) a Rendering Intent (Záměr vykreslování) a klepněte na tlačítko Print (Tisk).

| tint Sattings   20 Pt | design and the                           |     |
|-----------------------|------------------------------------------|-----|
| Position              | Color Hagdling:                          |     |
| Z Center Image        | Photoshop Manages Colors                 |     |
| 10pt -125.412         | management in the print settings dalog b | Q6. |
| Laft: -259.315        | Printer Profile:                         |     |
| Scaled Print Size     | EPSON sRCB                               | *   |
| Scale to Fit Media    | Rendering Intent:                        |     |
| Scaler 100%           | Perceptual                               | -   |
| Jeden   2418 - 8      | PTNN ARTISPI                             |     |
| 20081   722.4 -       | Working CHTK                             |     |
| THE RESOLUTION 73 HIS | 🗐 Synulate Paper Color                   |     |
| Boynding Box          | 😥 Simulata Black Irik                    |     |
| te na 💌               |                                          |     |
|                       |                                          |     |
|                       |                                          |     |

2

Zobrazte obrazovku nastavení ovladače tiskárny (Windows) nebo obrazovku Print (Tisk) (Mac OS X).

Proveďte nastavení ovladače tiskárny.

### Systém Windows

∠۲۵ "Základní způsoby tisku (Windows)" na str. 61

### Systém Mac OS X

∠۲ "Základní způsoby tisku (Mac OS X)" na str. 64

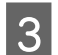

Vypnutí správy barev.

### Systém Windows

Na kartě Printer Settings (Nastavení tiskárny) vyberte položku Advanced Settings (Upřesnit nastavení) v oblasti Print Quality (Kvalita tisku) a zvolte možnost Off (No Color Management) (Vypnuto (Bez správy barev)) pro Color Mode (Barevný režim).

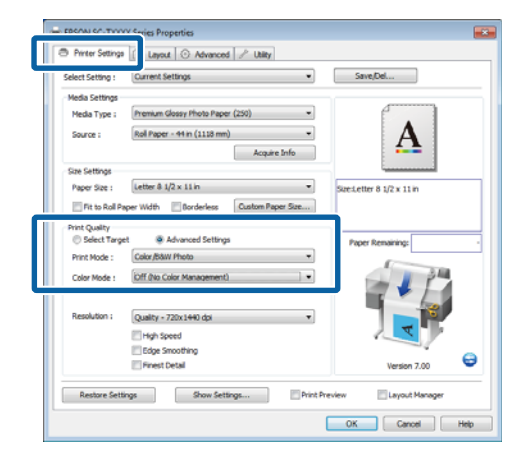

#### Systém Mac OS X

Zvolte v seznamu položku **Printer Settings** (Nastavení tiskárny) a vyberte možnost Advanced Settings (Upřesnit nastavení) pro Mode (Režim). Vyberte možnost Off (No Color Management) (Vypnuto (Bez správy barev)) pro Color Mode (Barevný režim).

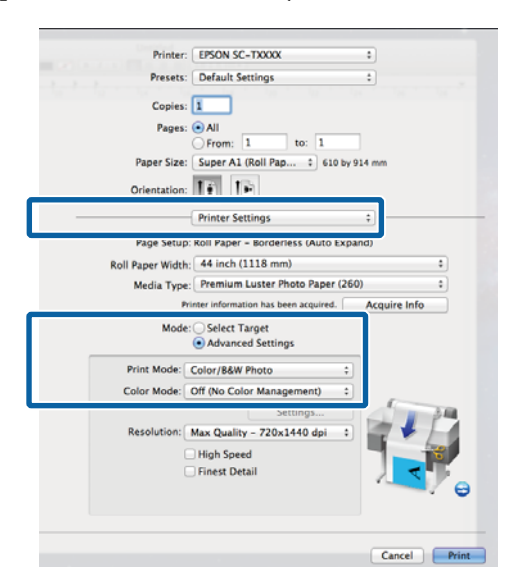

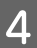

Zkontrolujte ostatní nastavení a poté spusťte tisk.

## Nastavení správy barev pomocí ovladače tiskárny

### Tisk se správou barev prostřednictvím hostitele ICM (Windows)

Použijte obrazová data, do nichž je vložen vstupní profil. Aplikace musí navíc podporovat technologii ICM.

Proveďte nastavení pro přizpůsobení barev pomocí aplikace.

V závislosti na typu aplikace proveďte nastavení podle následující tabulky.

Adobe Photoshop CS3 nebo novější Adobe Photoshop Elements 6 nebo novější Adobe Photoshop Lightroom 1 nebo novější

| Operační systém                                                             | Nastavení správy barev                    |
|-----------------------------------------------------------------------------|-------------------------------------------|
| Windows 10,                                                                 | Printer Manages Colors                    |
| Windows 8.1,                                                                | (Spravu barev zajistuje ti-<br>skárna)    |
| Windows 8,                                                                  |                                           |
| Windows 7,                                                                  |                                           |
| Windows Vista                                                               |                                           |
| Windows XP<br>(Service Pack 2 ne-<br>bo novější a .NET<br>3.0 nebo novější) |                                           |
| Windows XP<br>(jiný než výše uve-<br>dený)                                  | No Color Management (Bez<br>správy barev) |

V jiných aplikacích nastavte možnost **No Color Management (Bez správy barev)**.

### Poznámka:

Informace o podporovaných platformách naleznete na webových stránkách týkajících se dané aplikace.

Příklad aplikace Adobe Photoshop CS5

Otevřete okno Print (Tisk).

Vyberte možnost **Color Management (Správa barev)** a pak položku **Document (Dokument)**. Vyberte možnost **Printer Manages Colors (Správu barev zajišťuje tiskárna)** jako hodnotu nastavení **Color Handling (Nakládání s barvami)** a klepněte na tlačítko **Print (Tisk)**.

| opies: 1                 | (Profile: sR08 IEC6196-2.1)                                      |   |
|--------------------------|------------------------------------------------------------------|---|
| Print Settings           | Color Hagding:                                                   |   |
| Center Image             | Printer Manages Colors                                           |   |
| Iop: -125.412            | management in the print settings dialog box.<br>Printer Profile: |   |
| Scaled Print See         | EPSON SC-T3000_3000_7000_Series Double<br>Rendering Intents      |   |
| Scaler 100%              | Perceptual                                                       |   |
| jeighti S41.8 - 8        | E glack Point Compensation                                       |   |
| Width: 722.4             | Proof Setup:                                                     |   |
| Print Resolution: 72 PPI | Working CMTK                                                     | * |
| Bounding Box             | E Smules Hark Ink                                                |   |
| tti men 💌                | Bit instant public                                               |   |

Při používání aplikací bez funkce správy barev začněte od kroku 2.

2

Na kartě ovladače Printer Settings (Nastavení tiskárny) vyberte položku Advanced Settings (Upřesnit nastavení) pro Print Quality (Kvalita tisku), potom vyberte ICM pro Color Mode (Barevný režim) a klepněte na tlačítko Settings (Nastavení).

"Základní způsoby tisku (Windows)" na str. 61

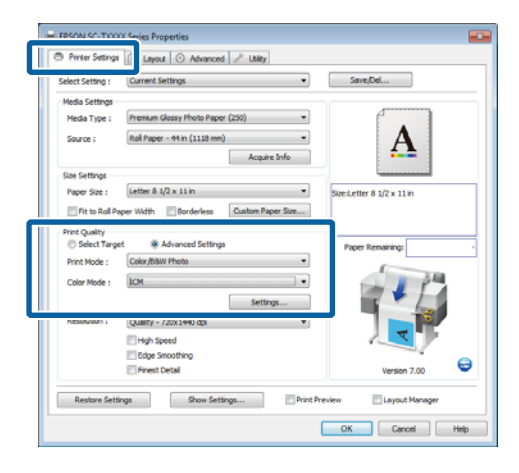

3

Vyberte možnost Host ICM (Hostitel ICM).

Když je pro parametr **Media Type (Typ média)** na kartě Printer Settings (Nastavení tiskárny) vybráno speciální médium Epson, automaticky se vybere profil tiskárny odpovídající typu média a zobrazí se v poli **Printer Profile Description (Popis profilu tiskárny.)**.

Chcete-li tento profil změnit, vyberte v dolní části obrazovky možnost **Show all profiles** (**Zobrazení všech profilů**).

| ICM Mode :                                               | Host ICM 👻 |                                     |
|----------------------------------------------------------|------------|-------------------------------------|
| √ Image                                                  |            | Printer Profile Description         |
| Input Prohile :                                          | D          | EPSON SC-<br>T3000 5000 7000 Series |
| Intent :                                                 | Perceptual | Premium Glossy Photo Paper          |
| Graphics<br>Input Profile :<br>Intent :                  |            | Printer Profile Description         |
| Printer Profile :<br>Text<br>Input Profile :<br>Intent : |            | Printer Profile Description         |
| Printer Profile -                                        |            | <b>-</b>                            |

1

Zkontrolujte ostatní nastavení a poté spusťte tisk.

### Tisk se správou barev prostřednictvím technologie ColorSync (Mac OS X)

Použijte obrazová data, do nichž je vložen vstupní profil. Aplikace musí navíc podporovat technologii ColorSync (Synchronizace barev).

### Poznámka:

V závislosti na aplikaci je možné, že tisk se správou barev pomocí technologie **ColorSync (Synchronizace barev)** není podporován.

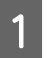

2

Vypněte funkce správy barev v aplikaci.

Zobrazte obrazovku tisku.

 $\bigtriangleup$  "Základní způsoby tisku (Mac OS X)" na str. 64

3 Vyberte ze seznamu možnost Color Matching (Srovnání barev) a klepněte na možnost ColorSync (Synchronizace barev).

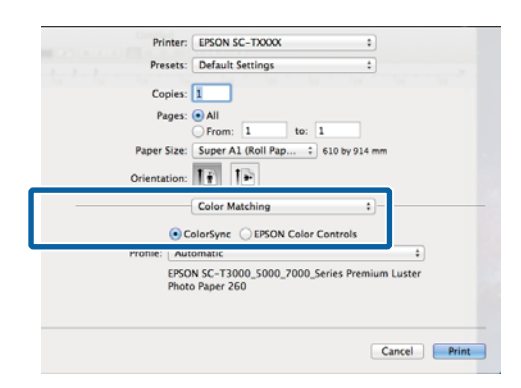

4

Zvolte v seznamu položku **Printer Settings** (Nastavení tiskárny) a vyberte možnost Advanced Settings (Upřesnit nastavení) pro Mode (Režim). Vyberte možnost Off (No Color Management) (Vypnuto (Bez správy barev)) pro Color Mode (Barevný režim).

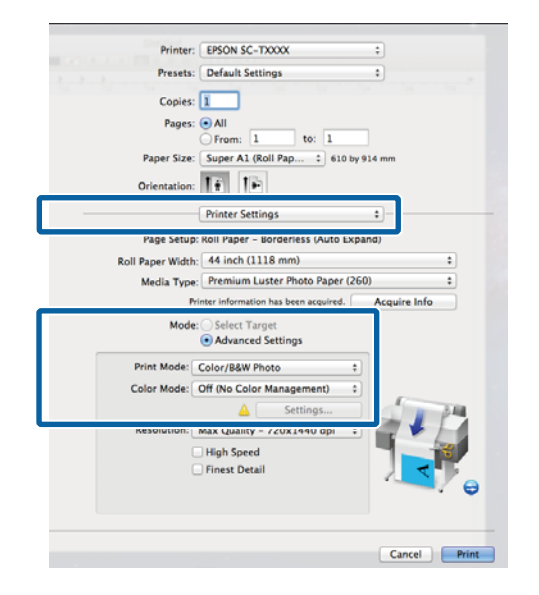

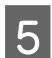

Zkontrolujte ostatní nastavení a poté spusťte tisk.

### Tisk se správou barev prostřednictvím ovladače ICM (pouze systém Windows)

Ovladač tiskárny využívá při správě barev vlastní profily tiskárny. Můžete použít následující dva způsoby korekce barev. Driver ICM (Basic) (Ovladač ICM (Základní))

Nastavte jeden typ profilu a záměru pro zpracování veškerých obrazových dat.

Driver ICM (Advanced) (Ovladač ICM (Pokročilý))

Ovladač tiskárny rozlišuje obrazová data na tyto oblasti: **Image (Obraz), Graphics (Grafika)** a **Text**. Nastavte tři typy profilů a záměrů pro zpracování jednotlivých oblasti.

**Používáte-li aplikaci obsahující funkci správy barev** Před provedením nastavení ovladače tiskárny proveďte nastavení zpracování barev pomocí aplikace.

V závislosti na typu aplikace proveďte nastavení podle následující tabulky.

Adobe Photoshop CS3 nebo novější Adobe Photoshop Elements 6 nebo novější Adobe Photoshop Lightroom 1 nebo novější

| Operační systém                                                               | Nastavení správy barev                                           |
|-------------------------------------------------------------------------------|------------------------------------------------------------------|
| Windows 10,<br>Windows 8.1,<br>Windows 8,<br>Windows 7,<br>Windows Vista      | Printer Manages Colors<br>(Správu barev zajišťuje ti-<br>skárna) |
| Windows XP<br>(Service Pack 2 nebo no-<br>vější a .NET 3.0 nebo nověj-<br>ší) |                                                                  |
| Windows XP (jiný než výše<br>uvedený)                                         | No Color Management (Bez<br>správy barev)                        |

### V jiných aplikacích nastavte možnost **No Color** Management (Bez správy barev).

### Poznámka:

Informace o podporovaných platformách naleznete na webových stránkách týkajících se dané aplikace.

Příklad aplikace Adobe Photoshop CS5

Otevřete okno Print (Tisk).

Vyberte možnost **Color Management (Správa barev)** a pak položku **Document (Dokument)**. Vyberte možnost **Printer Manages Colors (Správu barev zajišťuje tiskárna)** jako hodnotu nastavení **Color Handling (Nakládání s barvami)** a klepněte na tlačítko **Print (Tisk)**.

| spies: 1                             | (Profie: HQB IEC6196-2.1)                                         |   |
|--------------------------------------|-------------------------------------------------------------------|---|
| vint Settings 🗿 🗟                    | Color Hageling:                                                   |   |
| Postion<br><sup>7</sup> Genter Image | Printer Manages Colors                                            | * |
| Top: -125.412<br>Left: -258.115      | Annagement in the print settings dialog box.<br>Printer Profiler  |   |
| Scaled Print San                     | EPSON 3C - T3000, 3000, 7000, Series Deuteie<br>Rendering Intent: |   |
| Scale: 100%                          | Perceptual  Example of the compensation  Proof Setup:             |   |
| soon   2224                          | Working CMYR<br>Smulitle Paper Color<br>Ø Simulate Hitely, Irik   | * |
| tti mm 💌                             |                                                                   |   |

1 Na kartě ovladače Printer Settings (Nastavení tiskárny) vyberte položku Advanced Settings (Upřesnit nastavení) pro Print Quality (Kvalita tisku), potom vyberte ICM pro Color Mode (Barevný režim) a klepněte na tlačítko Settings (Nastavení).

## ∠ روان "Základní způsoby tisku (Windows)" na str. 61

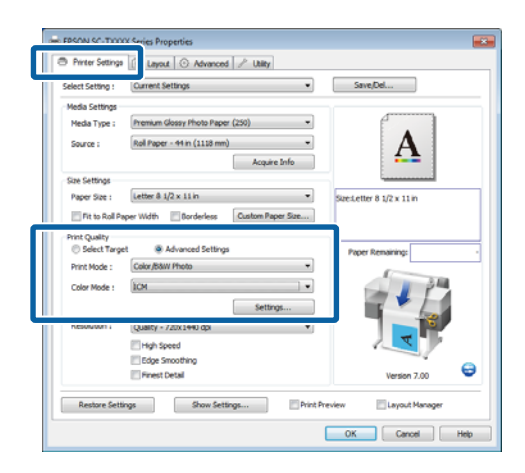

2

V položce ICM Mode (Režim ICM) na obrazovce ICM vyberte možnost Driver ICM (Basic) (Ovladač ICM (Základní)) nebo Driver ICM (Advanced) (Ovladač ICM (Pokročilý)).

Vyberete-li možnost **Driver ICM (Advanced)** (**Ovladač ICM (Pokročilý))**, můžete určit profily a záměr pro obrázky, jako např. fotografie, grafiku a textová data.

| Záměr                                                           | Vysvětlení                                                                                                    |
|-----------------------------------------------------------------|----------------------------------------------------------------------------------------------------|
| Saturation (Sy-<br>tost)                                        | Ponechá aktuální sytost beze<br>změny a provede převod dat.                                                                                                    |
| Perceptual<br>(Perceptuální)                                    | Převede data tak, aby byl vy-<br>tvořen přirozenější obrázek. Ta-<br>to funkce se používá, když je pro<br>obrazová data použit širší ga-<br>mut.                                                                                                    |
| Relative Colori-<br>metric (Relativ-<br>ně kolorime-<br>trický) | Převede data tak, aby sada<br>souřadnic barevného gamutu a<br>souřadnic bílého bodu (nebo<br>teploty barev) v původních da-<br>tech byla přizpůsobena odpo-<br>vídajícím souřadnicím tisku. Ta-<br>to funkce je používána pro<br>mnoho typů přizpůsobení ba-<br>rev.                                                                       |
| Absolute Colo-<br>rimetric (Abso-<br>lutně kolori-<br>metrický) | Přiřadí absolutní souřadnice ba-<br>revného gamutu originálu i ti-<br>skovým datům a provede<br>převod dat. Přizpůsobení ba-<br>revného tónu tudíž není prove-<br>deno pro žádný bílý bod (nebo<br>teplotu barvy) u originálních ani<br>tiskových dat. Tato funkce se<br>používá ke speciálním účelům,<br>jako je například tisk logotypů. |

| inter Color Adiustr<br>CM Mode : | Driver ICM (Basic) |                                                                                |
|----------------------------------|--------------------|--------------------------------------------------------------------------------|
| Show all profiles ✓ Image        |                    |                                                                                |
| Input Profile :                  | sRGB IEC61966-2.1  | EPSON SC-                                                                      |
| Intent :                         | Perceptual         | <ul> <li>T3000_5000_7000_Series</li> <li>Premium Glossy Photo Paper</li> </ul> |
| Printer Profile :                | EPSON Standard     | • 250                                                                          |
|                                  |                    |                                                                                |
| Graphics                         |                    | Printer Profile Description                                                    |
| Input Profile :                  |                    |                                                                                |
| Intent :                         |                    | v                                                                              |
| Printer Profile :                |                    | ·                                                                              |
| Text                             |                    |                                                                                |
| Input Profile :                  |                    | Printer Profile Description                                                    |
| Intent :                         |                    |                                                                                |
| Drinter Drofile -                |                    |                                                                                |
| THE CONTROLLED S                 |                    |                                                                                |

3

Zkontrolujte ostatní nastavení a poté spusťte tisk.

# Tipy pro použití ovladače tiskárny (Windows)

## Zobrazení obrazovky nastavení

Ovladač tiskárny můžete otevřít následujícími způsoby:

**Z** aplikací systému Windows

∠͡͡͡ "Základní způsoby tisku (Windows)" na str. 61

Pomocí tlačítka Start

### Z ovládacího panelu

Při provádění běžných nastavení aplikací a při provádění údržby tiskárny (např. funkce Nozzle Check (Kontrola trysek) či Head Cleaning (Čistění hlavy)) postupujte podle následujících kroků.

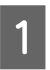

Otevřete položku **Devices and Printers** (Zařízení a tiskárny).

Pro operační systém Windows 10/Windows 8.1/Windows 8/Windows 7 Klepněte na položky v tomto pořadí: Hardware and Sound (Hardware a zvuk) (nebo Hardware) > Devices and Printers (Zařízení a tiskárny).

Systém Windows Vista Klepněte na položky v tomto pořadí: Hardware and Sound (Hardware a zvuk) a pak Printer (Tiskárna).

Systém Windows XP Klepněte na položky v tomto pořadí: Printers and Other Hardware (Tiskárny a další hardware) a pak Printers and Faxes (Tiskárny a faxy).

#### Poznámka:

Používáte-li v systému Windows XP zobrazení Classic View (Klasické zobrazení) pro Control Panel (Ovládací panely), klepněte na tlačítko Start, možnost Control Panel (Ovládací panely) a Printers and Faxes (Tiskárny a faxy).

2

Klepněte na ikonu tiskárny pravým tlačítkem a potom klepněte na položku **Printing preferences (Předvolby tisku)**.

| See what's printing  |  |
|----------------------|--|
| Printing preferences |  |
|                      |  |
| Create shortcut      |  |
| Troubleshoot         |  |
| Remove device        |  |
| Properties           |  |

Zobrazí se dialogové okno ovladače tiskárny.

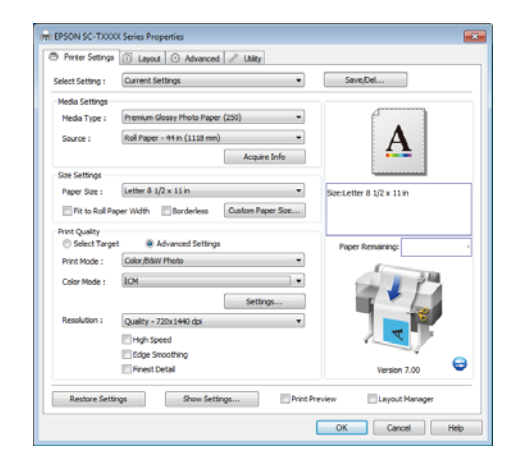

Proveďte potřebná nastavení. Tato nastavení se stanou výchozími nastaveními ovladače tiskárny.

## Zobrazení nápovědy

Nápovědu k ovladači tiskárny můžete otevřít následujícími způsoby:

- □ Klepněte na tlačítko Help (Nápověda)
- Klepněte pravým tlačítkem myši na položku, kterou chcete zkontrolovat a zobrazit

### Zobrazte klepnutím na tlačítko nápovědy

Zobrazíte-li **help (nápovědu)**, můžete pro čtení nápovědy použít stránku s obsahem nebo hledání klíčového slova.

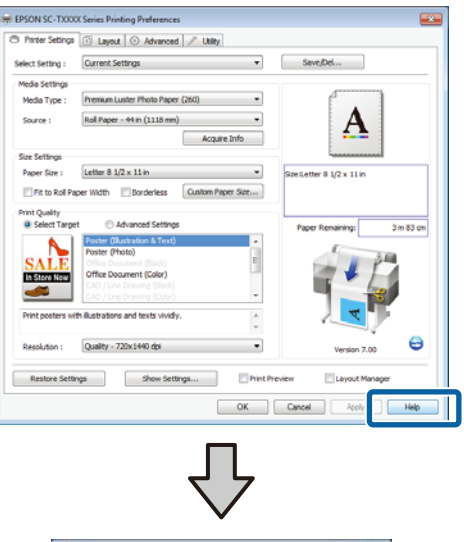

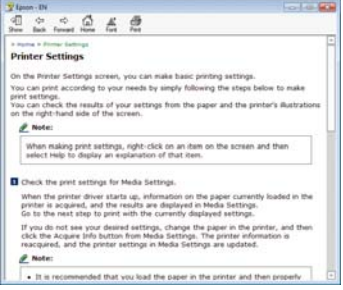

### Klepněte pravým tlačítkem myši na položku, kterou chcete zkontrolovat a zobrazit

Klepněte pravým tlačítkem myši na požadovanou položku a poté klepněte na možnost **Help (Nápověda)**.

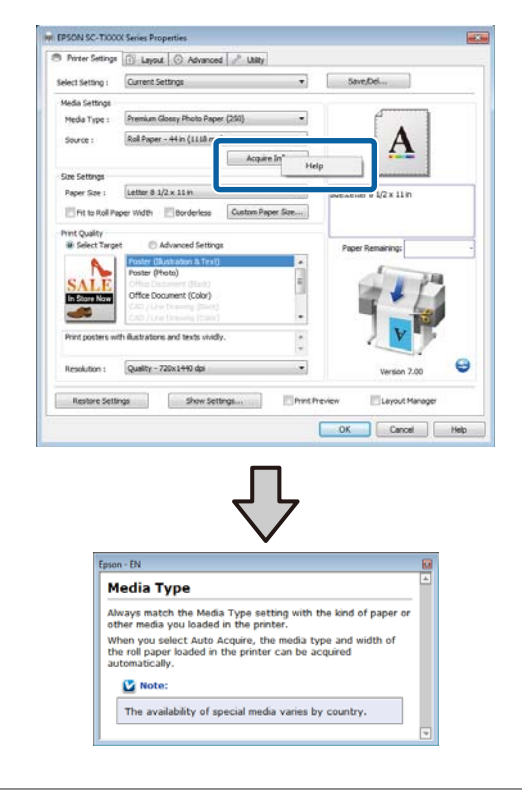

### Poznámka:

V systému Windows XP klepněte na ikonu 😰 v záhlaví a klepněte na položku nápovědy, kterou chcete zobrazit.

## Přizpůsobení ovladače tiskárny

Je možné ukládat nastavení a měnit zobrazení položek podle potřeb uživatele.

### Uložení různých nastavení jako vlastní nastavení

Veškerá nastavení ovladače tiskárny lze uložit do složky Select Setting (Nastavení výběru). Kromě toho jsou ve složce Select Setting (Nastavení výběru) obsažena předdefinovaná nastavení doporučená pro řadu běžných situací.

Chcete-li zvýšit efektivitu jestliže často tisknete pomocí stejných nastavení, vyvolejte složku **Select Setting** (Nastavení výběru).

1 Na kartách Printer Settings (Nastavení tiskárny), Layout (Rozložení) a Advanced (Upřesnit) vyberte požadovaná nastavení, která chcete uložit do složky **Select Setting (Nastavení výběru)**.

### Klepněte na tlačítko **Save/Del (Uložit/ Odstranit)**.

2

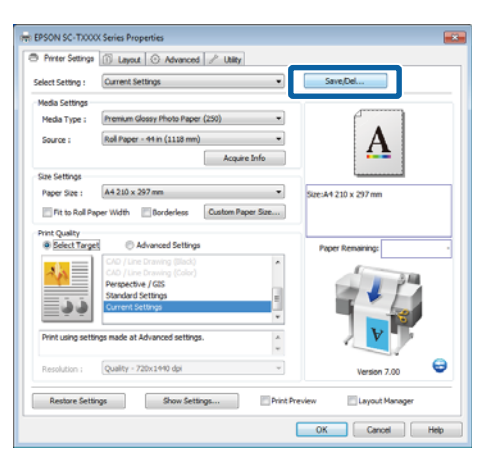

3 Do pole **Name** (**Název**) zadejte jakýkoliv název a klepněte na tlačítko **Save** (**Uložit**).

| Photo         | Item                | Current Settings         | Registered Sett |  |
|---------------|---------------------|--------------------------|-----------------|--|
| Poster        | Media Type          | Premium Glossy           | -               |  |
| Not Dirplay   | Color Density       | 0                        |                 |  |
| - miconquer   | Drying Time per     | 0                        |                 |  |
|               | Paper Feed Adju     | 0                        |                 |  |
|               | Paper Suction       | 0                        |                 |  |
|               | Paper Thickness     | 3                        | -               |  |
| 1             | Platen Gap          | Auto                     |                 |  |
| Manua : Reint | Roll Paper Back     | Auto                     |                 |  |
| Name : Pres   | Select Target       | Current Settings         |                 |  |
| Comment :     | Print Mode          | Color/B&W Photo          |                 |  |
|               | Print Quality Level | LEVEL 4 (Quality)        |                 |  |
|               | Resolution          | Quality - 720x1          |                 |  |
|               | High Speed          | Off                      |                 |  |
|               | Finest Detail       | off                      |                 |  |
|               | Edge Smoothing      | Off                      | -               |  |
|               | Color Adjustment    | <b>Business Graphics</b> |                 |  |
|               | Gamma               | 2.2                      |                 |  |
|               | _ Setting           | Default Setting          |                 |  |
|               | Source              | Roll Paper - 44 i        |                 |  |
|               | Borderless          | Off                      | -               |  |
| Time :        | Auto Cut            | Normal Cut               |                 |  |

Můžete uložit až 100 nastavení. Zaregistrované nastavení lze vybrat ze seznamu **Select Setting** (Nastavení výběru).

### Poznámka:

Klepnutím na možnost **Export** můžete tato nastavení uložit jako soubor. Tato nastavení můžete sdílet klepnutím na tlačítko **Import** a importovat tak uložený soubor do jiného počítače.

### Přidávání typů médií

Vyberte hodnoty **Print Quality (Kvalita tisku)** a **Media Settings (Nastavení médií)** pro typ média, jaký chcete přidat, a uložte je jako vlastní typ média. Vlastní typ média bude přidán do menu Media Type (Typ média) v oblasti **Media Settings (Nastavení médií)**.

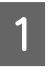

Na kartě Printer Settings (Nastavení tiskárny) vyberte položku **Advanced Settings (Upřesnit nastavení)** a upravte nastavení dle potřeby.

### Poznámka:

Pokud je vybrána možnost **Select Target (Vybrat** cíl) v oblasti **Print Quality (Kvalita tisku)**, vlastní typ média nelze přidat.

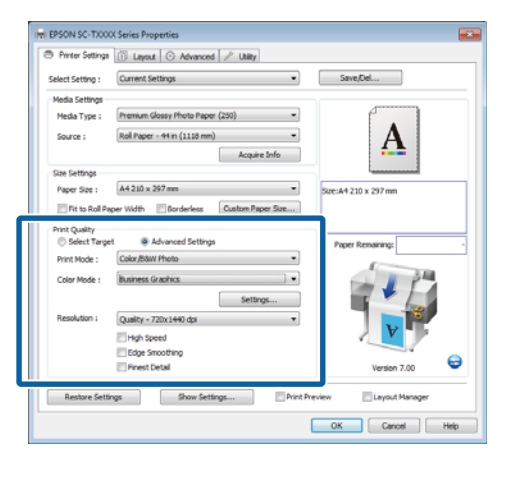

2

Klepněte na tlačítko **Advanced Media Control** (**Pokročilá správa médií**) na kartě Advanced (Upřesnit).

| elect Setting : Ourrent Setti | ngs v           | <ul> <li>Save/Del</li> </ul> |
|-------------------------------|-----------------|------------------------------|
| Roll Paper Option             |                 |                              |
| Auto Cut : Normal             | Cut 👻           |                              |
| Auto Rotate                   | Banner          | Δ                            |
| Print Page Line               | Save Roll Paper |                              |
| Copies                        |                 | i                            |
| Contract I A                  | Colate          | Size:A4 210 x 297 mm         |
| Copies : 1 😰                  | Reverse Order   |                              |
| Pr                            | _               |                              |
| Advanced Media Control        | Custom Settions | Paper Remaining:             |
|                               |                 |                              |
| Other Settings                |                 | 34                           |
| Print Bokg Color              | Color Settings  |                              |
| Job Settings                  | Detais          |                              |
|                               |                 | V                            |
| Hard Disk Unit                |                 |                              |
| Active                        | Settings        | Vertice 7.00                 |
|                               |                 | 1013017.00                   |
|                               |                 |                              |

3 Up

Upravte nastavení pro nové vlastní médium a klepněte na tlačítko **OK**.

| Paper Configuration                            |
|------------------------------------------------|
| Color Density                                  |
| Drying Time per Page                           |
| Paper Feed Adjustment<br>+ 0 (0.01%)<br>-70 70 |
| Paper Suction<br>Standard -1 -2 -3 -4          |
| Paper Thickness : 3 (0.1mm)                    |
| Platen Gap : Auto                              |
| Roll Paper Back Tension : Auto                 |
| Default OK Cancel Help                         |

4 Klepněte na tlačítko **Custom Settings (Vlastní nastavení)** na kartě Advanced (Upřesnit).

5 Do pole **Name** (**Název**) zadejte jakýkoliv název a klepněte na tlačítko **Save** (**Uložit**).

|           |          | Item                | Current Settings  | Registered Sett |
|-----------|----------|---------------------|-------------------|-----------------|
|           |          | Media Type          | Premium Glossy    | -               |
|           |          | Color Density       | 0                 |                 |
|           |          | Drying Time per     | 0                 |                 |
|           |          | Paper Feed Adju     | 0                 | -               |
|           |          | Paper Suction       | 0                 |                 |
|           |          | Paper Thickness     | 3                 | -               |
|           |          | Platen Gap          | Auto              |                 |
| Name      | Damar 1  | Roll Paper Back     | Auto              | -               |
| Aprile 1  | report a | Select Target       | Advanced Setti    |                 |
| Comment : |          | Print Mode          | Color/B&W Photo   |                 |
|           |          | Print Quality Level | LEVEL 4 (Quality) |                 |
|           | ~        | Resolution          | Quality - 720x1   |                 |
|           |          | High Speed          | off               | -               |
|           |          | Finest Detail       | Off               |                 |
|           |          | Edge Smoothing      | Off               |                 |
|           |          | Color Adjustment    | Business Graphics | -               |
|           |          | Gamma               | 2.2               |                 |
|           |          | Setting             | Default Setting   | - C             |

Můžete uložit až 100 nastavení. Zaregistrované nastavení lze vybrat ze seznamu **Media Type (Typ média)**.

#### Poznámka:

Klepnutím na možnost **Export** můžete tato nastavení uložit jako soubor. Tato nastavení můžete sdílet klepnutím na tlačítko **Import** a importovat tak uložený soubor do jiného počítače.

### Změna uspořádání zobrazených položek

Chcete-li zobrazit často používané položky na prvním místě, můžete následujícím způsobem změnit uspořádání položek **Select Setting (Vlastní nastavení)**, **Media Type (Typ média)** a **Paper Size (Velikost papíru)**.

- General Skrýt zbytečné položky.
- Změnit uspořádání v pořadí dle nejčastějšího použití.
- □ Uspořádat do skupin (složek).

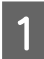

Přejděte na kartu **Utility** (**Nástroj**) a klepněte na možnost **Menu Arrangement** (**Uspořádání nabídky**).

| EPSON X00000X Series Printing Preferences     Printer Settings () Levent () Adva () () 2 Using |                          |
|------------------------------------------------------------------------------------------------|--------------------------|
| Nozzle Check                                                                                   | Speed and Progress       |
| Head Cleaning                                                                                  | Henu Arrangement         |
| A+A Print Head Alignment                                                                       | Export or Import         |
| (Hel) (IPGON Status Monitor 3                                                                  | EPSON UFP Remote Panel 2 |
| Monitoring Preferences                                                                         |                          |
| Print Queue                                                                                    |                          |
|                                                                                                |                          |
| (                                                                                              | OK Oarcel Asply Heb      |

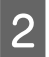

Vyberte možnost **Edit Item (Položka pro úpravu)**.

| Menu Arrangement            | t            |            |
|-----------------------------|--------------|------------|
| Edit Item<br>Select Setting | 🔘 Media Type | Paper Size |
| List :                      |              |            |
| Photo<br>Poster<br>Others   |              |            |
| S Not Display               |              |            |
|                             |              |            |
|                             |              |            |
|                             |              |            |
|                             |              |            |
|                             |              |            |
|                             |              |            |
|                             |              |            |
|                             |              |            |
| Add Group                   | Delete Group | Reset      |
| Court                       | Control      |            |

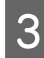

Seřaďte nebo seskupte položky v poli **List** (Seznam).

- Položky můžete přetažením přesouvat a měnit jejich pořadí.
- Chcete-li přidat novou skupinu (složku), klepněte na tlačítko Add Group (Přidat skupinu).
- Chcete-li skupinu (složku) odstranit, klepněte na tlačítko Delete Group (Odstranit skupinu).

 Nepotřebné položky přetáhněte do složky Not Display (Nezobrazovat).

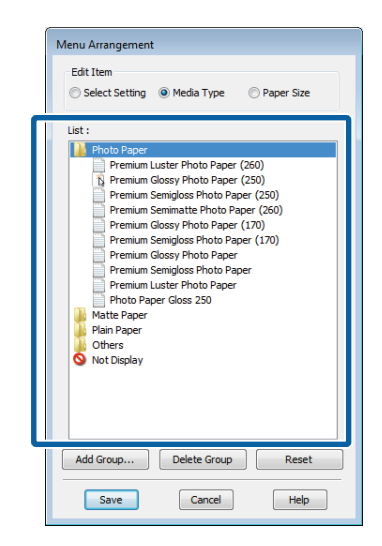

#### Poznámka:

Když použijete funkci **Delete Group (Odstranit skupinu)**, příslušná skupina (složka) bude odstraněna, avšak položky nacházející se v odstraněné skupině (složce) zůstanou.

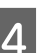

Klepněte na tlačítko Save (Uložit).

## Popis karty Utility (Nástroj)

Karta ovladače tiskárny Utility (Nástroj) nabízí přístup k následujícím položkám.

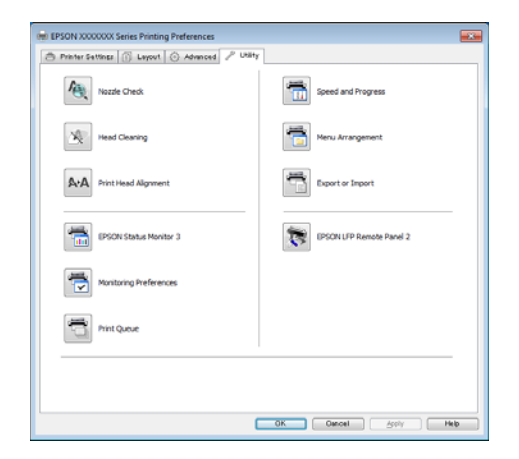

### Nozzle Check (Kontrola trysek)

Tato funkce vytištěním obrazce pro kontrolu trysek ověří, zda nejsou trysky tiskové hlavy ucpané. Vidíte-li na výtiscích pruhy nebo mezery, proveďte čištění hlavy, abyste vyčistili ucpané trysky.

### د الله يَنْ الله المَعْنَة (أَنْ الله المَعْنَة (أَنْ الله الله المَعْنَة الله المَعْنَة (أَنْ الله المَعْنَة (أَنْ الله المَعْنَة المَعْنَة (أَنْ الله المَعْنَة المَعْنَة المَعْنَة المَعْنَة المَعْنَة (مَعْنَة المَعْنَة المَعْنَة المَعْنَة المَعْنَة المُعْنَة المُعْنَة المُعْنَة المُعْنَة المُعْنَة المُعْنَة المُعْنَة المُعْنَة المُعْنَة المُعْنَة المُعْنَة (مَعْنَة المُعْنَة المُعْنَة المُعْنَة المُعْنَة المُعْنَة المُعْنَة المُعْنَة المُعْنَة (مَعْنَة المُعْنَة المُعْنَة المُعْنَة المُعْنَة المُعْنَة المُعْنَة المُعْنَة المُعْنَة المُعْنَة (مَعْنَة المُعْنَة المُعْنَة المُعْنَة المُعْنَة المُعْنَة المُعْنَة المُعْنَة المُعْنَة المُعْنَة المُعْنَة المُعْنَة (مَعْنَة المُعْنَة المُعْنَة المُعْنَة المُعْنَة المُعْنَة المُعْنَة المُعْنَة المُعْنَة المُعْنَة المُعْنَة المُعْنَة (مَعْنَة المُعْنَة المُعْلَي مُعْنَة المُعْنَة المُعْنَة المُعْنَة المُعْنَة المُعْنَة المُعْنَة المُعْنَة المُعْلَي مُعْنَة المُعْلَي مُعْنَة المُعْلَي مُعْنَة المُعْنَة مُعْنَة المُعْتَقِي

### Head Cleaning (Čistění hlavy)

Vidíte-li na výtiscích pruhy nebo mezery, proveďte čištění hlavy. Vyčistí povrch tiskové hlavy za účelem zvýšení kvality tisku.

### دع "Čištění tiskové hlavy" na str. 185

### Print Head Alignment (Nastavení tiskové hlavy)

Je-li výsledek tisku zrnitý nebo rozostřený, proveďte vyrovnání tiskové hlavy Print Head Alignment (Nastavení tiskové hlavy). Funkce Print Head Alignment (Nastavení tiskové hlavy) upraví chybné zarovnání tiskové hlavy, k němuž dojde při tisku.

## ∠ 𝔅 "Minimalizace nesprávného vyrovnání (Head Alignment)" na str. 187

### **EPSON Status Monitor 3**

Stav tiskárny, jako například zbývající hladinu inkoustu či chybové zprávy, můžete zkontrolovat z obrazovky počítače. Pokud je do jednotky Roll 1/Roll 2 u modelu SC-T7200D Series/SC-T5200D Series vložen nekonečný papír, můžete zkontrolovat také, která z těchto jednotek je vybrána pro provoz (je používána).

### SC-T7200 Series/SC-T5200 Series/SC-T3200 Series

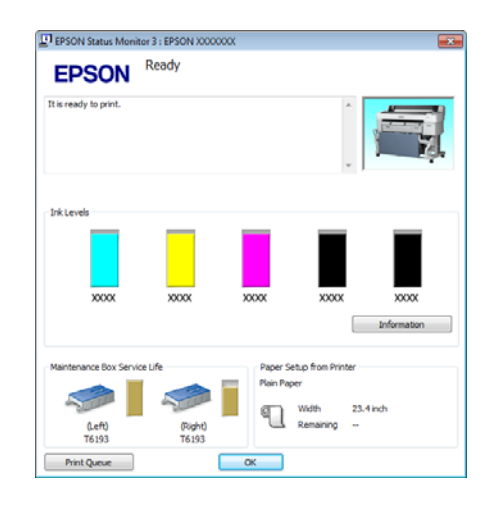

#### SC-T7200D Series/SC-T5200D Series

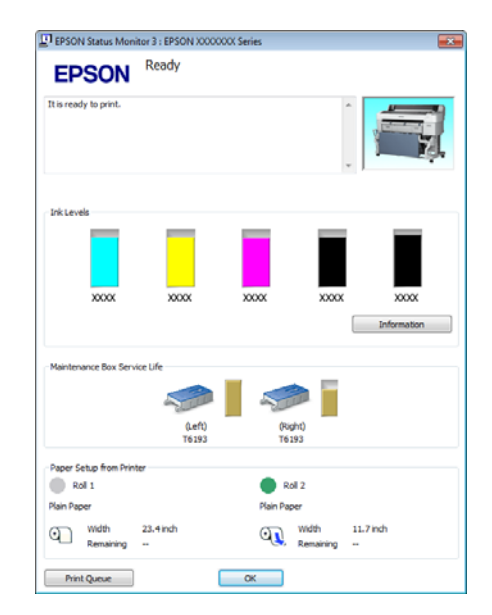

### Monitoring Preferences (Předvolby sledování)

Můžete vybrat oznámení o chybě, které se zobrazí na obrazovce EPSON Status Monitor 3, nebo zaregistrovat zástupce ikony Utility (Nástroj) na Taskbar (Hlavní panel).

### Poznámka:

Pokud vyberete ikonu **Shortcut Icon (Ikona zástupce)** na obrazovce Monitoring Preferences (Předvolby sledování), ikona zástupců Utility se zobrazí v WindowsTaskbar (Hlavní panel).

Klepnete-li na ikonu pravým tlačítkem myši, zobrazíte následující nabídku a můžete provádět funkce údržby.

Klepnete-li v zobrazené nabídce na název tiskárny, zobrazí se nástroj EPSON Status Monitor 3.

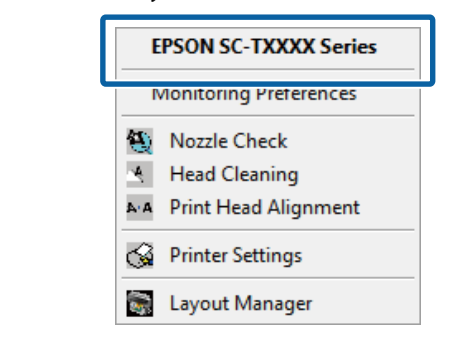

### Print Queue (Tisková fronta)

Můžete zobrazit seznam všech čekajících úloh.

Na obrazovce Print Queue (Tisková fronta) můžete zobrazit informace o datech, která čekají na vytištění, a tato data můžete odstranit nebo znovu vytisknout.

### Speed and Progress (Rychlost a postup)

Pro základní operace ovladače tiskárny můžete nastavit různé funkce.

### Menu Arrangement (Uspořádání nabídky)

Můžete uspořádat položky obrazovky **Select Setting** (Vlastní nastavení), Media Type (Typ média) a Paper Size (Velikost papíru). Můžete například změnit jejich pořadí podle frekvence přístupu k těmto položkám. "Změna uspořádání zobrazených položek" na str. 132

### Export or Import (Export nebo import)

Nastavení tiskárny lze importovat nebo exportovat. Tato funkce je užitečná, pokud chcete provádět stejná nastavení ovladače tiskárny na více počítačích.

### **EPSON LFP Remote Panel 2**

Můžete nakonfigurovat vlastní nastavení papíru a další nastavení. Podrobné informace najdete v nápovědě nástroje EPSON LFP Remote Panel 2.

### Poznámka:

Je-li položka **EPSON LFP Remote Panel 2** zobrazena šedě, nástroj EPSON LFP Remote Panel 2 není nainstalován. Nainstalujte nástroj EPSON LFP Remote Panel 2 ze seznamu Software List (Seznam softwaru) na disku se softwarem.

## Odinstalace ovladače tiskárny

Při odstraňování ovladače tiskárny a nástroje EPSON LFP Remote Panel 2 postupujte podle následujících pokynů.

### Důležité:

- Musíte se přihlásit pomocí účtu Administrators group (Skupina Administrators).
- Je-li v systému Windows 7/Windows Vista požadováno heslo nebo potvrzení účtu Administrator (Správce), zadejte heslo a pokračujte v operaci.
- Vypněte tiskárnu a odpojte kabel rozhraní.
- Přejděte do složky **Control Panel (Ovládací panely)** a z kategorie **Programs (Programy)** klepněte na možnost **Uninstall a program (Odinstalovat program)**.

|  | Programs            |
|--|---------------------|
|  | Uninstall a program |
|  | Get programs        |

3

2

Vyberte software, který chcete odebrat, a klepněte na tlačítko Uninstall/Change (Odinstalovat nebo změnit) (nebo Change/ Remove (Změnit nebo odebrat)/Add or remove (Přidat nebo odebrat)).

EPSON Status Monitor 3 a ovladač tiskárny můžete odebrat pomocí EPSON SC-XXXXX Printer Uninstall.

Výběrem položky **EPSON LFP Remote Panel 2** odstraníte nástroj EPSON LFP Remote Panel 2.

| Control Panel Home<br>View installed updates<br>Turn Windows features on or | Uninstall or change a program<br>To uninstall a program, select it from the list an                                                                                                    | d then click Uninstall, Change, or Repair.                                                                                                    |                                                                                                |
|-----------------------------------------------------------------------------|----------------------------------------------------------------------------------------------------|----------------------------------------------------------------------------------------------------|------------------------------------------------------------------------------------------------|
| off<br>Install a program from the<br>network                                | Organize Uninstall<br>Name                                                                                                    | Publisher                                                                                                    | Installed On                                                                                   |
|                                                                             | EPSON SC-TXXXX Series Printer Uninstall                                                                                                    | SEIKO EPSON Corporation                                                                                                    | 5/14/2012                                                                                      |
|                                                                             | Intel <sup>®</sup> National Constantion (2014)     Intel <sup>®</sup> No <sup>®</sup> Compared Super Compared in<br>Intel <sup>®</sup> National Compared Super Compared in<br>Intel <sup>®</sup> National Compared Super Compared in<br>Intel <sup>®</sup> National Compared Super Compared<br>Intel <sup>®</sup> National Compared Super Compared<br>Intel <sup>®</sup> National Compared Super Compared<br>Intel <sup>®</sup> National Compared Super Compared<br>Intel <sup>®</sup> National Compared Super Compared Super Compared<br>Intel <sup>®</sup> National Compared Super Compared Super Compared S | Inst<br>Inst Cognition<br>Inst Cognition<br>Inst Cognition<br>Microsoft Cognition<br>Microsoft Cognition<br>Microsoft Cognition<br>Microsoft Cognition | 44.392<br>416.392<br>416.392<br>416.392<br>416.392<br>416.392<br>416.392<br>416.392<br>415.392 |
|                                                                             | *                                                                                                    | 1                                                                                                    |                                                                                                |

Vyberte ikonu cílové tiskárny a klepněte na tlačítko **OK**.

| Printer Model |                       |    | 2      |
|---------------|-----------------------|----|--------|
|               |                       |    |        |
|               | EPSON SC-TXXXX Series | l  |        |
|               |                       |    |        |
|               |                       |    |        |
|               | Version 7.8.4EN       |    |        |
|               |                       |    |        |
|               |                       |    |        |
|               |                       | ОК | Cancel |

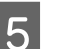

Pokračujte podle pokynů na obrazovce.

Po zobrazení potvrzovací zprávy o odstranění klepněte na tlačítko **Yes (Ano)**.

Pokud opakovaně instalujete ovladač tiskárny, restartujte počítač.

# Tipy pro použití ovladače tiskárny (Mac OS X)

## Zobrazení obrazovky nastavení

Způsob zobrazení obrazovky nastavení ovladače tiskárny se může lišit podle aplikace a verze operačního systému.

∠͡͡͡͡͡͡͡͡͡͡͡͡͡͡͡͡͡͡͡͡͡͡͡͡͡͡͡͡͡ː / Junition Constr. 64 / Constr. 64

# Zobrazení nápovědy

Nápovědu zobrazíte klepnutím na tlačítko (?) na obrazovce nastavení ovladače tiskárny.

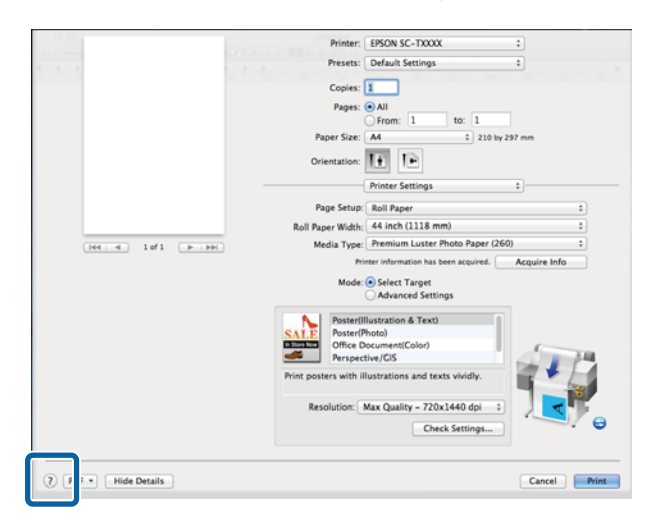

## Použití Epson Printer Utility 4 (Nástroj tiskárny Epson 4)

Pomocí nástroje Epson Printer Utility 4 (Nástroj tiskárny Epson 4) můžete provádět úkony údržby, jako například kontrolu trysek nebo čištění hlavy. Tento nástroj je nainstalován automaticky při instalaci ovladače tiskárny.

### Spuštění Epson Printer Utility 4 (Nástroj tiskárny Epson 4)

### Mac OS X 10.6.x nebo vyšší

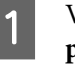

2

Vyberte System Preferences (Systémové předvolby) > Print & Scan (Vytisknout a skenovat) (nebo Print & Fax (Vytisknout a faxovat)) v menu Apple.

Vyberte tiskárnu a klepněte na tlačítko **Options** & **Supplies** (Možnosti a spotřební materiál) > Utility (Nástroj) > Open Printer Utility (Otevřít nástroj tiskárny).

### Mac OS X 10.5.8

| 1 |  |
|---|--|
|   |  |

Vyberte System Preferences (Systémové předvolby) > Print & Fax (Vytisknout a faxovat) v menu Apple.

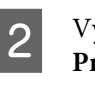

Vyberte tiskárnu a klepněte na tlačítko **Open Print Queue (Otevřít tiskovou frontu)** > **Utility** (**Nástroj**).

### Tipy pro použití ovladače tiskárny (Mac OS X)

### Funkce Epson Printer Utility 4 (Nástroj tiskárny Epson 4)

Z nástroje Epson Printer Utility 4 (Nástroj tiskárny Epson 4) můžete provádět následující funkce údržby.

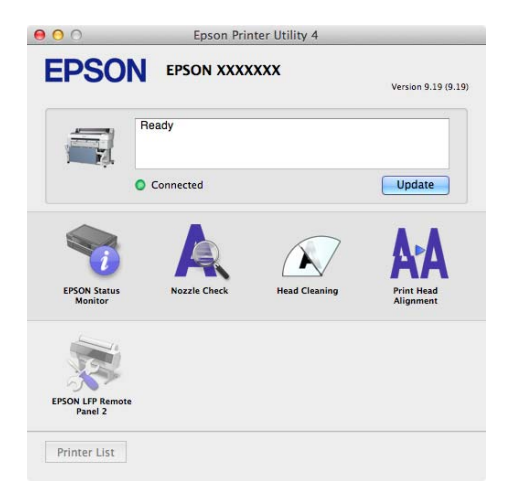

### **EPSON Status Monitor**

Stav tiskárny, jako například zbývající hladinu inkoustu či chybové zprávy, můžete zkontrolovat z obrazovky počítače. Je-li do jednotek Roll 1/Roll 2 u zařízení SC-T7200D Series/SC-T5200D Series vložen nekonečný papír, lze také ověřit, která z nich je vybrána pro provoz (používána).

SC-T7200 Series/SC-T5200 Series/SC-T3200 Series

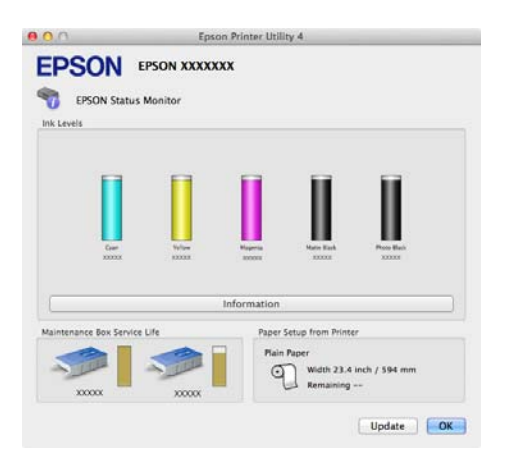

### SC-T7200D Series/SC-T5200D Series

|                                                      |                 | Epson Printer Util                                                    | ity 4       |                                               |                    |
|------------------------------------------------------|-----------------|-----------------------------------------------------------------------|-------------|-----------------------------------------------|--------------------|
| EPSON EPSON 7     EPSON Status Monitor     Init Leve | n               |                                                                       |             |                                               |                    |
|                                                      | Ger State       | -                                                                     | Refer Back  | II.                                           |                    |
|                                                      |                 | Information                                                           |             |                                               |                    |
| Maintenance Box Service Life                         | Paper Set       | up from Printer                                                       |             |                                               |                    |
|                                                      | Remiser<br>COCX | I 1<br>n Glossy Photo Paper (2<br>Wideh 24.0 inch / 61<br>- Remaining | 50)<br>0 mm | Roll 2     Plain Paper     Width :     Remain | 11.7 inch / 297 mm |
|                                                      |                 |                                                                       |             |                                               | Update 🚺           |

### **Nozzle Check**

Tato funkce vytištěním obrazce pro kontrolu trysek ověří, zda nejsou trysky tiskové hlavy ucpané. Vidíte-li na výtiscích pruhy nebo mezery, proveďte čištění hlavy, abyste vyčistili ucpané trysky.

### ⑦ "Čištění tiskové hlavy" na str. 185

### Head Cleaning (Čistění hlavy)

Vidíte-li na výtiscích pruhy nebo mezery, proveďte čištění hlavy. Tato funkce vyčistí povrch tiskové hlavy za účelem zvýšení kvality tisku.

### ⑦ "Čištění tiskové hlavy" na str. 185

### Print Head Alignment (Nastavení tiskové hlavy)

Je-li výsledek tisku zrnitý nebo rozostřený, proveďte vyrovnání tiskové hlavy Print Head Alignment (Nastavení tiskové hlavy). Funkce Print Head Alignment (Nastavení tiskové hlavy) odstraní mezery způsobené tiskovou hlavou.

Minimalizace nesprávného vyrovnání (Head Alignment)" na str. 187

### EPSON LFP Remote Panel 2

Můžete nakonfigurovat vlastní nastavení papíru a další nastavení. Podrobné informace najdete v nápovědě nástroje EPSON LFP Remote Panel 2.

Tipy pro použití ovladače tiskárny (Mac OS X)

## Odinstalace ovladače tiskárny

Před odinstalováním nebo upgradem ovladače tiskárny nebo nástroje EPSON LFP Remote Panel 2 odinstalujte dotčený software.

Ovladač tiskárny odinstalujte pomocí Uninstaller.

### Stažení programu pro odinstalování

Stáhněte program Uninstaller z webu společnosti Epson.

http://www.epson.com/

### Použití programu pro odinstalování

Postupujte podle pokynů na webu společnosti Epson.

### Odebrání nástroje EPSON LFP Remote Panel 2

Přetáhněte složku **EPSON Remote Panel 2** ze složky **Applications (Aplikace)** na ikonu **Trash (Koš)**.

# Použití nabídky ovládacího panelu

## Funkce nabídky

Dále jsou popsány kroky pro zobrazení různých menu.

V níže uvedeném příkladu jsou kroky pro otevření menu Paper.

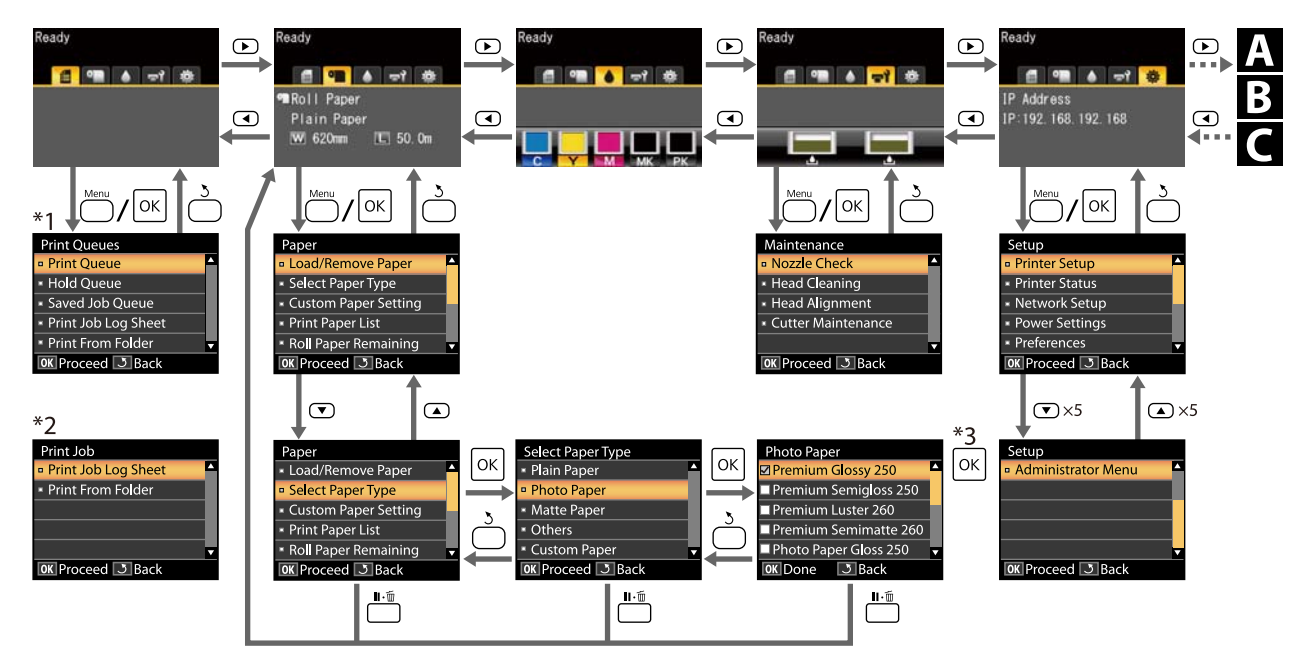

\*1 Dostupné, pokud je připojený volitelný pevný disk nebo jednotka Adobe PostScript 3 Expansion Unit

\*2 Standardní menu (pokud je připojený pevný disk nebo jednotka Adobe PostScript 3 Expansion Unit)

\*3 Po stisknutí tlačítka OK a zvolení zvýrazněné možnosti se stisknutím tlačítka 3 vrátíte k předchozímu menu. Práci s menu ukončíte stisknutím tlačítka II 🗑

A Zobrazí se, jen když je připojený skener formátu A3 nebo A4

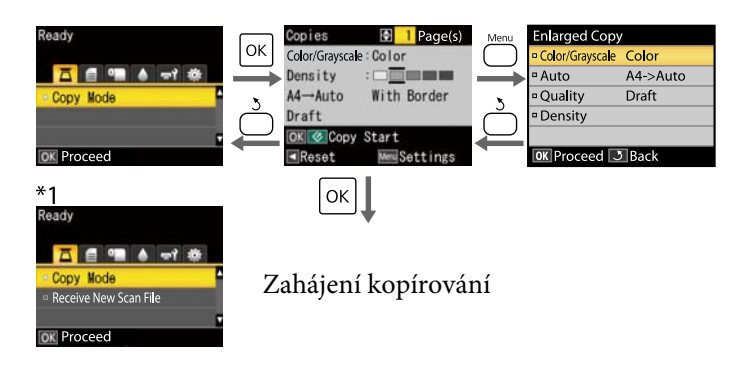

Pokud je připojený volitelný multifunkční skener

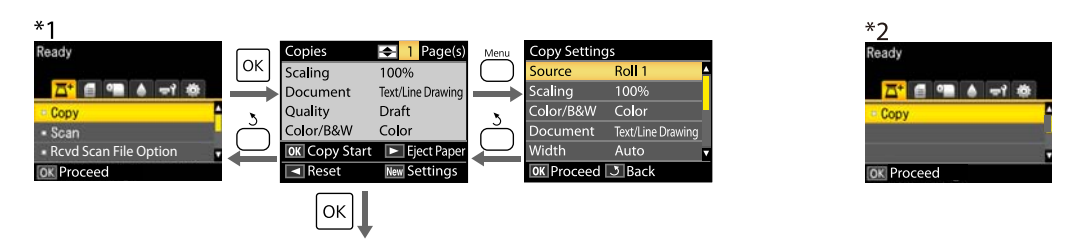

Zahájení kopírování

C Dostupné v případě, že je nainstalován volitelný pevný disk nebo jednotka Adobe PostScript 3 Expansion Unit a není nainstalován multifunkční skener.

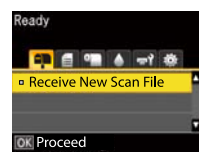

Jsou-li přijaté soubory skenování či soubory skenování uloženy na pevný disk nebo jednotku Adobe PostScript 3 Expansion Unit

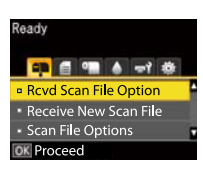

## Seznam nabídek

Dále jsou popsány položky a možnosti dostupné v menu. Podrobné informace o každé položce naleznete na referenčních stránkách.

- \*1: Pouze u modelů SC-T7200D Series/SC-T5200D Series
- \*2: Pouze u modelů SC-T7200 Series/SC-T5200 Series/SC-T3200 Series
- \*3: Pouze je-li nainstalován volitelný pevný disk nebo jednotka Adobe PostScript 3 Expansion Unit
- \*4: Pouze je-li nainstalována volitelná jednotka Adobe PostScript 3 Expansion Unit

#### Menu 🗗 Print Queues

∠ ? "Menu Print Queues" na str. 151

| Položka menu                    |                                                                         |  | Popis                                                                                                    |
|---------------------------------|-------------------------------------------------------------------------|--|----------------------------------------------------------------------------------------------------|
| Print Queue <sup>*3</sup>       | XXXXXXXXXXXXXXXXXXXXXXXXXXXXXXXXXXXXXX                                  |  | Zobrazí seznam Waiting Job Name, User, Estimated Start<br>Time, Estimated Print Time a Printing Availability.                                                                                                    |
| Hold Queue <sup>*2, *3</sup>    | View Hold XXXXXXXXXXX (ná-<br>Queue zev pozastavené ti-<br>skové úlohy) |  | Zobrazí seznam Paused Job Name, User, Paper Type, Source,<br>Size a Reason For Hold.                                                                                                    |
|                                 | Resume All Jobs                                                         |  | Stisknutím tlačítka OK zahájíte tisk.                                                                                                    |
| Savd Job<br>Queue <sup>*3</sup> | XXXXXXXXXXX (název uložené tiskové<br>úlohy)                            |  | Zobrazení miniatur<br>Stored Job Name, User, Paper Length, Pages, Paper Type,<br>Copies, Source, Size nebo Estimated Print Time se zobrazí<br>v případě stisknutí tlačítka ►<br>Při výběru OK se zobrazí nabídka pro tisk/odstranění |
| Print Job Log Sheet             |                                                                         |  | Stisknutím tlačítka OK zahájíte tisk.                                                                                                    |
| Print From Folder               | XXXXXXXXXXX (zobrazí název souboru)                                     |  | File Name, Source a Preview se zobrazí<br>Stisknutím tlačítka OK zahájíte tisk<br>(Je-li aktivována možnost Preview, spustí se tisk až po zo-<br>brazení náhledu tisku.)                                                             |

### Menu 🎱 Paper

∠ 3 "Menu Paper" na str. 153

| Položka menu         |                                   | Popis                                       |
|----------------------|-----------------------------------|---------------------------------------------|
| Load/Remove<br>Paper | Remove Paper                      | Nezobrazí se, pokud není vložen žádný papír |
|                      | Roll Paper <sup>*2</sup>          | Zobrazí pokyny pro vložení papíru.          |
|                      | Roll 1 <sup>*1</sup>              |                                             |
|                      | Roll 2 <sup>*1</sup>              |                                             |
|                      | Cut Sheet (až do tloušťky 0,8 mm) |                                             |
|                      | Poster Board                      |                                             |

| Položka menu                 |                                     | Popis                       |                                       |                                            |  |
|------------------------------|-------------------------------------|-----------------------------|---------------------------------------|--------------------------------------------|--|
| Select Paper Ty- Plain Paper | Plain Paper                         |                             | Zobrazí seznam podporova              | Zobrazí seznam podporovaných médií Epson.  |  |
| ре                           | Photo Paper                         |                             |                                       |                                            |  |
|                              | Matte Paper<br>Others               |                             | -                                     |                                            |  |
|                              |                                     |                             |                                       |                                            |  |
|                              | Custom Paper                        |                             | Zobrazí seznam názvů vlast            | ních typů papíru.                          |  |
| Custom Paper                 | XXXXXXXXXXXX                        | Select Reference Pa-        | Plain Paper                           | Zobrazí seznam podporova-                  |  |
| Setting                      | XXXXXXXXX (ná-<br>zev vlastního ty- | per                         | Photo Paper                           | ných médií Epson.                          |  |
|                              | pu papíru)                          |                             | Matte Paper                           |                                            |  |
|                              |                                     |                             | Others                                |                                            |  |
|                              |                                     |                             | No Paper Selected                     | Není vybrán papír                          |  |
|                              |                                     | Platen Gap                  | Narrow, Standard, Wide, Wider         |                                            |  |
|                              |                                     | Detect Paper Thic-<br>kness | Stisknutím tlačítka OK zahájíte tisk. |                                            |  |
|                              |                                     | Paper Feed Adjust           | Pattern                               | Stisknutím tlačítka OK zahá-<br>jíte tisk. |  |
|                              |                                     |                             | Value                                 | -0,70 až +0,70 %                           |  |
|                              |                                     | Paper Suction               | -4 až 0<br>Normal, High, Extra High   |                                            |  |
|                              |                                     | Roll Paper Tension          |                                       |                                            |  |
|                              |                                     | Remove Skew                 | On, Off                               |                                            |  |
|                              |                                     | Setting Name                | 22 znaků nebo méně (písme             | ena, číslice a symboly)                    |  |
|                              |                                     |                             | Yes, No                               |                                            |  |
| Print Paper List             | Print Paper List                    |                             | Stisknutím tlačítka OK zahájíte tisk. |                                            |  |
| Roll Paper Remain            | ing                                 |                             | On, Off                               |                                            |  |
| Remaining Alert              |                                     | 1 až 15 m                   |                                       |                                            |  |

### Nabídka 🖘 Maintenance

### ∠ maintenance – nabídka" na str. 157

| Položka menu | Popis                                 |
|--------------|---------------------------------------|
| Nozzle Check | Stisknutím tlačítka OK zahájíte tisk. |

| Položka menu            |                     | Popis                                                |
|-------------------------|---------------------|------------------------------------------------------|
| Head Cleaning           |                     | ▲<br>C1 Y1 MK1 PK2 M2<br>M1 PK1 MK2 Y2 C2<br>▼       |
| Head Alignment          | Auto(Uni-D)         | Stisknutím tlačítka OK zahájíte tisk nebo vyrovnání. |
|                         | Auto(Bi-D)          |                                                      |
|                         | Manual(Uni-D)       | Stisknutím tlačítka OK zahájíte tisk.                |
|                         | Manual(Bi-D)        |                                                      |
| Cutter Mainte-<br>nance | Adjust Cut Position | -3 až 3 mm                                           |
|                         | Replace Cutter      | Stisknutím tlačítka OK zahájíte výměnu.              |

### Menu 🕸 Setup

∠ menu Setup" na str. 158
| Položka menu  |                        |                                        | Popis                                 |                                                                                           |
|---------------|------------------------|----------------------------------------|---------------------------------------|-------------------------------------------------------------------------------------------|
| Printer Setup | Roll Paper Se-<br>tup  | Auto Cut                               |                                       | On, Off                                                                                   |
|               |                        | Cutting Mode                           |                                       | Normal, Silent                                                                            |
|               |                        | Refresh Margin                         |                                       | On, Off                                                                                   |
|               |                        | Page Line                              |                                       | On, Off                                                                                   |
|               |                        | Roll Paper Margin                      |                                       | Normal, Top15mm/Bottom15mm, Top 35 mm/Bottom<br>15 mm, Top 45 mm/Bottom 15 mm, 3 mm,15 mm |
|               |                        | Roll End Option                        |                                       | Continue, Stop Printing, Reprint <sup>*3</sup>                                            |
|               |                        | Auto Loading <sup>*1</sup>             |                                       | On, Off                                                                                   |
|               |                        | Roll Switch Setting <sup>*1</sup>      |                                       | Auto, Roll 1, Roll 2                                                                      |
|               |                        | Roll Switch<br>Condition <sup>*1</sup> | Paper Type                            | Type Match, Disable                                                                       |
|               |                        |                                        | Paper<br>Length                       | Print Length, Remaining Amount, Disable                                                   |
|               |                        |                                        | Paper Width                           | Best Fit, Width Match, Disable                                                            |
|               |                        |                                        | Print Job Pri-<br>ority <sup>*3</sup> | Roll In Use, In Order                                                                     |
|               | Advanced Se-<br>ttings | Roll Paper Tension                     |                                       | 1 až 5                                                                                    |
|               |                        | Less Head Scu                          | ffing                                 | On, Off                                                                                   |
|               |                        | Drying Time Per Page                   |                                       | Off do 60 min                                                                             |
|               |                        | Paper Size Check                       |                                       | On, Off                                                                                   |
|               |                        | Paper Skew Check                       |                                       | On, Off                                                                                   |
|               |                        | Store Held Job                         | ) <sup>*3</sup>                       | On, Off                                                                                   |
|               |                        | USB Timeout                            |                                       | 10 až 600 sekund                                                                          |
|               |                        | Quick Cut                              |                                       | On, Off                                                                                   |

| Položka menu |                  |                                                                                                    |                 | Popis                         |                                                                                   |  |
|--------------|------------------|----------------------------------------------------------------------------------------------------|-----------------|-------------------------------|-----------------------------------------------------------------------------------|--|
|              | HP-GL/2 Se-      | Quality         Output Size         Margin         Margin Options         Rotate         Mirror         Select Palette |                 | Speed, Fine                   | Speed, Fine                                                                       |  |
|              | ttings           |                                                                                                    |                 | Auto, A Serie<br>Others, User | Auto, A Series, US-ANSI, US-ARCH, B Series, Photo Series,<br>Others, User Defined |  |
|              |                  |                                                                                                    |                 | 3mm, 5mm                      |                                                                                   |  |
|              |                  |                                                                                                    |                 | Standard, Ad                  | Standard, Add Margins, Clip By Margins                                            |  |
|              |                  |                                                                                                    |                 | 0°, 90°, 180°, 270°           |                                                                                   |  |
|              |                  |                                                                                                    |                 | On, Off                       |                                                                                   |  |
|              |                  |                                                                                                    |                 | Software, De                  | fault, Palette A, Palette B                                                       |  |
|              |                  | Define Pa-<br>lette                                                                                                    | Palette A       | Pen Num-<br>ber               | Pen Width, Pen Color                                                              |  |
|              | Palet            | Palette B                                                                                                    | Pen Num-<br>ber | Pen Width, Pen Color          |                                                                                   |  |
|              |                  | Line Merge<br>Save To HDD<br>Reset HP-GL/2 Settings                                                                    |                 | On, Off                       |                                                                                   |  |
|              |                  |                                                                                                    |                 | Print And Save, Print Only    |                                                                                   |  |
|              |                  |                                                                                                    |                 | Yes, No                       |                                                                                   |  |
|              | Restore Settings |                                                                                                    |                 | Yes, No                       |                                                                                   |  |

| Položka menu | ı                 |                       | Popis                                                                                                    |  |
|--------------|-------------------|-----------------------|----------------------------------------------------------------------------------------------------|--|
| Option Se-   | PS3 Expansion     | Version               | Verze PostScript, verze PDF                                                                                                    |  |
| tup *        | Unit              | PS Status Sheet       | Stisknutím tlačítka OK zahájíte tisk.                                                                                                    |  |
|              |                   | Output Size           | Auto, A Series, US-ANSI, US-ARCH, B Series, Photo Series,<br>Others, User Defined                                                                                                    |  |
|              |                   | Margin Options        | Standard, Add Margins, Clip By Margins                                                                                                    |  |
|              |                   | Quality               | Speed, Normal, Fine                                                                                                    |  |
|              |                   | Color Mode            | Color, Grayscale                                                                                                    |  |
|              |                   | Dot Correction        | On, Off                                                                                                    |  |
|              |                   | CMYK Simulation       | SWOP v2, US Web Uncoated v2, US Sheetfed Coated v2,<br>US Sheetfed Uncoated v2, Coated GRACoL 2006, SWOP<br>Grade 3 Paper, SWOP Grade 5 Paper, Coated FOGRA27,<br>Web Coated FOGRA28, Uncoated FOGRA29, Coated FO-<br>GRA39, Euroscale Coated v2, Euroscale Uncoated v2,<br>JapanWebCoated (Ad), JapanColor2001Coated, Japan-<br>Color2001Uncoated, JapanColor2002Newspaper, Ja-<br>panColor2003WebCoated, EPSON_TOYO, EPSON_DIC,<br>Off |  |
|              |                   | RGB Source            | sRGB, Adobe RGB (1998), Apple RGB, ColorMatch RGB,<br>Off                                                                                                    |  |
|              |                   | Rendering Intent      | Absolute, Relative, Perceptual, Saturation                                                                                                    |  |
|              |                   | Black Pt Compensation | On, Off                                                                                                    |  |
|              |                   | Auto Rotate           | On, Off                                                                                                    |  |
|              |                   | Caching To HDD        | On, Off                                                                                                    |  |
|              |                   | PS Error Sheet        | On, Off                                                                                                    |  |
|              |                   | Save To HDD           | Print And Save, Print Only                                                                                                    |  |
| Printer Sta- | Firmware Version  |                       | XXXXXX,X.XX,XXXX                                                                                                    |  |
| lus          | Option Status     |                       | Zobrazí připojené volitelné doplňky.                                                                                                    |  |
|              | Show Total Print  | S                     | XXXXXX m <sup>2</sup>                                                                                                    |  |
|              | Print Status Shee | et                    | Stisknutím tlačítka OK zahájíte tisk.                                                                                                    |  |

| Položka menu | I                      | Popis                                                                                 |                                               |  |
|--------------|------------------------|---------------------------------------------------------------------------------------|-----------------------------------------------|--|
| Network Se-  | IP Address Setting     | Auto                                                                                  | -                                             |  |
| tup          |                        | Panel                                                                                 | IP Address, Subnet Mask, Default Gate-<br>way |  |
|              | IPv6 Setting           | Enable, Disat                                                                         | ble                                           |  |
|              | IPsec Setting          | Enable, Disat                                                                         | ble                                           |  |
|              | PSK Setting            | Nastavte klíč o maximální délce 20 znaků (poloviční vel-<br>ikost znaků nebo symbolů) |                                               |  |
|              | IEEE802.1x Setting     | Enable, Disable                                                                       |                                               |  |
|              | HTTPS Redirect Setting | Enable, Disable                                                                       |                                               |  |
|              | Print Status Sheet     | Stisknutím tlačítka OK zahájíte tisk.                                                 |                                               |  |
|              | Restore Settings       | Yes, No                                                                               |                                               |  |
| Power Se-    | Sleep Mode             | 5 až 210 minut                                                                        |                                               |  |
| ttings       | Power Off Timer        | Off, 1 až 24 hodin                                                                    |                                               |  |
|              | Restore Settings       | Yes, No                                                                               |                                               |  |
| Preference   | Language               | Zobrazí seznam podporovaných jazyků.                                                  |                                               |  |
|              | Unit: Length           | m, stopy/palce                                                                        |                                               |  |
|              | Alert Lamp Setting     | On, Off                                                                               |                                               |  |

| Položka menu |                          |                                                             | Popis                                                                           |  |
|--------------|--------------------------|-------------------------------------------------------------|---------------------------------------------------------------------------------|--|
| Administra-  | Change Passwor           | rd                                                          | Zadejte heslo.                                                                  |  |
| tor Menu     | Operational<br>Control   | Network Setup                                               | Password Required, No Password Required                                         |  |
|              | Power Cleaning           |                                                             | ▲<br>C1 Y1 MK1 PK2 M2<br>M1 PK1 MK2 Y2 C2<br>✓                                  |  |
|              | Format HDD <sup>*3</sup> | Non-Secure (Quick)<br>Secure (Quick)<br>Secure (Sanitizing) | Formátování se provede jen v případě, že jej schválíte<br>v potvrzovací zprávě. |  |
|              | Printer Mode             |                                                             | Auto, PostScript <sup>*4</sup> , HP-GL/2                                        |  |
|              | Date And Time            |                                                             | MM/DD/YY HH:MM                                                                  |  |
|              | Time Zone                |                                                             | Zadejte časový rozdíl mezi GMT a aktuálním časovým<br>pásmem.                   |  |
|              | Reset PS Setting         | s*4                                                         | Yes, No                                                                         |  |
|              | Reset All Setting        | S                                                           | Yes, No                                                                         |  |

#### Menu **A**Enlarged Copy

Zobrazí se, jen když je k tiskárně připojený skener formátu A3 nebo A4.

#### ∠ menu Enlarged Copy" na str. 178

| Položka menu                                                                                       |            |                                                | Popis                                             |
|----------------------------------------------------------------------------------------------------|------------|------------------------------------------------|---------------------------------------------------|
| Color/Grayscale                                                                                    |            |                                                | Color, Grayscale                                  |
| Auto A3->Auto,B4->Auto,A4->Auto,B5->Au-<br>to,A5->Auto,LTR->Auto,4x6->Au-<br>to,A4/2->Banner(Auto) |            | to,A4->Auto,B5->Au-<br>>Auto,4x6->Au-<br>Auto) | With Border, Borderless                           |
|                                                                                                    | Other Size | Document Size                                  | A3, B4, A4, B5, A5, LTR, 4x6                      |
|                                                                                                    |            | Output Size                                    | A0, US E, B1, A1, US D, B2, US C, A2, A0(2Sheets) |
| Border                                                                                             |            | Border                                         | With Border, Borderless                           |
| Quality                                                                                            |            |                                                | Speed, Fine                                       |
| Density                                                                                            |            |                                                | Pět možností od Light po Dark                     |

Menu Ā<sup>+</sup> Velká kopie/Velké skenování Menu se zobrazí pouze v případě, že je připojený volitelný multifunkční skener.

```
Arrow Menu Velká kopie/Velké skenování" na str. 179
```

| Položka menu               |                       |        | Popis                                                                                        |  |
|----------------------------|-----------------------|--------|----------------------------------------------------------------------------------------------|--|
| Copy Settings              | Source                |        | Roll Paper/Roll 1 <sup>*1</sup> , Roll 2 <sup>*1</sup> , Roll Auto <sup>*1</sup> , Cut Sheet |  |
|                            | Scaling               | Manual | 25 až 400 %                                                                                  |  |
|                            |                       | Auto   |                                                                                              |  |
|                            | Color/Grayscale       |        | Color, Grayscale                                                                             |  |
|                            | Document type         |        | Text/Line Drawing, Tracing Paper, Recycled Paper, Blue-<br>print, Blueprint Inverted, Poster |  |
|                            | Width                 |        | Auto, ISO A, US-ANSI, US-ARCH, JIS B, ISO B, cm, inch                                        |  |
|                            | Quality               |        | Speed, Fine                                                                                  |  |
|                            | Margin Options        |        | Clip By Margins, Add Margins, Borderless                                                     |  |
|                            | Density               |        | Úroveň -3 až 3                                                                               |  |
|                            | Contrast              |        | Úroveň -3 až 3                                                                               |  |
|                            | Background            |        | Úroveň -3 až 3                                                                               |  |
|                            | Sharpness             |        | Úroveň -3 až 3                                                                               |  |
| Scan Setting <sup>*3</sup> | Color/Grayscale       |        | Color, Grayscale, B&W                                                                        |  |
|                            | Document type         |        | Text/Line Drawing, Tracing Paper, Recycled Paper, Blue-<br>print, Blueprint Inverted, Poster |  |
|                            | Width                 |        | Auto, ISO A, US-ANSI, US-ARCH, JIS B, ISO B, cm, inch                                        |  |
|                            | Save Image type       |        | JPEG, PDF, TIFF                                                                              |  |
|                            | Resolution            |        | 100dpi, 200dpi, 300dpi, 360dpi, 400dpi, 600dpi                                               |  |
|                            | File Size Compression |        | High, Normal, Low                                                                            |  |
|                            | Density               |        | Úroveň -3 až 3                                                                               |  |
|                            | Contrast              |        | Úroveň -3 až 3                                                                               |  |
|                            | Background            |        | Úroveň -3 až 3                                                                               |  |
|                            | Sharpness             |        | Úroveň -3 až 3                                                                               |  |

# **Popisy menu**

# **Menu Print Queues**

Pokud tiskárna při tisku nepoužívá ovladač tiskárny dodaný s tiskárnou ani ovladač PS dodaný s volitelnou jednotkou Adobe PostScript 3 Expansion Unit, je možné, že názvy úloh a odhadované časy uvedené v následující tabulce se nezobrazí shodně.

\*1: Pouze u modelů SC-T7200D Series/SC-T5200D Series

\*2: Pouze u modelů SC-T7200 Series/SC-T5200 Series/SC-T3200 Series

\*3: Pouze je-li nainstalován volitelný pevný disk nebo jednotka Adobe PostScript 3 Expansion Unit

\*4: Pouze je-li nainstalována volitelná jednotka Adobe PostScript 3 Expansion Unit

| Položka                   |                                                 | Popis                                                                                                    |                                                                                                    |
|---------------------------|-------------------------------------------------|----------------------------------------------------------------------------------------------------|----------------------------------------------------------------------------------------------------|
| Print Queue <sup>*3</sup> | XXXXXXXXXXX (název če-<br>kající tiskové úlohy) | Waiting Job Name<br>User<br>Estimated Start Ti-<br>me<br>Estimated Print Ti-<br>me<br>Printing Availabili-<br>ty | Zobrazí odhadovaný čas zahájení a dobu<br>potřebnou k vytištění vybrané úlohy.<br>Rovněž předpoví, zda bude možné dokončit úlohu<br>bez výměny papíru, inkoustu nebo Maintenance<br>Box (Odpadní nádobka). Odhady jsou pouze<br>orientační. Doporučujeme pokračovat i tehdy,<br>když se zobrazí zpráva Can Not Complete (Nelze<br>dokončit).<br>Nástroje Remote Manager a LFP HDD Utility zo-<br>brazí důvod zprávy Can Not Complete (Nelze do-<br>končit) a umožní úlohu pozastavit nebo zrušit.<br>$C \$ "Shrnutí funkcí" na str. 71<br>Pokud je položka <b>Roll Paper Remaining</b> nastave-<br>na na možnost <b>Off</b> , nelze správně odhadnout do-<br>stupnost tisku podle délky zbývajícího papíru.<br>Tiskárna nebude předpovídat situaci na základě<br>množství zbývajícího inkoustu tehdy, když se do-<br>kumenty tisknou pomocí LFP Print Plug-In for Offi-<br>ce nebo EPSON CopyFactory5.<br>Pokud tiskárna tiskne pomocí ovladače PS doda-<br>ného s volitelnou jednotkou Adobe PostScript 3<br>Expansion Unit, pak se pro položky <b>Estimated</b><br><b>Start Time a Estimated Print Time</b> zobrazí čas "0<br>minut". |

| Položka                       |                            |                                                              | Popis                                                                                                    |                                                                                                    |
|-------------------------------|----------------------------|--------------------------------------------------------------|----------------------------------------------------------------------------------------------------|----------------------------------------------------------------------------------------------------|
| Hold Queue <sup>*2, *3</sup>  | View Hold<br>Queue         | XXXXXXXX<br>XXX (název<br>pozastave-<br>né tiskové<br>úlohy) | Paused Job Name<br>User<br>Paper Type<br>Source<br>Velikost<br>Reason For Hold                                                                                                    | Tato možnost je dostupná pouze tehdy, když je<br>vybrána možnost <b>On</b> pro položku <b>Store Held Job</b><br>v menu Setup.<br>Zobrazí nastavení tisku pro pozastavené úlohy a<br>důvod pozastavení úlohy.<br>Úlohy, které byly pozastaveny, protože nastavení<br>tiskové úlohy se ličí od nastavení aktuálně vybra-<br>ného pro tiskárnu, lze vytisknout níže popsaným<br>způsobem.<br>(1) Vyměňte papír a podnikněte ostatní nutné kro-<br>ky pro připravení zařízení k tisku.<br>(2) Stiskněte tlačítko <b>Resume All Jobs</b> .                                                                                                    |
|                               | Resume All J               | obs                                                          | Stisknutím tlačítka C                                                                                                    | K spustíte tisk všech pozastavených úloh ve frontě.                                                                                                    |
| Saved Job Queue <sup>*3</sup> | XXXXXXXXXX<br>žené tiskové | XX (název ulo-<br>úlohy)                                     | Miniatura<br>Stored Job Name<br>User<br>Paper Length<br>Pages<br>Paper Type<br>Copies<br>Source<br>Velikost<br>Estimated Print Ti-<br>me                                                                                                    | Zobrazí se miniatura vybrané uložené úlohy. Při<br>stisknutí tlačítka ► se zobrazí podrobné informace<br>z doby, kdy byl soubor vytištěn naposledy.<br>Zobrazí se podrobné informace pro dříve uložené<br>úlohy, které nepodporují miniatury, a nedojde<br>k zobrazení miniatury.<br>Pokud po potvrzení stisknete tlačítko OK, zobrazí<br>se nabídka pro tisk/odstranění.<br>Pokud je vybrána položka <b>Print</b> : zobrazí se obra-<br>zovka pro zadání počtu kopií. Pomocí tlačítek ▲/▼<br>zvolte počet kopií a stisknutím tlačítka OK zobraz-<br>te odhadovanou dobu tisku a dostupnost tisku.<br>Stisknutím tlačítka OK zahájíte tisk.<br>Když je vybrána položka <b>Delete</b> (Odstranit): Zo-<br>brazí se obrazovka pro potvrzení. Stisknutím tla-<br>čítka OK odstraňte úlohu. |
| Print Job Log Sheet           |                            |                                                              | Stisknutím tlačítka OK vytisknete protokol tiskových úloh.<br>Poznámky ke spotřebě inkoustu<br>Jedná se jednoduchý nástroj pro odhad spotřeby inkoustu pro danou<br>tiskovou úlohu. EPSON NEPOSKYTUJE ZÁRUKU NA PŘESNOST ODHADU.<br>Skutečná spotřeba inkoustu se může značně lišit v závislosti na takových<br>faktorech, jako je použitý software, verze firmwaru, tištěný obraz, nasta-<br>vení tisku, typy substrátů, četnost používání, teplota a rozdíly ve výkon-<br>nosti tiskárny a uživatelských preferencích a zvyklostech. Odhady nezo-<br>hledňují použité množství inkoustu za celou dobu životnosti kazety a<br>zbývající inkoust v kazetě ve chvíli, kdy se zobrazí výzva k výměně kazety.<br>Některé tiskárny Epson mají více nástrojů pro odhad nákladů nebo<br>spotřeby inkoustu a ne všechny nástroje pracují stejným způsobem. |                                                                                                    |
|                               |                            |                                                              | vytisknout jej.                                                                                                    | ler" na str. 88                                                                                                    |

# Menu Paper

Při registraci nastavení tiskárny pro komerční papír pomocí nastavení **Custom Paper Setting** u modelů SC-T7200D Series/SC-T5200D Series dodržujte následující pravidla.

Pokud při tisku používáte jednotku Roll 1 i Roll 2, je třeba konfigurovat tyto jednotky jednotlivě, i když obsahují stejný papír. Pokud nastavení Custom Paper Setting, které jste zadali podle podmínek nastavených v jednotce Roll 1, použijete pro stejný typ papír vložený do jednotky Roll 2, který však má odlišnou dráhu papíru, šířku papíru nebo další podmínky tisku, tisk neproběhne správně.

\*1: Pouze u modelů SC-T7200D Series/SC-T5200D Series

- \*2: Pouze u modelů SC-T7200 Series/SC-T5200 Series/SC-T3200 Series
- \*3: Pouze je-li nainstalován volitelný pevný disk nebo jednotka Adobe PostScript 3 Expansion Unit
- \*4: Pouze je-li nainstalována volitelná jednotka Adobe PostScript 3 Expansion Unit

#### \* Výchozí nastavení

| Položka    |                   | Popis                                |                                                                       |
|------------|-------------------|--------------------------------------|-----------------------------------------------------------------------|
| Load/Remov | Load/Remove Paper |                                      | Není-li vložen papír, pokyny se nezobrazí.                            |
|            |                   | Roll Paper <sup>*2</sup>             | Zvýrazněte papír, který chcete vložit, a stiskněte                    |
|            |                   | Roll 1 <sup>*1</sup>                 | Pokud je již papír v tiskárně vložený, před pokyny                    |
|            |                   | Roll 2 <sup>*1</sup>                 | pro vložení se zobrazí pokyny pro vyjmutí vlože-<br>ného typu papíru. |
|            |                   | Cut Sheet (až do<br>tloušťky 0,8 mm) |                                                                       |
|            |                   | Poster Board                         |                                                                       |
| Select Pa- | Plain Paper       | Vyberte typ vložené                  | ho papíru.                                                            |
| per lype   | Photo Paper       |                                      |                                                                       |
|            | Matte Paper       |                                      |                                                                       |
|            | Others            |                                      |                                                                       |
|            | Custom Paper      | Vyberte název vlastr                 | ního papíru vloženého v tiskárně.                                     |

| Položka                   |                                    | Popis                     | Popis                                                     |                                                                                                    |
|---------------------------|------------------------------------|---------------------------|-----------------------------------------------------------|----------------------------------------------------------------------------------------------------|
| Custom Pa-                | Custom Pa- XXXXXXXXXXXX            | Select Referen-           | Plain Paper                                               | Můžete vybrat typ média, které je nejpodobnější                                                          |
| per Setting               | (nazev vlastni-<br>ho typu papíru) | ce Paper                  | Photo Paper                                               | vami pouzivanemu papiru.                                                                                 |
|                           |                                    |                           | Matte Paper                                               |                                                                                                    |
|                           |                                    |                           | Others                                                    |                                                                                                    |
|                           |                                    | No Paper Selected         | Vyberte tuto možnost, pokud nechcete zadat typ<br>papíru. |                                                                                                    |
|                           | Platen Gap Narr<br>Stan<br>Wide    | Narrow                    | Vyberte mezeru Platen gap, tedy vzdálenost mezi           |                                                                                                    |
|                           |                                    |                           | Standard <sup>*</sup>                                     | žnost <b>Standard</b> . Jsou-li vytištěné obrázky rozma-                                                 |
|                           |                                    |                           | Wide                                                      | zané, vyberte nékteré šírší nastavení. Máte-li po<br>provedení vyrovnání hlavy pocit, že stále není zce- |
|                           |                                    | Wider                     | la vyrovnána, zvolte možnost <b>Narrow</b> .              |                                                                                                    |
| Detect Paper<br>Thickness |                                    | Detect Paper<br>Thickness | Stisknutím tlačítka O<br>tuálního papíru.                 | OK vytisknete vzorek, abyste mohli určit tloušťku ak-                                                    |
|                           |                                    |                           | Ve výsledcích tisku v<br>rovnáním.                        | yberte číslo obrazce s nejmenším nesprávným vy-                                                          |

| Položka |                 | Popis                     |                                                                                                    |  |
|---------|-----------------|---------------------------|----------------------------------------------------------------------------------------------------|--|
|         | Paper Feed Ad-  | Pattern                   | Toto nastavení použijte, pokud nejste schopni                                                                                                    |  |
|         | just            | Value                     | <ul> <li>vyřešit problémy s pruhy (horizontální pruhované<br/>čáry nebo nerovnoměrné barvy) ve standardní<br/>oblasti tisku (u samostatných listů jde o oblast ne-<br/>zahrnující pruh o šířce 1 až 2 cm v dolní části pa-<br/>píru) ani po čištění či vyrovnání hlavy.</li> </ul>                                                                                                    |  |
|         |                 |                           | Pattern vybráno                                                                                                    |  |
|         |                 |                           | Stisknutím tlačítka OK vytiskněte obrazec pro na-<br>stavení. Změřte vzdálenosti mezi symboly +.                                                                                                    |  |
|         |                 |                           | Použijte buď pouze vzdálenost mezi středními<br>symboly, nebo průměrnou vzdálenost mezi le-<br>vým, středním a pravým symbolem.                                                                                                    |  |
|         |                 |                           | +       ++         +       ++         Po vytištění obrazce pro nastavení se na ovládacím panelu zobrazí délka obrazce. Stisknutím tlačítek         ▲/▼ vyberte hodnotu změřenou pomocí měřítka a stiskněte tlačítko OK.         Value vybráno         Zvolte nastavení v rozsahu -0,70 až +0,70 %.         Při zvolení příliš malé hodnoty se vytisknout tmavé pruhy; zvyšte hodnotu. Podobně se při zvolení příliš velké hodnoty vytisknou bílé pruhy; snižte hodnotu. |  |
|         | Paper Suction   | -4 až 0 (0 <sup>*</sup> ) | Je důležité zvolit správnou hodnotu přítlaku papí-<br>ru, aby byla udržována správná vzdálenost mezi<br>papírem a tiskovou hlavou. Při zvolení příliš vysoké<br>hodnoty pro tenký nebo měkký papír se zvětší<br>vzdálenost mezi papírem a tiskovou hlavou a sníží<br>se kvalita tisku nebo se zabrání správnému pod-<br>ávání papíru. V takových případech budete muset<br>snížit přítlak papíru. Zmenšíte-li tento parametr,<br>síla přítlaku se sníží.                |  |
|         | Roll Paper Ten- | Normal <sup>*</sup>       | Pokud se papír během tisku mačká, vyberte hod-                                                                                                    |  |
|         | sion            | High                      | notu <b>High</b> nebo <b>Extra High</b> .                                                                                                    |  |
|         |                 | Extra High                | následující nastavení: Setup menu > Advanced<br>Settings > Roll Paper Tension.                                                                                                    |  |
|         | Remove Skew     | On <sup>*</sup>           | Vyberte, zda chcete zapnout (On) či vypnout (Off)                                                                                                    |  |
|         |                 | Off                       | <ul> <li>eliminaci šikmého založení papíru.</li> </ul>                                                                                                    |  |
|         |                 | 1                         | 1                                                                                                    |  |

| Položka         |          |                             | Popis                                                                                                    |                                                                                                    |
|-----------------|----------|-----------------------------|----------------------------------------------------------------------------------------------------|----------------------------------------------------------------------------------------------------|
|                 |          | Setting Name                | Zadejte název vlastn<br>snadno zapamatova                                                                                                    | ího nastavení papíru obsahující max. 22 znaků. Zvolte<br>telný název, aby ho bylo možné rychle vybrat. |
|                 |          | Restore Se-                 | Yes                                                                                                    | Obnoví vybrané vlastní nastavení papíru na vý-                                                         |
|                 |          | ttings                      | No                                                                                                    | chozi noanoty.                                                                                         |
| Print Paper L   | ist      |                             | Stisknutím tlačítka O                                                                                                    | 0K vytisknete seznam vlastních nastavení papíru.                                                       |
| Roll Paper Re   | emaining |                             | On <sup>*</sup>                                                                                                    | Vyberte, zda se má ( <b>On</b> ) či nemá ( <b>Off</b> ) zobrazit/za-                                   |
|                 |          | Off                         | znamenat zbývající množství nekonečného papi-<br>ru. Pokud je vybrána možnost <b>On</b> , budete vyzváni<br>k zadání délky nekonečného papíru. Pokud zadáte<br>délku nekonečného papíru, budou k dispozici ná-<br>sledující možnosti. |                                                                                                    |
|                 |          |                             |                                                                                                    | Doba do výměny                                                                                         |
|                 |          |                             | Při vyjmutí role papíru je na nekonečný papír<br>automaticky vytištěn čárový kód uvádějící<br>zbývající délku, hodnotu vybranou pro<br>zobrazení upozornění na docházející papír a<br>typ papíru.                                     |                                                                                                    |
|                 |          |                             | Při příštím použití papíru se čárový kód<br>automaticky přečte a nastavení se upraví,<br>čímž se zvyšuje efektivita při používání více<br>rolí nekonečného papíru.                                                                    |                                                                                                    |
|                 |          |                             |                                                                                                    | Dostupnost tisku                                                                                       |
|                 |          |                             |                                                                                                    | Tiskárna odhadne dostupnost tisku podle<br>délky nekonečného papíru.                                   |
| Remaining Alert |          | 1 až 15 m (5 <sup>*</sup> ) | Zobrazí se, je-li vybrána možnost <b>On</b> pro položku<br><b>Roll Paper Remaining</b> .                                                                                                    |                                                                                                    |
|                 |          |                             | Tuto položku nastavte v rozmezí od 1 do 15 m,<br>má-li se zobrazit varovné upozornění, když množ-<br>ství zbývajícího nekonečného papíru klesne pod<br>tento limit. Nastavení lze provádět v krocích po<br>1 m.                       |                                                                                                    |

# Maintenance – nabídka

| Položka            |                     | Popis                                                                                                    |                                                                                                    |  |
|--------------------|---------------------|----------------------------------------------------------------------------------------------------|----------------------------------------------------------------------------------------------------|--|
| Nozzle Check       |                     | Stisknutím tlačít<br>trolujte obrazec<br>vy, vyčistěte hlav                                                                                     | ka OK vytiskněte obrazec pro kontrolu trysek. Zkon-<br>a pokud objevíte slabě vytištěné nebo chybějící bar-<br>/u.                                                                              |  |
|                    |                     | ∠͡͡͡͡͡͡͡͡͡͡͡͡͡͡͡͡͡͡͡͡͡͡ː "Kontrola uc                                                                                                    | pání trysek" na str. 184                                                                                                    |  |
| Head Cleaning      |                     |                                                                                                    | ▲<br>C1 Y1 MK1 PK2 M2<br>M1 PK1 MK2 Y2 C2                                                                                                    |  |
|                    |                     | Zkontrolujte vyti<br>vytištěnými neb<br>trysky, zaškrtnět<br>27 "Čištění tiska                                                                  | ištěný obrazec a zaškrtněte políčka u obrazců se slabě<br>o chybějícími plochami. Chcete-li vybrat všechny<br>e políčko nalevo.<br>ové hlavy" na str. 185                                       |  |
| Head Alignment     | Auto(Uni-D)         | Je-li výsledek tisku zrnitý nebo rozostřený, proveďte vyrovnání tiskové                                                                         |                                                                                                    |  |
|                    | Auto(Bi-D)          | <ul> <li>hlavy. Je-li vybrána možnost Auto, tiskárna během tisku naskenu<br/>vytištěný obrazec a automaticky vyrovná tiskovou hlavu.</li> </ul> |                                                                                                    |  |
|                    | Manual(Uni-D)       | Je-li vybrána možnost <b>Manual</b> , obrazec se vytiskne; vizuálně ho zku<br>troluite a zadeite bodnotu, kterou považujete za odpovídající     | žnost <b>Manual</b> , obrazec se vytiskne; vizuálně ho zkon-                                                                                                    |  |
|                    | Manual(Bi-D)        | درمانی کی کی کی کی کی کی کی کی کی کی کی کی کی                                                                                                   | ce nesprávného vyrovnání (Head Alignment)" na                                                                                                    |  |
| Cutter Maintenance | Adjust Cut Position | -3 až 3 mm                                                                                                    | Tisknete-li na nekonečný papír bez okrajů ve všech<br>směrech, můžete provést jemné nastavení pozice<br>odříznutí. Pozici oříznutí lze nastavovat v krocích<br>po 0,2 mm.                       |  |
|                    | Replace Cutter      | Přesune řezačku<br>knutím tlačítka (<br>výměnou řezačk<br>vyjměte papír. ∠                                                                      | do pozice pro výměnu, takže ji můžete vyměnit. Stis-<br>DK přesunete řezačku do pozice pro výměnu. Před<br>y je potřeba vyjmout papír. Než budete pokračovat,<br>F "Výměna řezačky" na str. 191 |  |

# **Menu Setup**

Po zvolení menu **Administrator Menu** se zobrazí výzva k zadání hesla. Při dodání tiskárny není zadáno žádné heslo. Pokračujte stisknutím tlačítka **OK**. Pokud bylo heslo správce změněno, zadejte ho.

- \*1: Pouze u modelů SC-T7200D Series/SC-T5200D Series
- \*2: Pouze u modelů SC-T7200 Series/SC-T5200 Series/SC-T3200 Series
- \*3: Pouze je-li nainstalován volitelný pevný disk nebo jednotka Adobe PostScript 3 Expansion Unit
- \*4: Pouze je-li nainstalována volitelná jednotka Adobe PostScript 3 Expansion Unit

\* Výchozí nastavení

### **Printer Setup**

#### **Roll Paper Setup**

| Položka                                                    | Popis                                                 |                                                                                                    |
|------------------------------------------------------------|-------------------------------------------------------|----------------------------------------------------------------------------------------------------|
| Auto Cut                                                   | On*                                                   | Zvolte <b>On</b> , chcete-li automaticky uříznout nekonečný papír po-                                                                                                    |
|                                                            | Off                                                   | pokud chcete řezání papíru vypnout. Nastavení vybrané pomocí<br>ovladače tiskárny má při použití ovladače tiskárny prioritu.                                                                                                    |
| Cutting Mode                                               | Normal <sup>*</sup>                                   | Chcete-li snížit hlasitost zvuků během řezání, nastavte možnost<br>Silent Při pastavení možnosti Silent je pychlost řezání snížená                                                                                                    |
|                                                            | Silent                                                | Sient. In hastaveni moznosti Sient je tychlost rezani sinzena.                                                                                                    |
| Refresh Margin                                             | On*                                                   | Pokud je při tisku bez ohraničení vybrána hodnota <b>On</b> , tiskárna                                                                                                    |
|                                                            | Off                                                   | vé skvrny, které mohly být zanechány předchozí kopií; funkci mů-<br>žete vypnout zvolením možnosti <b>Off</b> .                                                                                                    |
| Page Line                                                  | age Line On <sup>*</sup> Pokud je položka <b>Auto</b> |                                                                                                    |
| Off ořezové čáry. O<br>to Cut nastaver<br>statné listy neb |                                                       | ořezové čáry. Ořezové čáry se nebudou tisknout na nekonečný papír<br>ořezové čáry. Ořezové čáry se nebudou tisknout, je-li položka <b>Au-<br/>to Cut</b> nastavena na hodnotu <b>On</b> , nebo když jsou použity samo-<br>statné listy nebo plakátový papír. |
|                                                            |                                                       | Pokud je však šířka nekonečného papíru vybraná v počítači užší<br>než je papír vložený v tiskárně, ořezové čáry se vytisknou bez<br>ohledu na nastavení položky <b>Auto Cut</b> .                                                                            |
|                                                            |                                                       | Nastavení vybrané pomocí ovladače tiskárny má při použití ovla-<br>dače tiskárny prioritu.                                                                                                    |
| Roll Paper Margin                                          | Normal*                                               | Je-li tato položka nastavena na možnost <b>Normal</b> , horní a dolní<br>okraj je 15 mm a levý a pravý okraj je 3 mm.                                                                                                    |
|                                                            | Top15mm/Bot-<br>tom15mm                               | S výjimkou možnosti <b>15 mm</b> je u všech ostatních nastavení levý a<br>pravý okraj 3 mm.                                                                                                    |
|                                                            | Top35mm/Bot-<br>tom15mm                               | ∠ℱ "Oblast tisku" na str. 67                                                                                                    |
|                                                            | Top45mm/Bot-<br>tom15mm                               |                                                                                                    |
|                                                            | 3 mm                                                  |                                                                                                    |
|                                                            | 15 mm                                                 |                                                                                                    |

| Položka Popis                     |                       |                                                                                                    |
|-----------------------------------|-----------------------|----------------------------------------------------------------------------------------------------|
| Roll End Option                   | Continue              | Vyberte akci, která se má po výměně role nekonečného papíru                                                                                                    |
|                                   | Stop Printing*        | provést: vytisknout zbývající data ( <b>Continue</b> )/zastavit tisk ( <b>Stop</b><br><b>Printing</b> )/opakovat tisk od začátku ( <b>Reprint</b> ).                                            |
|                                   | Reprint <sup>*3</sup> | V následujících situacích data nejsou opět vytištěna, a to v případě,<br>že je položka <b>Reprint</b> nakonfigurovaná.                                                                          |
|                                   |                       | Použití složky PS v jednotce Adobe PostScript 3 Expansion<br>Unit k tisku souboru PDF chráněného heslem                                                                                         |
|                                   |                       | Tisk během emulace ovladače HP-GL/2 a jazyka HP RTL                                                                                                    |
|                                   |                       | Kopírování velkých formátů v případě připojeného volitelného multifunkčního skeneru                                                                                                    |
|                                   |                       | Zvětšování kopií, když je připojený skener formátu A3 nebo<br>A4                                                                                                    |
| Auto Loading <sup>*1</sup>        | On <sup>*</sup>       | Běžně se nastavení ponechává na možnosti <b>On</b> .                                                                                                    |
|                                   | Off                   | Pokud máte problémy s automatickým zaváděním komerčně do-<br>stupného papíru kvůli slabému napnutí, kluzkosti, extrémně vel-<br>kému zvlnění nebo z jiné příčiny, nastavte možnost <b>Off</b> . |
|                                   |                       | Před konfigurací tohoto nastavení vyjměte všechen papír. Nasta-<br>vení nelze změnit, pokud je vložený papír.                                                                                   |
|                                   |                       | Je-li nastavena možnost <b>Off</b> , jednotku Roll 2 nelze použít.                                                                                                    |
| Roll Switch Setting <sup>*1</sup> | Auto*                 | Vyberte, jaká akce se má provést v případě, že jsou pro aktuálně<br>používaný nekonečný papír pastaveny následující podmínky: au-                                                               |
|                                   | Roll 1                | tomaticky přepnout mezi jednotkami Roll 1 a 2 Roll a tisknout                                                                                                    |
|                                   | Roll 2                | (Auto)/tisknout pouze z jednotky Roll 1 (Roll 1)/tisknout pouze z jednotky Roll 2 (Roll 2).                                                                                                    |
|                                   |                       | Došel nekonečný papír a nebyla vytištěná všechna data.                                                                                                    |
|                                   |                       | Tiskárna předpovídá, že zbývající délka nekonečného papíru není dostatečná a tisk nemůže být dokončen.                                                                                          |
|                                   |                       | Okraj tisku bude vzhledem k šířce tiskové úlohy velký.                                                                                                    |
|                                   |                       | Je-li nastavena možnost <b>Auto</b> , tiskárna přepne na nekonečný pa-<br>pír na základě nastavení položky Roll Switch Condition.                                                               |

| Položka                                  |                                             | Popis                   |                                                                                                    |
|------------------------------------------|---------------------------------------------|-------------------------|----------------------------------------------------------------------------------------------------|
| Roll Switch Condi-<br>tion <sup>*1</sup> | Paper Type                                  | Type Match <sup>*</sup> | Z následujících možností vyberte podmínku, při které má dojít k<br>přepnutí na druhou jednotku s nekonečným papírem, pokud ak-                                                                                                    |
|                                          |                                             | Disable                 | <ul> <li>Type Match: K přepnutí tisku na druhou jednotku dojde pouze v případě, že je typ papíru zadaný v tiskové úloze shodný s typem papíru vloženým ve druhé jednotce. Je-li ve druhé jednotce vložený jiný typ papíru, dojde k chybě a tiskárna nebude pokračovat v tisku.</li> <li>Disable: Tisknout i v případě, že je typ papíru odlišný</li> </ul>                                              |
|                                          | Paper                                       | Print Longth*           | Z následujících možností vyberte podmínky, při kterých má na                                                                                                    |
|                                          | Length                                      | Remaining               | základě odhadu zbývajícího množství nekonečného papíru a dél-<br>ky tisku (délka jedné strany tiskové úlohy) dojít k přepnutí.                                                                                                    |
|                                          |                                             | Amount Disable          | Pokud je položka <b>Roll Paper Remaining</b> v nabídce Paper (Papír)<br>nastavena na možnost <b>Off</b> , toto nastavení je bez ohledu na kon-<br>figuraci zakázáno.                                                                                                    |
|                                          |                                             |                         | Print Length: Pokud v obou jednotkách Roll 1 i Roll 2 zbývá<br>pro tisk dostatečná délka papíru, k tisku použít jednotku, ve<br>které zbývá kratší nekonečný papír. Pokud je zbývající délka<br>jednoho z nekonečných papírů kratší než délka potřebná k<br>tisku, tisknout ze druhé jednotky s nekonečným papírem.                                                                                     |
|                                          |                                             |                         | Remaining Amount: Tisknout na nekonečný papír, kterého<br>zbývá kratší množství, a to bez ohledu na délku potřebnou k<br>tisku.                                                                                                    |
|                                          |                                             |                         | Disable: Tisknout na aktuálně používaný nekonečný papír, a<br>to bez ohledu na zbývající množství papíru nebo délku<br>potřebnou k tisku.                                                                                                    |
|                                          | Paper                                       | Best Fit <sup>*</sup>   | Z následujících možností vyberte podmínky, při kterých se má                                                                                                    |
|                                          | wiath                                       | Width Match             | použíť nekonecný pápír, u ktereno s onledem na jeho sírku a deiku<br>tiskové úlohy budou okraje při tisku minimální (hodnota položky<br><b>Document Size</b> v ovladači tiskárny).                                                                                                    |
|                                          |                                             | Disable                 | Best Fit: Porovnat šířku nekonečného papíru v jednotce Roll<br>1 a Roll 2 vzhledem k šířce tiskové úlohy a pak tisknout na<br>nekonečný papír, u kterého bude okraj při tisku menší.                                                                                                    |
|                                          |                                             |                         | Width Match: Tisknout na nekonečný papír o šířce, která odpovídá šířce tiskové úlohy.                                                                                                    |
|                                          |                                             |                         | Disable: Tisknout na aktuálně používaný nekonečný papír, a<br>to bez ohledu na šířku nekonečného papíru nebo šířku<br>potřebnou k tisku.                                                                                                    |
|                                          | Print Job<br>Priority <sup>*3</sup><br>In C | Roll In Use             | Pokud na tisk čeká několik tiskových úloh, zvolte prioritu jejich tisky tiskout úlohy, které lze tisknout na aktuálně používaný                                                                                                    |
|                                          |                                             | In Order <sup>*</sup>   | nekonečný papír, poté přepnout na druhou jednotku a vytisknout<br>zbývající úlohy ( <b>Roll In Use</b> )/tisknout úlohy v pořadí, v jakém byly<br>přijaty ( <b>In Order</b> ). Při nastavení možnosti <b>In Order</b> může v závi-<br>slosti na nastavení tiskových úloh docházet k častému automa-<br>tickému přepínání mezi jednotkami nekonečného papíru, a to<br>může prodloužit celkový čas tisku. |

#### **Advanced Settings**

| Položka                          | Popis                                  | Popis                                                                                                    |  |  |
|----------------------------------|----------------------------------------|----------------------------------------------------------------------------------------------------|--|--|
| Roll Paper Tension               | 1 až 5 (3 <sup>*</sup> )               | Toto nastavení se používá, pokud je jedna z následujících položek nasta-<br>vená na možnost <b>Extra High</b> : Menu Paper (Papír) > <b>Custom Paper Se-<br/>tting &gt; Roll Paper Tension</b> nebo položka <b>Paper Configuration &gt; Roll</b><br><b>Paper Tension</b> v ovladači tiskárny.                                                                                      |  |  |
|                                  |                                        | Pokud se papír při výše uvedeném nastavení položky <b>Roll Paper Tension</b><br>na možnost <b>High</b> během tisku mačká, nastavte ji na možnost <b>Extra High</b> a<br>pak v rámci tohoto nastavení nakonfigurujte míru napnutí.                                                                                                    |  |  |
|                                  |                                        | Čím vyšší hodnota, tím vyšší napnutí.                                                                                                    |  |  |
| Less Head Scuffing               | On                                     | Pokud je papír silný, tisková hlava může odřít potištěný povrch. Abyste                                                                                                    |  |  |
|                                  | Off*                                   | zabrahili odreni, zvolte možnost On. Tuto možnost ize použit k dočasne<br>změně hodnoty vybrané pro položku <b>Custom Paper Setting &gt; Platen</b><br><b>Gap</b> v menu Paper. Nastavení <b>On</b> však nemá žádný vliv, je-li vybrána<br>hodnota <b>Wider</b> pro položku <b>Platen Gap</b> .                                                                                    |  |  |
| Drying Time Per Page             | Off do 60 minut<br>(Off <sup>*</sup> ) | Udává, jak dlouho tiskárna čeká po vytisknutí stránky, aby nechala za-<br>schnout inkoust. Můžete volit z hodnot od 0 do 60 minut. Schnutí inkoustu<br>může v závislosti na sytosti inkoustu a typu papíru vyžadovat delší dobu.<br>Pokud se inkoust na papíru rozmazává, nastavte delší dobu sušení.<br>Čím delší je doba schnutí, tím déle trvá tisk.                            |  |  |
| Paper Size Check                 | On*                                    | Zvolte. zda tiskárna automaticky rozpozná ( <b>On</b> ) nebo nerozpozná ( <b>Off</b> )                                                                                                    |  |  |
|                                  | Off                                    | šířku papíru. Jestliže se zobrazuje chyba nastavení papíru, i když je papír<br>vložený správně, zkuste zvolit <b>Off</b> . Při zvolení hodnoty <b>Off</b> však může<br>tiskárna tiskinout mimo papír. Při tisku mimo okraje papíru dochází ke<br>znečištění vnitřku tiskárny inkoustem. Obecně doporučujeme, aby toto<br>nastavení bylo při práci nastaveno na možnost <b>On</b> . |  |  |
|                                  |                                        | Změněná nastavení se použijí až po znovuzavedení papíru. Poznámka:<br>Nepoužijí se v případě, že pouze změníte položky nabídky.                                                                                                    |  |  |
| Paper Skew Check                 | On <sup>*</sup>                        | Pokud je zvolena možnost <b>On</b> , pak se při šikmém zavedení papíru zobrazí                                                                                                    |  |  |
|                                  | Off                                    | na ovladačím panelu čnýba a tísk se zastaví; vypriete ruhkcí zvolením<br>možnosti <b>Off</b> . Ve většině případů se doporučuje nastavení <b>On</b> , protože<br>šikmo zavedený papír může v tiskárně uvíznout.                                                                                                    |  |  |
| Store Held Job <sup>*2, *3</sup> | On                                     | Toto nastavení se zobrazí, pokud je připojen volitelný pevný disk nebo                                                                                                    |  |  |
|                                  | Off*                                   | jednotka Adobe PostScript 3 Expansion Unit. Pokud je zvolena hodnota<br><b>On</b> , tiskové úlohy, které vyžadují jiný typ papíru, zdroj papíru nebo velikost<br>(šířku) výstupního papíru, než je aktuálně vybrán v tiskárně, se uloží jako<br>pozastavené úlohy; funkci vypnete zvolením hodnoty <b>Off</b> .                                                                    |  |  |
|                                  |                                        | Pokud je zvolena hodnota <b>Off</b> , v případě, že zdroj vybraný pro tiskovou<br>úlohu neodpovídá zdroji vybranému v tiskárně, se zobrazí chyba a tisk se<br>zastaví.                                                                                                    |  |  |
|                                  |                                        | Pokud je zvolena možnost <b>On</b> , tisk se v případě chyby nezastaví; místo<br>toho se úlohy s odlišným nastavením uloží na pevný disk nebo na jed-<br>notku Adobe PostScript 3 Expansion Unit jako pozastavené úlohy. Poza-<br>stavené úlohy lze vytisknout pomocí menu Print Queue po opětovném<br>připravení tiskárny, např. po vložení správného typu papíru.                |  |  |
|                                  |                                        |                                                                                                    |  |  |
| USB Timeout                      | 10 až 600 sekund<br>(10 <sup>*</sup> ) | Jestliže je tiskárna připojena k počítači prostřednictvím USB kabelu a do-<br>jde k zastavení tisku v půli, nastavte delší čas.                                                                                                    |  |  |

| Položka   | Popis           |                                                                                                    |
|-----------|-----------------|----------------------------------------------------------------------------------------------------|
| Quick Cut | On <sup>*</sup> | Určuje operaci oříznutí pro tisk vícestránkových úloh.                                                                                                    |
|           | Off             | Změníte-li tuto položku na <b>On</b> v průběhu tisku další úlohy, dojde k oříznutí<br>předchozí tiskové úlohy, když její konec dosáhne polohy oříznutí. Tím se<br>zkracuje doba tisku, protože tisk a oříznutí se provádějí ihned po sobě. |
|           |                 | Nicméně tato funkce se zaktivuje, když se v ovladači tiskárny provádějí<br>následující nastavení.                                                                                                    |
|           |                 | Obyčejný papír se vybere pro položku Media Type.                                                                                                    |
|           |                 | <b>Speed</b> se vybere jako <b>Resolution</b> pro položku <b>Print Quality</b> .                                                                                                    |
|           |                 | Podrobnosti pro operace oříznutí jsou stejné jako <b>Single Cut (Jednodu-<br/>ché odstřižení)</b> pro tisk bez okrajů. (2) "O řezání nekonečného papírů" na<br>str. 107                                                                    |
|           |                 | Změníte-li tuto položku na <b>OFF</b> , tisk další úlohy se zahájí po uvedení<br>předchozí tiskové úlohy do polohy oříznutí a dokončení oříznutí.                                                                                          |

#### HP-GL/2 Settings

| Položka | Popis             |                                                                          |
|---------|-------------------|--------------------------------------------------------------------------|
| Quality | Speed             | S ohledem na kvalitu obrázku a rychlost tisku zvolte požadovanou kvalitu |
|         | Fine <sup>*</sup> | tisku.                                                                   |

| Položka     | Popis                                                              |                                                                                                    |
|-------------|--------------------------------------------------------------------|----------------------------------------------------------------------------------------------------|
| Output Size | Auto <sup>*</sup>                                                  | Pevná oblast oříznutí dle příkazu PS z dat se stává základní výstupním<br>formátem. Skutečný výstupní formát závisí na nastavení <b>Margin</b><br><b>Options</b> .                                                                                     |
|             |                                                                    | Pokud data neobsahují příkaz PS, pak se základním výstupním formátem stane nejmenší obdélníková oblast 🙆 , která zahrnuje objekty k tisku na následujícím obrázku.                                                                                     |
|             |                                                                    |                                                                                                    |
|             | A Series/US-ANSI/<br>US-ARCH/B Series/<br>Photo Series/Ot-<br>hers | Vyberte základní výstupní formát z kompatibilních standardních formátů.<br>Skutečný výstupní formát závisí na nastavení <b>Margin Options</b> .<br>Toto nastavení je pro samostatný list k dispozici pouze v případě, že data<br>neobsahují příkaz PS. |
|             |                                                                    | Pokud data příkaz obsahují, toto nastavení není k dispozici a pevná oblast<br>oříznutí dle příkazu PS se stává základním výstupním formátem.                                                                                                    |
|             | User Defined                                                       | Pokud tisknete na nestandardní formáty, vyberte tuto možnost. Po výběru<br>této možnosti nastavte šířku a výšku papíru. Nastavení lze provádět v<br>krocích po 0,1 mm.                                                                                 |
|             |                                                                    | Šířka papíru                                                                                                    |
|             |                                                                    | SC-T7200 Series/SC-T7200D Series: 89 <sup>*1</sup> až 1118 mm                                                                                                    |
|             |                                                                    | SC-15200 Series/SC-15200D Series: 89 ' az 914 mm                                                                                                    |
|             |                                                                    | Výška papíru                                                                                                    |
|             |                                                                    | 127 až 4620 mm                                                                                                    |
|             |                                                                    | Skutečný výstupní formát závisí na nastavení Margin Ontions                                                                                                    |
|             |                                                                    | *1. Nejmenší tiskárnou podporovaný formát je 254 mm na šířku × 127 mm<br>na délku. Pokud je nastaven menší formát, dokument se vytiskne s širšími<br>okraji, které se musí oříznout.                                                                   |
| Margin      | 3mm <sup>*</sup>                                                   | Vyberte hodnoty pro horní, dolní, levý a pravý okraj.                                                                                                    |
|             | 5mm                                                                | Spodní okraj samostatného listu je 14 mm bez ohledu na nastavení.                                                                                                    |

| Položka        | Popis                 |                                                                                                    |
|----------------|-----------------------|----------------------------------------------------------------------------------------------------|
| Margin Options | Standard <sup>*</sup> | Poloha okraje se přidá na základě nastavení <b>Output Size</b> , jak je uvedeno<br>níže.                                                                                                    |
|                |                       | Nastavení na možnost Auto                                                                                                    |
|                |                       | Přidá hodnotu vybranou pro položku <b>Margin</b> (oblast 🚯 na<br>následujícím obrázku), která je vně pevné oblasti oříznutí dle příkazu<br>PS z dat (oblast 🕢 na následujícím obrázku).                                                                                                    |
|                |                       |                                                                                                    |
|                |                       | Nastavení standardního formatu nebo moznosti <b>User Defined</b> Přídá hodnotu vybranou pro položku <b>Margin</b> (oblast ③ na následujícím obrázku), která je uvnitř velikosti nastavené pro položku <b>Output Size</b> (oblast ④ na následujícím obrázku) a vytiskne se pouze část uvnitř oblasti bez okrajů. |
|                |                       |                                                                                                    |

| Položka | Popis       |                                                                                                    |
|---------|-------------|----------------------------------------------------------------------------------------------------|
|         | Add Margins | Poloha okraje se přidá na základě nastavení <b>Output Size</b> , jak je uvedeno<br>níže.                                                                                                    |
|         |             | Nastavení na možnost Auto                                                                                                    |
|         |             | Výsledek je stejný, jako při nastavení <b>Standard</b> .                                                                                                    |
|         |             | Nastavení standardního formátu nebo možnosti User Defined                                                                                                    |
|         |             | Přidá hodnotu vybranou pro položku <b>Margin</b> (oblast <sup>3</sup> ) na<br>následujícím obrázku), která je vně velikosti nastavené pro položku<br><b>Output Size</b> (oblast <sup>3</sup> ) na následujícím obrázku). Oblast okrajů je<br>při aktuálním nastavení výstupního formátu větší než zvolený formát<br>(oblast <sup>3</sup> ) na následujícím obrázku). |
|         |             |                                                                                                    |

| Položka | Popis                      |                                                                                                    |
|---------|----------------------------|----------------------------------------------------------------------------------------------------|
|         | Clip By Margins            | V závislosti na nastavení položky <b>Output Size</b> se přidá vybraná hodnota<br>pro položku <b>Margin</b> (oblast ) na následujícím obrázku), která je uvnitř<br>pevné oblasti oříznutí dle příkazu PS z dat nebo vybraná hodnota pro<br>položku <b>Output Size</b> (oblast ) na následujícím obrázku). Pokud se v<br>oblasti okraje nachází nějaký objekt k tisku, dojde k jeho oříznutí, které se<br>nevytiskne.                                                                                                    |
| Rotate  | 0°*<br>90°<br>180°<br>270° | Souřadnice vykreslených dat lze před tiskem otáčet proti směru hodino-<br>vých ručiček v jednotkách 90°. Upozorňujeme, že objekty vykreslené v<br>jazyce RTL, nelze otáčet.<br>Pokud je otáčení zadáno pomocí tohoto nastavení a příkazu RO, pak se<br>otočení provede na základě kombinace obou těchto hodnot. Otáčení<br>pomocí příkazu RO platí pouze pro objekty (část se šipkou na následujícím<br>obrázku), nikoli pro oblast vykreslení (čtyřboká část na následujícím ob-<br>rázku). Výsledkem je, že objekty přesahující mimo oblast vykreslení nejsou<br>vytištěny. |

| Položka        | Popis                                                      |                                                                                                    |
|----------------|------------------------------------------------------------|----------------------------------------------------------------------------------------------------|
| Mirror         | On<br>Off <sup>*</sup>                                     | Vyberte, zda chcete překlopit vodorovně (zrcadlově) v polovině šířky vý-<br>stupního formátu a pak vytisknout ( <b>On</b> ), nebo vytisknout bez vodorov-<br>ného překlopení ( <b>Off</b> ).                                                                                                    |
| Select Palette | Software <sup>*</sup><br>Default<br>Palette A<br>Palette B | <ul> <li>Z následujících možností vyberte paletu určující barvu a tloušťku logického pera.</li> <li>Software: Tisknout podle nastavení pera v aplikaci a ignorovat paletu vestavenou v tiskárně.</li> <li>Default: Tisknout podle předem zadaného nastavení vestavěné palety v tiskárně. Nastavení palety nelze změnit. Vestavěná paleta specifikuje logické pero o šířce 0,35 mm a s 256 barvami. Vzorek barev s odpovídajícími čísly barev naleznete v přiloženém souboru "Color Palette.pdf".</li> <li>V souboru "Color Palette.pdf" se doporučuje zkontrolovat výsledný výtisk, je-li v dodaném ovladači tiskárny pro položku Print Quality (Kvalita tisku) zadaná možnost CAD / Line Drawing (Color) (CAD/Vykreslování čar (barevně)).</li> <li>Palette A/Palette B: Tiskárna bude tisknout na základě nastavení vestavěné palety, kterou zadáte pro položku Define Palette. Jestliže není paleta v položce Define Palette nastavená, výsledky jsou shodné jako při nastavení možnosti Default.</li> </ul> |
| Define Palette | Palette A <sup>*</sup><br>Palette B                        | Můžete zadat šířku pera a barvu pro 16 druhů logického pera, a tím defi-<br>novat jedinečnou vestavěnou paletu. Existují dva typy definovatelných<br>vestavěných palet: <b>Palette A</b> a <b>Palette B</b> . Vyberte paletu, kterou chcete<br>definovat, vyberte počet <b>Pen Number</b> a pak definujte šířku <b>Pen Width</b> a<br>barvu <b>Pen Color</b> pro jednotlivá pera. Vzorek barev s odpovídajícími čísly<br>barev naleznete v přiloženém souboru "Color Palette.pdf".<br>V souboru "Color Palette.pdf" se doporučuje zkontrolovat výsledný výtisk,<br>je-li v dodaném ovladači tiskárny pro položku <b>Print Quality (Kvalita ti-<br/>sku)</b> zadaná možnost <b>CAD / Line Drawing (Color) (CAD/Vykreslování<br/>čar (barevně))</b> .                                                                                                    |

| Položka                | Popis                                                                                                    |                                                                                                    |  |
|------------------------|----------------------------------------------------------------------------------------------------|----------------------------------------------------------------------------------------------------|--|
| Line Merge             | On                                                                                                    | Vyberte, chcete-li sloučit průsečík překrývajících se čar v obrázku pod                                                          |  |
|                        | Off*                                                                                                    | příkazu MC z dat ( <b>On</b> ) anebo přesunout čáry, které mají být vytištěny později, do popředí nad průsečíkem ( <b>OFF</b> ). |  |
|                        |                                                                                                    | On Off                                                                                                    |  |
|                        |                                                                                                    |                                                                                                    |  |
|                        |                                                                                                    |                                                                                                    |  |
|                        |                                                                                                    |                                                                                                    |  |
| Save To HDD            | Print And Save <sup>*</sup>                                                                                        | Nastavte, zda ukládat tiskové úlohy na volitelný pevný disk nebo jed<br>Adobe PostScript 3 Expansion Unit.                       |  |
|                        | Print Only<br>Po uložením tiskových úloh lze tyto úlohy tisknout přímo<br>a ověřit informace i stav tiskové úlohy. | Po uložením tiskových úloh lze tyto úlohy tisknout přímo z pevného disku<br>a ověřit informace i stav tiskové úlohy.             |  |
|                        |                                                                                                    | "Ukládání a opětovný tisk díky volitelnému pevnému disku" na<br>str. 71                                                          |  |
|                        |                                                                                                    | Při výběru <b>Print Only</b> se tiskové úlohy neukládají.                                                                        |  |
| Reset HP-GL/2 Settings | Yes                                                                                                    | Je-li vybrána možnost <b>Yes</b> , obnoví se pro nastavení <b>HP-GL/2 Settings</b>                                               |  |
|                        | No                                                                                                    | vycnozi noanoty.                                                                                                    |  |

#### **Restore Settings**

| Popis |                                                                                                  |
|-------|--------------------------------------------------------------------------------------------------|
| Yes   | Je-li vybrána možnost <b>Yes</b> , obnoví se pro nastavení <b>Printer Setup</b> výchozí hodnoty. |
| No    |                                                                                                  |

# **Option Setup**<sup>\*4</sup>

#### **PS3 Expansion Unit**

| Položka         | Popis                                                                                                    |
|-----------------|----------------------------------------------------------------------------------------------------|
| Version         | Zobrazí se podporovaná verze jazyka PostScript a nejnovější verze zpracovatelných souborů PDF.                                              |
|                 | Pokud je verze PDF zobrazená ve vlastnostech dokumentu formátu PDF stejná nebo nižší než<br>verze zobrazená zde, soubor je možné zpracovat. |
| PS Status Sheet | Po stisknutí tlačítka OK se vytisknou informace o jednotce Adobe PostScript 3 Expansion Unit.                                               |

| Položka     | Popis                                                                           |                                                                                                    |
|-------------|---------------------------------------------------------------------------------|----------------------------------------------------------------------------------------------------|
| Output Size | Auto                                                                            | Vyberte formát papíru použitého k tisku.                                                                                                    |
|             | A Series (A4 <sup>*</sup> )/US-ANSI/<br>US-ARCH/B Series/Photo<br>Series/Others | Je-li vybrána možnost <b>Auto</b> tiskárna bude tisknout na základě<br>velikosti tiskových dat. Skutečný výstupní formát závisí na nas<br>vení okrajů.                                       |
|             | User Defined                                                                    | Je-li vybrán standardní formát nebo možnost <b>User Defined</b> , dojde<br>ke zvětšení nebo zmenšení všech tiskových dat ve shodě s vybra-<br>nou velikostí papíru a poté se data vytisknou. |
|             |                                                                                 | Formáty k výběru se u různých modelů tiskáren liší.                                                                                                    |
|             |                                                                                 | Nastavíte-li pro vytvořená tisková data velikost papíru A4, pak<br>následující nastavení přinesou dále popsané výsledky.                                                                     |
|             |                                                                                 | Auto: data se vytisknou s okraji přidanými vně formátu A4.                                                                                                    |
|             |                                                                                 | <b>A4</b> : tištěná data formátu A4 se zmenší na tisknutelnou oblast for-<br>mátu A4.                                                                                                    |

| Položka        | Popis                 |                                                                                                    |
|----------------|-----------------------|----------------------------------------------------------------------------------------------------|
| Margin Options | Standard <sup>*</sup> | Poloha okraje se přidá na základě nastavení <b>Output Size</b> , jak je<br>uvedeno níže.                                                                                                    |
|                |                       | Nastavení na možnost Auto                                                                                                    |
|                |                       | Přidá okraje o šířce 3 mm (oblast 🚯 na následujícím obrázku) vně velikosti nastavené pro formát dat (formát papíru či obrázku, oblast 🔕 na následujícím obrázku).                                                                                              |
|                |                       |                                                                                                    |
|                |                       | ↔<br>B 3mm<br>B 3mm                                                                                                    |
|                |                       | Nastavení standardního formátu nebo možnosti User<br>Defined                                                                                                    |
|                |                       | Přidá okraje o šířce 3 mm (oblast <sup>B</sup> na následujícím<br>obrázku) uvnitř formátu nastaveného pro položku <b>Output<br/>Size</b> (oblast A na následujícím obrázku) a zvětší či zmenší<br>formát, aby se data vešla do oblasti bez okrajů před tiskem. |
|                |                       |                                                                                                    |

| Položka | Popis       |                                                                                                    |
|---------|-------------|----------------------------------------------------------------------------------------------------|
|         | Add Margins | Poloha okraje se přidá na základě nastavení <b>Output Size</b> , jak je<br>uvedeno níže.                                                                                                    |
|         |             | Nastavení na možnost Auto                                                                                                    |
|         |             | Výsledek je stejný, jako při nastavení <b>Standard</b> .                                                                                                    |
|         |             | Nastavení standardního formátu nebo možnosti User<br>Defined                                                                                                    |
|         |             | Přidá 3 mm okrajů (oblast 🔞 na následujícím obrázku) vně<br>velikosti nastavené pro položku <b>Output Size</b> (oblast 🐼 na<br>následujícím obrázku). Vzhledem k přidaným okrajům bude<br>skutečný výstupní formát větší než zvolený formát (oblast<br>🚱 na následujícím obrázku). |
|         |             | Když se velikost vytvořených dat nevejde do výstupního<br>formátu, vytvořená data se před tiskem zmenší.                                                                                                    |
|         |             | 3 mm                                                                                                    |

| Položka        | Popis               |                                                                                                    |
|----------------|---------------------|----------------------------------------------------------------------------------------------------|
|                | Clip By Margins     | Přidá okraje o šířce 3 mm (oblast ) na následujícím obrázku)<br>uvnitř velikosti dat (velikost papíru nebo obrázku) nebo velikosti<br>nastavené pro položku <b>Output Size</b> (oblast ) na následujícím<br>obrázku), v závislosti na nastavení položky <b>Output Size</b> . Pokud se<br>v oblasti okraje nachází nějaký objekt k tisku, dojde k jeho oříznutí,<br>které se nevytiskne.                                                                                                    |
|                |                     | Když je výstupní velikost nastavená na standardní velikost nebo<br>uživatelskou velikost a velikost vytvořených dat se nevejde do<br>výstupní velikosti, data se vytisknou zmenšená. Pokud se však v<br>důsledku zmenšení nachází nějaký objekt k tisku v oblasti okraje,<br>dojde k jeho oříznutí, které se nevytiskne.                                                                                                    |
|                |                     | By Junior Junior Junior<br>By Junior Junior<br>By Junior<br>By Junior<br>By Junior Junior<br>By Junior<br>By |
| Quality        | Speed               | S ohledem na kvalitu obrázku a rychlost tisku zvolte požadovanou                                                                                                    |
|                | Normal <sup>*</sup> |                                                                                                    |
|                | Fine                |                                                                                                    |
| Color Mode     | Color*              | Určete, zda se má tisknout barevně, nebo přepnout na černobílý                                                                                                    |
|                | Grayscale           | tiskárně se nastavení nemusí zobrazit. U modelů SC-T7200D Se-<br>ries/SC-T5200D Series závisí nastavení na typu aktuálně používa-<br>ného nekonečného papíru.                                                                                                    |
| Dot Correction | On                  | Toto nastavení se zobrazí pouze tehdy, pokud je typ papíru na-                                                                                                    |
|                | Off*                | papír) a Plain Paper (Obyčejný papír).                                                                                                    |
|                |                     | U modelů SC-T7200D Series/SC-T5200D Series závisí nastavení na<br>typu aktuálně používaného nekonečného papíru.                                                                                                    |
|                |                     | Pokud se u čar vytištěných pomocí programů CAD nebo podob-<br>ného softwaru vyskytují mezery nebo šmouhy, můžete jejich vý-<br>skyt omezit nastavením možnosti <b>On</b> .                                                                                                    |

| Položka               | Popis                                                                                                    |                                                                                                    |
|-----------------------|----------------------------------------------------------------------------------------------------|----------------------------------------------------------------------------------------------------|
| CMYK Simulation       | SWOP v2/US Web Uncoated<br>Sheetfed Uncoatedv2/Coate<br>Paper/SWOP Grade 5 Paper<br>FOGRA28/Uncoated FOGRA<br>Coated v2*/Euroscale Uncoa<br>JapanColor2001Coated/Jap<br>Ior2002Newspape/JapanCo<br>EPSON_TOYO/EPSON_DIC/ | d v2/US Sheetfed Coated v2/USPři simulaci inkoustových ba-<br>rev CMYK u ofsetových tiská-<br>ren můžete z inkoustů CMYK<br>vybrat barvu, kterou chcete si-<br>mulovat.d v2/US Sheetfed Coated v2/USPři simulaci inkoustových ba-<br>rev CMYK u ofsetových tiská-<br>ren můžete z inkoustů CMYK<br>vybrat barvu, kterou chcete si-<br>mulovat.d v2/US Sheetfed Coated v2/USPři simulaci inkoustových ba-<br>rev CMYK u ofsetových tiská-<br>ren můžete z inkoustů CMYK<br>vybrat barvu, kterou chcete si-<br>mulovat.anColor2001Uncoated/JapanCo-<br>lor2003WebCoate/Je-li nastavená možnost Off,<br>inkoust nelze simulovat. |
| RGB Source            | sRGB                                                                                                    | Při tisku dat RGB můžete vybrat barevný prostor RGB, který chcete                                                                                                    |
|                       | Adobe RGB (1998) <sup>*</sup>                                                                                                    | simuiovat.<br>Je-li nastavená možnost <b>Off</b> , inkoust nelze simulovat.                                                                                                    |
|                       | Apple RGB                                                                                                    |                                                                                                    |
|                       | ColorMatch RGB                                                                                                    |                                                                                                    |
|                       | Off                                                                                                    |                                                                                                    |
| Rendering Intent      | Absolute                                                                                                    | Z následujících čtyř typů vyberte metodu převodu (záměr vykre-                                                                                                    |
|                       | Relative                                                                                                    | sieni) barevneho prostoru behem simulace CMYK nebo simulace<br>RGB.                                                                                                    |
|                       | Perceptual <sup>*</sup>                                                                                                    | Absolute Colorimetric: Přiřadí absolutní souřadnice barevného gamutu originálu i tiskovým datům a provede                                                                                                    |
|                       | Saturation                                                                                                    | převod dat. Přizpůsobení barevného tónu není provedeno<br>pro žádný bílý bod (nebo teplotu barvy) u originálních ani<br>tiskových dat. Toto nastavení je vhodné v případech, kdy<br>záleží na přesnosti barev, např. při tisku barevného loga.                                                                                                    |
|                       |                                                                                                    | Relative Colorimetric: Převede data tak, aby sada souřadnic<br>barevného gamutu a souřadnic bílého bodu (nebo teploty<br>barev) v původních datech byla přizpůsobena odpovídajícím<br>souřadnicím tisku. Tato funkce je používána pro mnoho typů<br>přizpůsobení barev.                                                                                                    |
|                       |                                                                                                    | Perceptual: Převede data tak, aby byl vytvořen přirozenější obrázek. Toto nastavení je vhodné pro fotografie.                                                                                                    |
|                       |                                                                                                    | Saturation: Zaměří se při převodu více na živost barev než na<br>přesnost barev. Vhodné pro obchodní grafiky, jako jsou grafy<br>a tabulky, které vyžadují pestré barvy.                                                                                                    |
| Black Pt Compensation | On                                                                                                    | Pokud jste provedli převod z širokého barevného prostoru do                                                                                                    |
|                       | Off*                                                                                                    | úzkého barevného prostoru nebo máte pocit, že stíny jsou roz-<br>mazané, nastavte možnost <b>On</b> .                                                                                                    |
| Auto Rotate           | On                                                                                                    | Vyberte, zda chcete tisková data na výšku automaticky otočit o 90°                                                                                                    |
|                       | Off*                                                                                                    | doprava ( <b>On</b> ), nebo tisknout bez otočení ( <b>Off</b> ).                                                                                                    |
| Caching To HDD        | On                                                                                                    | Běžně se nastavení ponechává na možnosti <b>Off</b> . Pokud se tisková                                                                                                    |
|                       | Off*                                                                                                    | niava penem tisku často zastavuje, aby počkala na rozbaleni dat,<br>nastavte možnost <b>On</b> .                                                                                                    |
| PS Error Sheet        | et On Vyberte, zda chcete v případě, že b                                                                                                    | Vyberte, zda chcete v případě, že během tisku dojde k chybě ja-                                                                                                    |
|                       | Off*                                                                                                    | zyka PostScript nebo k chybé tisku souboru PDF, vytisknout strán-<br>ku se seznamem chybových podmínek ( <b>On</b> ), nebo ji vytisknout<br>nechcete ( <b>Off</b> ).                                                                                                    |

| Položka     | Popis                                     |                                                                                                    |
|-------------|-------------------------------------------|----------------------------------------------------------------------------------------------------|
| Save To HDD | Print And Save <sup>*</sup><br>Print Only | Nastavte, zda ukládat tiskové úlohy na volitelný pevný disk nebo<br>jednotku Adobe PostScript 3 Expansion Unit.<br>Po uložením tiskových úloh lze tyto úlohy tisknout přímo z pev-<br>ného disku a ověřit informace i stav tiskové úlohy. |

## **Printer Status**

| Položka            | Popis                                                                                            |                                                                                                    |
|--------------------|--------------------------------------------------------------------------------------------------|----------------------------------------------------------------------------------------------------|
| Firmware Version   | xxxxxxx,x.xx,xxxx                                                                                | Tato nabídka umožňuje zobrazit verzi firmwaru.                                                                                                  |
|                    |                                                                                                  | Verze firmwaru volitelné automatické posouvací jednotky, je-li<br>připojena, se zobrazuje pod verzí firmwaru tiskárny.                          |
|                    |                                                                                                  | Pokud je připojena volitelná jednotka Adobe PostScript 3 Expan-<br>sion Unit, zobrazují se navíc na konci dvě verze jejích ovládacích<br>prvků. |
| Option Status      | Zobrazí seznam volitelných příslušenství aktuálně připojených k tiskárně a dostupných k použití. |                                                                                                    |
| Show Total Prints  | XXXXXX m <sup>2</sup>                                                                            | Zobrazuje celkovou plochu potištěného média (maximálně šesti<br>číslic).                                                                        |
| Print Status Sheet | Stisknutím tlačítka OK vytisknete seznam vlastních nastavení tiskárny.                           |                                                                                                    |
|                    | Pomocí této možnosti si rychle prohlédnete nastavení.                                            |                                                                                                    |

# **Network Setup**

| Položka                | Popis                                                                                                    |                                                                                                    |
|------------------------|----------------------------------------------------------------------------------------------------|----------------------------------------------------------------------------------------------------|
| IP Address Setting     | Auto <sup>*</sup>                                                                                         | Vyberte, zda se má pro nastavení IP adresy použít protokol DHCP                                                                              |
|                        | Panel                                                                                                    | položky <b>IP address, Subnet Mask</b> a <b>Default Gateway</b> v položce<br><b>Panel</b> . Podrobné informace získáte u svého správce sítě. |
| IPv6 Setting           | Enable                                                                                                    | Vyberte, zda chcete funkci IPv6 povolit, nebo zakázat.                                                                                       |
|                        | Disable <sup>*</sup>                                                                                      |                                                                                                    |
| IPsec Setting          | Enable                                                                                                    | Vyberte, zda chcete funkci IPsec povolit, nebo zakázat.                                                                                      |
|                        | Disable <sup>*</sup>                                                                                      |                                                                                                    |
| PSK Setting            | Zadejte předsdílený klíč o délce maximálně 20 znaků (poloviční šířka alfanumerických znaků a<br>symbolů). |                                                                                                    |
| IEEE802.1x Setting     | Enable                                                                                                    | Vyberte, zda chcete funkci IEEE802.1X povolit, nebo zakázat.                                                                                 |
|                        | Disable <sup>*</sup>                                                                                      |                                                                                                    |
| HTTPS Redirect Setting | Enable                                                                                                    | Vyberte, zda chcete funkci automatického přesměrování HTTP na                                                                                |
|                        | Disable <sup>*</sup>                                                                                      |                                                                                                    |

| Položka            | Popis                                                                                                    |                                                                     |  |
|--------------------|----------------------------------------------------------------------------------------------------|---------------------------------------------------------------------|--|
| Print Status Sheet | Stisknutím tlačítka OK vytisknete seznam nastavení sítě <b>Network Setup</b> . Díky této informace získáte kompletní přehled nastavení sítě. |                                                                     |  |
| Restore Settings   | Yes                                                                                                    | Zvolením možnosti <b>Yes</b> se obnoví výchozí hodnoty všech nasta- |  |
|                    | No                                                                                                    | veni <b>Power Settings</b> .                                        |  |

# **Power Settings**

| Položka          | Popis                                  |                                                                                                    |
|------------------|----------------------------------------|----------------------------------------------------------------------------------------------------|
| Sleep Mode       | 5 až 210 sekund (15 <sup>*</sup> )     | Tiskárna přejde do režimu spánku, pokud po delší dobu nedojde k<br>žádné chybě, tiskárna neobdrží žádnou tiskovou úlohu a není<br>provedena žádná akce pomocí ovládacího panelu. Toto nastavení<br>určuje časový limit pro přepnutí tiskárny do režimu spánku.                                                                                                    |
| Power Off Timer  | Off<br>1 až 24 hodin (8 <sup>*</sup> ) | Když po dobu osmi hodin nedojde k žádné chybě, není obdržena<br>žádná tisková úloha a není provedena žádná operace z ovládacího<br>panelu či jiná operace, tiskárna se automaticky vypne.<br>Časový limit do vypnutí tiskárny je možné nastavit na hodnoty od<br>1 do 24 hodin v krocích po 1 hodině.<br>Zvolením hodnoty <b>Off</b> vypnete automatické vypínání tiskárny. |
| Restore Settings | Yes                                    | Zvolením možnosti <b>Yes</b> se obnoví výchozí hodnoty všech nasta                                                                                                    |
|                  | No                                     | veni <b>Eco Settings</b> .                                                                                                    |

# Preference

| Položka            | Popis                                                                                                    |                                                                                      |  |
|--------------------|----------------------------------------------------------------------------------------------------|--------------------------------------------------------------------------------------|--|
| Language           | Japanese, English, French,<br>Italian, German, Portugue-<br>se, Spanish, Dutch, Rus-<br>sian, Korean, Chinese | Vyberte jazyk displeje ovládacího panelu.                                            |  |
| Unit: Length       | m*                                                                                                    | Zvolte jednotku délky, která se zobrazí na displeji ovládacího pan-                  |  |
|                    | ft/in                                                                                                    |                                                                                      |  |
| Alert Lamp Setting | On <sup>*</sup>                                                                                               | Zvolte, zda se při chybě rozsvítí ( <b>On</b> ) nebo nerozsvítí ( <b>Off</b> ) velká |  |
|                    | Off                                                                                                    |                                                                                      |  |

# Administrator Menu

| Položka                  |                                                                | Popis                                                                                                    |                                                                                                    |  |
|--------------------------|----------------------------------------------------------------|----------------------------------------------------------------------------------------------------|----------------------------------------------------------------------------------------------------|--|
| Change Password          |                                                                | Zadejte heslo správce (max. 20 znaků).<br>Po zvolení menu Administrator Menu se zobrazí výzva k zadání hesla. Adminis-<br>trator Menu se zobrazí jen tehdy, pokud je zadáno správné heslo, aby nemohl<br>náhodně změnit nastavení nikdo jiný než správce.<br>Uschovejte heslo na bezpečném místě.<br>Pokud ho zapomenete, obraťte se na svého prodejce nebo na podporu společ-<br>nosti Epson.                                                                                                    |                                                                                                    |  |
| Operational Con-<br>trol | Network Setup                                                  | Password Required No Password Required*                                                                                                    | Zvolte, zda je nutné zadat heslo správce pro<br>přístup do <b>Network Setup</b> z ovládacího panelu<br>nebo z Remote Manager. |  |
| Power Cleaning           |                                                                | Zkontrolujte vytištěný obrazec a zaškrtněte políčka u obrazců se slabě vytištěnými<br>nebo chybějícími plochami. Chcete-li vybrat všechny trysky, zaškrtněte políčko<br>nalevo.                                                                                                    |                                                                                                    |  |
| Format HDD <sup>*3</sup> | Non-Secure<br>(Quick)<br>Secure (Quick)<br>Secure (Sanitizing) | <ul> <li>Zobrazí se potvrzovací zpráva; pokud ji schválíte, dojde ke zformátování v tiskárně nainstalovaného volitelného pevného disku či jednotky Adobe PostScript 3</li> <li>Expansion Unit (dále jen pevný disk).</li> <li>Vybrat lze jeden ze tří typů formátování.</li> <li><b>Non-Secure (Quick)</b>: Pro data uložená na pevném disku se odstraní informace řízení souborů. To se také provádí při použití pevného disku, který byl použit v jiné tiskárně jako náhrada v této tiskárně.</li> <li><b>Secure (Quick)</b>: Celý pevný disk se přepíše náhodnými řetězci. Data se odstraní bezpečněji než možností <b>Non-Secure (Quick)</b>. Nicméně existuje možnost obnovení dat speciálními nástroji pro načítání dat.</li> <li><b>Secure (Sanitizing)</b>: Disk se přepíše hodnotami 00/FF či náhodnými daty pomocí algoritmu, který plní požadavky amerického ministerstva obrany (DoD 5220-22m). Dokončení tohoto formátování trvá nejdéle, ale data se odstraní nejbezpečnějším způsobem. Tutp možnost vyberte pro odstranění</li> </ul> |                                                                                                    |  |
| Printer Mode             | Auto <sup>*</sup><br>PostScript <sup>*4</sup><br>HP-GL/2       | Běžně se nastavení ponechává na možnosti <b>Auto</b> . Dojde k identifikaci tiskových<br>dat a k automatickému přepnutí provozního režimu. Pokud nedojde ke správné-<br>mu přepnutí provozního režimu a tisk neproběhne správně, je třeba provozní<br>režim nastavit.                                                                                                    |                                                                                                    |  |
| Date And Time            | 1                                                              | MM/DD/YY HH:MM                                                                                                    | Nastaví integrované hodiny tiskárny. Při tisku pro-<br>tokolů a stavových listů se použije čas dle nasta-<br>vených hodin.    |  |

| Položka                         | Popis                                                                                                    |                                                                                                    |
|---------------------------------|----------------------------------------------------------------------------------------------------|----------------------------------------------------------------------------------------------------|
| Time Zone                       | Zadejte časový rozdíl mezi aktuálním časovým pásmem a GMT.<br>Vybrané časové pásmo se používá v e-mailových upozorněních zasílaných při<br>chybě apod. nástrojem Remote Manager. |                                                                                                    |
| Reset PS Settings <sup>*4</sup> | Yes<br>No                                                                                                    | Pokud chcete inicializovat uživatelské písmo a uži-<br>vatelský ICC profil uložené v uživatelské oblasti<br>jednotky Adobe PostScript 3 Expansion Unit, vy-<br>berte možnost <b>Yes</b> . Inicializace vymaže uložená<br>data. |
| Reset All Settings              | Yes<br>No                                                                                                    | Zvolením <b>Yes</b> se obnoví výchozí hodnoty všech<br>nastavení s výjimkou možností Date And Time,<br>Language a Unit: Length v menu Setup.                                                                                   |

# Menu Enlarged Copy

Menu Enlarged Copy se zobrazí, jen když je připojený skener formátu A3 nebo A4.

Podporované skenery jsou uvedeny na webových stránkách společnosti Epson.

#### http://www.epson.com

\* Výchozí nastavení

| Položka         |                                                                                                    | Popis                            |                                                                       |                                                                                                    |
|-----------------|----------------------------------------------------------------------------------------------------|----------------------------------|-----------------------------------------------------------------------|----------------------------------------------------------------------------------------------------|
| Color/Grayscale |                                                                                                    | Color <sup>*</sup>               | Vyberte, zda provádět zvětšování kopií barevně či<br>v odstípach čodi |                                                                                                    |
|                 |                                                                                                    | Grayscale                        | v oustineen seui.                                                     |                                                                                                    |
| Auto            | Auto A3->Auto,B4->Auto,A4->Au-<br>to,B5->Auto,A5->Auto,LTR->Au-<br>to,4x6->Auto,A4/2->Banner(Au-<br>to) |                                  | With Border <sup>*</sup><br>Borderless                                | Velikosti dokumentů jsou uvedeny vlevo od šipek.<br>Kopie se zvětší tak, aby odpovídala šířce nekoneč-<br>ného papíru vloženého do tiskárny. Maximální<br>velikost je 914 mm (36 palců). Pokud bude v mo-<br>delu SC-T7200 Series/SC-T7200D Series vložen ne-<br>konečný papír širší než 36 palců, max. velikost bu-<br>de přesto 36 palců. |
|                 |                                                                                                    |                                  |                                                                       | Chcete-li tisknout bez okrajů, zvolte <b>Borderless</b> .<br>Všimněte si, že tato položka není zobrazena, po-<br>kud je v tiskárně vložen obyčejný nekonečný papír,<br>protože možnost Borderless (Bez ohraničení) není<br>podporována.                                                                                                    |
|                 |                                                                                                    | Γ                                |                                                                       | Dostupné velikosti se liší v závislosti na skeneru.                                                                                                    |
|                 | Other Size                                                                                              | Document Size                    | A3, B4, A4 <sup>*</sup> , B5, A5,<br>LTR, 4x6                         | Vyberte velikost originálního dokumentu při ko-<br>pírování na jiné velikosti.                                                                                                    |
|                 |                                                                                                    |                                  |                                                                       | Dostupné velikosti se liší v závislosti na skeneru.                                                                                                    |
|                 |                                                                                                    | Output Size                      | A0, US E, B1, A1 <sup>*</sup> , US<br>D, B2, US C, A2,<br>A0(2Sheets) | Zvolte velikost výstupu při kopírování na jiné vel-<br>ikosti.                                                                                                    |
|                 |                                                                                                    |                                  |                                                                       | <b>A0(2Sheets)</b> je k dispozici pouze u modelu<br>SC-T3200 Series.                                                                                                    |
|                 |                                                                                                    |                                  |                                                                       | <b>A0</b> je k dispozici pouze u modelů SC-T7200 Series/<br>SC-T7200D Series/SC-T5200 Series/SC-T5200D Se-<br>ries.                                                                                                    |
|                 |                                                                                                    | Border                           | With Border <sup>*</sup>                                              | Chcete-li tisknout bez okrajů, zvolte Borderless.                                                                                                    |
|                 |                                                                                                    |                                  | Borderless                                                            | Tato položka není zobrazena, pokud je v tiskárně<br>vložen obyčejný nekonečný papír, protože mo-<br>žnost Borderless (Bez ohraničení) není podporo-<br>vána.                                                                                                    |
| Quality         |                                                                                                    | Speed                            | S ohledem na kvalitu obrázku a rychlost tisku zvol-                   |                                                                                                    |
|                 |                                                                                                    | Fine                             | te požadovanou kvalitu kopie.                                         |                                                                                                    |
| Density         |                                                                                                    | Pět možností od<br>Light po Dark | Zvolte hustotu kopie.                                                 |                                                                                                    |

# Menu Velká kopie/Velké skenování

Menu se zobrazí pouze v případě, že je připojený volitelný multifunkční skener.

🖉 "Kopírování a skenování velkých formátů pomocí multifunkčního skeneru (volitelný)" na str. 75

\*1: Pouze u modelů SC-T7200D Series/SC-T5200D Series

\*2: SC-T7200 Series/SC-T5200 Series

\*3: Zobrazí se, je-li nainstalován volitelný pevný disk nebo jednotka Adobe PostScript 3 Expansion Unit

\*4: Zobrazí se, je-li nainstalována jednotka Adobe PostScript 3 Expansion Unit

\* Výchozí nastavení

# **Copy Settings**

| Položka       |                                                             | Popis                                     |                                                                                                    |  |
|---------------|-------------------------------------------------------------|-------------------------------------------|----------------------------------------------------------------------------------------------------|--|
| Source        |                                                             | Roll Paper (nebo Roll 1 <sup>*1</sup> ) * | Vyberte zdroj papíru pro kopírování.                                                                                                    |  |
|               |                                                             | Roll 2 <sup>*1</sup>                      | Vyberete-li položku <b>Roll Auto</b> , vybere se automaticky role<br>papíru, která zajistí nejmenší okraje, a pak se provede tisk.         |  |
|               |                                                             | Roll Auto <sup>*1</sup>                   |                                                                                                    |  |
|               |                                                             | Cut sheet                                 |                                                                                                    |  |
| Scaling       | Scaling Manual <sup>*</sup> 25 až 400 % (100 <sup>*</sup> ) |                                           | Vyberte, zda chcete měřítko kopírování nastavit ručně                                                                                      |  |
|               | Auto                                                        |                                           | vloženého nekonečného papíru ( <b>Auto</b> ).                                                                                              |  |
| Color/Grayso  | cale                                                        | Color <sup>*</sup>                        | Zvolte, zda provádět tisk barevných dokumentů barevně                                                                                      |  |
|               |                                                             | Grayscale                                 |                                                                                                    |  |
| Document type |                                                             | Text/Line Drawing <sup>*</sup>            | Vyberte typ na základě vloženého dokumentu.                                                                                                |  |
|               |                                                             | Tracing Paper                             |                                                                                                    |  |
|               |                                                             | Recycled Paper                            |                                                                                                    |  |
|               |                                                             | Blueprint                                 |                                                                                                    |  |
|               |                                                             | Blueprint Inverted                        |                                                                                                    |  |
|               |                                                             | Poster                                    |                                                                                                    |  |
| Width         | Auto <sup>*</sup>                                           |                                           | Ve většině situací se doporučuje nastavit jako výchozí mo-                                                                                 |  |
|               | ISO A, US-ANSI,<br>US-ARCH, JIS B, ISO<br>B                 | Zobrazí se podporované<br>formáty.        | určení šířky, a to ani při nastavení možnosti <b>Auto</b> . V tako-<br>vých případech zadejte místo standardní velikosti vlastní<br>šířku. |  |
|               | cm                                                          | 20 až 90 cm (20 <sup>*</sup> )            |                                                                                                    |  |
|               | inch                                                        | 8 až 36 palců (8 <sup>*</sup> )           |                                                                                                    |  |
| Quality       |                                                             | Speed <sup>*</sup>                        | Vyberte kvalitu kopírování.                                                                                                    |  |
|               |                                                             | Fine                                      | Fine upřednostňuje kvalitu, takže rychlost tisku je poma-<br>lejší.                                                                        |  |

| Položka        | Popis                        |                                                                                                    |
|----------------|------------------------------|----------------------------------------------------------------------------------------------------|
| Margin Options | Clip By Margins <sup>*</sup> | K vnitřní části naskenované oblasti se na všech čtyřech<br>stranách přidá 3mm okraj a pak se dokument vytiskne. (Viz<br>následující obrázek.)                                                         |
|                |                              | Je-li část obrázku v tomto okraji, není vytištěna.                                                                                                    |
|                |                              | Je-li nastavena jiná hodnota než <b>3 mm</b> pro položku <b>Roll</b><br><b>Paper Margin</b> , k horní a dolní části naskenované oblasti se<br>přidá okraj této hodnoty minus 3 mm z ostatních hodnot. |
|                |                              | Např. při nastavení <b>Top15mm/Bottom15mm</b> se nastaví okraj 12 mm pro oblast <b>A</b> , viz obrázek níže.                                                                                          |
|                |                              | 3mm 3mm 3mm<br>3mm 3mm<br>3mm 3mm<br>3mm 3mm<br>3mm 3mm<br>3mm 3mm<br>3mm 3mm                                                                                                    |
#### Použití nabídky ovládacího panelu

| Položka    | Popis                            |                                                                                                    |
|------------|----------------------------------|----------------------------------------------------------------------------------------------------|
|            | Add Margins                      | K vnější části naskenované oblasti se přidá okraj nastavený v položce <b>Roll Paper Margin</b> a pak se dokument vytiskne. (Viz následující obrázek.)                                                                                                    |
|            | Borderless                       | Naskenovaná oblast se vytiskne jak je. (Viz následující obrázek.)<br>Nastavení <b>Roll Paper Margin</b> je deaktivováno.                                                                                                    |
|            |                                  |                                                                                                    |
| Density    | Úroveň -3 až 3 (0 <sup>*</sup> ) | Nastavte hustotu kopie. Záporné hodnoty (-) znamenají<br>světlejší a kladné hodnoty (+) tmavší.                                                                                                    |
| Contrast   | Úroveň -3 až 3 (0 <sup>*</sup> ) | Nastavte kontrast. Záporné hodnoty (-) znamenají nižší a<br>kladné hodnoty (+) vyšší kontrast.                                                                                                    |
| Background | Úroveň -3 až 3 (0 <sup>*</sup> ) | Nastavte hodnotu pro úpravu pozadí. Konfiguraci tohoto<br>nastavení proveďte v případě, že kopírujete barevné nebo<br>tenké dokumenty nebo pokud chcete odstranit nežádoucí<br>pozadí. Záporné hodnoty (-) znamenají nižší a kladné hod-<br>noty (+) vyšší kontrast. |

#### Použití nabídky ovládacího panelu

| Položka   | Popis                            |                                                                                               |
|-----------|----------------------------------|-----------------------------------------------------------------------------------------------|
| Sharpness | Úroveň -3 až 3 (0 <sup>*</sup> ) | Nastavte ostrost. Záporné hodnoty (-) znamenají nižší a<br>kladné hodnoty (+) vyšší kontrast. |

## Scan Setting<sup>\*3</sup>

| Položka         |                                             | Popis                              |                                                                                                    |
|-----------------|---------------------------------------------|------------------------------------|----------------------------------------------------------------------------------------------------|
| Color/Grayscale |                                             | Color*                             | Vyberte, zda chcete skenovat barevné dokumenty barev-                                                                                      |
|                 | Grayscale                                   | černobíle.                         |                                                                                                    |
|                 |                                             | B&W                                |                                                                                                    |
| Document 1      | type                                        | Text/Line Drawing <sup>*</sup>     | Vyberte typ na základě vloženého dokumentu.                                                                                                |
|                 |                                             | Tracing Paper                      |                                                                                                    |
|                 |                                             | Recycled Paper                     |                                                                                                    |
|                 |                                             | Blueprint                          |                                                                                                    |
|                 |                                             | Blueprint Inverted                 |                                                                                                    |
|                 |                                             | Poster                             |                                                                                                    |
| Width           | Auto <sup>*</sup>                           |                                    | Ve většině situací se doporučuje nastavit jako výchozí mo-                                                                                 |
|                 | ISO A, US-ANSI,<br>US-ARCH, JIS B, ISO<br>B | Zobrazí se podporované<br>formáty. | určení šířky, a to ani při nastavení možnosti <b>Auto</b> . V tako-<br>vých případech zadejte místo standardní velikosti vlastní<br>šířku. |
|                 | cm                                          | 20 až 90cm (20 <sup>*</sup> )      |                                                                                                    |
|                 | inch                                        | 8 až 36 palců (8 <sup>*</sup> )    |                                                                                                    |
| Save Image      | type                                        | JPEG <sup>*</sup>                  | Zvolte formát souboru skenovaných obrázků.                                                                                                 |
|                 |                                             | PDF                                |                                                                                                    |
|                 |                                             | TIFF                               |                                                                                                    |
| Resolution      |                                             | 100 dpi                            | Vyberte rozlišení pro skenování.                                                                                                    |
|                 |                                             | 200 dpi                            | Nastavení možnosti <b>Direct Print (360dpi)</b> umožňuje<br>přímý tisk naskenovaných souborů obrázků. Vyberete-li                          |
|                 |                                             | 300 dpi                            | jiné rozlišení než <b>Direct Print (360dpi)</b> , otevřete možnosti <b>Scan File Options</b> , nastavte možnost <b>Send To Shared</b>      |
|                 |                                             | 360dpi <sup>*</sup>                | Folder a tiskněte prostřednictvím aplikace v počítači.                                                                                     |
|                 |                                             | 400 dpi                            |                                                                                                    |
|                 |                                             | 600 dpi                            |                                                                                                    |
| File Size Cor   | npression                                   | High                               | Zvolte rychlost komprese při ukládání naskenovaných ob-                                                                                    |
|                 |                                             | Standard <sup>*</sup>              | 102NU.                                                                                                    |
|                 |                                             | Low                                |                                                                                                    |

#### Použití nabídky ovládacího panelu

| Položka    | Popis                            |                                                                                                    |
|------------|----------------------------------|----------------------------------------------------------------------------------------------------|
| Density    | Úroveň -3 až 3 (0 <sup>*</sup> ) | Vyberte hustotu pro skenování. Záporné hodnoty (-) zna-<br>menají světlejší a kladné hodnoty (+) tmavší.                                                                                                    |
| Contrast   | Úroveň -3 až 3 (0 <sup>*</sup> ) | Nastavte kontrast. Záporné hodnoty (-) znamenají nižší a<br>kladné hodnoty (+) vyšší kontrast.                                                                                                    |
| Background | Úroveň -3 až 3 (0 <sup>*</sup> ) | Nastavte hodnotu pro úpravu pozadí. Konfiguraci tohoto<br>nastavení proveďte v případě, že skenujete barevné nebo<br>tenké dokumenty nebo pokud chcete odstranit nežádoucí<br>pozadí. Záporné hodnoty (-) znamenají nižší a kladné hod-<br>noty (+) vyšší kontrast. |
| Sharpness  | Úroveň -3 až 3 (0 <sup>*</sup> ) | Nastavte ostrost. Záporné hodnoty (-) znamenají nižší a<br>kladné hodnoty (+) vyšší kontrast.                                                                                                    |

# Údržba

## Seřízení tiskové hlavy

Objeví-li se na tiskových výstupech bílé čáry nebo zaznamenáte-li sníženou kvalitu tisku, je nutné seřídit tiskovou hlavu. Aby tisková hlava zůstala v dobrém stavu a aby byla zajištěna ta nejlepší kvalita tisku, můžete provádět následující funkce údržby tiskárny.

Podle výsledků tisku a situace proveďte odpovídající údržbu.

#### Kontrola ucpání trysek

Pokud nebyla tiskárna delší dobu používána, nebo před tiskem důležitých úloh, proveďte kontrolu trysek, abyste zjistili, zda nejsou zanesené. Vizuálně zkontrolujte vytištěný obrazec a pokud objevíte slabě vytištěné nebo chybějící plochy, vyčistěte tiskovou hlavu.

#### Čištění tiskové hlavy

Pokud objevíte ve vytištěných dokumentech slabě vytištěné nebo chybějící plochy, vyčistěte tiskovou hlavu. Vyčistí povrch tiskové hlavy za účelem zvýšení kvality tisku. Podle úrovně požadovaného čištění zvolte normální nebo silné čištění.

```
دع "Čištění tiskové hlavy" na str. 185
```

Ve většině případů doporučujeme normální čištění. Silné čištění použijte, pokud zůstanou trysky zanesené po několikerém provedení normálního čištění.

## Seřízení pozice tiskové hlavy (vyrovnání tiskové hlavy)

Proveďte Head Alignment, pokud nejsou čáry vyrovnané nebo pokud je tisk zrnitý. Funkce Head Alignment opravuje chybné vyrovnání tisku.

"Minimalizace nesprávného vyrovnání (Head Alignment)" na str. 187

### Kontrola ucpání trysek

Kontrolu trysek je možné provést pomocí počítače nebo pomocí ovládacího panelu tiskárny.

### Z počítače

Vysvětlení v této části používají jako příklad ovladač tiskárny pro operační systém Windows.

Pro operační systém Mac OS X použijte nástroj **Epson Printer Utility 4 (Nástroj tiskárny Epson 4)**.

∠̄͡͡͡͡͡͡͡͡͡͡͡͡͡͡͡͡͡͡͡͡͡͡͡ː And And And And And Angle (Alastroj tiskárny Epson 4)" na str. 138

1

Ujistěte se, že je do tiskárny zaveden nekonečný papír nebo samostatný list o velikosti nejméně A4.

Ujistěte se, že jste zdroj papíru a typ média nastavili správně podle vámi používaného papíru.

2

Klepněte na tlačítko Nozzle Check (Kontrola trysek) na kartě Utility (Nástroj) na obrazovce ovladače tiskárny Properties (Vlastnosti) (nebo Printing preferences (Předvolby tisku)).

| Init EPSON XXXXXXX Series Printing Preferences |                          |
|------------------------------------------------|--------------------------|
| Nozzle Check                                   | Speed and Progress       |
| Head Cleaning                                  | Menu Arrangement         |
| A+A Print Head Alignment                       | Export or Import         |
| (PSON Status Monitor 3                         | EPSON L/P Remote Panel 2 |
| Monitoring Preferences                         |                          |
| Print Queue                                    |                          |
|                                                |                          |
|                                                | OK Oancel Apply Heb      |

3

4

Klepněte na tlačítko Print (Tisk).

Dojde k vytištění obrazce pro kontrolu trysek.

Zkontrolujte obrazec pro kontrolu trysek.

Pokud se nevyskytl žádný problém: klepněte na tlačítko **Finish (Dokončit)**.

Pokud se vyskytl problém: klepněte na tlačítko **Clean (Vyčistit)**.

Po vytištění obrazce pro kontrolu trysek a před tiskem nebo čištěním hlavy se přesvědčte, zda je tisk obrazce pro kontrolu trysek dokončen.

### Z tiskárny

Tlačítka, která se použijí v následujících nastaveních

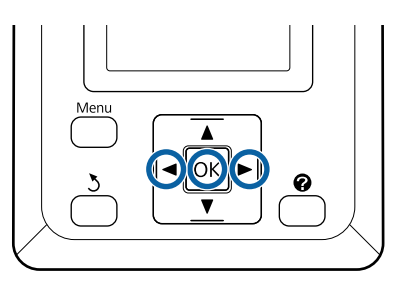

1 Ujistěte se, že je do tiskárny zaveden nekonečný papír nebo samostatný list o velikosti nejméně A4.

Ujistěte se, že jste zdroj papíru a typ média nastavili správně podle vámi používaného papíru.

2 Potvrďte, že je tiskárna připravena k tisku. Stiskněte tlačítko A>A.

Zobrazí se menu Maintenance.

3 Zkontrolujte, zda je na displeji zvýrazněná položka Nozzle Check, a stiskněte tlačítko OK.

Zobrazí se potvrzovací dialogové okno.

Stisknutím tlačítka OK vytiskněte obrazec pro kontrolu.

Zkontrolujte vytištěný kontrolní obrazec, a porovnejte jej s příklady uvedenými v následující části.

#### Příklad čistých trysek

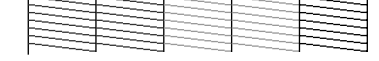

V obrazci pro kontrolu trysek nejsou žádné mezery.

#### Příklad ucpaných trysek

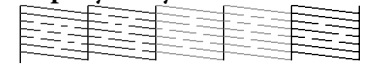

Pokud v obrazci nejsou vytištěné některé oblasti, zvolte možnost **Head Cleaning** a vyčistěte tiskovou hlavu. 27 "Čištění tiskové hlavy" na str. 185

### Čištění tiskové hlavy

Ačkoliv lze čištění hlavy provést z počítače i z tiskárny, postupy čištění se liší níže vysvětleným způsobem.

Z počítače

Vyčistí se všechny trysky.

Z tiskárny

Můžete vyčistit všechny trysky nebo vybrat čištění pouze těch trysek, u kterých je vidět problém na vytištěném obrazci pro kontrolu trysek.

### Poznámky k čištění hlavy

Při čištění hlavy mějte na paměti následující body.

- Hlavu čistěte pouze tehdy, pokud se zhorší kvalita tisku; například pokud je výtisk rozmazaný, barva je nesprávná nebo chybí. Při čištění hlavy se spotřebovává inkoust.
- Vyčištění všech trysek spotřebuje trochu inkoustu od každé barvy. Barevné inkousty jsou spotřebovávány, i pokud používáte pouze černé inkousty pro černobílý tisk.
- Při opakovaném čištění hlavy v krátkém časovém období může dojít k rychlému naplnění odpadní nádobky Maintenance Box (Odpadní nádobka), protože se z nádobky Maintenance Box (Odpadní nádobka) odpaří pouze malé množství inkoustu. Není-li v nádobce dostatek volného místa, připravte si náhradní nádobku Maintenance Box (Odpadní nádobka).
- Pokud jsou po několikanásobném vyčištění tiskové hlavy trysky stále zanesené, doporučujeme zkusit silné čištění.
- Při silném čištění je spotřebováváno více inkoustu než při běžném čištění hlavy. V předstihu zkontrolujte hladinu zbývajícího inkoustu, a je-li hladina inkoustu nízká, před zahájením čištění připravte nové inkoustové kazety.

 Zůstanou-li trysky i po provedení silného čištění stále ucpané, tiskárnu vypněte a ponechte ji vypnutou přes noc nebo déle. Ucpaný inkoust se může po určité době rozpustit.

Zůstanou-li trysky nadále ucpané, obraťte se na svého prodejce nebo na podporu společnosti Epson.

### Čistění hlavy

#### Z počítače

Vysvětlení v této části používají jako příklad ovladač tiskárny pro operační systém Windows.

Pro operační systém Mac OS X použijte nástroj Epson Printer Utility 4 (Nástroj tiskárny Epson 4).

∠ → "Použití Epson Printer Utility 4 (Nástroj tiskárny Epson 4)" na str. 137

1 Klepněte na tlačítko Head Cleaning (Čistění hlavy) na kartě Utility (Nástroj) na obrazovce ovladače tiskárny Properties (Vlastnosti) (nebo Printing preferences (Předvolby tisku)).

| Nozzle Chesk             | Speed and Progress       |
|--------------------------|--------------------------|
| Head Cleaning            | Menu Arrangement         |
| A+A Print Head Alignment | Export or Import         |
| UPSON Status Monitor 3   | EPSON L/P Remote Panel 2 |
| Monitoring Preferences   |                          |
| Print Queue              |                          |
|                          |                          |

2

Klepněte na tlačítko Start (Spustit).

Spustí se čištění hlavy, které trvá zhruba jednu až deset minut.

3 Klepněte na možnost Print Nozzle Check Pattern (Vytisknout vzorek pro kontrolu trysek).

Zkontrolujte obrazec pro kontrolu trysek.

Chybějí-li v obrazci pro kontrolu trysek některé segmenty, klepněte na možnost **Clean** (**Vyčistit**).

#### Z tiskárny

Tlačítka, která se použijí v následujících nastaveních

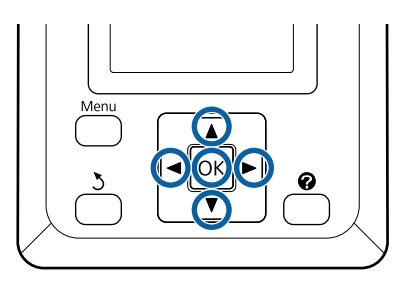

1 <sup>I</sup>

2

Potvrďte, že je tiskárna připravena k tisku. Stiskněte tlačítko **A>A**.

Zobrazí se menu Maintenance.

Stisknutím tlačítek ▼/▲ zvýrazněte položku Head Cleaning a stiskněte tlačítko OK.

Budete vyzváni ke zvolení řad trysek.

3 Vyl

Vyberte řady trysek, které chcete vyčistit.

Pomocí tlačítek *◄/►* zvýrazněte čísla odpovídající kontrolním obrazcům se slabě vytištěnými nebo chybějícími segmenty a stisknutím tlačítka *▼/▲* je vyberte.

Můžete vybrat několik řad trysek.

Chcete-li vybrat všechny trysky, zaškrtněte políčko nalevo.

Stisknutím tlačítka OK zobrazíte potvrzovací zprávu. Stisknutím tlačítka OK zahájíte čištění hlavy.

Po dokončení čištění se zobrazí potvrzovací zpráva.

5 Chcete-li vytisknout kontrolní obrazec a zkontrolovat stav ucpání, pomocí tlačítek ▼/▲ zvýrazněte položku **Nozzle Check** a stiskněte tlačítko OK.

Chcete-li skončit bez provedení kontroly trysek, zvýrazněte položku **Exit** a stiskněte tlačítko **OK**.

### Minimalizace nesprávného vyrovnání (Head Alignment)

Protože mezi tiskovou hlavou a papírem je malá vzdálenost, může z důvodů vlhkosti či teploty, setrvačné síly tiskové hlavy nebo obousměrného pohybu tiskové hlavy dojít k nesprávnému vyrovnání. Výsledkem může být zrnitý tisk nebo nesprávně vyrovnané čáry. Pokud k tomu dojde, odstraňte nesprávné vyrovnání provedením funkce Head Alignment.

Přestože lze funkci vyrovnání hlavy Head Alignment provést z počítače i z tiskárny, postupy vyrovnání se liší níže vysvětleným způsobem.

Z tiskárny

Vyrovnání hlavy je možné provádět automaticky nebo ručně.

Při automatickém seřízení je obrazec pro seřízení během tisku načten snímačem, který automaticky zaregistruje optimální hodnotu seřízení do tiskárny.

Automatické vyrovnání hlavy trvá přibližně 30 minut.

Při ručním seřízení je nutné obrazec zkontrolovat a zadat optimální hodnotu seřízení pro vyrovnání. Ruční vyrovnání je možné provést pro samostatné listy nebo jiný papír, který nepodporuje automatické vyrovnání, nebo když automatické vyrovnání úplně neodstraní potíže.

Tisk obrazce pro ruční čištění hlavy trvá 7 až 11 minut. Potřebný čas se liší podle velikosti tištěného obrazce.

Vyrovnání hlavy Uni-D a Bi-D lze provádět automaticky nebo ručně. Ve většině případů doporučujeme možnost Bi-D. Zvolte možnost Uni-D, pokud vyrovnání hlavy Bi-D úplně neodstranilo potíže.

Z počítače

Automatické vyrovnání hlavy lze provést pomocí počítače.

Ve většině případů stačí pro úspěšné provedení vyrovnání tato operace. Normálně tuto metodu doporučujeme, protože se jedná o nejjednodušší metodu. Automatické vyrovnání hlavy trvá přibližně 30 minut. Ruční vyrovnání hlavy je možné provést z ovládacího panelu tiskárny pro samostatné listy nebo jiný papír, který nepodporuje automatické vyrovnání, nebo když automatické vyrovnání úplně neodstraní potíže.

#### Poznámka:

Head Alignment se upraví podle papíru aktuálně vloženého v tiskárně. Vložte papír, pro který chcete provést vyrovnání hlavy.

Uvědomte si však, že pro následující papíry či okolnosti není automatické vyrovnání hlavy k dispozici.

- Do tiskárny jsou vložena průhledná nebo barevná média.
- Papír vložený v tiskárně nepodporuje automatické vyrovnání hlavy.

Informace o typech papíru podporujících automatické vyrovnání hlavy naleznete v následující části.

∠ 37 "Tabulka speciálních médií společnosti Epson" na str. 217

- Aktuální papír je silnější než 1,0 mm.
- Tiskárna je vystavena přímému slunečnímu světlu nebo jinému zdroji světla, který způsobuje optické rušení.

Head Alignment rovněž nemusí přinést požadované výsledky, pokud jsou ucpané trysky. Než budete pokračovat, proveďte čištění hlavy a odstraňte ucpání.

#### Z počítače

Vysvětlení v této části používají jako příklad ovladač tiskárny pro operační systém Windows.

Pro operační systém Mac OS X použijte nástroj **Epson Printer Utility 4 (Nástroj tiskárny Epson 4)**.

∠͡͡͡ "Použití Epson Printer Utility 4 (Nástroj tiskárny Epson 4)" na str. 137

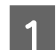

Vložte do tiskárny nekonečný papír.

Zvolte typ papíru, který odpovídá papíru vloženému do tiskárny.

2 Klepněte na tlačítko Print Head Alignment (Nastavení tiskové hlavy) na kartě Utility (Nástroj) na obrazovce ovladače tiskárny Properties (Vlastnosti) (nebo Printing preferences (Předvolby tisku)).

Postupujte podle pokynů na obrazovce a proveďte vyrovnání tiskové hlavy.

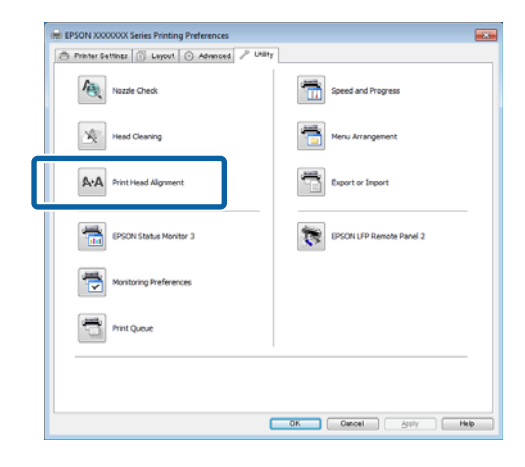

Obrazec pro seřízení je během tisku načten snímačem, který automaticky zaregistruje optimální hodnotu seřízení do tiskárny.

#### Z tiskárny

1

Tlačítka, která se použijí v následujících nastaveních

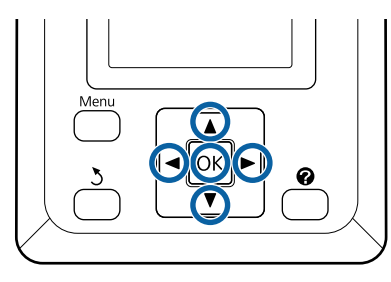

Ujistěte se, že je do tiskárny zaveden nekonečný papír nebo samostatný list o velikosti nejméně A4.

Ujistěte se, že jste zdroj papíru a typ média nastavili správně podle vámi používaného papíru.

2 Potvrďte, že je tiskárna připravena k tisku. Stisknutím tlačítek ◄/► vyberte položku ➡? a stiskněte tlačítko OK.

Zobrazí se menu Maintenance.

Bomocí tlačítek V/▲ vyberte položku Head Alignment a stiskněte tlačítko OK.

4 <sup>I</sup>

5

6

Pomocí tlačítek **▼/▲** zvýrazněte možnost vyrovnání hlavy.

Stisknutím tlačítka OK vytiskněte obrazec pro nastavení.

Pokud je vybrána možnost **Auto**, tiskárna automaticky vyrovná hlavu během tisku obrazce pro vyrovnání hlavy. Po dokončení vyrovnání hlavy se zobrazí menu Maintenance.

Pokud je vybrána možnost **Manual**, pokračujte krokem 6 a zadejte nastavení podle vizuální kontroly obrazce.

- Najděte čísla obrazců, na kterých je nejméně bílých čar nebo na kterých jsou bílé čáry rozmístěny nejvíce rovnoměrně.
- V příkladu na obrázku to bude obrazec číslo 3.

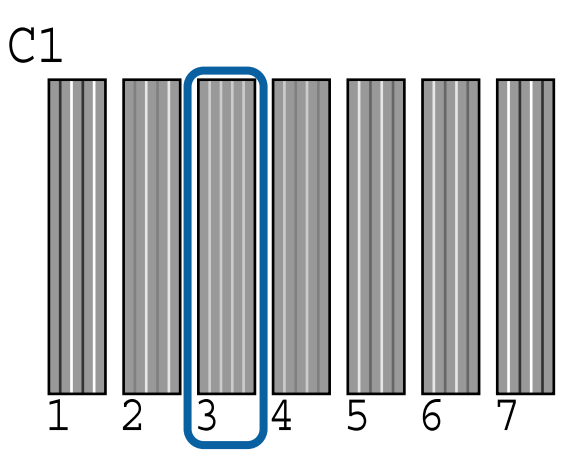

7

Jakmil se na displeji ovládacího panelu zobrazí hodnota C1, vyberte pomocí tlačítek ▼/▲ příslušné číslo z kroku 6 a stiskněte tlačítko OK.

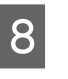

Opakujte postup pro všechy barvy od **C1** po **BK2** a vždy stiskněte tlačítko **OK**.

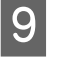

Po zadání posledního čísla se zobrazí menu Maintenance.

## Výměna spotřebního materiálu

### Výměna inkoustových kazet

Pokud je jedna z nainstalovaných inkoustových kazet prázdná, tisk nebude možné provést. Zobrazí-li se varovné upozornění na nízký stav inkoustu, doporučujeme příslušnou inkoustovou kazetu vyměnit co nejdříve.

Dojde-li k spotřebování inkoustové kazety během tisku, bude možné po výměně inkoustové kazety v tisku pokračovat. Vyměníte-li však inkoust v průběhu tiskové úlohy, může v závislosti na podmínkách schnutí dojít k barevným rozdílům.

Podporované inkoustové kazety 🏿 "Doplňky a spotřební materiál" na str. 215

### Jak provést výměnu

Stejným postupem lze vyměnit všechny inkoustové kazety.

#### Důležité:

Epson doporučuje používat originální inkoustové kazety společnosti Epson. Epson nemůže zaručit kvalitu ani spolehlivost neoriginálního inkoustu. Použití neoriginálního inkoustu může způsobit poškození, na které se nevztahuje záruka společnosti Epson, a za určitých okolností může vést k nevypočitatelnému chování tiskárny. Je možné, že se nezobrazí informace o hladině neoriginálního inkoustu. Použití neoriginálního inkoustu je zaznamenáno pro případné použití při servisu.

```
1
```

Zkontrolujte, zda je tiskárna zapnutá.

2 Otevřete kryt přihrádky pro inkoustové kazety.

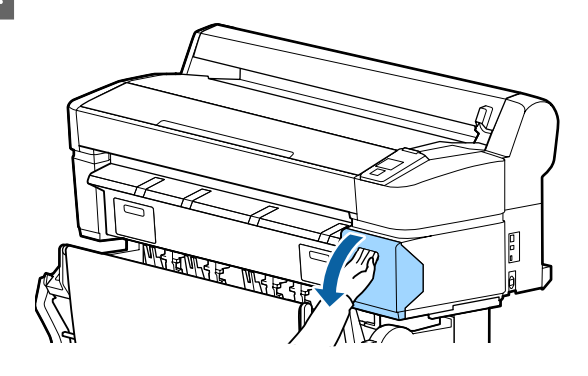

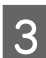

Zahákněte prst za vybrání v horní části kazety a vytáhněte kazetu ven směrem k sobě.

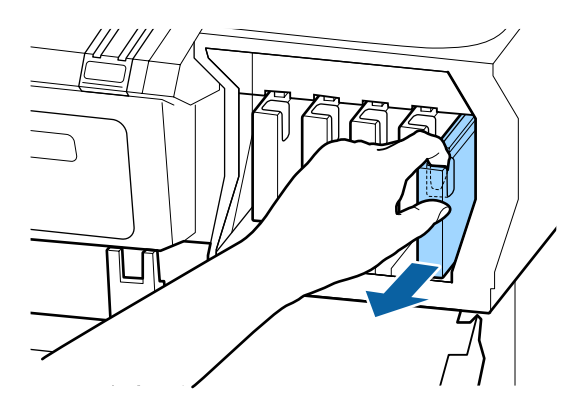

#### Důležité:

Vyjmuté inkoustové kazety mohou mít okolo otvoru pro dávkování inkoustu inkoust, a proto dbejte při vyjímání kazet na to, abyste na okolní části nezanesli inkoust.

Vyjměte novou inkoustovou kazetu ze sáčku. Inkoustovou kazetu po dobu 10 sekund asi 30krát horizontálně protřepejte pěticentimetrovými pohyby, jak je znázorněno na obrázku.

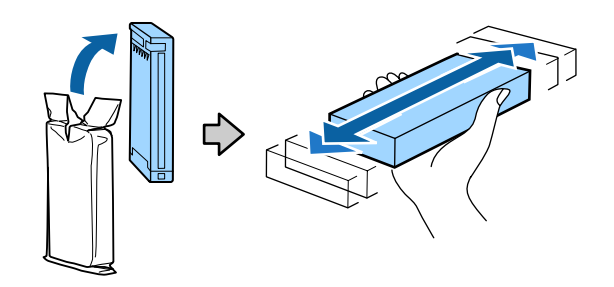

#### Důležité:

Nedotýkejte se integrovaných čipů na inkoustových kazetách. Mohlo by dojít k tomu, že nebudete moci správně tisknout.

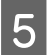

Držte kazetu otočenou štítkem ven a zasuňte ji do pozice až na doraz.

Barva kazety musí odpovídat barvě štítku na tiskárně.

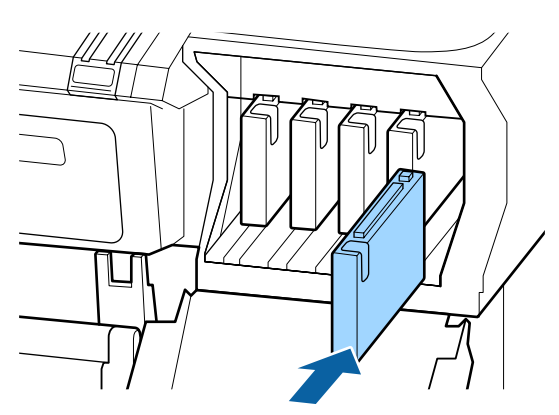

Chcete-li vyměnit další inkoustové kazety, opakujte kroky 3 až 5.

#### Důležité:

Nainstalujte všechny inkoustové kazety do příslušných pozic. Pokud je některá z pozic prázdná, nelze tisknout.

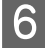

Zavřete kryt přihrádky pro inkoustové kazety.

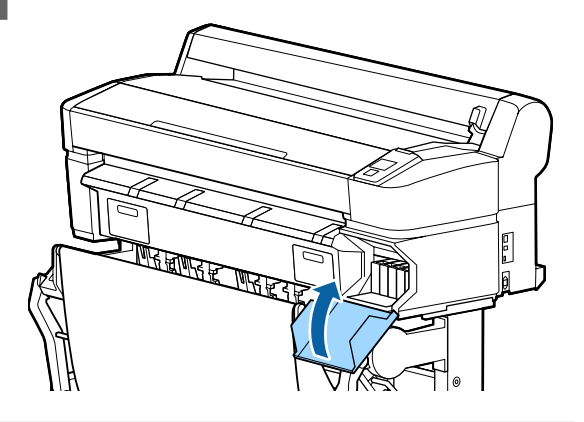

#### Důležité:

Doporučujeme, abyste instalované inkoustové kazety vyjmuli a protřepali každé tři měsíce, aby byl zajištěn kvalitní tisk.

### Výměna nádobek Odpadní nádobka

Pokud se zobrazí zpráva No Enough Space, vyměňte uvedenou nádobku Maintenance Box (Odpadní nádobka).

Podporované nádobky Maintenance Boxes (Odpadní nádobka)

Boplňky a spotřební materiál" na str. 215

#### Důležité:

Nepoužívejte opakovaně odpadní nádobky, které byly vyjmuty a dlouhou dobu ponechány venku z tiskárny. Inkoust na vnitřní straně bude zaschlý a tvrdý, a nádobky nebudou schopné pojmout dostatečné množství inkoustu.

### Jak provést výměnu

Některé modely tiskáren mají nádobky Maintenance Box (Odpadní nádobka) nalevo i napravo, ale postup výměny nádobek je ve všech případech stejný.

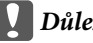

#### Důležité:

Nevyměňujte nádobky Maintenance Box (Odpadní nádobka) během tisku. Může dojít k úniku odpadního inkoustu.

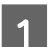

Otevřete kryt odpadní nádobky.

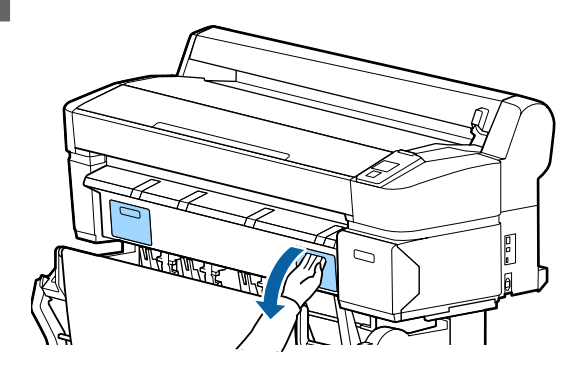

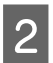

Vytáhněte Maintenance Box (Odpadní nádobka) ven.

Zvednutím nádobky Maintenance Box (Odpadní nádobka) směrem nahoru dojde k uvolnění pojistky, a nádobku bude možné jednoduše vytáhnout.

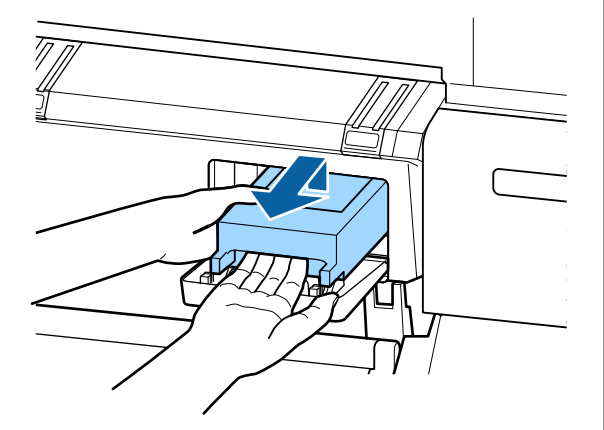

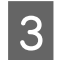

Použitou nádobku Maintenance Box (Odpadní nádobka) vložte do průhledného sáčku přiloženého k nové nádobce Maintenance Box (Odpadní nádobka) a ujistěte se, že jste zip pevně zavřeli.

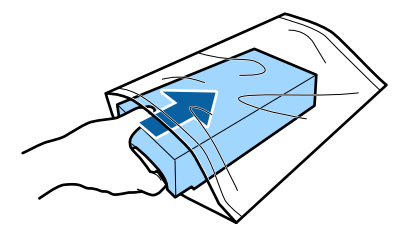

4

Nainstalujte novou nádobku Maintenance Box (Odpadní nádobka).

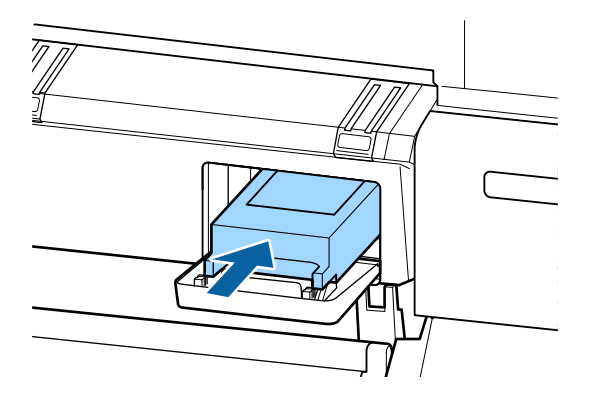

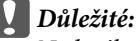

Nedotýkejte se integrovaného čipu na nádobce Maintenance Box (Odpadní nádobka).

Mohli byste tím zabránit normálnímu provozu zařízení a tisku.

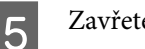

Zavřete kryt odpadní nádobky.

### Výměna řezačky

Neřeže-li řezačka papír čistě, vyměňte ji.

Podporovaná řezačka

∠ → "Doplňky a spotřební materiál" na str. 215

Při výměně řezačky použijte křížový šroubovák. Před výměnou řezačky se ujistěte, že máte křížový šroubovák.

#### Důležité:

Dávejte pozor, abyste nepoškodili nůž řezačky. Pokud řezačku pustíte na zem nebo s ní udeříte o tvrdý předmět, může dojít k odštípnutí nože.

Tlačítka, která se použijí v následujících nastaveních

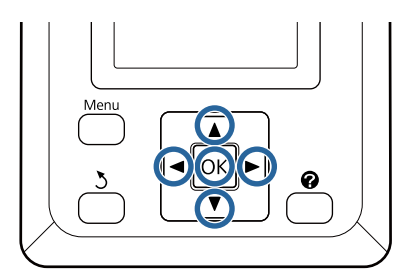

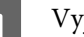

Vyjměte z tiskárny veškerý papír.

∠ yjímání nekonečného papíru nebo jednotky Roll 1" na str. 38

∠ ¬ "Vyjímání samostatných listů" na str. 42

د€ "Vyjímání plakátového papíru" na str. 46

2 Potvrďte, že je tiskárna připravena k tisku. Stisknutím tlačítek ◄/► vyberte položku ➡ì a stiskněte tlačítko OK.

Zobrazí se menu Maintenance.

- 3 Stisknutím tlačítek ▼/▲ vyberte položku Cutter Maintenance a poté stiskněte tlačítko OK.
- 4 Stisknutím tlačítek ▼/▲ zvýrazněte položku **Replace Cutter** a stiskněte tlačítko OK.
- 5 Řezačka se přesune do pozice pro výměnu.
- 6

Vyjměte z tiskárny starou řezačku.

Křížovým šroubovákem povolte šroub, kterým je řezačka připevněna, a řezačku vytáhněte přímo ven.

#### Upozornění:

Řezačku neponechávejte v dosahu dětí. Nůž řezačky by mohl způsobit zranění. Při výměně řezačky postupujte s nejvyšší opatrností.

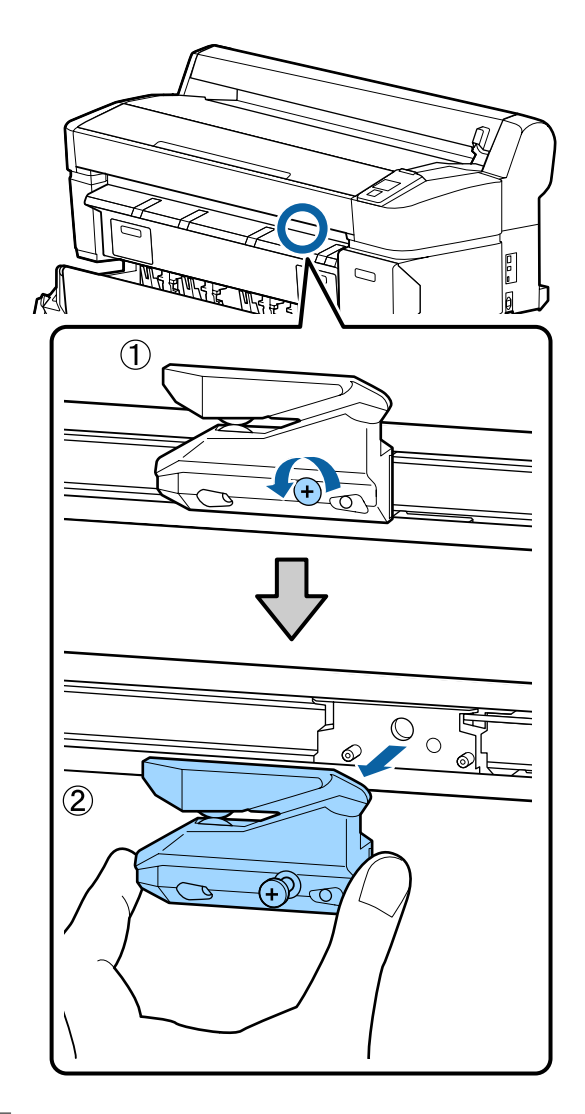

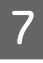

Nainstalujte novou řezačku.

Vložte řezačku tak, aby čep na tiskárně lícoval s otvorem v řezačce. Křížovým šroubovákem dotáhněte šroub, kterým je řezačka připevněna.

#### **D**ůležité:

Řezačku pevně přišroubujte, řezací poloha by jinak mohla být mírně posunutá nebo pootočená.

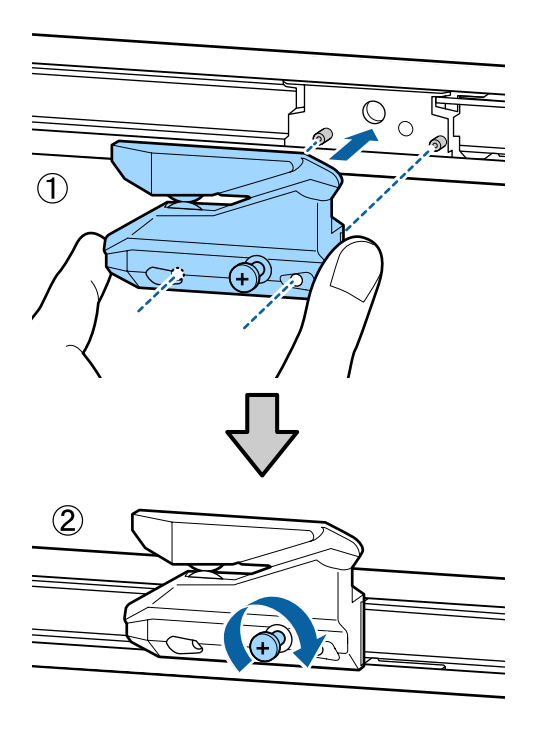

Po výměně řezačky stiskněte tlačítko OK.

Řezačka se vrátí do původní pozice.

8

Po dokončení procesu se na displeji ovládacího panelu zobrazí zpráva **Ready**.

## Čistění tiskárny

Chcete-li tiskárnu udržet v optimálním provozním stavu, pravidelně ji čistěte (přibližně jednou za měsíc).

### Čištění vnější části tiskárny

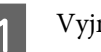

2

3

Vyjměte z tiskárny veškerý papír.

- Ujistěte se, že jsou tiskárna i s displejem vypnuté, a odpojte napájecí kabel z elektrické zásuvky.
- Pomocí měkkého a čistého hadříku odstraňte prach a nečistoty.

Očistěte zejména zadní a boční stěny, aby na nich nezůstával usazený prach. (Následující obrázek znázorňuje tiskárnu s připojenou jednotkou Adobe PostScript 3 Expansion Unit.)

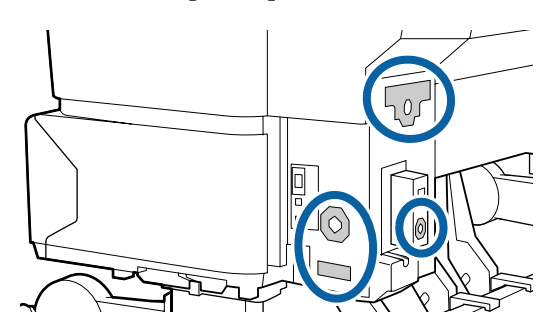

Je-li znečištění rozsáhlejší, očistěte tiskárnu měkkým a čistým hadříkem navlhčeným v jemném čisticím prostředku. Poté ji otřete suchým a měkkým hadříkem.

#### Důležité:

Při čištění tiskárny nikdy nepoužívejte benzen, ředidla ani líh. Tyto látky by mohly způsobit barevné změny a tvarové deformace.

### Čištění vnitřku tiskárny

Když je tisk šmouhatý nebo znečištěný, vyčistěte přítlačné válce.

Inkoust a částice papíru přichycené na desce je potřeba odstranit, protože by jinak znečišťovaly papír.

### Důležité:

Pokud by se nepodařilo odstranit prach a částice papíru z desky, mohlo by dojít k ucpání trysek nebo poškození tiskové hlavy.

### Čištění válce

Válec vyčistíte podáváním obyčejného papíru podle následujících kroků.

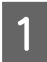

Zapněte tiskárnu a vložte do ní nejširší dostupný nekonečný papír.

∠ Zavedení a vyjmutí nekonečného papíru" na str. 31

2

Stiskněte tlačítko ≫ 🖵 a potom tlačítko ▼.

Po stisknutí tlačítka ▼ se zavede papír. Není-li papír ušpiněný, čištění je dokončeno.

Po vyčištění papír uřízněte.

∠ "Způsob ručního oříznutí" na str. 37

### Čistění vnitřních částí tiskárny

Ujistěte se, že je tiskárna vypnutá a displej se vypnul, a odpojte napájecí kabel z elektrické zásuvky.

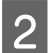

Nechte tiskárnu přibližně minutu v klidu.

3

Otevřete kryt tiskárny a měkkou, čistou látkou opatrně odstraňte veškerý prach a nečistoty uvnitř tiskárny.

Důkladně vyčistěte oblast (a), zobrazenou na obrázku níže modře. Abyste předešli zanesení špíny, otírejte směrem zevnitř ven. Je-li znečištění rozsáhlejší, očistěte tiskárnu měkkým a čistým hadříkem navlhčeným v jemném čisticím prostředku. Poté vnitřní část tiskárny utřete suchým a měkkým hadříkem.

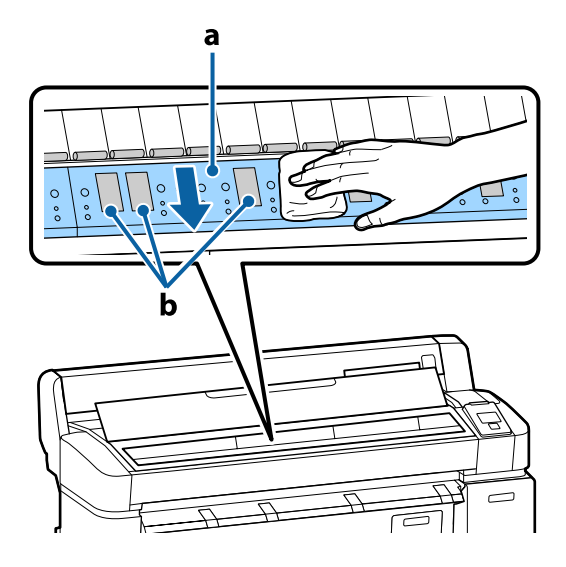

Důležité:

Nedotýkejte se během čištění válce nebo oblastí absorpce inkoustu (b, zobrazeno šedě); jinak by mohlo dojít ke znečištění výtisků.

Nedotýkejte se inkoustových trubiček uvnitř tiskárny, může dojít k poškození tiskárny.

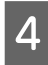

Pokud se na desce nahromadí částečky papíru (které vypadají jako bílý prášek), zatlačte je dovnitř párátkem nebo podobným předmětem.

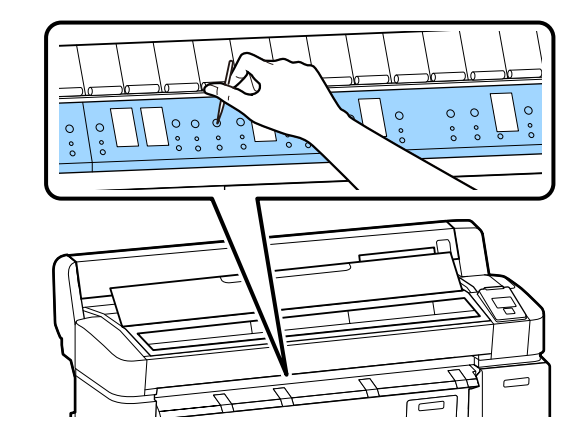

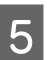

Po dokončení čištění zavřete kryt tiskárny.

## Čištění multifunkčního skener (volitelné)

Pokud jsou povrch skla nebo válce skeneru pokryté prachem nebo jsou na nich skvrny, mohou se na výsledných kopiích a naskenovaných obrázcích objevit nežádoucí pruhy a čáry.

Pokud vyčištění problémy zcela neodstranilo, proveďte kalibraci.

∠ Gr "Kalibrace" na str. 213

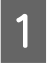

Ujistěte se, že jsou tiskárna i s displejem vypnuté, a odpojte napájecí kabel z elektrické zásuvky.

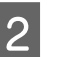

Otevřete kryt skeneru.

Zatlačte na pojistné páčky na obou koncích krytu nahoru, uvolněte pojistku a otevřete kryt.

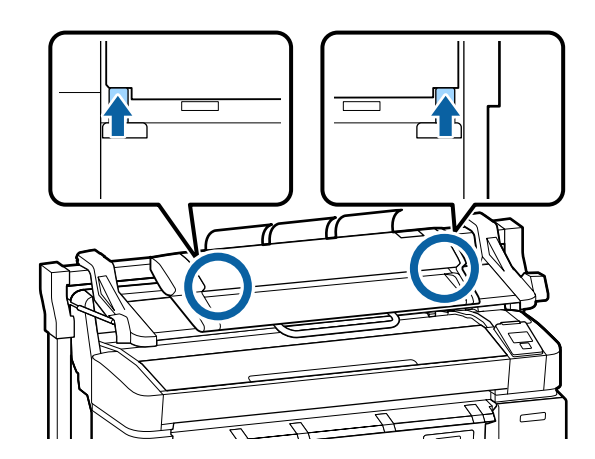

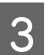

Očistěte skleněnou desku.

 Připravte si dvě čisté utěrky nepouštějící vlákna.

Na jednu utěrku naneste prostředek na čištění skla a s její pomocí očistěte skleněný povrch.

Použijte neutrální prostředek na čištění skla, který nezanechává šmouhy.

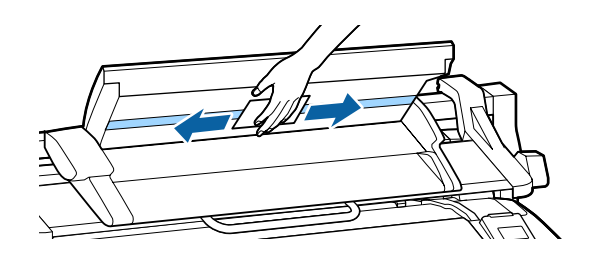

- (2) Přebytečný čisticí prostředek setřete druhou utěrkou.
- 4 Vyčistěte válec nacházející se přímo pod skleněnou deskou.

Na čistou utěrku nepouštějící vlákna naneste tekutý čisticí prostředek určený pro kancelářské použití a poté otřete povrch válce. Otáčejte předním zaváděcím válcem směrem dopředu a dobře ho otřete.

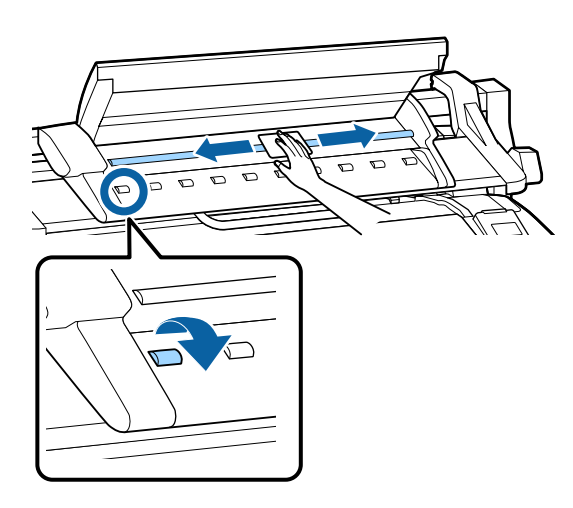

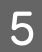

Zavřete kryt skeneru, až uslyšíte cvaknutí.

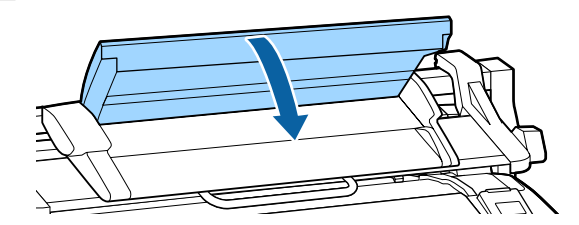

## Co dělat, když se zobrazí zpráva

Jestliže se na displeji tiskárny zobrazí některá z níže uvedených zpráv, podívejte se na uvedené řešení a podnikněte potřebné kroky.

| Zprávy                                                                                                    | Co dělat                                                                                                    |
|----------------------------------------------------------------------------------------------------|----------------------------------------------------------------------------------------------------|
| Ink Cartridge Error<br>Ink cartridge cannot be recogni-<br>zed. Insert again or replace ink car-<br>tridge. | Vyjměte a znovu vložte inkoustovou kazetu. Pokud se zpráva zobrazuje nadále, vložte novou inkoustovou kazetu (neinstalujte opakovaně kazetu, která způsobuje chybu).                                                                      |
| Ink Cartridge Error<br>Ink cartridge cannot be detected.<br>Insert again or replace ink cartrid-<br>ge.     | <ul> <li>V inkoustové kazetě může dojít ke kondenzaci. Před instalací kazetu ponechte nejméně čtyři hodiny při pokojové teplotě.</li> <li> <i><sup>2</sup></i> "Poznámky k manipulaci s inkoustovými kazetami" na str. 23     </li> </ul> |
| Ink Cartridge Error<br>Please install the correct ink car-<br>tridge.                                       | Vložte originální inkoustovou kazetu Epson schválenou pro použití v tiskárně.<br>P "Doplňky a spotřební materiál" na str. 215<br>P "Výměna inkoustových kazet" na str. 189                                                                |
| Ink Low                                                                                                    | Dochází inkoust. Připravte si novou inkoustovou kazetu.                                                                                                    |
| Paper Load Error<br>Paper from Roll 1 cannot be detec-<br>ted.                                              | Příslušný nekonečný papír vyjměte a poté vložte znovu.<br>Vodorovně ořízněte okraj nekonečného papíru před obnovením jeho nastavení. Ořízněte<br>jakékoliv zubaté nebo ohnuté části.                                                      |
| Paper Load Error<br>Paper from Roll 2 cannot be detec-<br>ted.                                              | Pokud není okraj v pořádku, dojde při automatickém zavádění papíru k chybě.                                                                                                    |
| F/W Install Error<br>Firmware update failed.<br>Restart the printer.                                        | Vypněte tiskárnu, vyčkejte několik minut a tiskárnu znovu zapněte.<br>Opakujte aktualizaci firmwaru.<br>Zobrazí-li se tato zpráva na LCD displeji znovu, obraťte se na svého prodejce nebo na<br>podporu společnosti Epson.               |
| Command Error<br>Check driver settings.                                                                     | Stiskněte tlačítko <b>II</b> · 🗑 a zastavte tisk pomocí příkazu <b>Job Cancel</b> . Zkontrolujte, zda použitý<br>ovladač tiskárny podporuje tuto tiskárnu.                                                                                |
| Reel Unit Error<br>Check Auto Take-up Reel Unit and<br>restart printer.                                     | Vypněte tiskárnu, vyčkejte několik minut a tiskárnu znovu zapněte.<br>Zobrazí-li se tato zpráva na LCD displeji znovu, obraťte se na svého prodejce nebo na<br>podporu společnosti Epson.                                                 |
| Reel Unit Error<br>Connect Auto Take-up Reel Unit<br>cable and restart printer.                             | Po opětovném připojení kabelu připojujícího automatickou posouvací jednotku k<br>tiskárně tiskárnu vypněte a znovu zapněte.<br>Instalační příručka dodaná k volitelné automatické posouvací jednotce.                                     |

| Zprávy                                                                                  | Co dělat                                                                                                    |
|-----------------------------------------------------------------------------------------|----------------------------------------------------------------------------------------------------|
| Reel Unit Disconnected<br>Auto Take-up Reel Unit is discon-<br>nected. Do you continue? | Automatická posouvací jednotka není připojená. Po opětovném připojení kabelu<br>připojujícího automatickou posouvací jednotku k tiskárně vypněte tiskárnu zvolením <b>No</b> .<br>Po krátké pauze tiskárnu znovu zapněte.                                                                                                    |
|                                                                                         | প্রে Instalační příručka dodaná k volitelné automatické posouvací jednotce.                                                                                                    |
|                                                                                         | Chcete-li pokračovat v tisku bez použití automatické posouvací jednotky, zvolte <b>Yes</b> .                                                                                                    |
| Take-Up Error<br>Is anything obstructing the ta-<br>ke-up reel sensor system?           | Zkontrolujte čidlo posouvací jednotky, odstraňte veškeré překážky, a stiskněte tlačítko<br>OK.                                                                                                    |
|                                                                                         | Off a držte stisknuté tlačítko Manual ve směru posouvání, abyste odstranili prověšení.<br>Když bude papír správně připevněn, vraťte přepínač Auto do původní polohy a stiskněte<br>tlačítko OK.                                                                                                    |
|                                                                                         | ঞ্জি "Použití automatické posouvací jednotky (pouze u modelu SC-T7200 Series)" na<br>str. 55                                                                                                    |
| HDD Error<br>HDD used for another printer ne-<br>eds to be formatted. Continue?         | Pokud byly volitelné pevné disky a jednotky Adobe PostScript 3 Expansion Unit připojeny<br>k jiným zařízením, je třeba je před připojením k této tiskárně naformátovat. Dokud nebude<br>disk naformátován, nelze ho použít.                                                                                                    |
| Storage Error<br>Check if hard disk unit is correctly<br>installed.                     | Stiskněte tlačítko <b>11</b> . ™ a zastavte tisk pomocí příkazu <b>Job Cancel</b> . Odpojte a znovu připojte<br>volitelný pevný disk nebo jednotku Adobe PostScript 3 Expansion Unit.                                                                                                    |
|                                                                                         | Zobrazí-li se tato zpráva na LCD displeji znovu, obraťte se na svého prodejce nebo na<br>podporu společnosti Epson.                                                                                                    |
|                                                                                         | Pokud tisknete pomocí ovladače tiskárny dodaného s tiskárnou, pak vyberte-li v ovladači<br>tiskárny kartu Advanced (Upřesnit), otevřete <b>Settings (Nastavení)</b> u položky Hard Disk<br>Unit (Jednotka pevného disku) a vyberete možnost <b>Print only (Pouze vytisknout)</b> ,<br>můžete tisknout bez ohledu na stav pevného disku. Pokud je připojená jednotka Adobe<br>PostScript 3 Expansion Unit, nelze tisknout pomocí ovladače PS.                                                                                                    |
| Paper Cut Error<br>Remove uncut paper.                                                  | Po stisknutí tlačítka OK vytáhněte papír a uřízněte ho podél čáry nezdařeného řezu<br>nůžkami nebo řezačkou od jiného dodavatele.                                                                                                    |
|                                                                                         | Protáhněte okraj papíru přímo ven z tiskárny.                                                                                                    |
| Data Size Error<br>Data size of print job is too large.<br>Check on print job.          | Na volitelný pevný disk nebo jednotku Adobe PostScript 3 Expansion Unit lze uložit<br>tiskové úlohy do velikosti 100 GB. Chcete-li tisknout větší úlohy, vyberte v ovladači<br>tiskárny kartu Advanced (Upřesnit), otevřete dialogové okno Settings (Nastavení) u<br>položky <b>Hard Disk Unit (Jednotka pevného disku)</b> a vyberte možnost <b>Print only</b><br>( <b>Pouze vytisknout</b> ); nebo zajistěte, aby tiskové úlohy byly menší než 100 GB.                                                                                                    |
| HDD Store Error<br>Hard disk does not have enough                                       | Nežádoucí úlohy je možné odstranit pomocí nástroje Remote Manager nebo LFP HDD<br>Utility.                                                                                                    |
| See documentation for how to de-<br>lete stored print jobs.                             | "Ukládání a opětovný tisk díky volitelnému pevnému disku" na str. 71     "     "     "     "     "     "     "     "     "     "     "     "     "     "     "     "     "     "     "     "     "     "     "     "     "     "     "     "     "     "     "     "     "     "     "     "     "     "     "     "     "     "     "     "     "     "     "     "     "     "     "     "     "     "     "     "     "     "     "     "     "     "     "     "     "     "     "     "     "     "     "     "     "     "     "     "     "     "     "     "     "     "     "     "     "     "     "     "     "     "     "     "     "     "     "     "     "     "     "     "     "     "     "     "     "     "     "     "     "     "     "     "     "     "     "     "     "     "     "     "     "     "     "     "     "     "     "     "     "     "     "     "     "     "     "     "     "     "     "     "     "     "     "     "     "     "     "     "     "     "     "     "     "     "     "     "     "     "     "     "     "     "     "     "     "     "     "     "     "     "     "     "     "     "     "     "     "     "     "     "     "     "     "     "     "     "     "     "     "     "     "     "     "     "     "     "     "     "     "     "     "     "     "     "     "     "     "     "     "     "     "     "     "     "     "     "     "     "     "     "     "     "     "     "     "     "     "     "     "     "     "     "     "     "     "     "     "     "     "     "     "     "     "     "     "     "     "     "     "     "     "     "     "     "     "     "     "     "     "     "     "     "     "     "     "     "     "     "     "     "     "     "     "     "     "     "     "     "     "     "     "     "     "     "     "     "     "     "     "     "     "     "     "     "     "     "     " |
| HDD Boot Error<br>Hard disk error. Hard disk cannot<br>be used.                         | Stisknutím tlačítka OK smažte chybu z ovládacího panelu. Pokud tisknete pomocí<br>ovladače tiskárny dodaného s tiskárnou, pak vyberte-li možnost <b>Print only (Pouze<br/>vytisknout)</b> v dialogovém okně <b>Settings (Nastavení)</b> u položky Hard Disk Unit (Jednotka<br>pevného disku), můžete tisknout bez ohledu na stav pevného disku. Pokud je připojená<br>jednotka Adobe PostScript 3 Expansion Unit, nelze tisknout pomocí ovladače PS.                                                                                                    |
|                                                                                         | Zobrazí-li se tato zpráva na LCD displeji znovu, obraťte se na svého prodejce nebo na podporu společnosti Epson.                                                                                                    |

| Zprávy                                                         | Co dělat                                                                                                    |
|----------------------------------------------------------------|----------------------------------------------------------------------------------------------------|
| Probíhá kontrola pevného disku                                 | Probíhá kontrola dat uložených na volitelném pevném disku nebo jednotce Adobe<br>PostScript 3 Expansion Unit (dále jen pevný disk). Pokud výsledky kontroly uvádějí, že je<br>nutné obnovit data, bude následně provedeno obnovení dat. Obnovení může trvat až 20<br>minut.           |
|                                                                | Po dokončení obnovení se dokončí spuštění.                                                                                                    |
|                                                                | Pokud nebylo možné data obnovit, zobrazí se nabídka formátování pevného disku. Po<br>naformátování bude disk možné znovu používat. Pokud opustíte nabídku bez<br>naformátování disku, bude možný pouze tisk, který nepoužívá pevný disk.                                              |
| Copy Error<br>Can not start copy with this printer<br>setting. | Pokud je vybrána možnost <b>Off</b> pro položku <b>Paper Size Check</b> v menu Setup, tiskárna<br>nebude schopna určit velikost aktuálního papíru a vytvářet zvětšené kopie. V menu Setup<br>nastavte položku <b>Paper Size Check</b> na možnost <b>On</b> a poté znovu vložte papír. |
| Refer to manual for details.                                   | Změněná nastavení se použijí až po znovuzavedení papíru. Poznámka: Nepoužijí se<br>v případě, že pouze změníte položky nabídky.                                                                                                    |
|                                                                |                                                                                                    |
| Scanner Error<br>Refer to manual for details.                  | Uvolněte přepravní pojistku skeneru formátu A3/A4 a tiskárnu a skener vypněte a znovu zapněte.                                                                                                    |
|                                                                | Zařízení několikrát zapněte a vypněte. Skener lze použít, jakmile se zpráva již nezobrazuje.                                                                                                    |
|                                                                | Zobrazí-li se tato zpráva na LCD displeji znovu, obraťte se na svého prodejce nebo na podporu společnosti Epson.                                                                                                    |
| Held Jobs Limit                                                | Počet pozastavených úloh dosáhl 200.                                                                                                    |
| Held job queue full.                                           | Stiskněte tlačítko OK a zvolte <b>Resume All Jobs</b> .                                                                                                    |
|                                                                | යු "Shrnutí funkcí" na str. 71                                                                                                    |
| Paper Size Error<br>Loaded paper is not supported si-<br>ze.   | Šířka zavedeného papíru není podporována. Stiskněte tlačítko OK a vyjměte uvíznutý<br>papír.                                                                                                    |
|                                                                | Papír používaný v tiskárně musí mít šířku min. 254 mm. Použijte papír o šířce min. 254<br>mm.                                                                                                    |
|                                                                | Pokud se tato zpráva zobrazí u papíru, který má povolenou šířku, pravděpodobně budete<br>moci tisknout, pokud zvolíte možnost <b>Off</b> pro položku <b>Paper Size Check</b> v menu Setup.                                                                                            |
|                                                                | Změněná nastavení se použijí až po znovuzavedení papíru. Poznámka: Nepoužijí se<br>v případě, že pouze změníte položky nabídky.                                                                                                    |
|                                                                | ∠☞ "Menu Setup" na str. 158                                                                                                    |

| Zprávy                                                                                                    | Co dělat                                                                                                    |
|----------------------------------------------------------------------------------------------------|----------------------------------------------------------------------------------------------------|
| Paper Sensor Error<br>Loaded paper or print out has a<br>problem.<br>Refer to manual for details                                                              | Stisknutím tlačítka Ⅱ·፹ smažte chybu z ovládacího panelu.                                                                                                    |
|                                                                                                    | Pokud se tato chyba zobrazí při provádění automatického vyrovnání hlavy, zkontrolujte následující body.                                                                                                    |
|                                                                                                    | Podporuje papír automatické vyrovnání hlavy?                                                                                                    |
|                                                                                                    | Vyrovnání hlavy není k dispozici pro průhledná nebo barevná média, pauzovací<br>papír, papír nepodporovaný funkcí automatického vyrovnání hlavy, nebo papír<br>silnější než 1,0 mm.                                    |
|                                                                                                    | Informace o typech papíru podporujících automatické vyrovnání hlavy naleznete v<br>následující části.                                                                                                    |
|                                                                                                    | 🖅 "Tabulka speciálních médií společnosti Epson" na str. 217                                                                                                    |
|                                                                                                    | Je proces ovlivňován vnějšími světelnými zdroji?                                                                                                    |
|                                                                                                    | Pokud je tiskárna vystavena přímému slunečnímu záření nebo jinému zdroji světla,<br>které způsobují optické rušení, zastiňte tiskárnu.                                                                                 |
|                                                                                                    | Jsou vybrány výchozí hodnoty pro Platen Gap i Less Head Scuffing?                                                                                                    |
|                                                                                                    | Obnovte výchozí hodnoty obou položek.                                                                                                    |
|                                                                                                    | Nejsou ucpané některé trysky tiskové hlavy?                                                                                                    |
|                                                                                                    | Proveďte čištění hlavy. ⁄ "Čistění hlavy" na str. 186                                                                                                    |
|                                                                                                    | Pokud se tato chyba zobrazuje za jiných okolností než výše uvedených, zkontrolujte, zda tiskárna podporuje aktuální papír.                                                                                             |
| Roll Setting Error<br>Specified roll paper is not loaded.                                                                                                    | V ovladači tiskárny je v nastavení <b>Source</b> vybrán jiný nekonečný papír, než který je<br>založený v tiskárně.                                                                                                    |
| Continue to print with paper cur-                                                                                                    | Stisknutím tlačítka OK vynutíte na tiskárně, aby použila založený nekonečný papír.                                                                                                    |
| Tentry louded.                                                                                                    | Stiskněte-li tlačítko 🏳 🗣, je možné založit papír.                                                                                                    |
| Paper Type Error<br>Cannot switch to specified roll pa-                                                                                                    | Nastavení <b>Media Type (Typ média)</b> v ovladači tiskárny a typ založeného nekonečného<br>papíru v tiskárně se neshodují.                                                                                            |
| per because paper type is diffe-                                                                                                    | Stisknete-li tlačítko OK, tiskárna bude tisknout na aktuálně používaný nekonečný papír.                                                                                                    |
| Continue to print with paper cur-                                                                                                    | Stiskněte-li tlačítko 🏳 ୩, je papír možné přepnout.                                                                                                    |
| rently loaded?                                                                                                    | Chcete-li přepnout na nekonečný papír i v případě, že se jeho typ liší, otevřete menu<br>Setup, poté v nastavení <b>Roll Switch Condition</b> změňte položku <b>Paper Type</b> na hodnotu<br><b>Disable</b> .          |
|                                                                                                    | ∠☞ "Menu Setup" na str. 158                                                                                                    |
| Paper Width Error<br>Cannot switch to specified roll pa-<br>per because paper width is diffe-<br>rent.<br>Continue to print with paper cur-<br>rently loaded? | Nastavení <b>Source (Zdroj)</b> v ovladači tiskárny a šířka založeného nekonečného papíru v<br>tiskárně se neshodují.                                                                                                  |
|                                                                                                    | Stisknete-li tlačítko OK, tiskárna bude tisknout na aktuálně používaný nekonečný papír.                                                                                                    |
|                                                                                                    | Stiskněte-li tlačítko 🖓 🖻 , je papír možné přepnout.                                                                                                    |
|                                                                                                    | Chcete-li přepnout na nekonečný papír i v případě, že se šířka papíru liší, otevřete menu<br>Setup, poté v nastavení <b>Roll Switch Condition</b> změňte položku <b>Paper Width</b> na možnost<br><b>Width Match</b> . |
|                                                                                                    | ∠☞ "Menu Setup" na str. 158                                                                                                    |

| Zprávy                                                                                                    | Co dělat                                                                                                    |
|----------------------------------------------------------------------------------------------------|----------------------------------------------------------------------------------------------------|
| Paper Length Error<br>Insufficient remaining amount in<br>specified roll paper.<br>Continue to print with paper cur-<br>rently loaded? | Zbývající množství nekonečného papíru založeného v jednotce Roll 1 a Roll 2 je pro tisk<br>příliš krátké, takže nekonečný papír nelze přepnout.                                                                                               |
|                                                                                                    | Stisknete-li tlačítko OK, tiskárna bude tisknout na aktuálně používaný nekonečný papír.                                                                                                    |
|                                                                                                    | Stiskněte-li tlačítko D·வ, je papír možné přepnout.                                                                                                    |
|                                                                                                    | Chcete-li tisknout na nekonečný papír, jehož zbývající množství není pro tisk dostatečné,<br>otevřete menu Setup, poté v nastavení <b>Roll Switch Condition</b> změňte položku <b>Paper</b><br><b>Length</b> na možnost <b>Print Length</b> . |
|                                                                                                    | 고 "Menu Setup" na str. 158                                                                                                    |
| Roll Switch Error<br>Cannot switch roll paper automa-                                                                                  | Pokud je v menu Setup zadané jedno z následujících nastavení, nekonečný papír se<br>nepřepíná automaticky.                                                                                                    |
| tically.<br>Check printer settings                                                                                                    | Položka Auto Cut je nastavená na možnost Off.                                                                                                    |
| Continue to print with paper cur-                                                                                                    | Položka Auto Loading je nastavená na možnost Off.                                                                                                    |
| rently loaded?                                                                                                    | Stisknete-li tlačítko OK, tiskárna bude tisknout na aktuálně používaný nekonečný papír.                                                                                                    |
|                                                                                                    | Stiskněte-li tlačítko 🖓 🕾, je papír možné přepnout.                                                                                                    |
|                                                                                                    | Pokud chcete, aby se nekonečný papír přepínal automaticky, změňte obě nastavení na<br>možnost <b>On</b> .                                                                                                    |
|                                                                                                    | ∠𝔅 "Menu Setup" na str. 158                                                                                                    |
| Firmware Error<br>Firmware mismatch between PS3                                                                                        | Operaci nelze provést, protože verze firmwaru volitelné jednotky Adobe PostScript 3<br>Expansion Unit a verze firmwaru tiskárny nejsou kompatibilní.                                                                                          |
| Expansion Unit and printer.<br>Refer to manual for details.                                                                            | Aktualizujte obojí firmware na nejaktuálnější verze.                                                                                                    |
|                                                                                                    | Aktuální verzi firmwaru je možné stáhnout z webových stránek společnosti Epson.                                                                                                    |
| Information<br>Cannot start copy because                                                                                               | Založte papír, který podporuje kopírování/skenování velkých formátů, a poté opakujte<br>tisk souboru s kopií/naskenovaným obrázkem.                                                                                                    |
| non-supported media is loaded.<br>Refer to manual for details                                                                          | Informace o papíru podporujícím kopírování/skenování velkých formátů naleznete níže.                                                                                                    |
|                                                                                                    | 🖙 "Tabulka speciálních médií společnosti Epson" na str. 217                                                                                                    |
| Information<br>Cannot send file.                                                                                                    | Pokud se při pokusu o kopírování nebo odeslání velkého naskenovaného obrázku do<br>sdílené složky zobrazí tato zpráva, zkontrolujte následující skutečnosti.                                                                                  |
| Refer to manual for details.                                                                                                    | Jsou v nastavení adresy sdílené složky nástroje Copy Manager správně<br>zkonfigurovány cesta ke složce, uživatelské jméno a heslo?                                                                                                    |
|                                                                                                    | Neexistuje již v cílové složce pro uložení/přenos soubor se stejným názvem?                                                                                                    |
|                                                                                                    | Je v cílové složce pro uložení/přenos dostatek volného místa?                                                                                                    |
|                                                                                                    | Pokud se při pokusu o odeslání e-mailu zobrazí tato zpráva, zeptejte se správce sítě, zda<br>jsou nastavení e-mailu správná.                                                                                                    |
| Information<br>Cannot receive mail.<br>Refer to manual for details.                                                                    | Zeptejte se správce sítě, zda jsou nastavení e-mailu správná.                                                                                                    |
| Information<br>Folder setting has not been made.<br>Configure folder setting with Re-<br>mote Manager.                                 | Předem zkonfigurujte nastavení sdílené složky nástrojem Remote Manager a pak<br>proveďte funkci Print From Folder.                                                                                                    |

## Dojde-li k volání údržby/servisu

| Chybové zprávy                                                                                                    | Co dělat                                                                                                    |
|----------------------------------------------------------------------------------------------------|----------------------------------------------------------------------------------------------------|
| Maintenance Request<br>Replace Part Now/Soon XXXXXXXX                                                                      | Blíží s konec životnosti některého dílu tiskárny.                                                                                                    |
|                                                                                                    | Kontaktujte svého prodejce nebo podporu společnosti Epson a uveďte kód<br>požadavku na údržbu.                                                                                                    |
|                                                                                                    | Požadavek na údržbu nelze smazat, dokud nebude příslušný díl vyměněn.<br>Budete-li tiskárnu i nadále používat, dojde k volání servisu.                                                                                      |
| Call For Service<br>XXXX Error XXXX<br>Power off and then on. If this doesn't work,<br>note the code and call for service. | K volání servisu dochází v těchto případech:                                                                                                    |
|                                                                                                    | Napájecí kabel není řádně připojen                                                                                                    |
|                                                                                                    | Dojde k chybě, kterou nelze vymazat                                                                                                    |
|                                                                                                    | Došlo-li k volání servisu, tiskárna automaticky zastaví tisk. Vypněte tiskárnu,<br>odpojte napájecí kabel z elektrické zásuvky a z napájecí zásuvky na tiskárně a<br>znovu jej připojte. Tiskárnu znovu několikrát zapněte. |
|                                                                                                    | Pokud je na LCD displeji zobrazena stejná žádost o servis, požádejte o pomoc<br>svého prodejce nebo podporu společnosti Epson. Sdělte jim, že kód volání servisu<br>je "XXXX".                                              |

## Řešení problémů

### Nelze tisknout (tiskárna nefunguje)

### Tiskárnu nelze zapnout

- Je do elektrické zásuvky i tiskárny zapojen napájecí kabel?
   Zapojte napájecí kabel řádně do tiskárny.
- Jsou nějaké potíže s elektrickou zásuvkou? Ujistěte se, že vaše elektrická zásuvka funguje připojením napájecího kabelu jiného elektrického spotřebiče.

### Tiskárna se automaticky vypíná

Je zapnutá funkce Power Off Timer? Chcete-li vypnout automatické vypínání tiskárny, zvolte Off.

🖅 "Menu Setup" na str. 158

### Ovladač tiskárny není řádně nainstalován (Windows)

Je ve složce Devices and Printers (Zařízení a tiskárny)/Printer (Tiskárna)/Printers and Faxes (Tiskárny a faxy) zobrazena ikona této tiskárny?
 Ano

Ovladač tiskárny je nainstalován. Viz heslo "Tiskárna není správně připojena k počítači" na následující stránce.

🗅 Ne

Ovladač tiskárny není nainstalován. Instalace ovladače tiskárny.

#### Odpovídá nastavení tiskového portu připojovacímu portu tiskárny? Zkontrolujte port tiskárny.

Klepněte na kartu **Port** v dialogovém okně tiskárny Properties (Vlastnosti) a zkontrolujte možnost vybranou pro položku **Print to the following port(s) (Tiskne do následujících portů)**.

- USB: USB xxx (x představuje číslo portu) pro připojení USB
- Git: Správná IP adresa pro připojení k síti

Pokud nejsou tyto informace uvedeny, není ovladač tiskárny řádně nainstalován. Odstraňte a znovu nainstalujte ovladač tiskárny.

"Odinstalace ovladače tiskárny" na str. 136

### Ovladač tiskárny není řádně nainstalován (Mac OS X)

Je do seznamu tiskáren přidána tiskárna? Vyberte System Preferences (Systémové předvolby) > Print & Scan (Vytisknout a skenovat) (nebo Print & Fax (Vytisknout a faxovat)) v menu Apple.

Nezobrazí-li se název tiskárny, tiskárnu přidejte.

### Tiskárna nekomunikuje s počítačem

#### Je kabel správně zapojen?

Zkontrolujte, zda je propojovací kabel správně zapojen do portu tiskárny i do počítače. Také se ujistěte, zda není kabel poškozený nebo ohnutý. Pokud máte náhradní kabel, zkuste jej připojit.

#### Odpovídají specifikace kabelu specifikacím počítače?

Ověřte, zda specifikace kabelu rozhraní odpovídají specifikacím tiskárny a počítače.

د الله المعنى (Požadavky na systém" na str. 230 التح المعالية المعالية (Požadavky na systém" na str. 230 المعالية المعالية المعالية المعالية (Požadavky na systém" na str. 230 المعالية المعالية (Požadavky na systém" na str. 230 المعالية (Požadavky na systém" na str. 230 المعالية (Požadavky na systém" na str. 230 المعالية (Požadavky na systém" na str. 230 المعالية (Požadavky na systém" na str. 230 المعالية (Požadavky na systém" na str. 230 المعالية (Požadavky na str. 230 المعالية (Požadavky na str. 230 المعالية (Požadavky na systém" na str. 230 المعالية (Požadavky na systém" na str. 230 المعالية (Požadavky na systém (Požadavky na systém (Požadavky Na systém (Požadavky Na systém (Požadavky Na systém (Požadavky Na s

## Pokud je použit rozbočovač USB, je používán správně?

Ve specifikaci rozhraní je možné sériově propojit až 5 rozbočovačů USB. Doporučujeme však tiskárnu připojit k prvnímu rozbočovači připojenému přímo k počítači. Provoz tiskárny může být v závislosti na vámi používaném rozbočovači nestabilní. Pokud k tomu dojde, připojte kabel USB přímo do portu USB svého počítače.

#### Je rozbočovač USB správně rozpoznán?

Ujistěte se, zda je rozbočovač USB v počítači správně rozpoznán. Pokud je rozbočovač USB v počítači rozpoznán správně, odpojte všechny rozbočovače USB v počítači a připojte tiskárnu přímo do portu USB počítače. Vyžádejte si od výrobce rozbočovače USB informace o jeho používání.

### V síťovém prostředí nelze tisknout

Jsou nastavení sítě správná? Požádejte správce sítě o informace pro nastavení sítě.

Připojte tiskárnu přímo do počítače pomocí kabelu USB a pokuste se o tisk. Pokud můžete tisknout přes USB, je problém v nastavení sítě. Obraťte se na správce sítě nebo vyhledejte informace v příručce k síťovému systému. Nemůžete-li tisknout přes USB, prostudujte příslušnou část této uživatelské příručky.

### Tiskárna hlásí chybu

Co dělat, když se zobrazí zpráva" na str. 197

### Tiskárna přestala tisknout

 Je stav tiskové fronty Pause (Pozastavit)? (Windows)

Zastavíte-li tisk nebo tisk zastaví tiskárna z důvodu chyby, tisková fronta přejde do stavu **Pause (Poza-stavit)**. V takovém stavu nelze tisknout.

Poklepejte na ikonu tiskárny ve složce **Devices and Printers (Zařízení a tiskárny)**, **Printers (Tiskárny)** nebo **Printers and Faxes (Tiskárny a faxy)**; pokud se tisk pozastavil, otevřete menu **Printer (Tiskárna)** a zrušte zaškrtnutí políčka **Pause (Pozastavit)**.

#### Zobrazuje se aktuální stav tiskárny Printing Paused (Tisk pozastaven) (Mac OS X)? Otevřete dialogové okno stavu tiskárny a zkontrolujte, zda je tisk pozastavený.

(1) Vyberte System Preferences (Systémové předvolby) > Print & Scan (Vytisknout a skenovat) (nebo Print & Fax (Vytisknout a faxovat)) > Open Print Queue (Otevřít tiskovou frontu) v menu Apple.

(2) Poklepejte na ikonu tiskárny, která je **Paused (Po-zastaveno)**.

(3) Klepněte na možnost **Resume Printer (Obnovit tiskárnu)**.

### Váš problém zde není uveden

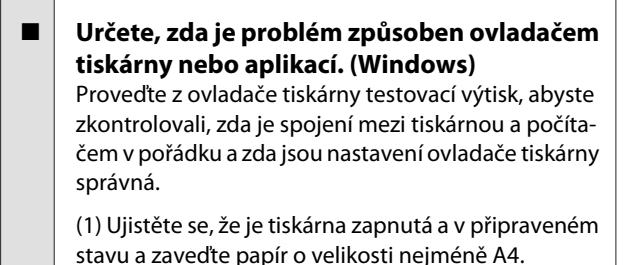

(2) Otevřete složku **Devices and Printers (Zařízení a tiskárny), Printers (Tiskárny)** nebo **Printers and Faxes (Tiskárny a faxy)**.

(3) Klepněte pravým tlačítkem myši na ikonu cílové tiskárny a poté klepněte na tlačítko **Properties (Vlastnosti)**.

(4) V dialogovém okně Properties (Vlastnosti) vyberte kartu **General (Obecné)** a klepněte na tlačítko **Print Test Page (Tisk zkušební stránky)**.

Za chvíli tiskárna začne tisknout zkušební stránku.

- Pokud je zkušební stránka vytištěna správně, je spojení mezi tiskárnou a počítačem v pořádku. Přejděte do další části.
- Pokud se zkušební stránka nevytiskne správně, zkontrolujte znovu výše uvedené položky.

"Nelze tisknout (tiskárna nefunguje)" na str. 203

Údaj "Driver Version" (Verze ovladače) vytištěný na zkušební stránce označuje verzi interního ovladače systému Windows. Ta se liší od vámi nainstalované verze ovladače tiskárny Epson.

### Tiskárna vydává zvuk jako při tisku, ale nic se nevytiskne

### Tisková hlava se pohybuje, ale nic se netiskne

#### Zkontrolujte tiskovou operaci.

Vytiskněte obrazec pro kontrolu trysek. Vzhledem k tomu, že obrazec pro kontrolu trysek lze vytisknout bez připojení k počítači, můžete u tiskárny zkontrolovat operace a stav tisku. *P*, **"Kontrola ucpání trysek"** na str. 184

Není-li obrazec pro kontrolu trysek vytištěn správně, přečtěte si následující část.

#### Je na displeji ovládacího panelu zobrazena zpráva Motor Self Adjustment? Tiskárna seřizuje vnitřní motor. Chvíli vyčkejte, aniž byste tiskárnu vypínali.

### Obrazec pro kontrolu trysek se nevytiskne správně

**Provedte čištění hlavy.** Trysky mohou být ucpané. Proveďte čištění hlavy a znovu vytiskněte obrazec pro kontrolu trysek.

∠𝔅 "Čištění tiskové hlavy" na str. 185

#### Tiskárna nebyla dlouho používána? Pokud jste tiskárnu delší dobu nepoužívali, trysky mohly vyschnout a ucpat se.

### Výsledek tisku neodpovídá vašemu očekávání

### Tisk je špatný, nerovnoměrný, příliš světlý nebo příliš tmavý

Nejsou ucpané trysky tiskové hlavy? Pokud jsou trysky ucpané, určité trysky nevystřikují inkoust a snižuje se kvalita tisku. Vytiskněte obrazec pro kontrolu trysek.

∠ "Kontrola ucpání trysek" na str. 184

#### Bylo provedeno vyrovnání hlavy Head Alignment?

Při obousměrném tisku tisková hlava tiskne při pohybu vlevo i vpravo. Pokud není tisková hlava správně zarovnána, mohou být stejným způsobem nesprávně vyrovnány vodicí linky. Pokud nejsou svislé vodicí linky při obousměrném tisku vyrovnány, použijte funkci Head Alignment.

*A* "Minimalizace nesprávného vyrovnání (Head Alignment)" na str. 187

## Používáte originální inkoustovou kazetu od společnosti Epson?

Tato tiskárna je navržena pro použití s inkoustovými kazetami společnosti Epson. Pokud používáte inkoustové kazety jiného výrobce, mohou být výtisky vytištěné slabě nebo může docházet k barevným změnám tištěného obrazu, protože není správně detekováno množství zbývajícího inkoustu. Používejte správné inkoustové kazety.

#### Používáte starou inkoustovou kazetu?

Při použití staré inkoustové kazety dochází ke snížení kvality tisku. Vyměňte starou inkoustovou kazetu za novou. Doporučujeme spotřebovat veškerý inkoust v kazetě do data spotřeby uvedeného na obalu (do jednoho roku od instalace).

#### Protřepali jste inkoustové kazety?

Inkoustové kazety pro tuto tiskárnu obsahují pigmentové inkousty. Kazety před nainstalováním do tiskárny důkladně protřepejte.

Doporučujeme, abyste instalované inkoustové kazety vyjmuli a protřepali každé tři měsíce, aby byl zajištěn kvalitní tisk.

"Výměna inkoustových kazet" na str. 189

#### Jsou nastavení Media Type (Typ média) správná?

Pokud **Media Type (Typ média)**, který jste vybrali na obrazovce Printer Settings (Nastavení tiskárny) (Windows) nebo Print (Tisk) (Mac OS X) v ovladači tiskárny, neodpovídá papíru vloženému do tiskárny, bude to mít vliv na kvalitu tisku. Proveďte nastavení typu média podle papíru zavedeného do tiskárny.

#### Nevybrali jste pro nastavení kvality tisku některý režim nízké kvality (například Speed (Rychlost))?

Pokud kladou možnosti zvolené pro **Print Quality** (Kvalita tisku) > Advanced Settings (Upřesnit nastavení) prioritu na rychlost, kvalita bude obětována ve prospěch rychlosti tisku, a kvalita tisku se může potenciálně zhoršit. Chcete-li zvýšit kvalitu tisku, vyberte možnosti **Resolution (Rozlišení)**, které kladou prioritu na kvalitu.

#### Je zapnutá správa barev?

Zapněte správu barev.

∠ 3 "Tisk pomocí správy barev" na str. 123

#### Porovnávali jste výsledek tisku s obrazem na monitoru? Jelikož monitory a tiskárny vytvářejí barvy odlišným způšebem vatičtěné banav pobudou vřdv zeela od

způsobem, vytištěné barvy nebudou vždy zcela odpovídat barvám na obrazovce.

#### Otevřeli jste během tisku kryt tiskárny?

Pokud během tisku otevřete kryt tiskárny, tisková hlava se náhle zastaví a způsobí nerovnoměrnost barev. Neotvírejte během tisku kryt tiskárny.

#### Je na ovládacím panelu zobrazena zpráva Ink Low?

Dochází-li inkoust, kvalita tisku se může zhoršovat. Doporučujeme vyměnit inkoustovou kazetu za novou. Změní-li se po výměně inkoustové kazety barvy, zkuste několikrát provést čištění hlavy.

### Barva není na jiné tiskárně úplně stejná

## Barvy se z důvodu různých charakteristik jednotlivých tiskáren liší.

Vzhledem k tomu, že inkousty, ovladače tiskáren a profily tiskáren jsou vyvíjeny pro jednotlivé modely tiskáren, barvy vytištěné různými modely tiskáren nejsou úplně stejné.

Prostřednictvím ovladače tiskárny a použitím stejného způsobu přizpůsobení barev nebo nastavení stejné hodnoty gama můžete dosáhnout podobných barev.

∠ Tisk pomocí správy barev" na str. 123

Chcete-li provést přesné přizpůsobení barev, použijte ke správě barev zařízení pro měření barev.

### Tisk není na médiu správně umístěn

#### Zadali jste oblast tisku?

Zkontrolujte oblast tisku v nastavení aplikace a tiskárny.

#### Je zvolena správná možnost pro Paper Size (Velikost papíru)?

Pokud vybraná hodnota **Paper Size (Velikost papíru)** v ovladači tiskárny neodpovídá papíru vloženému do tiskárny, tisk nemusí být správně umístěn nebo se mohou některá data vytisknout mimo papír. V takovém případě zkontrolujte nastavení tisku.

#### Je papír zaveden šikmo?

Je-li zvolena možnost **Off** pro položku **Media Skew Check** v menu Setup, tisk bude pokračovat i když bude papír zavedený šikmo, takže data se vytisknou mimo papír. Vyberte hodnotu **On** pro položku **Paper Skew Check** v menu Setup.

∠ 3 "Menu Setup" na str. 158

#### Odpovídají tisková data šířce papíru?

Přestože za normálních okolností se tisk zastaví, pokud je tištěný obraz širší než papír, tiskárna může tisknout mimo hranice papíru, když je vybrána možnost **Off** pro položku **Paper Size Check** v menu Setup. Vyberte **On** pro **Paper Size Check** v menu Setup.

Změněná nastavení se použijí až po znovuzavedení papíru. Poznámka: Nepoužijí se v případě, že pouze změníte položky nabídky.

∠͡͡͡͡͡͡͡͡͡͡͡͡͡͡͡͡͡͡͡͡͡͡ː "Menu Setup" na str. 158

## Je okraj rolového papíru nastaven na hodnotu 15 nebo 35 mm?

Pokud je hodnota vybraná pro **Roll Paper Margin** v menu Setup širší než jsou okraje zvolené v aplikaci, prioritu má hodnota vybraná pro **Roll Paper Margin**. Pokud je např. v menu tiskárny Setup zvolen levý a pravý okraj 15 mm a dokument vyplní stránku, 15 mm na levé a na pravé straně stránky se nevytiskne.

△ Collast tisku" na str. 67

### Svislé vodicí linky nejsou vyrovnané

## Není tisková hlava špatně vyrovnaná? (při obousměrném tisku)

Při obousměrném tisku tisková hlava tiskne při pohybu vlevo i vpravo. Pokud není tisková hlava správně zarovnána, mohou být stejným způsobem nesprávně vyrovnány vodicí linky. Pokud nejsou svislé vodicí linky při obousměrném tisku vyrovnány, použijte funkci Head Alignment.

"Minimalizace nesprávného vyrovnání (Head Alignment)" na str. 187

### Potištěný povrch je odřený nebo zašpiněný

#### Není papír příliš silný nebo tenký? Zkontrolujte, zda je specifikace papíru kompatibilní s touto tiskárnou. Informace o typech médií a vhodných nastaveních pro tisk na papír od jiných výrobců nebo při použití softwaru RIP naleznete v dokumentaci dodané s papírem nebo získáte od prodejce papíru či výrobce softwaru RIP.

Je papír zvrásněný nebo zmačkaný? Nepoužívejte starý či pomačkaný papír. Vždy používejte nový papír.

#### Je papír zvlněný nebo zkroucený? Samostatné listy se zvlní nebo zkroutí kvůli změnám teploty či vlhkosti. Může pak dojít k tomu, že tiskárna správně nerozpozná formát papíru. Před zavedením papíru do tiskárny jej vyrovnejte nebo použijte nový papír.

### Odírá tisková hlava povrch papíru? Pokud je povrch papíru odřený, vyberte v menu Paper možnost Platen Gap mezi Wide a Wider.

#### Odírá tisková hlava okraj papíru? Vyberte Top35mm/Bottom15mm pro možnost Roll Paper Margin v menu Setup.

∠𝔅 "Menu Setup" na str. 158

#### Rozšiřte dolní okraj

V závislosti na použití papíru, skladovacích podmínkách a obsahu tiskových dat může při tisku docházet k odření dolní hrany. V této situaci je nejlepší vytvořit tisková data se širším dolním okrajem. Potřebuje vnitřek tiskárny vyčistit? Možná je zapotřebí vyčistit válce. Vyčistěte válce podáváním a vysouváním papíru.

🕼 "Čištění vnitřku tiskárny" na str. 193

### Na potištěném povrchu jsou známky poškození

 Nevyskytuje se na cestě z jednotky Roll 2 prach?
 Otevřete zadní kryt a poté setřete prach suchou utěr-

kou nepouštějící vlákna. Otevření zadního krytu ớ "Uvíznutí nekonečného

papíru" na str. 209

### Papír je pomačkaný

#### Používáte tiskárnu v běžné pokojové teplotě?

Speciální médium Epson by mělo být používáno při běžné pokojové teplotě (teplota: 15–25 °C, vlhkost: 40–60 %). Informace o papíru, jako je například tenký papír od jiných výrobců vyžadující zvláštní manipulaci, naleznete v dokumentaci dodané s příslušným papírem.

# Provedli jste konfiguraci papíru, používáte-li speciální médium od jiného výrobce než společnosti Epson?

Používáte-li speciální médium od jiného výrobce než společnosti Epson, nakonfigurujte před tiskem charakteristiky papíru (uživatelský papír).

"Před tiskem na médium od jiného dodavatele než Epson" na str. 227

### Zadní strana potištěného papíru je znečištěná

 Vyberte v menu On pro položku Paper Size Check.

Přestože za normálních okolností se tisk zastaví, pokud je tištěný obraz širší než papír, tiskárna může tisknout mimo hranice papíru, když je vybrána možnost **Off** pro položku **Paper Size Check** v menu Setup, a inkoust se dostane do vnitřku tiskárny. Tomu se dá zabránit zvolením možnosti **On** pro položku **Paper Size Check** v menu Setup.

Změněná nastavení se použijí až po znovuzavedení papíru. Poznámka: Nepoužijí se v případě, že pouze změníte položky nabídky.

∠͡͡͡͡͡͡͡͡͡͡͡͡͡͡͡͡͡͡͡͡͡͡ː "Menu Setup" na str. 158

#### Je inkoust na vytištěném povrchu suchý? Schnutí inkoustu může v závislosti na sytosti tisku a typu média vyžadovat delší dobu. Nestohujte papír, dokud potištěná plocha není suchá. Pokud z ovladače tiskárny nastavíte položku Drying Time per Page (Délka schnutí na stránku) na obra-

Time per Page (Délka schnutí na stránku) na obrazovce Paper Configuration (Konfigurace papíru), můžete operaci po tisku (vysunutí a oříznutí papíru) zastavit a vyčkat, dokud inkoust nezaschne. Další informace o dialogovém okně Paper Configuration (Konfigurace papíru) viz nápověda ovladače tiskárny.

د الشكرة "Čištění vnitřku tiskárny" na str. 193

### Je vystřikováno příliš mnoho inkoustu

Jsou nastavení Media Type (Typ média) správná?

Ujistěte se, že nastavení **Media Type (Typ média)** v ovladači tiskárny odpovídají používanému papíru. Množství vystřikovaného inkoustu je řízeno podle typu média. Pokud tato nastavení neodpovídají zavedenému papíru, může být vystřikováno příliš mnoho inkoustu.

Je správné nastavení denzity barvy Color Density (Sytost barvy)?

Snižte hustotu inkoustu v dialogovém okně **Paper Configuration (Konfigurace papíru)** v ovladači tiskárny. Tiskárna zřejmě tiskne moc inkoustu pro některý papír. Další informace o dialogovém okně Paper Configuration (Konfigurace papíru) viz nápověda ovladače tiskárny.

#### Tisknete na pauzovací papír? Pokud je při B&W tisku na pauzovací papír použito příliš mnoho inkoustu, pravděpodobně dosáhnete lepších výsledků, když zvolíte nižší hustotu tisku v dialogovém okně Paper Configuration (Konfigurace papíru), nebo zvolíte možnost Tracing Paper <Low Duty> (Pauzovací papír <Low Duty>) jako Media Type (Typ média).

### Při tisku bez ohraničení se zobrazují okraje

Jsou správná nastavení tiskových dat v aplikaci? Zkontrolujte, zda jsou nastavení papíru v aplikaci a v

tiskovém ovladači správná.

"Tisk bez okrajů" na str. 105

#### Jsou nastavení papíru správná? Ujistěte se, zda nastavení papíru tiskárny odpovídá používanému papíru.

### Změnili jste míru zvětšení?

Upravte míru zvětšení pro tisk bez okrajů. Pokud míru zvětšení nastavíte na hodnotu **Min**, mohou se objevit okraje.

∠ "Tisk bez okrajů" na str. 105

#### Je papír správně skladován?

Pokud není papír správně skladován, může se roztáhnout nebo smrštit a při tisku bez okrajů se mohou objevit okraje. Další informace o způsobu skladování naleznete v dokumentaci dodané s příslušným papírem.

```
Používáte papír, který podporuje tisk bez
okrajů?
```

Papír, který nepodporuje tisk bez ohraničení, se během tisku může roztáhnout nebo smrštit a okraje se mohou objevit, i když je nastaven tisk bez ohraničení. Doporučujeme používat papír, který je navržen tak, aby podporoval tisk bez ohraničení.

#### Zkuste seřídit řezačku.

Pokud se při tisku bez ohraničení na nekonečný papír vyskytují horní a dolní okraje, zkuste použít funkci **Adjust Cut Position**. Tato funkce by mohla okraje zmenšit.

🖅 "Maintenance – nabídka" na str. 157

### Problémy s podáváním nebo vysouváním papíru

### Nelze podávat nebo vysouvat papír

Je papír zaveden do správné polohy? Informace týkající se správné pozice pro zavádění papíru naleznete níže.

∠ ? "Upevnění adaptéru nekonečného papíru" na str. 31

Z "Vkládání a vyjímání plakátového papíru" na str. 43

Pokud je papír zaveden správně, zkontrolujte stav použitého papíru.

#### Je papír zaveden ve správném směru?

Samostatné listy zavádějte svisle. Pokud nejsou zavedeny správným směrem, papír není rozpoznán a dojde k chybě.

 "Vkládání a vyjímání samostatných listů" na str. 41

#### Je papír zvrásněný nebo zmačkaný? Nepoužívejte starý či pomačkaný papír. Vždy používejte nový papír.

#### Je papír vlhký?

Nepoužívejte vlhký papír. Speciální média od společnosti Epson by měly být až do použití ponechány v pytli. Pokud je papír delší dobu nepoužíván, může se zkroutit a zvlhnout a způsobovat potíže při podávání.

#### Je papír zvlněný nebo zkroucený?

Samostatné listy se zvlní nebo zkroutí kvůli změnám teploty či vlhkosti. Může pak dojít k tomu, že tiskárna správně nerozpozná formát papíru. Před zavedením papíru do tiskárny jej vyrovnejte nebo použijte nový papír.

#### Není papír příliš silný nebo tenký? Zkontrolujte, zda je specifikace papíru kompatibilní s touto tiskárnou. Informace o typech médií a vhodných nastaveních pro tisk na papír od jiných výrobců nebo při použití softwaru RIP naleznete v dokumentaci dodané s papírem nebo získáte od prodejce papíru či výrobce softwaru RIP.

#### Používáte tiskárnu v běžné pokojové teplotě?

Speciální médium Epson by mělo být používáno při běžné pokojové teplotě (teplota: 15–25 °C, vlhkost: 40-60 %).

#### Není v tiskárně uvíznutý papír? Otevřete kryt tiskárny a zkontrolujte, zda v ní není

uvízlý papír nebo zda se v ní nenachází cizí předměty. Došlo-li k uvíznutí papíru, prostudujte část "Dochází k uvíznutí papíru" níže a uvíznutý papír odstraňte.

#### Není přisávání papíru příliš silné? Pokud problémy s vysouváním papíru přetrvají, zkuste snížit hodnotu přisávání papíru (intenzita přisávání, která udržuje papír v dráze podávání). 🆅 "Menu Paper" na str. 153

### Papír se neshromažďuje v koši na papír nebo je při použití koše pomačkaný nebo přeložený

- Vyžaduje tisková úloha hodně inkoustu, nebo je vysoká vlhkost na pracovišti? Papír se nemusí shromažďovat v koši na papír v závislosti na úloze a pracovním prostředí. Podnikněte následující opatření.
  - Papír se neshromažďuje v koši na papír: Papír vysouvaný z tiskárny lehce přimáčkněte rukama do koše na papír.
  - Papír se po automatickém uříznutí přeloží: Vyberte ruční uříznutí a uchopte uříznutý papír oběma rukama.
  - Papír se mačká a správně se neshromažďuje v koši na papír: Pokračujte v tisku po zavření koše na papír. Uchopte papír oběma rukama v blízkosti podpěr vysouvaného papíru předtím, než se papír vysouvaný z tiskárny dotkne podlahy, a lehce ho přidržujte až do dokončení tisku.

### Uvíznutí nekonečného papíru

Chcete-li odstranit uvíznutý papír, postupujte podle následujících pokynů:

#### Upozornění:

Pokud jste otevřeli kryt tiskárny za provozu, nedotýkejte se oblastí, které jsou označené výstražnými štítky.

Vysoké teploty mohou způsobit popálení.

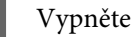

2

Vypněte tiskárnu.

Zapněte tiskárnu.

Po pauze se na displeji tiskárny zobrazí zpráva Open printer cover then tear off and remove jammed portion.

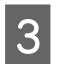

4

5

6

Otevřete kryt tiskárny a přesuňte tiskovou hlavu z místa uvíznutí.

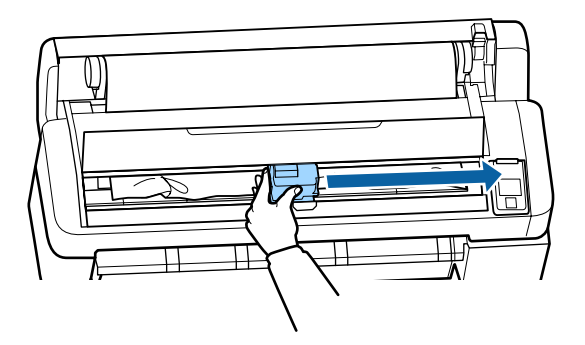

Důležité: Tiskové hlavy se dotýkejte pouze při odstraňování uvíznutého papíru. Pokud se tiskové hlavy dotýkáte rukama, vznikající statická elektřina může způsobit poruchu.

- Všechny roztrhané nebo zvlněné části papíru uřízněte komerčně dostupnou řezačkou.
- Po odstranění těchto roztrhaných a zvlněných částí stiskněte tlačítko OK a zavřete kryt tiskárny.
- Vyjměte uříznutý papír.

Pro modely SC-T7200 Series/SC-T5200 Series/ SC-T3200 Series

**Pro modely SC-T7200D Series/SC-T5200D Series, u kterých došlo k uvíznutí nekonečného papíru založeného v jednotce Roll 1** Vyjměte uvíznutý papír otvorem pro podávání papíru nebo otvorem pro vysouvání papíru.

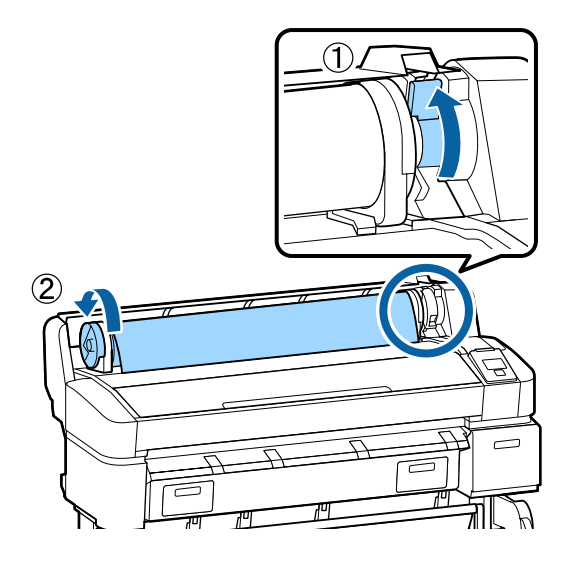

#### Pro modely SC-T7200D Series/SC-T5200D Series, u kterých došlo k uvíznutí nekonečného papíru založeného v jednotce Roll 2

(1) Vysuňte jednotku Roll 2 a poté nekonečný papír ručně převiňte.

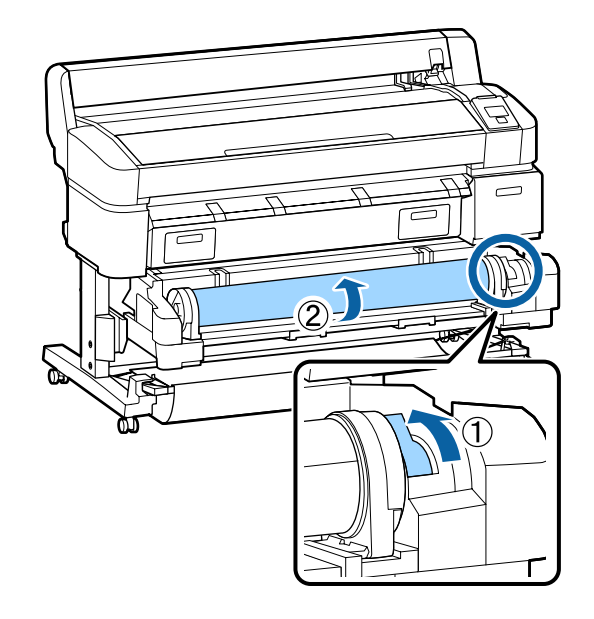

(2) Pokud uvízl papír v zadní části, otevřete zadní kryt a poté uvíznutý papír vyjměte.

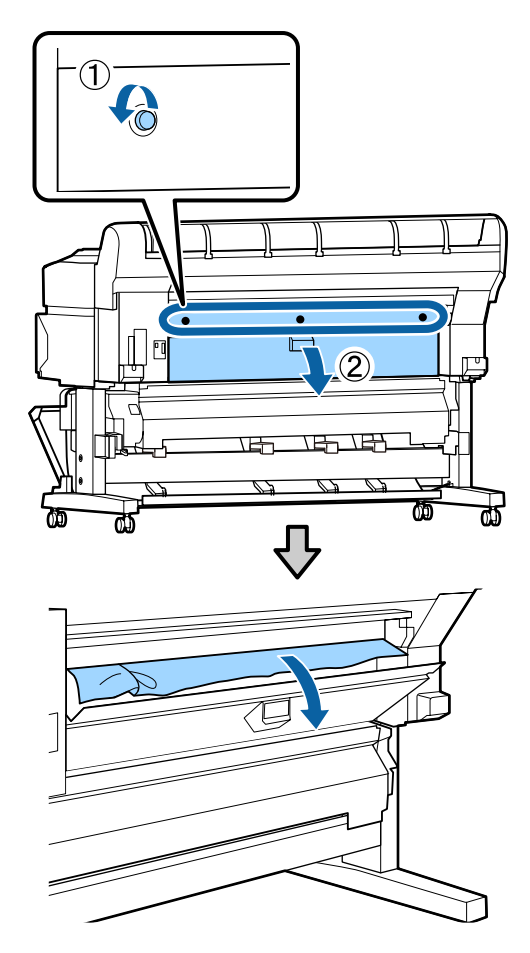

(3) Zavřete zadní kryt a utáhněte tři upevňovací šrouby.

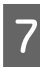

Po vyjmutí papíru stiskněte tlačítko OK. Znovu zaveďte papír a spusťte tisk znovu.

"Upevnění adaptéru nekonečného papíru" na str. 31

#### Důležité:

Okraj papíru před jeho opětovným založením zarovnejte vodorovným řezem. Ořízněte jakékoliv zvlněné nebo pomačkané části papíru.

Pokud není okraj papíru v pořádku, dojde ke snížení kvality tisku a papír může uvíznout.

### Uvíznutí samostatných listů

Chcete-li odstranit uvíznutý papír, postupujte podle následujících pokynů:

#### Upozornění:

Pokud jste otevřeli kryt tiskárny za provozu, nedotýkejte se oblastí, které jsou označené výstražnými štítky.

Vysoké teploty mohou způsobit popálení.

Vypněte tiskárnu.

3

Zapněte tiskárnu.

Po pauze se na displeji tiskárny zobrazí zpráva Open printer cover then tear off and remove jammed portion.

Otevřete kryt tiskárny a přesuňte tiskovou hlavu z místa uvíznutí.

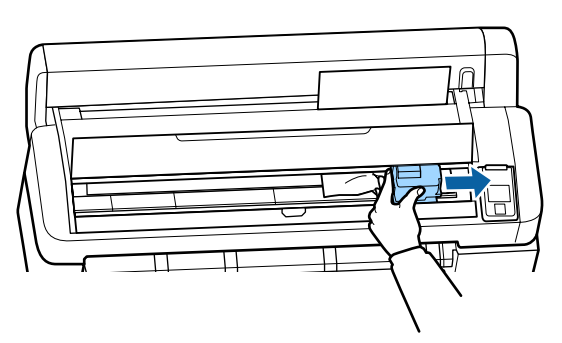

#### Důležité:

Tiskové hlavy se dotýkejte pouze při odstraňování uvíznutého papíru. Pokud se tiskové hlavy dotýkáte rukama, vznikající statická elektřina může způsobit poruchu.

Všechny roztrhané nebo zvlněné části papíru uřízněte komerčně dostupnou řezačkou.

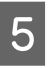

Po odstranění těchto roztrhaných a zvlněných částí stiskněte tlačítko OK a zavřete kryt tiskárny.

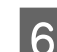

Vyjměte uříznutý papír.

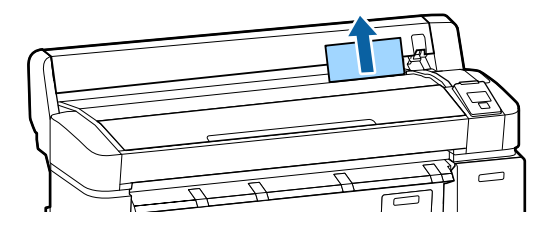

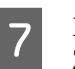

Po vyjmutí papíru stiskněte tlačítko OK. Znovu zaveďte papír a spusťte tisk znovu.

حَمَّ "Vkládání a vyjímání samostatných listů" na str. 41

### Ostatní

### Displej ovládacího panelu se vypíná

Nenachází se tiskárna v režimu spánku? Režim spánku se ukončí, pokud tiskárna obdrží tiskovou úlohu nebo pokud stisknete tlačítko <sup>(1)</sup> na ovládacím panelu. V menu Setup je možné vybrat časový limit, po kterém tiskárna přejde do režimu spánku.

∠ 3 "Menu Setup" na str. 158

### l při tisku v černobílém režimu Black&White nebo při tisku černých dat dochází k rychlému úbytku barevného inkoustu

 Během procesu čištění hlavy je spotřebováván barevný inkoust.
 Pokud při provedení Head Cleaning nebo Power Cleaning vyberete všechny trysky, použijí se inkousty všech barev. (Platí to, i když nyní tisknete černobíle.)

∠ "Čištění tiskové hlavy" na str. 185

### Papír není čistě oříznut

 Vyměňte řezačku. Není-li papír oříznut čistě, vyměňte řezačku.
 √yměna řezačky" na str. 191

### Uvnitř tiskárny je vidět světlo

Nejedná se o závadu. V tiskárně svítí světlo.

### Zapomněli jste heslo správce

Pokud jste zapomněli heslo správce, obraťte se na svého prodejce nebo na podporu společnosti Epson.

### Po zapnutí tiskárny se spustí čištění hlavy

Když tiskárnu zapnete po delší době nepoužívání, tiskárna může automaticky provést čištění hlavy, aby byla zajištěna dostatečná kvalita tisku.

Čištění hlavy trvá přibližně 10 až 15 minut.

### Problémy v případě připojeného volitelného multifunkčního skeneru

### Karta Velká kopie/Velké skenování se nezobrazuje na ovládacím panelu

Je vypnuté tlačítko napájení u multifunkčního skeneru? Zapněte skener přepnutím tlačítka napájení multifunkčního skeneru do polohy s označením mínus (-) a poté vypněte a znovu zapněte tiskárnu.

Je napájecí adaptér multifunkčního skeneru zapojený do elektrické zásuvky? Po opětovném připojení kabelu napájecího adaptéru vypněte a poté znovu zapněte tiskárnu.

#### Je kabel správně zapojen? Ujistěte se, že je propojovací kabel správně zapojený do příslušných portů tiskárny a multifunkčního skeneru. Také se ujistěte, zda není kabel poškozený.

### Nebyla správně rozpoznána šířka dokumentu

| Válce nebo skleněná deska multifunkčního<br>skeneru mohou být znečištěné.<br>Vypněte tiskárnu a otevřete kryt skeneru, poté očistě-<br>te válce i skleněnou desku.               |  |  |  |  |
|----------------------------------------------------------------------------------------------------|--|--|--|--|
| 小Čištění multifunkčního skener (volitelné)" na<br>str. 195                                                                                                    |  |  |  |  |
| Pokud není po čištění šířka dokumentu správně roz-<br>poznána, otevřete menu Copy Settings (Nastavení<br>kopírování) a poté v nastavení <b>Width</b> zadejte šířku<br>dokumentu. |  |  |  |  |
| 🖅 "Menu Velká kopie/Velké skenování" na str. 179                                                                                                    |  |  |  |  |

### Dokument nelze vytáhnout/Došlo k uvíznutí dokumentu

Otevřete kryt multifunkčního skeneru a vyjměte dokument.

Dokument vyjměte následujícím způsobem.

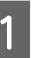

Stisknutím tlačítek na obou stranách krytu uvolněte pojistky.

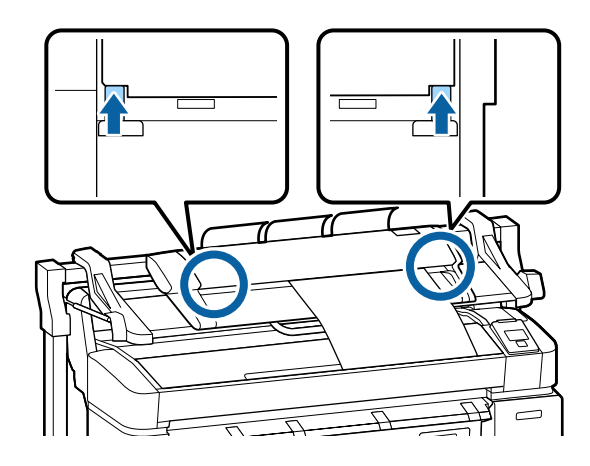

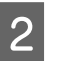

Po uvolnění pojistek se kryt automaticky otevře a je možné vyjmout dokument.

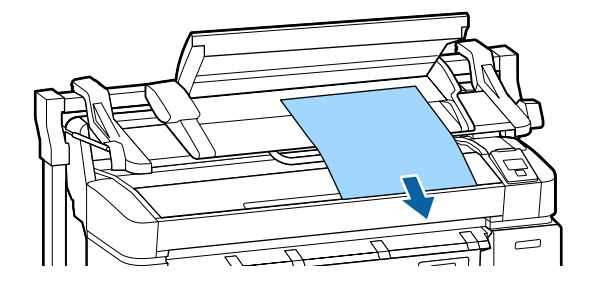

### Na kopírovaných/skenovaných obrázcích se objevují černobílé vodorovné pruhy nebo nerovnoměrné barvy

 Válce multifunkčního skeneru mohou být znečištěné.
 Vypněte tiskárnu a otevřete kryt skeneru, poté očistěte válce.
 , Čištění multifunkčního skener (volitelné)" na str. 195

Skleněná deska, která kryje obrazový senzor, může být znečištěná.

Vypněte tiskárnu a otevřete kryt skeneru, poté zkontrolujte čistotu povrchu skleněné desky.

Pokud objevíte na skle skvrny, vyčistěte je.

"Čištění multifunkčního skener (volitelné)" na str. 195

Pokud je skleněný povrch hodně poškrábaný, obraťte se na svého prodejce nebo na místní podporu společnosti Epson.

### Kalibrace

Pokud se i po vyčištění skleněné desky a válců uvnitř multifunkčního skeneru vyskytují na kopiích nebo naskenovaných obrázcích posunuté vodorovné čáry nebo nerovnoměrné barvy, proveďte kalibraci skeneru následujícím způsobem.

Použijte ke kalibraci kalibrační list dodaný s multifunkčním skenerem. 1

Vyrovnejte vodicí zaváděcí lištu do polohy odpovídající způsobu vložení kalibračního listu.

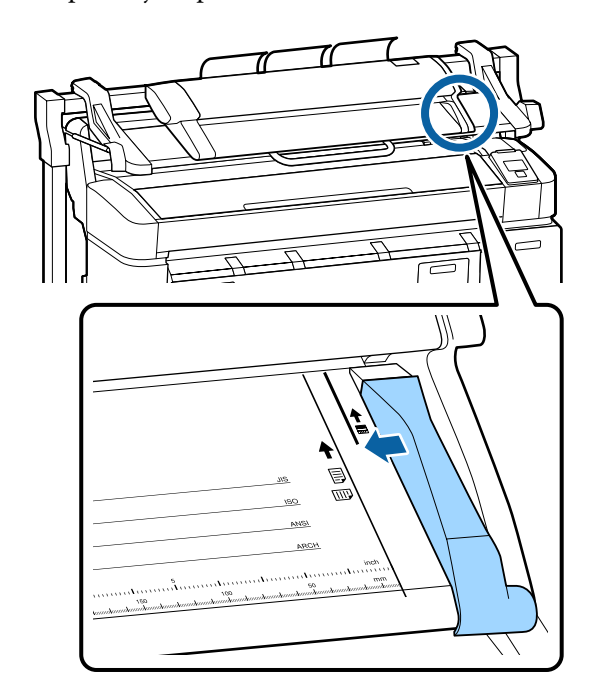

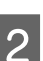

Vyrovnejte pravý okraj listu s vodicí zaváděcí lištou, aby došlo k zavedení kalibračního listu černou stranou.

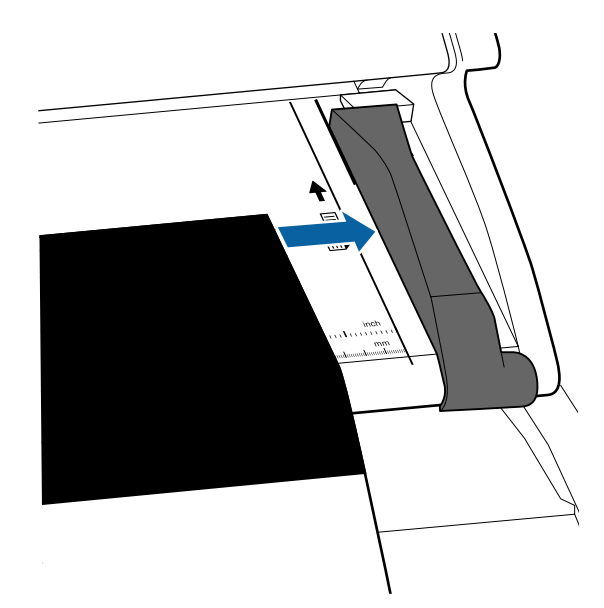

8

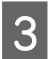

Kalibrační list vložte vodorovně tak, aby se okraj dotkl vnitřního válce.

Kalibrační list se automaticky zavede do výchozí polohy pro čtení.

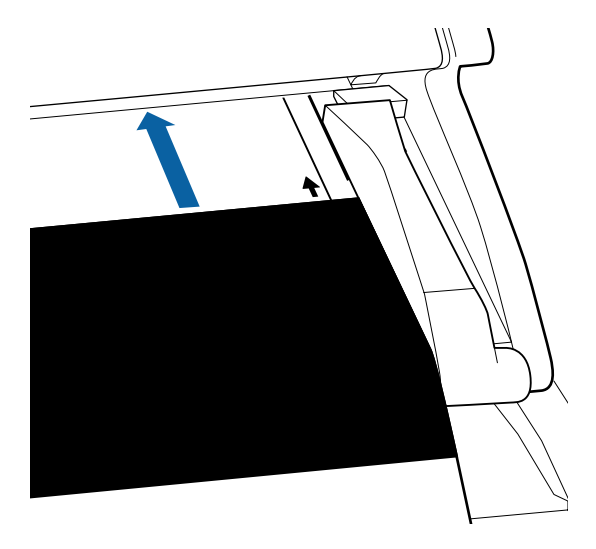

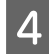

Po zavedení kalibračního listu odsuňte vodicí zaváděcí lištu.

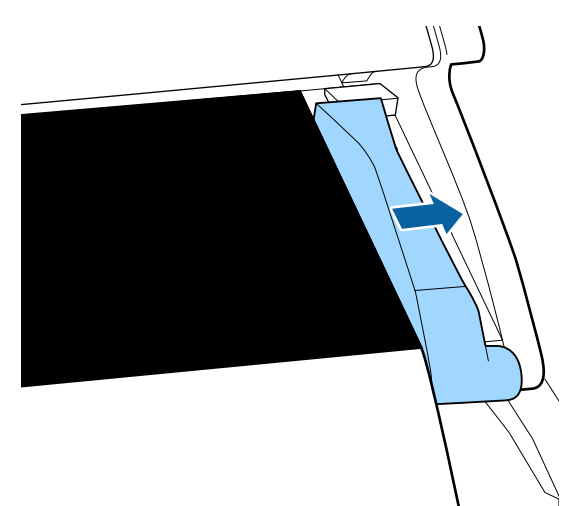

- Na obrazovce Velká kopie/Velké skenování 5 vyberte pomocí tlačítek ▼/▲ položku Scanner Maintenance a stiskněte tlačítko OK.
  - Pomocí tlačítek ▼/▲ vyberte položku Calibration a stiskněte tlačítko OK.

6

Stisknutím tlačítka OK spustíte kalibraci.

#### **D**ůležité:

Během kalibrace nevypínejte tiskárnu. Pokud byste tiskárnu vypnuli, došlo by u multifunkčního skeneru k selhání.

Po dokončení kalibrace se zobrazí potvrzovací zpráva. Po zobrazení zprávy stiskněte tlačítko OK a kalibrační list se vysune.

Poznámka: Kalibrační list uschovejte tak, aby nedošlo k jeho znečištění nebo přeložení.

### Feed Adjust (multifunkční skener)

Pokud výsledky tisku neodpovídají délce dokumentu v souborech kopírovaných/naskenovaných obrázků, upravte následujícím postupem zavádění dokumenů. Rozdíly v délce mohou být způsobené typem papíru použitým k tisku.

- - Na obrazovce Velká kopie/Velké skenování vyberte pomocí tlačítek ▼/▲ položku Scanner Maintenance a stiskněte tlačítko OK.
- 2

Pomocí tlačítek ▼/▲ vyberte položku Feed Adjust a stiskněte tlačítko OK.

Zobrazí se obrazovka nastavení seřízení. 3 Stisknutím tlačítek ▼/▲ zobrazte cílovou hodnotu seřízení a pak stiskněte tlačítko OK.

> Následující část ukazuje způsob výpočtu hodnot seřízení.

> Příklad) délka dokumentu: 50 cm, výsledek tisku: 50.1 cm

> $50/50,1 \times 100 - 100 = -0,1996$ , zaokrouhleno na dvě desetinná místa

Hodnota seřízení: -0,2

Po nastavení hodnoty seřízení opusťte nastavení 4 stisknutím tlačítka II. 🗊.

#### Poznámka:

Výsledné seřízení platí, dokud hodnota seřízení opět nezměníte.

Dodatek

## Dodatek

## Doplňky a spotřební materiál

S tiskárnou lze použít následující doplňky a spotřební materiál. (aktuální k lednu 2014)

Nejaktuálnější informace najdete na webu společnosti Epson.

#### Inkoustové kazety

| SC-T7200<br>SC-T527                    | D/SC-T7270D/SC<br>70D/SC-T5200/SC | -T7200/SC-T7270<br>C-T5270/SC-T3200 | /SC-T5200D/<br>)/SC-T3270 |                                                                                                    |
|----------------------------------------|-----------------------------------|-------------------------------------|---------------------------|----------------------------------------------------------------------------------------------------|
| D                                      | Kapacita                          |                                     |                           | – Vysvětlení                                                                                                    |
| Barva                                  | 700 ml                            | 350 ml                              | 110 ml                    |                                                                                                    |
| Photo Black<br>(Fotografická<br>černá) | T6941                             | T6931                               | T6921                     | Epson doporučuje používat originální inkousto<br>kazety společnosti Epson. Epson nemůže zaruč<br>kvalitu ani spolehlivost neoriginálního inkoustu<br>Použití neoriginálního inkoustu může způsobit<br>poškození, na které se nevztahuje záruka spole<br>nosti Epson, a za určitých okolností může vést k<br>nevypočitatelnému chování tiskárny. Je možné,<br>se nezobrazí informace o hladině neoriginálníh<br>inkoustu. Použití neoriginálního inkoustu je za-<br>znamenáno pro případné použití při servisu. |
| Cyan (Azurová)                         | T6942                             | T6932                               | T6922                     |                                                                                                    |
| Magenta (Pu-<br>rpurová)               | T6943                             | T6933                               | T6923                     |                                                                                                    |
| Yellow (Žlutá)                         | T6944                             | T6934                               | T6924                     |                                                                                                    |
| Matte Black<br>(Matná černá)           | T6945                             | T6935                               | T6925                     | —  —  —  —  —  —  —  —  —  —  —  —  —                                                                                                    |
| SC-T728                                | 0D/SC-T7280/SC                    | -T5280D/SC-T528                     | 0/SC-T3280                |                                                                                                    |
| _                                      | Kapacita                          |                                     |                           |                                                                                                    |
| Barva                                  | 700 ml                            | 350 ml                              | 110 ml                    |                                                                                                    |
| Photo Black<br>(Fotografická<br>černá) | T7081                             | T7071                               | T7061                     |                                                                                                    |
| Cyan (Azurová)                         | T7082                             | T7072                               | T7062                     |                                                                                                    |
| Magenta (Pu-<br>rpurová)               | T7083                             | T7073                               | T7063                     |                                                                                                    |
| Yellow (Žlutá)                         | T7084                             | T7074                               | T7064                     |                                                                                                    |
| Matte Black<br>(Matná černá)           | T7085                             | T7075                               | T7065                     |                                                                                                    |

#### Ostatní

| Produkt               | Číslo dílu                                                                      | Vysvětlení |
|-----------------------|---------------------------------------------------------------------------------|------------|
| Speciální média Epson | د المعالم عنه المعامي "Tabulka speciálních médií společnosti Epson" na str. 217 |            |

#### Dodatek

| Produkt                                                                                 | Číslo dílu | Vysvětlení                                                                                                    |  |
|-----------------------------------------------------------------------------------------|------------|----------------------------------------------------------------------------------------------------|--|
| Maintenance Box (Odpadní nád-<br>obka)                                                  | T6193      | Náhradní nádobka Maintenance Box (Odpadní nádobka) pro nádob-<br>ku Maintenance Box (Odpadní nádobka), která je na konci své život-<br>nosti.                                                                                                    |  |
|                                                                                         |            | ぶ "Výměna nádobek Odpadní nádobka" na str. 190                                                                                                    |  |
| Auto Cutter Spare Blade (Náhradní                                                       | S902007    | Informace o výměně řezačky naleznete v následující části.                                                                                                    |  |
| nůž do automatické řezačky)                                                             |            | ∠͡͡͡ "Výměna řezačky" na str. 191                                                                                                    |  |
| Roll Adapter (Adaptér pro neko-<br>nečný papír)                                         | C12C811401 | Stejný jako adaptér pro nekonečný papír dodaný s tiskárnou.                                                                                                    |  |
| Roll Paper Belt (Páska na rolový pa-<br>pír)                                            | C12C890121 | Tento držák drží nekonečný papír, aby se po vyjmutí z tiskárny neroz-<br>roloval.                                                                                                    |  |
|                                                                                         |            | 🕼 "Vyjímání nekonečného papíru nebo jednotky Roll 1" na str. 38                                                                                                    |  |
| Hard Disk Unit (Jednotka pevného<br>disku)                                              | C12C848031 | Použití 🖅 "Ukládání a opětovný tisk díky volitelnému pevnému di-<br>sku" na str. 71                                                                                                    |  |
| Auto Take-up Reel Unit (Automa-<br>tická posouvací jednotka)                            | C12C815321 | Pouze pro model SC-T7200 Series. Lze připojit pouze k modelu<br>SC-T7200 Series.                                                                                                    |  |
|                                                                                         |            | Musí se použít s nástavcem automatické posouvací jednotky. Auto-<br>matickou posouvací jednotku nelze připojit k tiskárně bez nástavce.                                                                                                    |  |
|                                                                                         |            | Informace o instalaci naleznete v dokumentaci k automatické posou-<br>vací jednotce.                                                                                                    |  |
|                                                                                         |            | Použití 27 "Použití automatické posouvací jednotky (pouze u modelu<br>SC-T7200 Series)" na str. 55                                                                                                    |  |
| Attachment for Auto Take-up Reel<br>Unit (Nástavec automatické po-<br>souvací jednotky) | C12C815411 | Pouze pro model SC-T7200 Series. Lze připojit pouze k modelu<br>SC-T7200 Series. Tato položka je vyžadována při instalaci automatické<br>posouvací jednotky.                                                                                                    |  |
| MFP Scanner (Multifunkční skener)                                                       | C12C891071 | Umožňuje skenování a kopírování dokumentů až do velikosti 914 ×<br>2438mm. S připojeným volitelným pevným diskem nebo jednotkou<br>Adobe PostScript 3 Expansion Unit umožňuje ukládat naskenovaná<br>data, odesílat je e-mailem a přenášet je do sdílených složek. |  |
| MFP Scanner stand 44" (Stojan na<br>multifunkční skener 44")                            | C12C844161 | Tento speciální stojan slouží k připojení multifunkčního skeneru v<br>horní části tiskárny. Šířku skeneru vybírejte na základě používaného<br>modelu tiskárny.                                                                                                    |  |
| MFP Scanner stand 36" (Stojan na<br>multifunkční skener 44")                            | C12C844151 |                                                                                                    |  |
| Adobe <sup>®</sup> PostScript <sup>®</sup> 3 <sup>™</sup> Expansion<br>Unit             | C12C891131 | Díky této jednotce je možné používat tiskárnu jako tiskárnu s podpo-<br>rou jazyka PostScript.                                                                                                    |  |
|                                                                                         |            | Informace o používání jednotky naleznete v dokumentaci přiložené k<br>jednotce Adobe PostScript 3 Expansion Unit.                                                                                                    |  |
| Stand(24") (Stojan (24"))                                                               | C12C844171 | Pouze pro model SC-T3200 Series. Pokyny k sestavení naleznete v Instalační příručce.                                                                                                    |  |
## Podporovaná média

Pro dosažení vysoce kvalitních výsledků tisku vám doporučujeme používat následující speciální média společnosti Epson.

Poznámka:

Informace o typech médií a vhodných nastaveních pro tisk na papír jiný než speciální média Epson nebo při použití softwaru pro rastrové zpracování obrazu (RIP) naleznete v dokumentaci dodané s papírem nebo je získáte od prodejce papíru či výrobce softwaru RIP.

## Tabulka speciálních médií společnosti Epson

### Popis položek

Velikost: Udává velikost média u samostatných listů nebo šířku u nekonečného papíru.

Bez ohraničení: Údaj, zda je možný tisk bez ohraničení.

Nastavení hlavy: Popisuje schopnost automatického nastavení hlavy Head Alignment na možnost Auto(Bi-D) nebo Auto(Uni-D).

Posouvání: Popisuje dostupný směr posouvání při použití automatické posouvací jednotky Auto Take-up Reel Unit: F znamená Forward (Dopředu) a B znamená Backward (Dozadu).

Zvětšení: Popisuje dostupnost funkce Enlarged Copy při připojení skeneru formátů A4/A3 k tiskárně.

## Nekonečný papír

## Premium Glossy Photo Paper (Lesklý fotografický papír Premium) (250)

Tloušťka papíru: 0,27 mm Velikost jádra nekonečného papíru: 3 palce

Profil ICC: EPSON SCT3000\_5000\_7000\_Series Premium Glossy Photo Paper 250.icc

| Velikost                  | Tisk bez<br>ohraničení Head Alignment |                | Posouvání |   | 7       |
|---------------------------|---------------------------------------|----------------|-----------|---|---------|
|                           |                                       | Head Alignment | F         | В | Zvetsem |
| 406 mm/16"                |                                       |                |           |   | -       |
| 610 mm/24"                |                                       |                |           |   |         |
| 914 mm/36" <sup>*1</sup>  |                                       |                |           |   | 1       |
| 1118 mm/44" <sup>*2</sup> |                                       |                |           |   |         |

\*1 Model SC-T3200 Series není podporován

\*2 Podporovány pouze modely SC-T7200 Series/SC-T7200D Series

### Premium Glossy Photo Paper (Pololesklý fotografický papír Premium) (250)

Tloušťka papíru: 0,27 mm Velikost jádra nekonečného papíru: 3 palce

Profil ICC: EPSON SCT3000\_5000\_7000\_Series Premium Semigloss Photo Paper 250.icc

|                           | ost Tisk bez<br>ohraničení Head Alignmo |                | Posouvání |   | 7       |
|---------------------------|-----------------------------------------|----------------|-----------|---|---------|
| Velikost                  |                                         | Head Alignment | F         | В | Zvetsem |
| 406 mm/16"                |                                         |                |           |   | -       |
| 610 mm/24"                | -                                       |                |           |   |         |
| 914 mm/36" <sup>*1</sup>  |                                         |                |           |   | 1       |
| 1118 mm/44" <sup>*2</sup> |                                         |                |           |   |         |

- \*1 Model SC-T3200 Series není podporován
- \*2 Podporovány pouze modely SC-T7200 Series/SC-T7200D Series

### Premium Glossy Photo Paper (Lesklý fotografický papír Premium) (260)

Tloušťka papíru: 0,27 mm Velikost jádra nekonečného papíru: 3 palce

Profil ICC: EPSON SCT3000\_5000\_7000\_Series Premium Luster Photo Paper 260.icc

| Velikost                  | Tisk bez<br>ohraničení Head Alignment | Posouvání      |                       | 7 |          |
|---------------------------|---------------------------------------|----------------|-----------------------|---|----------|
|                           |                                       | Head Alignment | F                     | В | Zvetseni |
| 254 mm/10 "               |                                       |                |                       |   |          |
| 300 mm/11,8 "             | 1                                     | 1              | -                     | - | -        |
| 406 mm/16"                | -                                     |                |                       |   |          |
| 508 mm/20 "               | -                                     | -              |                       |   |          |
| 610 mm/24"                |                                       |                | <ul> <li>✓</li> </ul> | 1 |          |
| 914 mm/36" <sup>*1</sup>  | 1                                     | 1              |                       |   |          |
| 1118 mm/44" <sup>*2</sup> |                                       |                |                       |   |          |

- \*1 Model SC-T3200 Series není podporován
- \*2 Podporovány pouze modely SC-T7200 Series/SC-T7200D Series

## Premium Glossy Photo Paper (Lesklý fotografický papír Premium) (260)

Tloušťka papíru: 0,27 mm Velikost jádra nekonečného papíru: 3 palce

Profil ICC: EPSON SC-T3000\_5000\_7000\_Series Premium Semimatte Photo Paper 260.icc

| Velikost                  | Tisk bez<br>ohraničení Head Alignment | Posouvání      |   | Zvětěoní |         |
|---------------------------|---------------------------------------|----------------|---|----------|---------|
|                           |                                       | Head Alignment | F | В        | Zvetsem |
| 406 mm/16"                |                                       |                |   |          | -       |
| 610 mm/24"                |                                       |                |   |          |         |
| 914 mm/36" <sup>*1</sup>  |                                       |                |   |          | 1       |
| 1118 mm/44" <sup>*2</sup> |                                       |                |   |          |         |

- \*1 Model SC-T3200 Series není podporován
- \*2 Podporovány pouze modely SC-T7200 Series/SC-T7200D Series

#### Photo Paper Gloss (Lesklý fotografický papír) 250

Tloušťka papíru: 0,25 mm Velikost jádra nekonečného papíru: 3 palce

Profil ICC: EPSON SCT3000\_5000\_7000\_Series Photo Paper Gloss 250.icc

| Velikost                  | Tisk bez<br>ohraničení H |                | Posou | uvání | Zvětšení |
|---------------------------|--------------------------|----------------|-------|-------|----------|
|                           |                          | Head Alignment | F     | В     |          |
| 432 mm/17"                |                          |                |       |       |          |
| 610 mm/24"                |                          |                |       |       |          |
| 914 mm/36" <sup>*1</sup>  |                          |                |       |       |          |
| 1118 mm/44" <sup>*2</sup> |                          |                |       |       |          |

- \*1 Model SC-T3200 Series není podporován
- \*2 Podporovány pouze modely SC-T7200 Series/SC-T7200D Series

#### Premium Glossy Photo Paper (Lesklý fotografický papír Premium) (170)

Tloušťka papíru: 0,18 mm Velikost jádra nekonečného papíru: 2 palce

Profil ICC: EPSON SCT3000\_5000\_7000\_Series Premium Glossy Photo Paper 170.icc

| V 191                     | Tisk bez   | Posouvání      |   | <b>7</b> |          |
|---------------------------|------------|----------------|---|----------|----------|
| Velikost                  | ohraničení | Head Alignment | F | В        | Zvetseni |
| 420 mm (A2)               | -          |                |   |          |          |
| 610 mm/24"                |            | -              |   |          |          |
| 914 mm/36" <sup>*1</sup>  | ~          |                |   |          |          |
| 1118 mm/44" <sup>*2</sup> |            |                |   |          |          |

- \*1 Model SC-T3200 Series není podporován
- \*2 Podporovány pouze modely SC-T7200 Series/SC-T7200D Series

#### Premium Glossy Photo Paper (Pololesklý fotografický papír Premium) (170)

Tloušťka papíru: 0,18 mm Velikost jádra nekonečného papíru: 2 palce

Profil ICC: EPSON SCT3000\_5000\_7000\_Series Premium Semigloss Photo Paper 170.icc

| Velikost                  | Tisk bez<br>ohraničení Head Alignment | Posouvání      |   | 7 |          |
|---------------------------|---------------------------------------|----------------|---|---|----------|
|                           |                                       | Head Alignment | F | В | Zvetseni |
| 420 mm (A2)               | -                                     |                |   |   |          |
| 610 mm/24"                |                                       | _              |   |   | _        |
| 914 mm/36" <sup>*1</sup>  | ~                                     |                |   |   |          |
| 1118 mm/44" <sup>*2</sup> |                                       |                |   |   |          |

- \*1 Model SC-T3200 Series není podporován
- \*2 Podporovány pouze modely SC-T7200 Series/SC-T7200D Series

#### Enhanced Matte Paper (Vylepšený matný papír)

Tloušťka papíru: 0,25 mm Velikost jádra nekonečného papíru: 3 palce

Profil ICC: EPSON SCT3000\_5000\_7000\_Series Enhanced and Archival Matte Paper.icc

| Mallina et                | Tisk bez        | Posouvání      |   | 7.větě opí |          |
|---------------------------|-----------------|----------------|---|------------|----------|
| venkost                   | ohraničení      | Head Alignment | F | В          | Zvetseni |
| 432 mm/17"                |                 |                |   |            |          |
| 610 mm/24"                |                 |                |   |            |          |
| 914 mm/36" <sup>*1</sup>  | ✓* <sup>3</sup> |                |   | -          | -        |
| 1118 mm/44" <sup>*2</sup> |                 |                |   |            |          |

- \*1 Model SC-T3200 Series není podporován
- \*2 Podporovány pouze modely SC-T7200 Series/SC-T7200D Series
- \*3 Tisk bez ohraničení je možný, ale okraje se mohou zobrazit nebo může dojít ke zhoršení kvality tisku v důsledku roztažení či smrštění papíru

#### Doubleweight Matte Paper (Vysokogramážový matný papír)

Tloušťka papíru: 0,21 mm Velikost jádra nekonečného papíru: 2 palce

Profil ICC: EPSON SCT3000\_5000\_7000\_Series Doubleweight Matte Paper.icc

| Velikost                  | Tisk bez   | ez<br>ičení Head Alignment | Posouvání   |   | Zvětěoní |
|---------------------------|------------|----------------------------|-------------|---|----------|
|                           | ohraničení |                            | F           | В | Zvetseni |
| 610 mm/24"                |            |                            |             |   |          |
| 914 mm/36" <sup>*1</sup>  | 1          | 1                          | <b>√</b> *3 | - | 1        |
| 1118 mm/44" <sup>*2</sup> |            |                            |             |   |          |

- \*1 Model SC-T3200 Series není podporován
- \*2 Podporovány pouze modely SC-T7200 Series/SC-T7200D Series
- \*3 Použijte napínač dodaný s volitelnou automatickou posouvací jednotkou

### Singleweight Matte Paper (Jednogramážový matný papír)

Tloušťka papíru: 0,15 mm Velikost jádra nekonečného papíru: 2 palce

Profil ICC: EPSON SCT3000\_5000\_7000\_Series Singleweight Matte Paper.icc

| Mallhaut                  | Tisk bez   | Tisk bez       | Posouvání   |   | Zučtě opí |
|---------------------------|------------|----------------|-------------|---|-----------|
| Venkost                   | ohraničení | Head Alignment | F           | В | Zvetseni  |
| 432 mm/17"                |            |                |             |   |           |
| 610 mm/24"                |            |                |             |   |           |
| 914 mm/36" <sup>*1</sup>  |            | -              | <b>√</b> *3 | - | 1         |
| 1118 mm/44" <sup>*2</sup> |            |                |             |   |           |

- \*1 Model SC-T3200 Series není podporován
- \*2 Podporovány pouze modely SC-T7200 Series/SC-T7200D Series
- \*3 Použijte napínač dodaný s volitelnou automatickou posouvací jednotkou

#### Enhanced Synthetic Paper (Vylepšený syntetický papír)

Tloušťka papíru: 0,13 mm Velikost jádra nekonečného papíru: 2 palce

Profil ICC: EPSON SCT3000\_5000\_7000\_Series Enhanced Synthetic Paper.icc

| Velikost                  | Tisk bez<br>ohraničení Head Alignment | Posouvání      |   | Zvětěoní |          |
|---------------------------|---------------------------------------|----------------|---|----------|----------|
|                           |                                       | Head Alignment | F | В        | Zvetseni |
| 610 mm/24"                | *2                                    |                |   |          |          |
| 1118 mm/44" <sup>*1</sup> | ∕^2                                   | -              |   |          | -        |

- \*1 Podporovány pouze modely SC-T7200 Series/SC-T7200D Series
- \*2 Tisk bez ohraničení je možný, ale okraje se mohou zobrazit nebo může dojít ke zhoršení kvality tisku v důsledku roztažení či smrštění papíru

#### Enhanced Adhesive Synthetic Paper (Vylepšený adhesivní syntetický papír)

Tloušťka papíru: 0,18 mm Velikost jádra nekonečného papíru: 2 palce

Profil ICC: EPSON SCT3000\_5000\_7000\_Series Enhanced Adhesive Synthetic Paper.icc

| Velikost                  | Tisk bez<br>ohraničení Head Alignment | Posoι          | ıvání | Zvětřaní |          |
|---------------------------|---------------------------------------|----------------|-------|----------|----------|
|                           |                                       | Head Alighment | F     | В        | Zvetseni |
| 610 mm/24"                | *2                                    |                |       |          |          |
| 1118 mm/44" <sup>*1</sup> | <b>√</b> <sup>^2</sup>                | -              |       |          | -        |

\*1 Podporovány pouze modely SC-T7200 Series/SC-T7200D Series

\*2 Tisk bez ohraničení je možný, ale okraje se mohou zobrazit nebo může dojít ke zhoršení kvality tisku v důsledku roztažení či smrštění papíru

## Samostatné listy

U samostatných listů lze tisk bez ohraničení provádět pouze bez levého a pravého okraje.

#### Premium Glossy Photo Paper (Lesklý fotografický papír Premium)

Tloušťka: 0,27 mm

Profil ICC: EPSON SC-T3000\_5000\_7000\_Series Premium Glossy Photo Paper.icc

| Velikost   | Tisk bez ohraničení | Head Alignment | Zvětšení <sup>*2</sup> |
|------------|---------------------|----------------|------------------------|
| Super A3/B | <b>√</b> *1         |                | -                      |
| A2         | -                   | 1              |                        |
| US-C       | ✓*1                 |                | 7                      |

- \*1 Tisk bez ohraničení je možný, ale okraje se mohou zobrazit nebo může dojít ke zhoršení kvality tisku v důsledku roztažení či smrštění papíru
- \*2 Vložte samostatný list a poté spusťte kopírování

### Premium Semigloss Photo Paper (Pololesklý fotografický papír Premium)

Tloušťka: 0,27 mm

Profil ICC: EPSON SC-T3000\_5000\_7000\_Series Premium Semigloss Photo Paper.icc

| Velikost   | Tisk bez ohraničení | Head Alignment | Zvětšení <sup>*2</sup> |
|------------|---------------------|----------------|------------------------|
| Super A3/B | <b>✓</b> *1         |                | -                      |
| A2         | -                   | 1              |                        |
| US-C       | ✓ <sup>*1</sup>     |                |                        |

- \*1 Tisk bez ohraničení je možný, ale okraje se mohou zobrazit nebo může dojít ke zhoršení kvality tisku v důsledku roztažení či smrštění papíru
- \*2 Vložte samostatný list a poté spusťte kopírování

#### Premium Luster Photo Paper (Třpytivý fotografický papír Premium)

Tloušťka: 0,27 mm

Profil ICC: EPSON SC-T3000\_5000\_7000\_Series Premium Luster Photo Paper.icc

| Velikost | Tisk bez ohraničení | Head Alignment | Zvětšení <sup>*2</sup> |
|----------|---------------------|----------------|------------------------|
| Super B  | ✓*1                 |                | -                      |
| A2       | -                   | 1              |                        |
| US-C     | ✓*1                 |                |                        |

- \*1 Tisk bez ohraničení je možný, ale okraje se mohou zobrazit nebo může dojít ke zhoršení kvality tisku v důsledku roztažení či smrštění papíru
- \*2 Vložte samostatný list a poté spusťte kopírování

#### Archival Matte Paper/Enhanced Matte Paper (Archivační matný papír/Vylepšený matný papír) Tloušťka: 0,26 mm

Profil ICC: EPSON SC-T3000\_5000\_7000\_Series Enhanced and Archival Matte Paper.icc

| Velikost   | Tisk bez ohraničení | Head Alignment | Zvětšení |
|------------|---------------------|----------------|----------|
| Super A3/B | ✓*1                 |                |          |
| A2         | -                   | 1              | -        |
| US-C       | ✓*1                 |                |          |

\*1 Tisk bez ohraničení je možný, ale okraje se mohou zobrazit nebo může dojít ke zhoršení kvality tisku v důsledku roztažení či smrštění papíru

### Photo Quality Inkjet Paper (Fotografický inkoustový papír)

Tloušťka: 0,12 mm

Profil ICC: EPSON SC-T3000\_5000\_7000\_Series Photo Quality Ink Jet Paper.icc

| Velikost   | Tisk bez ohraničení | Head Alignment | Zvětšení |
|------------|---------------------|----------------|----------|
| Super A3/B | <b>✓</b> *1         |                |          |
| A2         | -                   | -              | -        |
| US-C       | <b>✓</b> *1         |                |          |

\*1 Tisk bez ohraničení je možný, ale okraje se mohou zobrazit nebo může dojít ke zhoršení kvality tisku v důsledku roztažení či smrštění papíru

#### Enhanced Matte Posterboard (Vylepšený matný plakát)

Tloušťka: 1,30 mm

Profil ICC: EPSON SC-T3000\_5000\_7000\_Series Enhanced Matte Poster Board.icc

| Velikost                                           | Tisk bez ohraniče-<br>ní | Head Alignment | Zvětšení |
|----------------------------------------------------|--------------------------|----------------|----------|
| 610 × 762 mm (24" × 30")                           |                          |                |          |
| $762 \times 1016 \text{ mm} (30" \times 40")^{*1}$ | -                        | -              | -        |

\*1 SC-T3200 Series nepodporována

## Použitelné komerčně dostupné velikosti papíru

Tato tiskárna podporuje papíry jiných výrobců než společnosti Epson s následujícími specifikacemi.

## Důležité:

- Nepoužívejte papír, který je pomačkaný, odřený, roztrhaný nebo špinavý.
- Přestože při dodržení následujících specifikací lze obyčejný a recyklovaný papír jiných výrobců do tiskárny zavést a podávat, společnost Epson nemůže ručit za kvalitu tisku.
- Přestože při dodržení následujících specifikací lze jiné typy papíru jiných výrobců do tiskárny zavést, společnost Epson nemůže zaručit správné podávání papíru a kvalitu tisku.

## Nekonečný papír

| Typ papíru                              | Obyčejný papír a recyklovaný papír                                                          |
|-----------------------------------------|---------------------------------------------------------------------------------------------|
| Velikost jádra<br>nekonečného<br>papíru | 2 palce a 3 palce                                                                           |
| Vnější průměr<br>nekonečného<br>papíru  | 150 mm nebo méně                                                                            |
| Šířka                                   | SC-T7200 Series/SC-T7200D<br>Series<br>254 mm (10 palců) až 1118 mm (44 pa-<br>lců)         |
|                                         | <b>SC-T5200 Series/SC-T5200D</b><br><b>Series</b><br>254 mm (10 palců) až 914 mm (36 palců) |
|                                         | <b>SC-T3200 Series</b><br>254 mm (10 palců) až 610 mm (24 palců)                            |
| Tloušťka                                | 0,08 až 0,5 mm                                                                              |

## Samostatné listy

| Typ papíru                         | Obyčejný papír a recyklovaný papír                                                                                                    |
|------------------------------------|----------------------------------------------------------------------------------------------------|
| Šířka                              | <b>SC-T7200 Series/SC-T7200D</b><br><b>Series</b><br>210 mm (A4) až 1118 mm (44 palců)                                                                                                    |
|                                    | <b>SC-T5200 Series/SC-T5200D<br/>Series</b><br>210 mm (A4) až 914 mm (36 palců)                                                                                                    |
|                                    | <b>SC-T3200 Series</b><br>210 mm (A4) až 610 mm (24 palců)                                                                                                    |
| Délka                              | 279,4 až 1580 mm                                                                                                    |
| Tloušťka                           | 0,08 až 0,8 mm<br>(Poster Board (Plakátový papír): 0,8 až<br>1,5 mm)                                                                                                    |
| K dispozici pro<br>tisk bez okrajů | 254 mm/10 palců<br>300 mm/11,8 palců<br>Super A3/B/329 mm<br>406 mm/16 palců<br>17 palců<br>B2/515 mm<br>A1/594 mm<br>610 mm/24 palců<br>728 mm<br>A0/841 mm<br>914 mm/36 palců<br>1030 mm<br>1118 mm/44 palců |

## Před tiskem na médium od jiného dodavatele než Epson

Používáte-li média jiných výrobců (uživatelský papír), proveďte před zahájením tisku konfiguraci podle charakteristiky daného papíru. Nastavení se upraví následujícím způsobem.

**U** Vyberte **Custom Paper Setting** v menu Paper.

∠ 37 "Menu Paper" na str. 153

- Uložte vlastní nastavení papíru do tiskárny pomocí EPSON LFP Remote Panel 2.
- Uložte vlastní nastavení papíru vytvořené v ovladači tiskárny do počítače (Windows).

Uložte nastavení pomocí možnosti **Custom Settings (Vlastní nastavení)** na kartě **Advanced (Upřesnit)**.

∠ → "Přidávání typů médií" na str. 131

Když vyberete vlastní typ média v tiskárně i v menu ovladače tiskárny **Media Type (Typ média)**, prioritu má nastavení ovladače tiskárny.

Úpravy nastavení v ovladači tiskárny (Mac OS X)

Na obrazovce Advanced (Upřesnit) otevřete dialogové okno Paper Configuration (Konfigurace papíru) a upravte nastavení dle potřeby.

Podrobnější informace naleznete v nápovědě ovladače tiskárny.

Podrobné úpravy nastavení vlastního média lze provést pomocí možnosti **Custom Paper Setting** v menu tiskárny Paper.

#### Poznámka:

- Před provedením nastavení uživatelského papíru vždy nejprve prověřte jeho charakteristiku (tah papíru, fixace inkoustu, tloušťka papíru). Vlastnosti papíru naleznete v dokumentaci k danému papíru nebo je zjistíte u místního prodejce.
- Vyzkoušejte kvalitu tisku na této tiskárně předtím, než koupíte větší množství papíru.
- Jsou-li barvy obrázků vytištěných na uživatelský papír nerovnoměrné, použijte jednosměrný tisk. Pro jednosměrný tisk vyberte položku Printer Settings (Nastavení tiskárny) > Print Quality (Kvalita tisku) (Windows) nebo Mode (Režim) (Mac OS X) > Advanced Settings (Upřesnit nastavení) a zrušte zaškrtnutí políčka High Speed (Vysokorychlostní).
- Pokud u modelů SC-T7200D Series/SC-T5200D Series tisknete z obou jednotek Roll 1 a Roll 2, je třeba jednotky nakonfigurovat samostatně zadáním nastavení tisku v položce Custom Paper Setting, a to i v případě, že jednotky obsahují stejný papír. Pokud nastavení Custom Paper Setting, které jste zadali podle podmínek nastavených v jednotce Roll 1, použijete pro stejný typ papír vložený do jednotky Roll 2, který však má odlišnou dráhu papíru, šířku papíru nebo další podmínky tisku, tisk neproběhne správně.

## Poznámky k přenášení a přepravě tiskárny

V této části jsou popsány pokyny pro přenášení a přepravu produktu.

## Poznámky k přenosu tiskárny

Informace v této části vycházejí z předpokladu, že se tiskárna přenáší na jiné místo na stejném podlaží a v cestě nejsou žádné schody, rampy nebo výtahy. V následující části jsou uvedeny informace týkající se přenosu tiskárny na jiné podlaží nebo do jiné budovy.

## ∠ Poznámky k přepravě" na str. 229

## Upozornění:

Nenaklánějte produkt při přenosu dopředu ani dozadu o více jak 10 stupňů. Při nedodržení tohoto pokynu může tiskárna spadnout a mohlo by dojít k úrazu.

Důležité:

Inkoustové kazety nevyjímejte. Při nedodržení tohoto pokynu může dojít k vysušení trysek tiskové hlavy.

## Příprava

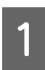

Ujistěte se, že je tiskárna vypnutá.

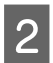

Odpojte napájecí kabel i všechny ostatní kabely.

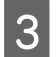

Zavřete koš na papír.

Pokud je nainstalována volitelná automatická posouvací jednotka, vyjměte s ní veškerý papír.

Pokud je připojen stojan multifunkčního skeneru, vytáhněte pojistnou podpěru držící stojan nahoru a zajistěte ji.

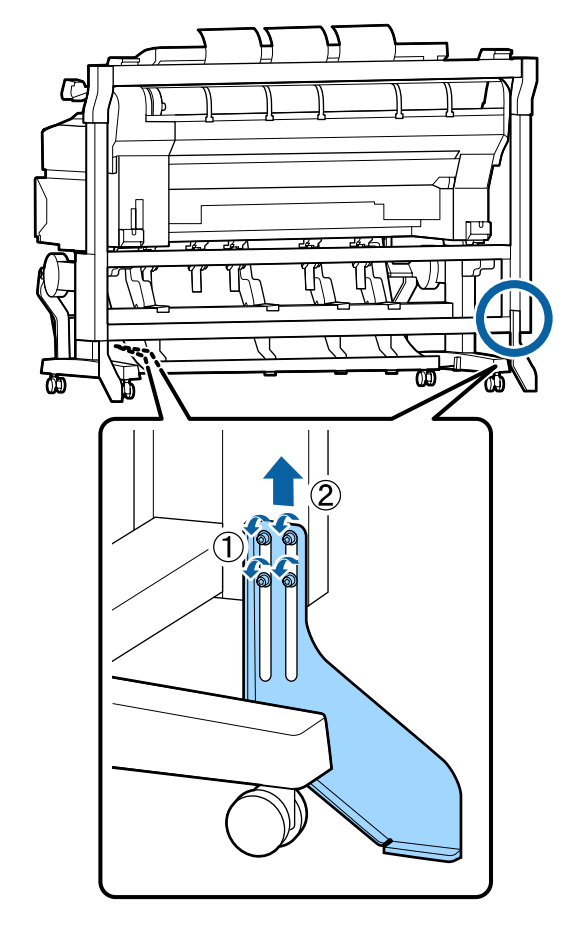

Důležité:

Pokud byste při přenosu tiskárny nechali pojistnou podpěru stojanu dole, mohlo by dojít k poškrábání podlahy.

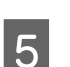

Odjistěte stojan.

Uvolněte pojistky koleček na levé i pravé noze.

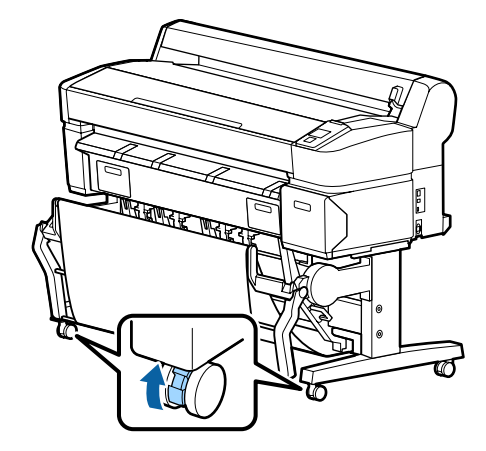

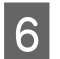

Přeneste tiskárnu.

## Důležité:

Kolečka speciálního stojanu tiskárny používejte pouze pro přenos tiskárny v interiéru v rámci jednoho podlaží a na krátkou vzdálenost. Nejsou určené pro delší přepravu.

## Poznámky k přepravě

Před přepravou tiskárny předem proveďte následující přípravy.

- Uvpněte tiskárnu a odpojte všechny kabely.
- Uvjměte veškerý papír.
- Odstraňte všechny volitelné součásti, jsou-li instalovány.

Informace týkající se odstranění volitelných součástí naleznete v dokumentech *Instalační příručka* dodaných s jednotlivými součástmi a postupujte opačným způsobem než při jejich připojování.

### **Důležité**:

Při odstraňování multifunkčního skeneru a stojanu nejprve připevněte ke stojanu kovové úchytky a vložte ochranný list proti poškrábání, jak je znázorněno na následujícím obrázku. Jakmile připevníte kovové úchytky, sejměte multifunkční skener ze stojanu. Pokud nedodržíte tento postup, dojde k poškození stojanu.

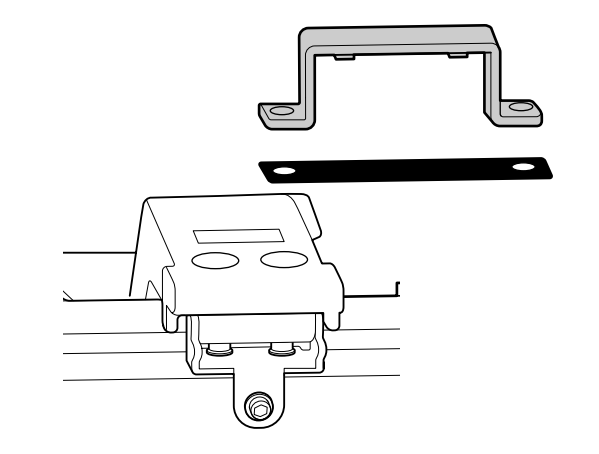

Tiskárnu také zabalte do původní krabice a obalového materiálu. Bude tak chráněná před nárazy a vibracemi.

## Upozornění:

- Tiskárna je těžká. K uzvednutí tiskárny je při balení a přenosu modelu SC-T3200 Series třeba dvou až tří osob a u modelů SC-T7200 Series/SC-T7200D Series/SC-T5200 Series/ SC-T5200D Series čtyř a více osob.
- Při zvedání tiskárny se snažte udržet přirozený postoj.
- Při zvedání chyťte tiskárnu v místech znázorněných na následujícím obrázku.

Pokud uchopíte tiskárnu na jiných místech, můžete se zranit. Můžete tiskárnu například upustit nebo vám může při pokládání přimáčknout prsty.

Při přenosu během balení uchopte tiskárnu v místech, jak je znázorněno na obrázku, a poté ji zvedněte.

#### SC-T7200 Series/SC-T7200D Series/SC-T5200 Series/ SC-T5200D Series

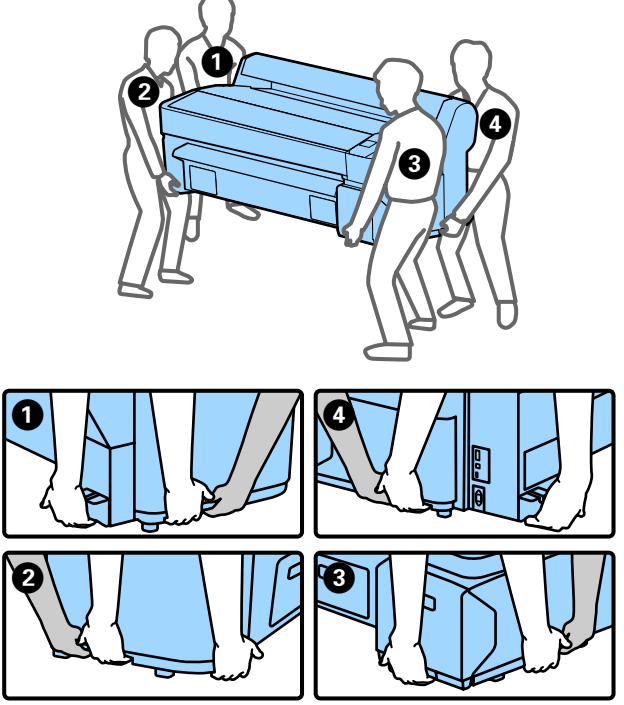

#### SC-T3200 Series

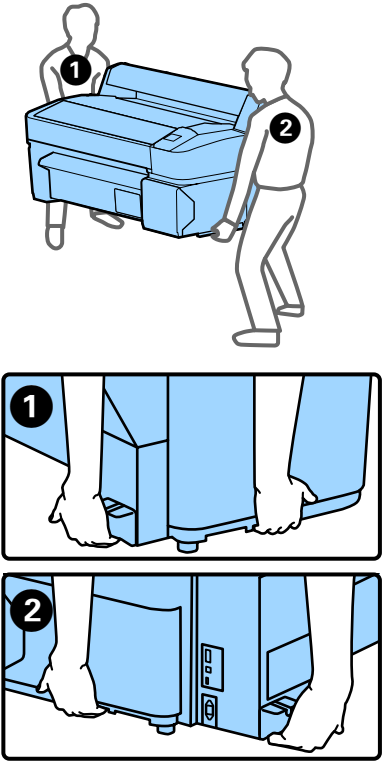

## Důležité:

- Vždy uchopte pouze k tomu určené místo, jinak může dojít k poškození tiskárny. Nedodržení těchto pokynů může mít za následek poškození tiskárny.
- Tiskárnu přenášejte a přepravujte s nainstalovanými inkoustovými kazetami. Inkoustové kazety nevyndávejte, jinak může dojít k ucpání trysek (tisk by nebyl možný) nebo k úniku inkoustu.

## Poznámky k opětovnému uvedení tiskárny do provozu

Před použitím po přenesení či přepravě zkontrolujte, zda není tisková hlava ucpaná.

∠ℑ "Kontrola ucpání trysek" na str. 184

## Požadavky na systém

## Systémové požadavky ovladače tiskárny

Následující tabulka ukazuje systémové požadavky pro instalaci ovladače tiskárny dodaného s touto tiskárnou. Informace o podporovaných operačních systémech naleznete na webu společnosti Epson.

#### Windows

| Operační systém                | Windows XP/Windows XP x64                                                                                                    |
|--------------------------------|----------------------------------------------------------------------------------------------------|
|                                | Windows Vista/Windows Vista x64                                                                                                    |
|                                | Windows 7/Windows 7 x64                                                                                                    |
|                                | Windows 8/Windows 8 x64                                                                                                    |
|                                | Windows 8.1/Windows 8.1 x64                                                                                                    |
|                                | Windows 10/Windows 10 x64                                                                                                    |
|                                | Windows Server 2003/Windows Se-<br>rver 2003 x64/Windows Server<br>2008/Windows Server 2008 x64/<br>Windows Server 2008 R2/Windows<br>Server 2012 |
| Procesor                       | Dvoujádrový procesor Core 2 Duo<br>3,05 GHz nebo lepší                                                                                            |
| Paměť                          | 1 GB nebo více dostupné paměti                                                                                                    |
| Volné místo na<br>pevném disku | 32 GB a více                                                                                                    |
| Rozhraní                       | Vysokorychlostní rozhraní kompa-<br>tibilní s rozhraním USB specifikace<br>USB 2.0.                                                               |
|                                | Ethernet 10BASE-T, 100BASE-TX/<br>1000BASE-T <sup>*</sup>                                                                                         |
| Rozlišení obrazov-<br>ky       | Rozlišení SVGA (800 × 600) nebo<br>vyšší                                                                                                    |

 \* Použijte stíněnou kroucenou dvojlinku (kategorie 5 nebo vyšší).

#### Poznámka:

Při instalaci se musíte přihlásit jako uživatel s účtem Computer administrator (Správce počítače) (uživatel patřící do skupiny Administrators group (Skupina Administrators)).

#### Mac OS X

Operační systém

systém Mac OS X 10.5.8 nebo vyšší

| Procesor                       | Dvoujádrový procesor Core 2 Duo<br>3,05 GHz nebo lepší                              |
|--------------------------------|-------------------------------------------------------------------------------------|
| Paměť                          | 1 GB nebo více dostupné paměti                                                      |
| Volné místo na<br>pevném disku | 32 GB a více                                                                        |
| Rozlišení obrazov-<br>ky       | Rozlišení WXGA (1280 × 800) nebo<br>vyšší                                           |
| Rozhraní                       | Vysokorychlostní rozhraní kompa-<br>tibilní s rozhraním USB specifikace<br>USB 2.0. |
|                                | Ethernet 10BASE-T, 100BASE-TX/<br>1000BASE-T <sup>*</sup>                           |

\* Použijte stíněnou kroucenou dvojlinku (kategorie 5 nebo vyšší).

## Systémové požadavky pro nástroj Copy Manager

Následující část uvádí systémové požadavky pro použití nástroje Copy Manager.

#### Tablet

| Operační systém | iOS 4.3 nebo vyšší |
|-----------------|--------------------|
|                 | Android            |

#### Windows

| Operační systém           | Windows XP/Windows XP x64                                                                                                    |
|---------------------------|----------------------------------------------------------------------------------------------------|
|                           | Windows Vista/Windows Vista x64                                                                                                    |
|                           | Windows 7/Windows 7 x64                                                                                                    |
|                           | Windows 8/Windows 8 x64                                                                                                    |
|                           | Windows 8.1/Windows 8.1 x64                                                                                                    |
|                           | Windows Server 2003/Windows Se-<br>rver 2003 x64/Windows Server<br>2008/Windows Server 2008 x64/<br>Windows Server 2008 R2/Windows<br>Server 2012 |
| Doporučený pro-<br>hlížeč | Google Chrome/Safari                                                                                                    |
| Rozlišení obrazov-<br>ky  | 1024 × 768 nebo vyšší                                                                                                    |

#### Mac OS X

| Operační systém           | Mac OS X 10.5.8 nebo vyšší |
|---------------------------|----------------------------|
| Doporučený pro-<br>hlížeč | Safari                     |

| Rozlišení obrazov- |
|--------------------|
| ky                 |

1024 imes 768 nebo vyšší

## Tabulka technických údajů

| Technické údaje tiskárny   |                                                                                                    |  |
|----------------------------|----------------------------------------------------------------------------------------------------|--|
| Způsob tisku               | Inkoustový tisk na vyžádání                                                                            |  |
| Konfigurace trysek         | ČB: 360 trysek × 2 řady × 2 barvy<br>(Photo Black (Fotografická černá) a<br>Matte Black (Matná černá)) |  |
|                            | Barva: 360 trysek × 2 řady × 3 barvy<br>(Yellow (Žlutá), Magenta (Purpuro-<br>vá) a Cyan (Azurová))    |  |
| Rozlišení (maxi-<br>mální) | 2880×1440 dpi                                                                                          |  |
| Řídicí kód                 | Rastr ESC/P (nezveřejněný příkaz)                                                                      |  |
|                            | HP-GL/2, HP RTL <sup>*1</sup>                                                                          |  |
| Způsob podávání<br>média   | Třecí podávání                                                                                         |  |
| Vestavěná paměť            | 1 GB pro samostatný systém                                                                             |  |
| Síťové funkce              | IPv4, IPv6, WSD, IPsec/řízení přístu-<br>pu, komunikace SSL, IEEE802.1X                                |  |
| Jmenovité napětí           | 100–240 V stř.                                                                                         |  |
| Jmenovitý kmito-<br>čet    | 50/60 Hz                                                                                               |  |
| Jmenovitý proud            | 1,0 až 0,5 A                                                                                           |  |
| Spotřeba energie           |                                                                                                    |  |
| Za provozu                 | SC-T7200 Series: Přibl. 64 W                                                                           |  |
|                            | SC-T5200 Series: Přibl. 60 W                                                                           |  |
|                            | SC-T3200 Series: Přibl. 52 W                                                                           |  |
|                            | SC-T7200D Series: Přibl. 65 W                                                                          |  |
|                            | SC-T5200D Series: Přibl. 61 W                                                                          |  |
| Režim připrave-<br>nosti   | SC-T7200 Series/SC-T5200 Series/<br>SC-T3200 Series: Přibl. 16 W                                       |  |
|                            | SC-T7200D Series/SC-T5200D Se-<br>ries: Přibl. 17 W                                                    |  |
| Režim spánku               | 3,0 W nebo méně                                                                                        |  |
| Vypnuto                    | 0,5 W nebo méně                                                                                        |  |

| Technické údaje tiskárny                                                                                                    |                                                                                                    |  |  |
|----------------------------------------------------------------------------------------------------|----------------------------------------------------------------------------------------------------|--|--|
| Teplota                                                                                                    | Za provozu: 10 až 35 °C (50 až 95 °F)<br>Uskladnění (před vybalením):<br>-20 až 60 °C (-4 až 140 °F) (do 120<br>hodin při 60 °C (140 °F), do 1 měsíce<br>při 40 °C (104 °F))<br>Uskladnění (po vybalení):<br>-20 až 40 °C (-4 až 104 °F) (do 1 mě-<br>síce při 40 °C (104 °F)) |  |  |
| Vlhkost                                                                                                    | Provozní: 20 až 80 % (bez konden-<br>zace)<br>Uskladnění (před vybalením): 5 až<br>85 % (bez kondenzace)<br>Uskladnění (po vybalení): 5 až 85 %<br>(bez kondenzace)                                                                                                    |  |  |
| Provozní teplota/vlhl<br>nebo jednotka Adob<br>(%)<br>90 -<br>80 -<br>70 -<br>60 -<br>55 -<br>50 -<br>40 -<br>30 -<br>20 -<br>10 15<br>Provozní teplota/vlhl<br>nebo jednotka Adob | kost (pokud není připojený pevný disk<br>e PostScript 3 Expansion Unit)                                                                                                    |  |  |
| (%)<br>90<br>80                                                                                                    |                                                                                                    |  |  |

| Technické údaje tiskárny |                                                                                 |  |
|--------------------------|---------------------------------------------------------------------------------|--|
| Rozměry                  | SC-T7200 Series:                                                                |  |
|                          | (Š) 1608 × (H) 762 <sup>*2</sup> × (V) 1128 mm                                  |  |
|                          | SC-T5200 Series:                                                                |  |
|                          | (Š) 1405 × (H) 762 <sup>*2</sup> × (V) 1128 mm                                  |  |
|                          | SC-T3200 Series:                                                                |  |
|                          | (Š) 1050 × (H) 691 × (V) 613 mm                                                 |  |
|                          | (S volitelným stojanem (24): (Š)<br>1050 × (H) 762 <sup>*2</sup> × (V) 1117 mm) |  |
|                          | SC-T7200D Series:                                                               |  |
|                          | (Š) 1608 × (H) 734 <sup>*2</sup> × (V) 1128 mm                                  |  |
|                          | SC-T5200D Series:                                                               |  |
|                          | (Š) 1405 × (H) 734 <sup>*2</sup> × (V) 1128 mm                                  |  |
| Hmotnost <sup>*3</sup>   | SC-T7200 Series: Přibl. 92 kg                                                   |  |
|                          | SC-T5200 Series: Přibl. 84 kg                                                   |  |
|                          | SC-T3200 Series: Přibl. 54 kg                                                   |  |
|                          | (S volitelným stojanem (24): Přibl.<br>67 kg)                                   |  |
|                          | SC-T7200D Series: Přibl. 133 kg                                                 |  |
|                          | SC-T5200D Series: Přibl. 118 kg                                                 |  |

\*1 Informace o jazyku HP-GL/2 a HP RTL naleznete na webu společnosti Epson.

- \*2 Koš na papír/Velkokapacitní koš na papír zavřený.
- \*3 Bez inkoustových kazet.

| Technické údaje inkoustu                 |                                                                                                    |  |
|------------------------------------------|----------------------------------------------------------------------------------------------------|--|
| Тур                                      | Speciální inkoustové kazety                                                                                                    |  |
| Pigmentový in-<br>koust                  | ČB: Photo Black (Fotografická čer-<br>ná), Matte Black (Matná černá)<br>Barva: Yellow (Žlutá), Magenta (Pu-<br>rpurová), Cyan (Azurová) |  |
| Doporučené da-<br>tum spotřeby           | Viz datum vyznačené na obalu (při<br>normální teplotě)                                                                                  |  |
| Datum uplynutí zá-<br>ruky kvality tisku | 1 rok (při nainstalování do tiskárny)                                                                                                   |  |
| Skladovací teplota                       | Nenainstalované:<br>-20 až 40 °C (do 4 dnů při -20 °C, do 1<br>měsíce při 40 °C)                                                        |  |
|                                          | Nainstalované v tiskárně:<br>-20 až 40 °C (do 4 dnů při -20 °C, do 1<br>měsíce při 40 °C)                                               |  |
|                                          | Přeprava:<br>-20 až 60 °C (do 4 dnů při -20 °C, do 1<br>měsíce při 40 °C, do 72 hodin při 60<br>°C)                                     |  |
| Rozměry kazety                           | 700 ml:<br>(Š) 40 × (H) 305 × (V) 110 mm                                                                                                |  |
|                                          | 350ml:<br>(Š) 40 × (H) 200 × (V) 110 mm                                                                                                 |  |
|                                          | 110ml:<br>(Š) 25 × (H) 200 × (V) 110 mm                                                                                                 |  |

## Důležité:

- Doporučujeme, abyste instalované inkoustové kazety vyjmuli a protřepali každé tři měsíce, aby byl zajištěn kvalitní tisk.
- Inkoust zamrzá, je-li delší dobu ponechán při teplotě nižší než -20 °C. Dojde-li k zamrznutí, ponechte jej po dobu nejméně čtyř hodin (bez kondenzace) při pokojové teplotě (25 °C).

153 až 914,4 mm (36 palců)

□ Inkoust nedoplňujte.

#### Specifikace multifunkčního skeneru

Šířka čtecího pole

-

Dokument

| Specifikace multifu             | nkčního skeneru                                |
|---------------------------------|------------------------------------------------|
| Velikost (šířka)                | 153 až 965,2 mm (38 palců)                     |
| Velikost (délka)                | Při kopírování<br>153 až 4,87 m                |
|                                 | Při skenování<br>153 až 30,48 m                |
| Tloušťka                        | 0,05 až 1,3 mm                                 |
| Směr vysunutí                   | Dopředu/dozadu (přepínatelné)                  |
| Optické rozlišení               | 600 dpi                                        |
| Metoda skenování                | Kontaktní obrazový senzor                      |
| Druhotná metoda<br>skenování    | Metoda posunu dokumentu (pro-<br>tažení listu) |
| Rozlišení skenová-<br>ní        | 100, 200, 300, 360, 400, 600 dpi               |
| Formát skenova-<br>ného souboru | JPEG, PDF, TIFF                                |
| Rozlišení kopie                 |                                                |
| Čtení                           | 300 dpi                                        |
| Zápis                           | 360 dpi                                        |
| Měřítko kopírování              | 25 až 400 %                                    |
| Počet souvislých<br>kopií       | 1 až 99 listů                                  |
| Senzor                          | CIS                                            |
| Světelný zdroj                  | Duální LED (RGB)                               |
| Jmenovité napětí                | 100–240 V stř.                                 |
| Jmenovitý kmito-<br>čet         | 50 až 60 Hz                                    |
| Jmenovitý proud                 | 2,5 A                                          |
| Spotřeba energie                |                                                |
| Za provozu                      | Přibl. 50 W                                    |
| Režim připrave-<br>nosti        | Přibl. 25 W                                    |
| Režim spánku/<br>vypnutí        | 0,5 W nebo méně                                |

## Standardy a schválení

#### SC-T7200D Series/SC-T5200D Series

| Bezpeč-<br>nost        | UL 60950-1                              |                                                     |  |
|------------------------|-----------------------------------------|-----------------------------------------------------|--|
|                        | CSA C22.2 No.60950-1                    |                                                     |  |
|                        | Směrnice pro nízké<br>napětí 2006/95/EC | EN 60950-1                                          |  |
| Elektro-               | FCC, část 15, dílčí část B, třída A     |                                                     |  |
| magnetic-<br>ká kompa- | CAN/CSA-CEI/IEC CISPR 22, třída A       |                                                     |  |
| tibilita .             | AS/NZS CISPR 22, třída A                |                                                     |  |
|                        | Směrnice EMC<br>2004/108/ES             | Norma EN 55022,<br>třída A                          |  |
|                        |                                         | EN 55024                                            |  |
|                        |                                         | EN 61000-3-2                                        |  |
|                        |                                         | EN 61000-3-3                                        |  |
|                        | 2004/108/ES                             | třída A<br>EN 55024<br>EN 61000-3-2<br>EN 61000-3-3 |  |

## **Varování**:

Jedná se o produkt třídy A. Produkt může v domácím prostředí způsobovat radiové rušení. V takové případě musí uživatel učinit příslušná opatření.

#### SC-T7200 Series/SC-T5200 Series/SC-T3200 Series

| Bezpeč-<br>nost                                | UL 60950-1                              |                            |  |
|------------------------------------------------|-----------------------------------------|----------------------------|--|
|                                                | CAN/CSA C22.2 No. 60950-1               |                            |  |
|                                                | Směrnice pro nízké<br>napětí 2006/95/EC | EN 60950-1                 |  |
| Elektro-<br>magnetic-<br>ká kompa-<br>tibilita | FCC, část 15, dílčí část B, třída B     |                            |  |
|                                                | CAN/CSA-CEI/IEC CISPR 22, třída B       |                            |  |
|                                                | AS/NZS CISPR 22, třída B                |                            |  |
|                                                | Směrnice EMC<br>2004/108/ES             | Norma EN 55022,<br>třída B |  |
|                                                |                                         | EN 55024                   |  |
|                                                |                                         | EN 61000-3-2               |  |
|                                                |                                         | EN 61000-3-3               |  |

## Jak získat pomoc

## Internetová stránka technické podpory

Internetová stránka technické podpory společnosti Epson poskytuje pomoc s problémy, které nelze vyřešit pomocí informací pro řešení problémů v dokumentaci zařízení. Máte-li nainstalovaný prohlížeč internetových stránek a přístup k Internetu, můžete stránku navštívit na adrese:

#### http://support.epson.net/

Nejnovější ovladače, odpovědi na často kladené otázky (FAQ), příručky a další materiály ke stažení najdete na adrese:

#### http://www.epson.com

Poté přejděte do sekce podpory místního webu společnosti Epson.

## Kontaktování podpory společnosti Epson

## Než kontaktujete společnost EPSON

Nefunguje-li váš produkt Epson správně a problém nelze odstranit podle pokynů uvedených v dokumentaci k danému produktu, obraťte se na služby podpory společnosti Epson. Není-li v následujícím seznamu uvedena podpora společnosti Epson pro váš region, obraťte se na prodejce, u kterého jste produkt zakoupili.

Zaměstnanci podpory společnosti Epson vám budou schopni pomoci mnohem rychleji, pokud jim poskytnete následující údaje:

- Sériové číslo zařízení (Štítek se sériovým číslem je obvykle umístěn na zadní straně produktu.)
- Model produktu
- Verze softwaru produktu (V softwaru produktu klepněte na tlačítko About, Version Info či jiné podobné tlačítko.)
- Značka a model počítače
- □ Název a verze operačního systému počítače
- Názvy a verze aplikací, které s produktem obvykle používáte

## Pomoc uživatelům v Severní Americe

Společnost Epson poskytuje služby technické podpory uvedené níže.

## Internetová podpora

Navštivte webovou stránku podpory společnosti Epson na adrese http://epson.com/support a vyberte svůj výrobek — najdete zde řešení nejběžnějších problémů. Můžete zde stáhnout ovladače a dokumentaci, najít odpovědi na nejčastější otázky, rady pro odstranění problémů, nebo můžete poslat zprávu společnosti Epson prostřednictvím elektronické pošty.

## Technická podpora po telefonu

Volejte: (562) 276-1300 (USA) nebo (905) 709-9475 (Kanada), 6:00 až 18:00, PST, pondělí až pátek. Dny a hodiny podpory se mohou bez předchozího upozornění změnit. Mohou být účtovány poplatky za dálkové nebo meziměstské hovory.

Než se obrátíte na oddělení podpory zákazníků společnosti Epson, připravte si prosím následující informace:

- Název produktu
- Geriové číslo zařízení
- Doklad o koupi (účtenka apod.) a datum nákupu
- Generation Konfigurace počítače
- Popis problému

### Poznámka:

Technickou pomoc týkající se ostatních softwarových aplikací ve vašem počítači hledejte v dokumentaci příslušného softwaru.

# Prodej spotřebního materiálu a příslušenství

Originální inkoustové kazety, barvicí pásky, papír a příslušenství Epson můžete zakoupit u autorizovaných prodejců společnosti Epson. Adresu nejbližšího prodejce vám rádi sdělíme na telefonním čísle 800-GO-EPSON (800-463-7766). Nakupovat můžete také online na adrese http://www.epsonstore.com (prodej v USA) nebo http://www.epson.ca (prodej v Kanadě).

## Pomoc uživatelům v Evropě

Informace o kontaktu na podporu společnosti Epson najdete v dokumentu **Záruka pro Evropu**.

## Pomoc uživatelům v Tchaj-wanu

Kontakty pro poskytnutí informací, podpory a servisu jsou:

## Internetová stránka (http://www.epson.com.tw)

Informace o specifikacích produktů, ovladače ke stažení a dotazy k produktům.

## Linka technické pomoci Epson (Telefon: +0800212873)

S týmem našich operátorů můžete telefonicky konzultovat následující:

- Dotazy k prodeji a informacím o produktech
- Dotazy a problémy související s použitím produktů
- Dotazy k servisu a záruce

## Servisní centrum:

| Telefonní<br>číslo | Faxové čí-<br>slo | Adresa                                                                   |
|--------------------|-------------------|--------------------------------------------------------------------------|
| 02-23416969        | 02-23417070       | No.20, Beiping E. Rd.,<br>Zhongzheng Dist., Tai-<br>pei City 100, Taiwan |

#### Jak získat pomoc

| Telefonní<br>číslo | Faxové čí-<br>slo | Adresa                                                                                   |
|--------------------|-------------------|------------------------------------------------------------------------------------------|
| 02-27491234        | 02-27495955       | 1F., No.16, Sec. 5, Na-<br>njing E. Rd., Songshan<br>Dist., Taipei City 105,<br>Taiwan   |
| 02-32340688        | 02-32340699       | No.1, Ln. 359, Sec. 2,<br>Zhongshan Rd., Zhong-<br>he City, Taipei County<br>235, Taiwan |
| 039-605007         | 039-600969        | No.342-1, Guangrong<br>Rd., Luodong Towns-<br>hip, Yilan County 265,<br>Taiwan           |
| 038-312966         | 038-312977        | No.87, Guolian 2nd Rd.,<br>Hualien City, Hualien<br>County 970, Taiwan                   |
| 03-4393119         | 03-4396589        | 5F., No.2, Nandong Rd.,<br>Pingzhen City, Taoyuan<br>County 32455, Taiwan<br>(R.O.C.)    |
| 03-5325077         | 03-5320092        | 1F., No.9, Ln. 379, Sec. 1,<br>Jingguo Rd., North<br>Dist., Hsinchu City 300,<br>Taiwan  |
| 04-23011502        | 04-23011503       | 3F., No.30, Dahe Rd.,<br>West Dist., Taichung Ci-<br>ty 40341, Taiwan<br>(R.O.C.)        |
| 04-23805000        | 04-23806000       | No.530, Sec. 4, Henan<br>Rd., Nantun Dist., Tai-<br>chung City 408, Taiwan               |
| 05-2784222         | 05-2784555        | No.463, Zhongxiao Rd.,<br>East Dist., Chiayi City<br>600, Taiwan                         |
| 06-2221666         | 06-2112555        | No.141, Gongyuan N.<br>Rd., North Dist., Tainan<br>City 704, Taiwan                      |
| 07-5520918         | 07-5540926        | 1F., No.337, Minghua<br>Rd., Gushan Dist., Kaoh-<br>siung City 804, Taiwan               |
| 07-3222445         | 07-3218085        | No.51, Shandong St.,<br>Sanmin Dist., Kaoh-<br>siung City 807, Taiwan                    |
| 08-7344771         | 08-7344802        | 1F., No.113, Shengli Rd.,<br>Pingtung City, Ping-<br>tung County 900, Tai-<br>wan        |

## Pomoc uživatelům v Austrálii

Společnost Epson Australia vám ráda poskytne maximální zákaznický servis a podporu. Vedle dokumentace dodané s výrobkem vám jsou k dispozici i následující zdroje informací:

## Váš prodejce

Prodejce je často schopen identifikovat a vyřešit technický problém. Prodejce by měl být vždy prvním, na koho se s problémem se svým výrobkem obrátíte. Často vyřeší vzniklý problém rychle a jednoduše. V případě potřeby vám poradí, jak postupovat dál.

## Internetová adresa http://www.epson.com.au

Navštivte webové stránky společnosti Epson Australia. Vyplatí se mít s sebou modem pro občasné surfování! Na stránce najdete ovladače ke stažení, kontaktní místa společnosti Epson, nové informace o produktech a technickou podporu (e-mail).

## Linka technické pomoci Epson

Linka technické pomoci Epson je poslední pojistkou, aby se zákazníkovi dostalo rady vždy a ve všech případech. Operátoři vám mohou poradit s instalací, s konfigurací i s vlastním používáním produktů Epson. U operátorů předprodejního oddělení si můžete vyžádat literaturu k novým výrobkům Epson a získat informace o nejbližším prodejci nebo servisním místu. Obdržíte zde odpovědi na nejrůznější typy otázek.

Telefonní čísla na linku technické pomoci jsou:

| Telefon: | 1300 361 054   |
|----------|----------------|
| Fax:     | (02) 8899 3789 |

Prosíme vás, abyste si před telefonátem připravili všechny důležité informace. Čím více informací si připravíte, tím rychleji najdeme řešení vzniklého problému. K těmto informacím patří dokumentace produktu Epson, typ počítače, operační systém, používané aplikace a všechny další informace, které považujete za důležité nám sdělit.

## Pomoc uživatelům v Singapuru

Zdroje informací, podpory a servisu nabízené společností Epson Singapore jsou:

## Internetová stránka

(http://www.epson.com.sg)

K dispozici jsou informace o specifikacích produktů, ovladače ke stažení, často kladené otázky (FAQ), prodej a technická podpora prostřednictvím elektronické pošty.

## Linka technické pomoci Epson (Telefon: (65) 6586 3111)

S týmem našich operátorů můžete telefonicky konzultovat následující:

- Dotazy k prodeji a informacím o produktech
- Dotazy a problémy související s použitím produktů
- Dotazy k servisu a záruce

## Pomoc uživatelům v Thajsku

Kontakty pro poskytnutí informací, podpory a servisu jsou:

## Internetová stránka (http://www.epson.co.th)

K dispozici jsou informace o specifikacích produktů, ovladače ke stažení, často kladené otázky (FAQ) a podpora prostřednictvím elektronické pošty.

## Epson Hotline (Telefon: (66) 2685 -9899)

S týmem našich operátorů můžete telefonicky konzultovat následující:

- Dotazy k prodeji a informacím o produktech
- Dotazy a problémy související s použitím produktů
- Dotazy k servisu a záruce

## Pomoc uživatelům ve Vietnamu

Kontakty pro poskytnutí informací, podpory a servisu jsou:

Epson Hotline (Telefon): 84-8-823-9239

Servisní centrum:

80 Truong Dinh Street, District 1, Hochiminh City Vietnam

## Pomoc uživatelům v Indonésii

Kontakty pro poskytnutí informací, podpory a servisu jsou:

## Internetová stránka (http://www.epson.co.id)

- Informace o specifikacích produktů, ovladače ke stažení
- Často kladené otázky (FAQ), dotazy k prodeji a podpoře prostřednictvím elektronické pošty

## **Epson Hotline**

- Dotazy k prodeji a informacím o produktech
- Technická podpora

| Telefon | (62) 21-572 4350 |
|---------|------------------|
| Fax     | (62) 21-572 4357 |

## Servisní centrum Epson

| Jakarta | Mangga Dua Mall 3rd floor No. 3A/B<br>Jl. Arteri Mangga Dua,<br>Jakarta |
|---------|-------------------------------------------------------------------------|
|         | Telefon/fax: (62) 21-62301104                                           |
| Bandung | Lippo Center 8th floor<br>Jl. Gatot Subroto No. 2<br>Bandung            |
|         | Telefon/fax: (62) 22-7303766                                            |

### Jak získat pomoc

| Surabaya   | Hitech Mall lt IIB No. 12<br>Jl. Kusuma Bangsa 116 – 118<br>Surabaya |  |
|------------|----------------------------------------------------------------------|--|
|            | Telefon: (62) 31-5355035<br>Fax: (62) 31-5477837                     |  |
| Yogyakarta | Hotel Natour Garuda<br>Jl. Malioboro No. 60<br>Yogyakarta            |  |
|            | Telefon: (62) 274-565478                                             |  |
| Medan      | Wisma HSBC 4th floor<br>Jl. Diponegoro No. 11<br>Medan               |  |
|            | Telefon/fax: (62) 61-4516173                                         |  |
| Makassar   | MTC Karebosi Lt. Ill Kav. P7-8<br>JI. Ahmad Yani No. 49<br>Makassar  |  |
|            | Telefon: (62) 411-350147/411-350148                                  |  |

## Pomoc uživatelům v Hongkongu

S dotazy k technické podpoře a dalším poprodejním službám se prosím obracejte na společnost Epson Hong Kong Limited.

## Internetová stránka

Společnost Epson Hong Kong založila místní internetové stránky jak v čínském, tak anglickém jazyce, na kterých najdou uživatelé následující informace:

- □ Informace o produktech
- Odpovědi na často kladené otázky (FAQ)
- Nejnovější verze ovladačů k produktům Epson

Uživatelé mohou stránky navštívit na adrese:

http://www.epson.com.hk

## Horká linka technické podpory

Tým technické podpory můžete rovněž kontaktovat telefonicky nebo faxem na následujících číslech:

| Telefon: | (852) 2827-8911 |
|----------|-----------------|
| Fax:     | (852) 2827-4383 |

## Pomoc uživatelům v Malajsii

Kontakty pro poskytnutí informací, podpory a servisu jsou:

## Internetová stránka

## (http://www.epson.com.my)

- Informace o specifikacích produktů, ovladače ke stažení
- Často kladené otázky (FAQ), dotazy k prodeji a podpoře prostřednictvím elektronické pošty

## Epson Trading (M) Sdn. Bhd.

Ústředí.

Telefon: 603-56288288

Fax: 603-56288388/399

## Linka technické pomoci Epson

 Dotazy k prodeji a informacím o produktech (infolinka)

Telefon: 603-56288222

Dotazy k servisu a záruce, použití produktů a technické podpoře (technická linka)

Telefon: 603-56288333

## Pomoc uživatelům v Indii

Kontakty pro poskytnutí informací, podpory a servisu jsou:

### Jak získat pomoc

## Internetová stránka (http://www.epson.co.in)

Informace o specifikacích produktů, ovladače ke stažení a dotazy k produktům.

## Epson India — ústředí — Bangalore

Telefon: 080-30515000

Fax: 30515005

## Epson India — regionální pobočky:

| Místo      | Telefonní číslo                        | Faxové číslo |
|------------|----------------------------------------|--------------|
| Mumbai     | 022-28261515/16/<br>17                 | 022-28257287 |
| Delhi      | 011-30615000                           | 011-30615005 |
| Chennai    | 044-30277500                           | 044-30277575 |
| Kolkata    | 033-22831589/90                        | 033-22831591 |
| Hyderabad  | 040-66331738/39                        | 040-66328633 |
| Cochin     | 0484-2357950                           | 0484-2357950 |
| Coimbatore | 0422-2380002                           | NA           |
| Pune       | 020-30286000/<br>30286001/<br>30286002 | 020-30286000 |
| Ahmedabad  | 079-26407176/77                        | 079-26407347 |

## Linka technické podpory

Servis, informace o produktech, objednávky kazet — 18004250011 (9:00–21:00) — bezplatné telefonní číslo.

Servis (CDMA a mobilní telefony) — 3900 1600 (9:00–18:00) zadejte místní STD předvolbu

## Pomoc uživatelům na Filipínách

S dotazy k technické podpoře a dalším poprodejním službám se prosím obracejte na společnost Epson Philippines Corporation na následující telefonní a faxová čísla a e-mailové adresy:

Páteřní linka: (63-2) 706 2609

| Fax:                       | (63-2) 706 2665              |
|----------------------------|------------------------------|
| Přímá linka<br>nické podpo | tech-(63-2) 706 2625<br>ory: |
| E-mail:                    | epchelpdesk@epc.epson.com.ph |

#### Internetová stránka (http://www.epson.com.ph)

K dispozici jsou informace o specifikacích produktů, ovladače ke stažení, často kladené otázky (FAQ) a podpora prostřednictvím elektronické pošty.

#### Bezplatná linka: 1800-1069-EPSON(37766)

S týmem našich operátorů můžete telefonicky konzultovat následující:

- Dotazy k prodeji a informacím o produktech
- Dotazy a problémy související s použitím produktů
- Dotazy k servisu a záruce

## LICENCE NA OPEN SOURCE SOFTWARE

1) Tato tiskárna obsahuje programy open source software uvedené v části 5) podle licenčních podmínek projednotlivé programy open source software.

2) Poskytujeme zdrojový kód programů GPL, programů LGPL, programu Apache a programu ncftp (všechny jsou definovány v části 5) do pěti (5) let po ukončení výroby shodného modelu této tiskárny. Pokud si přejete získat zdrojový kód výše uvedených programů, vyhledejte si údaje v části "Kontakty oddělení podpory společnosti Epson" v Uživatelské příručce a obraťte se na podporu zákazníků ve vaší oblasti. Dodržujte licenční podmínky všech programů open source software.

3) Programy open source software jsou BEZ JAKÝCHKOLI ZÁRUK; dokonce i bez předpokládaných záruk PRODEJNOSTI nebo VHODNOSTI K URČITÉMU ÚČELU. Další podrobnosti naleznete v licenčních smlouvách pro jednotlivé programy v souboru \Manual\DATA\EN\oss.pdf na disku se softwarem.

4) Licenční podmínky pro jednotlivé programy open source jsou popsány v souboru \Manual\DATA\EN\oss.pdf na disku se softwarem.

5) Zde je uveden seznam programů open source software.

GNU GPL

Tato tiskárna obsahuje programy open source software, na které se vztahuje GNU General Public License Version 2 nebo novější verze ("Programy GPL").

Seznam programů GPL: linux-2.6.35-arm1-epson12 busybox-1.17.4 ethtool-2.6.35 e2fsprogs-1.41.14 scrub-2.4 smartmontools-5.40 WPA Supplicant 0.7.3 Shred (Coreutils v8.23)

GNU Lesser GPL

Tato tiskárna obsahuje programy open source software, na které se vztahuje GNU Lesser General Public License Version 2 nebo novější verze ("Programy LGPL").

Seznam programů LGPL: uclibc-0.9.32 libusb-1.0.8 libiConv-1.14

### Apache

Tato tiskárna obsahuje programy open source software Bonjour, na které se vztahuje licence Apache License Version2.0 ("Program Apache").

#### Bonjour

Tato tiskárna obsahuje program open source software Bonjour, pro který platí podmínky určené vlastníkem autorských práv na program Bonjour.

#### Net-SNMP

Tato tiskárna obsahuje program open source software "Net-SNMP", pro který platí podmínky určené vlastníkem autorských práv na program "Net-SNMP".

#### BSD License (Berkeley Software Distribution License)

Tato tiskárna obsahuje program open source software, pro který platí licence Berkeley Software Distribution License ("Programy BSD").

Seznam programů s licencí BSD:

busybox-1.17.4 WPA Supplicant 0.7.3

#### Sun RPC

Tato tiskárna obsahuje program open source software busybox-1.17.4, pro který platí licence Sun RPC License ("Programy Sun RPC").

#### ncftp

Tato tiskárna obsahuje program open source software ncftp-3.2.4, pro který platí podmínky určené vlastníkem autorských práv na program ncftp.

#### e2fsprogs

Tato tiskárna obsahuje program open source software e2fsprogs-1.41.14, pro který platí podmínky určené vlastníkem autorských práv na program e2fsprogs.

#### Licence MIT

Tato tiskárna obsahuje program open source software "jQuery v1.8.2", na který se vztahuje licence MIT.

## **Bonjour**

This printer product includes the open source software programs which apply the Apple Public Source License Version1.2 or its latest version ("Bonjour Programs").

We provide the source code of the Bonjour Programs pursuant to the Apple Public Source License Version1.2 or its latest version until five (5) years after the discontinuation of same model of this printer product. If you desire to receive the source code of the Bonjour Programs, please see the "Contacting Customer Support" in Appendix or Printing Guide of this User's Guide, and contact the customer support of your region.

You can redistribute Bonjour Programs and/or modify it under the terms of the Apple Public Source License Version1.2 or its latest version.

These Bonjour Programs are WITHOUT ANY WARRANTY; without even the implied warranty of MERCHANTABILITY AND FITNESS FOR A PARTICULAR PURPOSE.

The Apple Public Source License Version1.2 is as follows. You also can see the Apple Public Source License Version1.2 at http://www.opensource.apple.com/apsl/. APPLE PUBLIC SOURCE LICENSE Version 2.0 - August 6, 2003

1. General; Definitions. This License applies to any program or other work which Apple Computer, Inc. ("Apple") makes publicly available and which contains a notice placed by Apple identifying such program or work as "Original Code" and stating that it is subject to the terms of this Apple Public Source License version 2.0 ("License"). As used in this License:

1.1 "Applicable Patent Rights" mean: (a) in the case where Apple is the grantor of rights, (i) claims of patents that are now or hereafter acquired, owned by or assigned to Apple and (ii) that cover subject matter contained in the Original Code, but only to the extent necessary to use, reproduce and/or distribute the Original Code without infringement; and (b) in the case where You are the grantor of rights, (i) claims of patents that are now or hereafter acquired, owned by or assigned to You and (ii) that cover subject matter in Your Modifications, taken alone or in combination with Original Code.

1.2 "Contributor" means any person or entity that creates or contributes to the creation of Modifications.

1.3 "Covered Code" means the Original Code, Modifications, the combination of Original Code and any Modifications, and/or any respective portions thereof.

1.4 "Externally Deploy" means: (a) to sublicense, distribute or otherwise make Covered Code available, directly or indirectly, to anyone other than You; and/or (b) to use Covered Code, alone or as part of a Larger Work, in any way to provide a service, including but not limited to delivery of content, through electronic communication with a client other than You.

1.5 "Larger Work" means a work which combines Covered Code or portions thereof with code not governed by the terms of this License.

1.6 "Modifications" mean any addition to, deletion from, and/or change to, the substance and/or structure of the Original Code, any previous Modifications, the combination of Original Code and any previous Modifications, and/ or any respective portions thereof. When code is released as a series of files, a Modification is: (a) any addition to or deletion from the contents of a file containing Covered Code; and/or (b) any new file or other representation of computer program statements that contains any part of Covered Code.

1.7 "Original Code" means (a) the Source Code of a program or other work as originally made available by Apple under this License, including the Source Code of any updates or upgrades to such programs or works made available by Apple under this License, and that has been expressly identified by Apple as such in the header file(s) of such work; and (b) the object code compiled from such Source Code and originally made available by Apple under this License

1.8 "Source Code" means the human readable form of a program or other work that is suitable for making modifications to it, including all modules it contains, plus any associated interface definition files, scripts used to control compilation and installation of an executable (object code).

1.9 "You" or "Your" means an individual or a legal entity exercising rights under this License. For legal entities, "You" or "Your" includes any entity which controls, is controlled by, or is under common control with, You, where "control" means (a) the power, direct or indirect, to cause the direction or management of such entity, whether by contract or otherwise, or (b) ownership of fifty percent (50%) or more of the outstanding shares or beneficial ownership of such entity.

2. Permitted Uses; Conditions & Restrictions. Subject to the terms and conditions of this License, Apple hereby grants You, effective on the date You accept this License and download the Original Code, a world-wide, royalty-free, non-exclusive license, to the extent of Apple's Applicable Patent Rights and copyrights covering the Original Code, to do the following:

2.1 Unmodified Code. You may use, reproduce, display, perform, internally distribute within Your organization, and Externally Deploy verbatim, unmodified copies of the Original Code, for commercial or non-commercial purposes, provided that in each instance:

(a) You must retain and reproduce in all copies of Original Code the copyright and other proprietary notices and disclaimers of Apple as they appear in the Original Code, and keep intact all notices in the Original Code that refer to this License; and

(b) You must include a copy of this License with every copy of Source Code of Covered Code and documentation You distribute or Externally Deploy, and You may not offer or impose any terms on such Source Code that alter or restrict this License or the recipients' rights hereunder, except as permitted under Section 6.

2.2 Modified Code. You may modify Covered Code and use, reproduce, display, perform, internally distribute within Your organization, and Externally Deploy Your Modifications and Covered Code, for commercial or non-commercial purposes, provided that in each instance You also meet all of these conditions:

(a) You must satisfy all the conditions of Section 2.1 with respect to the Source Code of the Covered Code;

(b) You must duplicate, to the extent it does not already exist, the notice in Exhibit A in each file of the Source Code of all Your Modifications, and cause the modified files to carry prominent notices stating that You changed the files and the date of any change; and

(c) If You Externally Deploy Your Modifications, You must make Source Code of all Your Externally Deployed Modifications either available to those to whom You have Externally Deployed Your Modifications, or publicly available. Source Code of Your Externally Deployed Modifications must be released under the terms set forth in this License, including the license grants set forth in Section 3 below, for as long as you Externally Deploy the Covered Code or twelve (12) months from the date of initial External Deployment, whichever is longer. You should preferably distribute the Source Code of Your Externally Deployed Modifications electronically (e.g. download from a web site).

2.3 Distribution of Executable Versions. In addition, if You Externally Deploy Covered Code (Original Code and/or Modifications) in object code, executable form only, You must include a prominent notice, in the code itself as well as in related documentation, stating that Source Code of the Covered Code is available under the terms of this License with information on how and where to obtain such Source Code.

2.4 Third Party Rights. You expressly acknowledge and agree that although Apple and each Contributor grants the licenses to their respective portions of the Covered Code set forth herein, no assurances are provided by Apple or any Contributor that the Covered Code does not infringe the patent or other intellectual property rights of any other entity. Apple and each Contributor disclaim any liability to You for claims brought by any other entity based on infringement of intellectual property rights or otherwise. As a condition to exercising the rights and licenses granted hereunder, You hereby assume sole responsibility to secure any other intellectual property rights needed, if any. For example, if a third party patent license is required to allow You to distribute the Covered Code, it is Your responsibility to acquire that license before distributing the Covered Code.

3. Your Grants. In consideration of, and as a condition to, the licenses granted to You under this License, You hereby grant to any person or entity receiving or distributing Covered Code under this License a non-exclusive, royalty-free, perpetual, irrevocable license, under Your Applicable Patent Rights and other intellectual property rights (other than patent) owned or controlled by You, to use, reproduce, display, perform, modify, sublicense, distribute and Externally Deploy Your Modifications of the same scope and extent as Apple's licenses under Sections 2.1 and 2.2 above.

4. Larger Works. You may create a Larger Work by combining Covered Code with other code not governed by the terms of this License and distribute the Larger Work as a single product. In each such instance, You must make sure the requirements of this License are fulfilled for the Covered Code or any portion thereof.

5. Limitations on Patent License. Except as expressly stated in Section 2, no other patent rights, express or implied, are granted by Apple herein. Modifications and/or Larger Works may require additional patent licenses from Apple which Apple may grant in its sole discretion.

6. Additional Terms. You may choose to offer, and to charge a fee for, warranty, support, indemnity or liability obligations and/or other rights consistent with the scope of the license granted herein ("Additional Terms") to one or more recipients of Covered Code. However, You may do so only on Your own behalf and as Your sole responsibility, and not on behalf of Apple or any Contributor. You must obtain the recipient's agreement that any such Additional Terms are offered by You alone, and You hereby agree to indemnify, defend and hold Apple and every Contributor harmless for any liability incurred by or claims asserted against Apple or such Contributor by reason of any such Additional Terms.

7. Versions of the License. Apple may publish revised and/or new versions of this License from time to time. Each version will be given a distinguishing version number. Once Original Code has been published under a particular version of this License, You may continue to use it under the terms of that version. You may also choose to use such Original Code under the terms of any subsequent version of this License published by Apple. No one other than Apple has the right to modify the terms applicable to Covered Code created under this License.

8. NO WARRANTY OR SUPPORT. The Covered Code may contain in whole or in part pre-release, untested, or not fully tested works. The Covered Code may contain errors that could cause failures or loss of data, and may be incomplete or contain inaccuracies. You expressly acknowledge and agree that use of the Covered Code, or any portion thereof, is at Your sole and entire risk. THE COVERED CODE IS PROVIDED "AS IS" AND WITHOUT WARRANTY, UPGRADES OR SUPPORT OF ANY KIND AND APPLE AND APPLE'S LICENSOR(S) (COLLECTIVELY REFERRED TO AS "APPLE" FOR THE PURPOSES OF SECTIONS 8 AND 9) AND ALL CONTRIBUTORS EXPRESSLY DISCLAIM ALL WARRANTIES AND/OR CONDITIONS, EXPRESS OR IMPLIED, INCLUDING, BUT NOT LIMITED TO, THE IMPLIED WARRANTIES AND/OR CONDITIONS OF MERCHANTABILITY, OF SATISFACTORY QUALITY, OF FITNESS FOR A PARTICULAR PURPOSE, OF ACCURACY, OF QUIET ENJOYMENT, AND NONINFRINGEMENT OF THIRD PARTY RIGHTS. APPLE AND EACH CONTRIBUTOR DOES NOT WARRANT AGAINST INTERFERENCE WITH YOUR ENJOYMENT OF THE COVERED CODE, THAT THE FUNCTIONS CONTAINED IN THE COVERED CODE WILL MEET YOUR REQUIREMENTS, THAT THE OPERATION OF THE COVERED CODE WILL BE UNINTERRUPTED OR ERROR-FREE, OR THAT DEFECTS IN THE COVERED CODE WILL BE CORRECTED. NO ORAL OR WRITTEN INFORMATION OR ADVICE GIVEN BY APPLE, AN APPLE AUTHORIZED REPRESENTATIVE OR ANY CONTRIBUTOR SHALL CREATE A WARRANTY. You acknowledge that the Covered Code is not intended for use in the operation of nuclear facilities, aircraft navigation, communication systems, or air traffic control machines in which case the failure of the Covered Code could lead to death, personal injury, or severe physical or environmental damage.

9. LIMITATION OF LIABILITY. TO THE EXTENT NOT PROHIBITED BY LAW, IN NO EVENT SHALL APPLE OR ANY CONTRIBUTOR BE LIABLE FOR ANY INCIDENTAL, SPECIAL, INDIRECT OR CONSEQUENTIAL DAMAGES ARISING OUT OF OR RELATING TO THIS LICENSE OR YOUR USE OR INABILITY TO USE THE COVERED CODE, OR ANY PORTION THEREOF, WHETHER UNDER A THEORY OF CONTRACT, WARRANTY, TORT (INCLUDING NEGLIGENCE), PRODUCTS LIABILITY OR OTHERWISE, EVEN IF APPLE OR SUCH CONTRIBUTOR HAS BEEN ADVISED OF THE POSSIBILITY OF SUCH DAMAGES AND NOTWITHSTANDING THE FAILURE OF ESSENTIAL PURPOSE OF ANY REMEDY. SOME JURISDICTIONS DO NOT ALLOW THE LIMITATION OF LIABILITY OF INCIDENTAL OR CONSEQUENTIAL DAMAGES, SO THIS LIMITATION MAY NOT APPLY TO YOU. In no event shall Apple's total liability to You for all damages (other than as may be required by applicable law) under this License exceed the amount of fifty dollars (\$50.00).

10. Trademarks. This License does not grant any rights to use the trademarks or trade names "Apple", "Apple Computer", "Mac", "Mac OS", "QuickTime", "QuickTime Streaming Server" or any other trademarks, service marks, logos or trade names belonging to Apple (collectively "Apple Marks") or to any trademark, service mark, logo or trade name belonging to any Contributor. You agree not to use any Apple Marks in or as part of the name of products derived from the Original Code or to endorse or promote products derived from the Original Code other than as expressly permitted by and in strict compliance at all times with Apple's third party trademark usage guidelines which are posted at http://www.apple.com/legal/guidelinesfor3rdparties.html.

11. Ownership. Subject to the licenses granted under this License, each Contributor retains all rights, title and interest in and to any Modifications made by such Contributor. Apple retains all rights, title and interest in and to the Original Code and any Modifications made by or on behalf of Apple ("Apple Modifications"), and such Apple Modifications will not be automatically subject to this License. Apple may, at its sole discretion, choose to license such Apple Modifications under this License, or on different terms from those contained in this License or may choose not to license them at all.

12. Termination.

12.1 Termination. This License and the rights granted hereunder will terminate:

(a) automatically without notice from Apple if You fail to comply with any term(s) of this License and fail to cure such breach within 30 days of becoming aware of such breach;

(b) immediately in the event of the circumstances described in Section 13.5(b); or

(c) automatically without notice from Apple if You, at any time during the term of this License, commence an action for patent infringement against Apple; provided that Apple did not first commence an action for patent infringement against You in that instance.

12.2 Effect of Termination. Upon termination, You agree to immediately stop any further use, reproduction, modification, sublicensing and distribution of the Covered Code. All sublicenses to the Covered Code which have been properly granted prior to termination shall survive any termination of this License. Provisions which, by their nature, should remain in effect beyond the termination of this License shall survive, including but not limited to Sections 3, 5, 8, 9, 10, 11, 12.2 and 13. No party will be liable to any other for compensation, indemnity or damages of any sort solely as a result of terminating this License in accordance with its terms, and termination of this License will be without prejudice to any other right or remedy of any party.

13. Miscellaneous.

13.1 Government End Users. The Covered Code is a "commercial item" as defined in FAR 2.101. Government software and technical data rights in the Covered Code include only those rights customarily provided to the public as defined in this License. This customary commercial license in technical data and software is provided in accordance with FAR 12.211 (Technical Data) and 12.212 (Computer Software) and, for Department of Defense purchases, DFAR 252.227-7015 (Technical Data -- Commercial Items) and 227.7202-3 (Rights in Commercial Computer Software or Computer Software Documentation). Accordingly, all U.S. Government End Users acquire Covered Code with only those rights set forth herein.

13.2 Relationship of Parties. This License will not be construed as creating an agency, partnership, joint venture or any other form of legal association between or among You, Apple or any Contributor, and You will not represent to the contrary, whether expressly, by implication, appearance or otherwise.

13.3 Independent Development. Nothing in this License will impair Apple's right to acquire, license, develop, have others develop for it, market and/or distribute technology or products that perform the same or similar functions as, or otherwise compete with, Modifications, Larger Works, technology or products that You may develop, produce, market or distribute.

13.4 Waiver; Construction. Failure by Apple or any Contributor to enforce any provision of this License will not be deemed a waiver of future enforcement of that or any other provision. Any law or regulation which provides that the language of a contract shall be construed against the drafter will not apply to this License.

13.5 Severability. (a) If for any reason a court of competent jurisdiction finds any provision of this License, or portion thereof, to be unenforceable, that provision of the License will be enforced to the maximum extent permissible so as to effect the economic benefits and intent of the parties, and the remainder of this License will continue in full force and effect. (b) Notwithstanding the foregoing, if applicable law prohibits or restricts You from fully and/or specifically complying with Sections 2 and/or 3 or prevents the enforceability of either of those Sections, this License will immediately terminate and You must immediately discontinue any use of the Covered Code and destroy all copies of it that are in your possession or control.

13.6 Dispute Resolution. Any litigation or other dispute resolution between You and Apple relating to this License shall take place in the Northern District of California, and You and Apple hereby consent to the personal jurisdiction of, and venue in, the state and federal courts within that District with respect to this License. The application of the United Nations Convention on Contracts for the International Sale of Goods is expressly excluded.

13.7 Entire Agreement; Governing Law. This License constitutes the entire agreement between the parties with respect to the subject matter hereof. This License shall be governed by the laws of the United States and the State of California, except that body of California law concerning conflicts of law.

Where You are located in the province of Quebec, Canada, the following clause applies: The parties hereby confirm that they have requested that this License and all related documents be drafted in English.

Les parties ont exigé que le présent contrat et tous les documents connexes soient rédigés en anglais.

EXHIBIT A.

"Portions Copyright (c) 1999-2003 Apple Computer, Inc. All Rights Reserved.

This file contains Original Code and/or Modifications of Original Code as defined in and that are subject to the Apple Public Source License Version 2.0 (the 'License'). You may not use this file except in compliance with the License. Please obtain a copy of the License at http://www.opensource.apple.com/apsl/ and read it before using this file.

The Original Code and all software distributed under the License are distributed on an 'AS IS' basis, WITHOUT WARRANTY OF ANY KIND, EITHER EXPRESS OR IMPLIED, AND APPLE HEREBY DISCLAIMS ALL SUCH WARRANTIES, INCLUDING WITHOUT LIMITATION, ANY WARRANTIES OF MERCHANTABILITY, FITNESS FOR A PARTICULAR PURPOSE, QUIET ENJOYMENT OR NON-INFRINGEMENT. Please see the License for the specific language governing rights and limitations under the License."

## Jiné softwarové licence

## Info-ZIP copyright and license

This is version 2007-Mar-4 of the Info-ZIP license. The definitive version of this document should be available at ftp://ftp.info-zip.org/pub/infozip/license.html indefinitely and a copy at http://www.info-zip.org/pub/infozip/license.html.

Copyright © 1990-2007 Info-ZIP. All rights reserved.

For the purposes of this copyright and license, "Info-ZIP" is defined as the following set of individuals:

Mark Adler, John Bush, Karl Davis, Harald Denker, Jean-Michel Dubois, Jean-loup Gailly, Hunter Goatley, Ed Gordon, Ian Gorman, Chris Herborth, Dirk Haase, Greg Hartwig, Robert Heath, Jonathan Hudson, Paul Kienitz, David Kirschbaum, Johnny Lee, Onno van der Linden, Igor Mandrichenko, Steve P. Miller, Sergio Monesi, Keith Owens, George Petrov, Greg Roelofs, Kai Uwe Rommel, Steve Salisbury, Dave Smith, Steven M. Schweda, Christian Spieler, Cosmin Truta, Antoine Verheijen, Paul von Behren, Rich Wales, Mike White.

Permission is granted to anyone to use this software for any purpose, including commercial applications, and to alter it and redistribute it freely, subject to the above disclaimer and the following restrictions:

- 1. Redistributions of source code (in whole or in part) must retain the above copyright notice, definition, disclaimer, and this list of conditions.
- 2. Redistributions in binary form (compiled executables and libraries) must reproduce the above copyright notice, definition, disclaimer, and this list of conditions in documentation and/or other materials provided with the distribution. The sole exception to this condition is redistribution of a standard UnZipSFX binary (including SFXWiz) as part of a self-extracting archive; that is permitted without inclusion of this license, as long as the normal SFX banner has not been removed from the binary or disabled.
- 3. Altered versions--including, but not limited to, ports to new operating systems, existing ports with new graphical interfaces, versions with modified or added functionality, and dynamic, shared, or static library versions not from Info-ZIP--must be plainly marked as such and must not be misrepresented as being the original source or, if binaries, compiled from the original source. Such altered versions also must not be misrepresented as being Info-ZIP releases--including, but not limited to, labeling of the altered versions with the names "Info-ZIP" (or any variation thereof, including, but not limited to, different capitalizations), "Pocket UnZip", "WiZ" or "MacZip" without the explicit permission of Info-ZIP. Such altered versions are further prohibited from misrepresentative use of the Zip-Bugs or Info-ZIP e-mail addresses or the Info-ZIP URL(s), such as to imply Info-ZIP will provide support for the altered versions.
- 4. Info-ZIP retains the right to use the names "Info-ZIP", "Zip", "UnZip", "UnZipSFX", "WiZ", "Pocket UnZip", "Pocket Zip", and "MacZip" for its own source and binary releases.